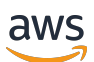

Guide de l'utilisateur

# AWS App Mesh

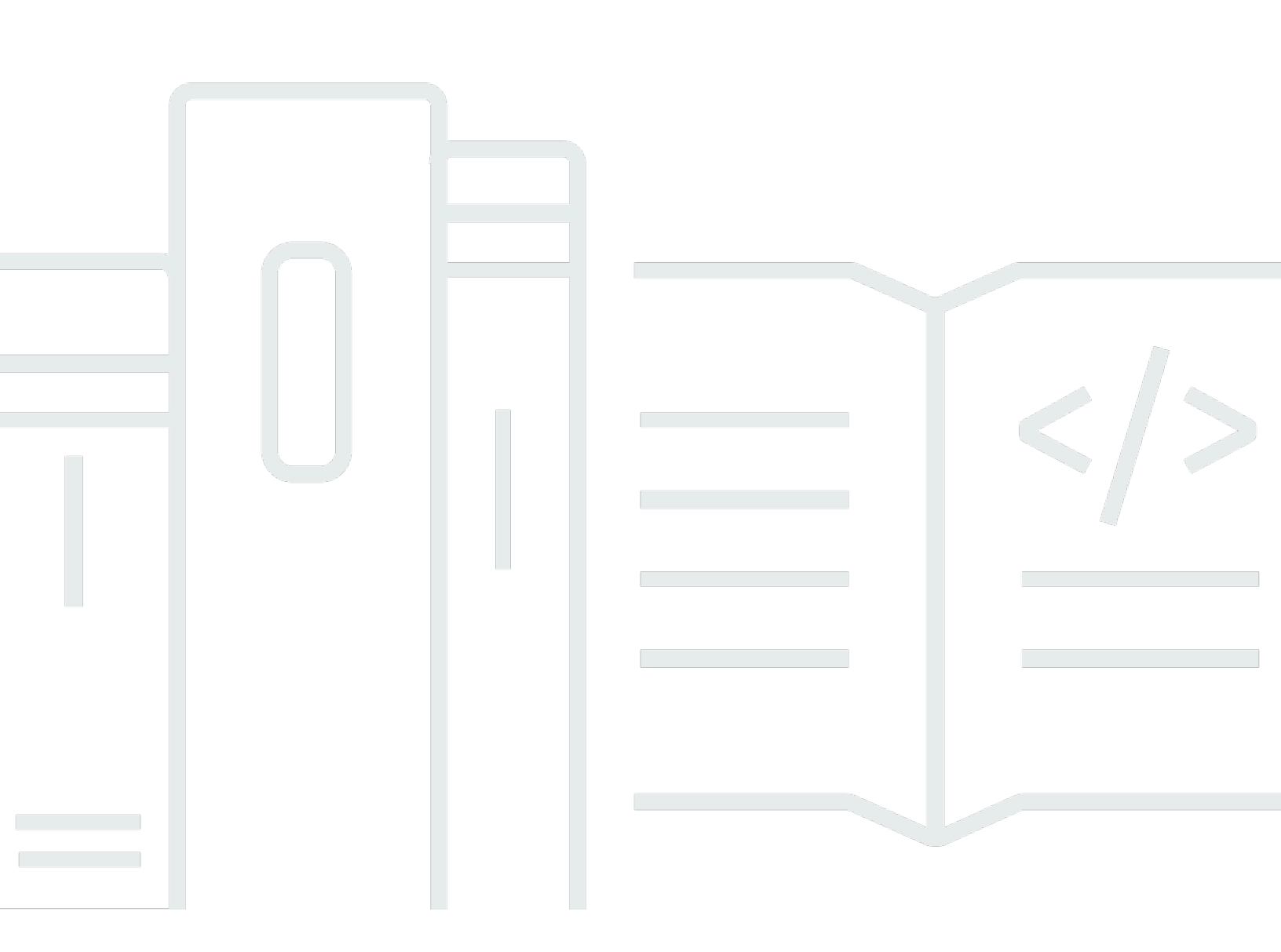

Copyright © 2025 Amazon Web Services, Inc. and/or its affiliates. All rights reserved.

# AWS App Mesh: Guide de l'utilisateur

Copyright © 2025 Amazon Web Services, Inc. and/or its affiliates. All rights reserved.

Les marques commerciales et la présentation commerciale d'Amazon ne peuvent pas être utilisées en relation avec un produit ou un service extérieur à Amazon, d'une manière susceptible d'entraîner une confusion chez les clients, ou d'une manière qui dénigre ou discrédite Amazon. Toutes les autres marques commerciales qui ne sont pas la propriété d'Amazon appartiennent à leurs propriétaires respectifs, qui peuvent ou non être affiliés ou connectés à Amazon, ou sponsorisés par Amazon.

# Table of Contents

| Qu'est-ce que c'est AWS App Mesh ?                | 1   |
|---------------------------------------------------|-----|
| Ajouter App Mesh à un exemple d'application       | 1   |
| Composants d'App Mesh                             | 3   |
| Comment démarrer                                  | . 4 |
| Accès à App Mesh                                  | 4   |
| Premiers pas                                      | 6   |
| App Mesh et Amazon ECS                            | 6   |
| Scénario                                          | 7   |
| Prérequis                                         | 7   |
| Étape 1 : Créer un maillage et un service virtuel | . 8 |
| Étape 2 : Créer un nœud virtuel                   | . 9 |
| Étape 3 : Créer un routeur virtuel et un routage  | 11  |
| Étape 4 : vérifier et créer                       | 13  |
| Étape 5 : Créer des ressources supplémentaires    | 14  |
| Étape 6 : Mettre à jour les services              | 19  |
| Rubriques avancées                                | 35  |
| App Mesh et Kubernetes                            | 36  |
| Prérequis                                         | 37  |
| Étape 1 : Installer les composants d'intégration  | 38  |
| Étape 2 : Déployer les ressources App Mesh        | 44  |
| Étape 3 : Créer ou mettre à jour des services     | 58  |
| Étape 4 : nettoyer                                | 65  |
| App Mesh et Amazon EC2                            | 65  |
| Scénario                                          | 7   |
| Prérequis                                         | 7   |
| Étape 1 : Créer un maillage et un service virtuel | 67  |
| Étape 2 : Créer un nœud virtuel                   | 68  |
| Étape 3 : Créer un routeur virtuel et un routage  | 11  |
| Étape 4 : vérifier et créer                       | 13  |
| Étape 5 : Créer des ressources supplémentaires    | 14  |
| Étape 6 : Mettre à jour les services              | 19  |
| Exemples d'App Mesh                               | 89  |
| Concepts                                          | 90  |
| Maillages                                         | 90  |

| Création d'un maillage de services                      |     |
|---------------------------------------------------------|-----|
| Supprimer un maillage                                   |     |
| Services virtuels                                       |     |
| Création d'un service virtuel                           |     |
| Supprimer un service virtuel                            |     |
| Passerelles virtuelles                                  | 100 |
| Création d'une passerelle virtuelle                     | 101 |
| Déployer une passerelle virtuelle                       | 106 |
| Supprimer une passerelle virtuelle                      | 107 |
| Routes de passerelle                                    | 109 |
| Nœuds virtuels                                          | 116 |
| Création d'un nœud virtuel                              | 117 |
| Supprimer un nœud virtuel                               | 127 |
| Routeurs virtuels                                       | 129 |
| Création d'un routeur virtuel                           | 130 |
| Supprimer un routeur virtuel                            | 132 |
| Routes                                                  | 134 |
| Envoy                                                   | 146 |
| Variantes d'image Envoy                                 | 146 |
| Variables de configuration Envoy                        | 150 |
| Variables obligatoires                                  | 151 |
| Variables facultatives                                  | 151 |
| Paramètres par défaut d'Envoy définis par App Mesh      | 159 |
| Politique de nouvelle tentative d'itinéraire par défaut |     |
| Disjoncteur par défaut                                  |     |
| Mise à jour/migration vers Envoy 1.17                   |     |
| Service de découverte secrète avec SPIRE                | 162 |
| Modifications des expressions régulières                | 162 |
| Références rétrospectives                               | 165 |
| Agent d'Envoy                                           | 165 |
| Observabilité                                           | 168 |
| Journalisation                                          | 168 |
| Firelens et Cloudwatch                                  | 171 |
| Métriques Envoy                                         | 171 |
| Exemples de métriques d'application                     | 174 |
| Exporter des métriques                                  | 178 |

| Tracing                                                        | 188 |
|----------------------------------------------------------------|-----|
| X-Ray                                                          | 188 |
| Jaeger                                                         | 190 |
| Datadog pour le suivi                                          | 155 |
| Outillage                                                      | 192 |
| AWS CloudFormation                                             | 192 |
| AWS CDK                                                        | 192 |
| Contrôleur App Mesh pour Kubernetes                            | 193 |
| Terraform                                                      | 193 |
| Utilisation de maillages partagés                              | 194 |
| Octroi d'autorisations pour partager des maillages             | 194 |
| Octroi de l'autorisation de partager un maillage               | 194 |
| Octroi d'autorisations pour un maillage                        | 195 |
| Conditions préalables au partage de maillages                  | 197 |
| Services connexes                                              | 197 |
| Partage d'un maillage                                          | 197 |
| Annulation du partage d'un maillage partagé                    | 198 |
| Identifier un maillage partagé                                 | 199 |
| Facturation et mesures                                         | 199 |
| Quotas d'instances                                             | 200 |
| Utilisation avec d'autres services                             | 201 |
| Création de ressources App Mesh avec AWS CloudFormation        | 201 |
| App Mesh et AWS CloudFormation modèles                         |     |
| En savoir plus sur AWS CloudFormation                          |     |
| App Mesh sur AWS Outposts                                      | 202 |
| Prérequis                                                      | 203 |
| Limites                                                        | 203 |
| Considérations relatives à la connectivité réseau              | 203 |
| Création d'un proxy App Mesh Envoy sur un Outpost              | 203 |
| Bonnes pratiques                                               | 205 |
| Instrumenter tous les itinéraires avec de nouvelles tentatives | 205 |
| Ajuster la vitesse de déploiement                              | 206 |
| Élargir avant d'intégrer                                       | 207 |
| Mettre en œuvre des contrôles de santé des conteneurs          | 207 |
| Optimisation de la résolution DNS                              | 208 |
| Sécurisation des applications                                  |     |

| protocole TLS (Transport Layer Security)                                               | 211    |
|----------------------------------------------------------------------------------------|--------|
| Exigences du certificat                                                                | 212    |
| Certificats d'authentification TLS                                                     | 213    |
| Comment App Mesh configure Envoys pour négocier le TLS                                 | 215    |
| Vérifier le chiffrement                                                                | 217    |
| Renouvellement des certificats                                                         | 218    |
| Configurer les charges de travail Amazon ECS pour utiliser l'authentification TLS ave  | ec AWS |
| App Mesh                                                                               | 218    |
| Configurer les charges de travail Kubernetes pour utiliser l'authentification TLS avec | AWS    |
| App Mesh                                                                               | 219    |
| Authentification TLS mutuelle                                                          | 219    |
| Certificats d'authentification TLS mutuels                                             | 220    |
| Configurer les points de terminaison du maillage                                       | 221    |
| Migrer les services vers l'authentification TLS mutuelle                               | 222    |
| Vérification de l'authentification TLS mutuelle                                        | 222    |
| Procédures pas à pas de l'authentification TLS mutuelle App Mesh                       | 223    |
| Gestion des identités et des accès                                                     | 223    |
| Public ciblé                                                                           | 224    |
| Authentification par des identités                                                     | 225    |
| Gestion des accès à l'aide de politiques                                               | 228    |
| Comment AWS App Mesh fonctionne avec IAM                                               | 231    |
| Exemples de politiques basées sur l'identité                                           | 236    |
| AWS politiques gérées                                                                  | 241    |
| Utilisation des rôles liés à un service                                                |        |
| Autorisation Envoy Proxy                                                               | 248    |
| Résolution des problèmes                                                               | 254    |
| CloudTrail journaux                                                                    | 256    |
| Événements de gestion d'App Mesh dans CloudTrail                                       | 258    |
| Exemples d'événements App Mesh                                                         | 258    |
| Protection des données                                                                 | 259    |
| Chiffrement des données                                                                | 260    |
| Validation de conformité                                                               | 261    |
| Sécurité de l'infrastructure                                                           | 262    |
| Points de terminaison d'un VPC d'interface (AWS PrivateLink)                           | 263    |
| Résilience                                                                             | 265    |
| Reprise après sinistre dans AWS App Mesh                                               | 266    |

| Analyse de la configuration et des vulnérabilités                                            | 266   |
|----------------------------------------------------------------------------------------------|-------|
| Résolution des problèmes                                                                     | 267   |
| Bonnes pratiques                                                                             | 267   |
| Activer l'interface d'administration du proxy Envoy                                          | 268   |
| Activer l'intégration d'Envoy DogStats D pour le déchargement métrique                       | 268   |
| Activer les journaux d'accès                                                                 | 268   |
| Activer la journalisation du débogage d'Envoy dans les environnements de pré-production .    | 269   |
| Surveillez la connectivité du proxy Envoy avec le plan de contrôle App Mesh                  | 269   |
| Configuration                                                                                | 270   |
| Impossible d'extraire l'image du conteneur Envoy                                             | 270   |
| Impossible de se connecter au service de gestion App Mesh Envoy                              | 271   |
| Envoy s'est déconnecté du service de gestion App Mesh Envoy avec un texte d'erreur           | 272   |
| Échec de la vérification de l'état du conteneur Envoy, de la sonde de disponibilité ou de la |       |
| sonde de vivacité                                                                            | 275   |
| Health : le contrôle de santé entre l'équilibreur de charge et le point de terminaison du    |       |
| maillage échoue                                                                              | 275   |
| La passerelle virtuelle n'accepte pas le trafic sur les ports 1024 ou moins                  | 276   |
| Connectivité                                                                                 | 277   |
| Impossible de résoudre le nom DNS d'un service virtuel                                       | 277   |
| Impossible de se connecter à un backend de service virtuel                                   | 278   |
| Impossible de se connecter à un service externe                                              | . 280 |
| Impossible de se connecter à un serveur MySQL ou SMTP                                        | 281   |
| Impossible de se connecter à un service modélisé comme un nœud virtuel TCP ou un             |       |
| routeur virtuel dans App Mesh                                                                | 282   |
| La connectivité réussit à ce que le service ne soit pas répertorié en tant que backend de    |       |
| service virtuel pour un nœud virtuel                                                         | . 283 |
| Certaines demandes échouent avec le code d'état HTTP 503 lorsqu'un service virtuel           |       |
| dispose d'un fournisseur de nœuds virtuels                                                   | . 283 |
| Impossible de se connecter à un système de fichiers Amazon EFS                               | 284   |
| La connectivité réussit à assurer le service, mais la demande entrante n'apparaît pas dans   |       |
| les journaux d'accès, les traces ou les métriques d'Envoy                                    | 285   |
| La définition des variables d'HTTPS_PR0XYenvironnementHTTP_PR0XY/au niveau du                |       |
| conteneur ne fonctionne pas comme prévu.                                                     | 285   |
| Expiration des demandes en amont, même après avoir défini le délai d'expiration pour les     |       |
| itinéraires.                                                                                 | 286   |
| Envoy répond par une requête HTTP Bad.                                                       | 287   |

| Impossible de configurer correctement le délai d'expiration.                                    | 288   |
|-------------------------------------------------------------------------------------------------|-------|
| Mise à l'échelle                                                                                | 288   |
| La connectivité échoue et les vérifications de l'état du conteneur échouent lorsque le          |       |
| dimensionnement dépasse les 50 répliques pour un nœud virtuel/une passerelle virtuelle          | 289   |
| Les demandes échouent 503 lorsqu'un backend de service virtuel évolue horizontalement           |       |
| vers l'extérieur ou vers l'intérieur                                                            | . 289 |
| Le conteneur Envoy se bloque avec segfault en cas de charge accrue                              | 290   |
| L'augmentation des ressources par défaut n'est pas reflétée dans les limites de service         | . 290 |
| L'application se bloque en raison d'un grand nombre d'appels de bilan de santé                  | 291   |
| Observabilité                                                                                   | 291   |
| Impossible de voir les AWS X-Ray traces de mes applications                                     | . 292 |
| Impossible de voir les métriques Envoy pour mes applications dans CloudWatch les                |       |
| métriques Amazon                                                                                | 292   |
| Impossible de configurer des règles d'échantillonnage personnalisées pour les AWS X-Ray         | ,     |
| traces                                                                                          | . 293 |
| Sécurité                                                                                        | 295   |
| Impossible de se connecter à un service virtuel principal avec une politique client TLS         | . 295 |
| Impossible de se connecter à un service virtuel principal lorsque l'application est à l'origine |       |
| du protocole TLS                                                                                | 296   |
| Impossible d'affirmer que la connectivité entre les proxys Envoy utilise le protocole TLS       | 297   |
| Résolution des problèmes liés au protocole TLS avec Elastic Load Balancing                      | 299   |
| Kubernetes                                                                                      | 300   |
| Les ressources App Mesh créées dans Kubernetes sont introuvables dans App Mesh                  | 300   |
| Les dosettes échouent aux contrôles de préparation et de vivacité après l'injection du          |       |
| sidecar Envoy                                                                                   | 301   |
| Les pods ne s'enregistrent pas ou ne se désenregistrent pas en tant qu'instances AWS            |       |
| Cloud Map                                                                                       | . 301 |
| Impossible de déterminer où s'exécute un pod pour une ressource App Mesh                        | 303   |
| Impossible de déterminer la ressource App Mesh sous laquelle un pod est exécuté                 | 303   |
| Les envoyés clients ne sont pas en mesure de communiquer avec le service de gestion Ap          | р     |
| Mesh Envoy s'ils sont désactivés IMDSv1                                                         | . 304 |
| L'IRSA ne fonctionne pas sur le conteneur d'applications lorsque App Mesh est activé et         |       |
| gu'Envoy est injecté                                                                            | . 304 |
| Quotas de service                                                                               | 306   |
| Historique de la documentation                                                                  | 308   |
|                                                                                                 | ccxvi |

# Qu'est-ce que c'est AWS App Mesh ?

#### \Lambda Important

Avis de fin de support : le 30 septembre 2026, AWS le support de. AWS App Mesh Après le 30 septembre 2026, vous ne pourrez plus accéder à la AWS App Mesh console ni aux AWS App Mesh ressources. Pour plus d'informations, consultez ce billet de blog <u>intitulé Migration</u> from AWS App Mesh to Amazon ECS Service Connect.

AWS App Mesh est un maillage de services qui facilite le suivi et le contrôle des services. Un maillage de services est une couche d'infrastructure dédiée à service-to-service la gestion des communications, généralement par le biais d'un ensemble de proxys réseau légers déployés parallèlement au code de l'application. App Mesh normalise la façon dont vos services communiquent, vous donne de end-to-end la visibilité et contribue à garantir la haute disponibilité de vos applications. App Mesh vous fournit une visibilité constante ainsi que des contrôles de trafic réseau pour chaque service dans une application.

# Ajouter App Mesh à un exemple d'application

#### A Important

Avis de fin de support : le 30 septembre 2026, AWS le support de. AWS App Mesh Après le 30 septembre 2026, vous ne pourrez plus accéder à la AWS App Mesh console ni aux AWS App Mesh ressources. Pour plus d'informations, consultez ce billet de blog <u>intitulé Migration</u> from AWS App Mesh to Amazon ECS Service Connect.

Prenons l'exemple d'application simple suivant qui n'utilise pas App Mesh. Les deux services peuvent être exécutés sur Amazon Elastic Container Service (Amazon ECS) AWS Fargate, Amazon Elastic Kubernetes Service (Amazon EKS), Kubernetes sur des instances Amazon Elastic Compute EC2 Cloud (Amazon) ou sur des instances Amazon avec Docker. EC2

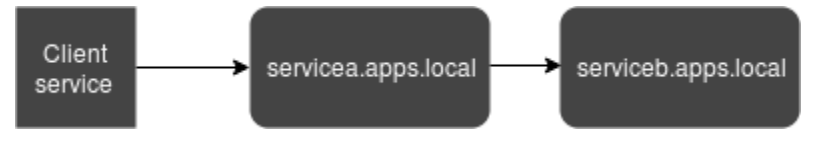

Dans cette illustration, les deux serviceA serviceB sont détectables via l'espace de apps.local noms. Supposons, par exemple, que vous décidiez de déployer une nouvelle version de serviceb.apps.local namedservicebv2.apps.local. Ensuite, vous souhaitez diriger un pourcentage du trafic de servicea.apps.local vers serviceb.apps.local et un pourcentage versservicebv2.apps.local. Lorsque vous êtes sûr servicebv2 que cela fonctionne bien, vous souhaitez y envoyer 100 % du trafic.

App Mesh peut vous aider à le faire sans modifier le code de l'application ou les noms de service enregistrés. Si vous utilisez App Mesh avec cet exemple d'application, votre maillage peut ressembler à l'illustration suivante.

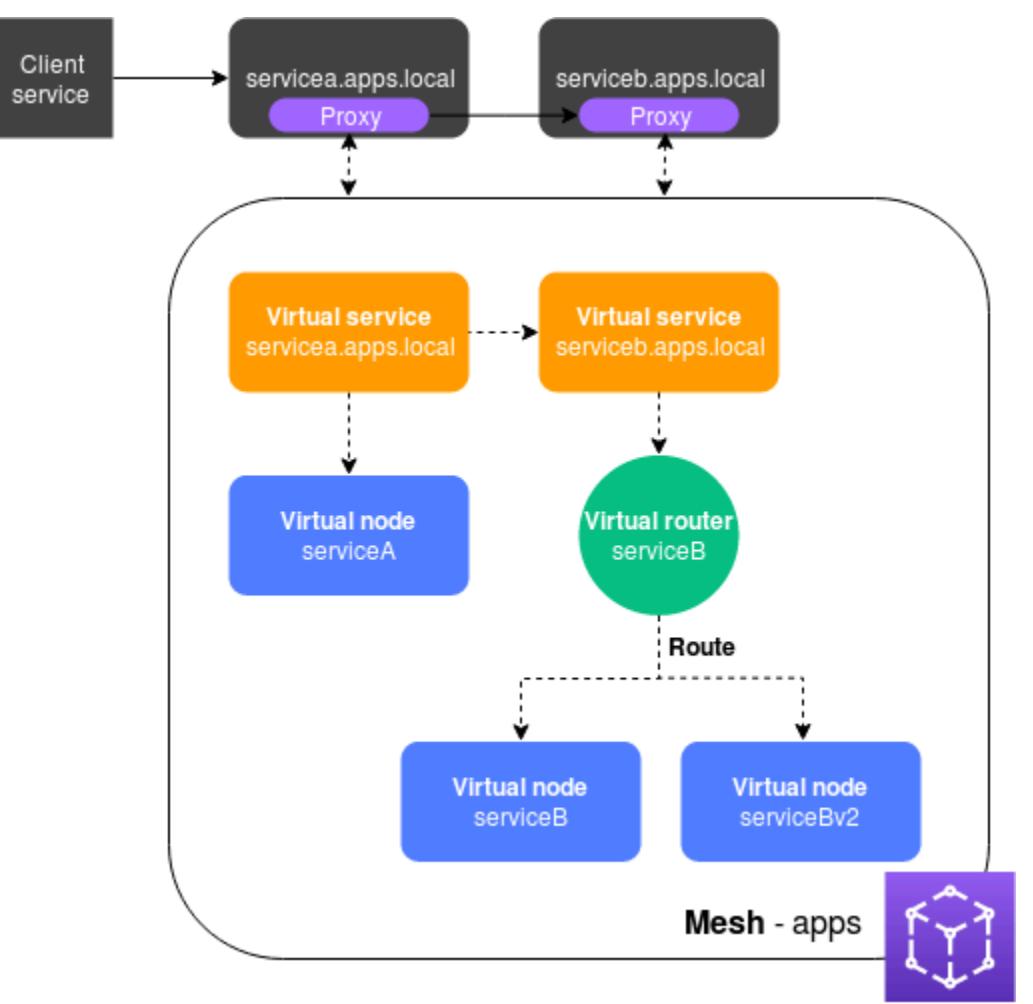

Dans cette configuration, les services ne communiquent plus directement entre eux. Ils communiquent plutôt entre eux par le biais d'un proxy. Le proxy déployé avec le servicea.apps.local service lit la configuration de l'App Mesh et envoie du trafic vers serviceb.apps.local ou servicebv2.apps.local en fonction de la configuration.

# Composants d'App Mesh

App Mesh est composé des composants suivants, illustrés dans l'exemple précédent :

- Maillage de services Un maillage de services est une limite logique pour le trafic réseau entre les services qui y résident. Dans l'exemple, le maillage est nommé apps et il contient toutes les autres ressources du maillage. Pour de plus amples informations, veuillez consulter <u>Maillages de</u> <u>service</u>.
- Services virtuels Un service virtuel est une abstraction d'un service réel fourni par un nœud virtuel, directement ou indirectement, au moyen d'un routeur virtuel. Dans l'illustration, deux services virtuels représentent les deux services réels. Les noms des services virtuels sont les noms détectables des services réels. Lorsqu'un service virtuel et un service réel portent le même nom, plusieurs services peuvent communiquer entre eux en utilisant les mêmes noms que ceux qu'ils utilisaient avant la mise en œuvre d'App Mesh. Pour de plus amples informations, veuillez consulter <u>Services virtuels</u>.
- Nœuds virtuels : un nœud virtuel agit comme un pointeur logique vers un service détectable, tel qu'un service Amazon ECS ou Kubernetes. Pour chaque service virtuel, vous aurez au moins un nœud virtuel. Dans l'illustration, le service servicea.apps.local virtuel obtient des informations de configuration pour le nœud virtuel nomméserviceA. Le nœud serviceA virtuel est configuré sous le servicea.apps.local nom de service Discovery. Le service serviceb.apps.local virtuel est configuré pour acheminer le trafic vers les nœuds serviceBv2 virtuels serviceB et via un routeur virtuel nomméserviceB. Pour de plus amples informations, veuillez consulter <u>Nœuds</u> virtuels.
- Routeurs et itinéraires virtuels : les routeurs virtuels gèrent le trafic pour un ou plusieurs services virtuels au sein de votre maillage. Un itinéraire est associé à un routeur virtuel. La route est utilisée pour répondre aux demandes du routeur virtuel et pour distribuer le trafic à ses nœuds virtuels associés. Dans l'illustration précédente, le routeur serviceB virtuel possède un itinéraire qui dirige un pourcentage du trafic vers le nœud serviceB virtuel et un pourcentage du trafic vers le nœud serviceB virtuel et un pourcentage du trafic vers le nœud serviceB virtuel et un pourcentage du trafic vers le nœud serviceB virtuel et un pourcentage du trafic vers le nœud serviceB voituel spécifique et le modifier au fil du temps. Vous pouvez acheminer le trafic en fonction de critères tels que les en-têtes HTTP, les chemins d'URL ou les noms de service et de méthode gRPC. Vous pouvez configurer des politiques de nouvelle tentative pour réessayer une connexion en cas d'erreur dans la réponse. Par exemple, dans l'illustration, la politique de nouvelle tentative de l'itinéraire peut spécifier qu'une connexion doit être réessayée cinq fois, avec dix secondes entre les tentatives, si des types d'erreurs spécifiques sont serviceb.apps.local renvoyés. serviceb.apps.local Pour plus d'informations, consultez Routeurs virtuels et Routes.

Proxy : vous configurez vos services pour utiliser le proxy après avoir créé votre maillage et ses ressources. Le proxy lit la configuration de l'App Mesh et dirige le trafic de manière appropriée. Dans l'illustration, toutes les communications servicea.apps.local en provenance de et serviceb.apps.local passent par le proxy déployé avec chaque service. Les services communiquent entre eux en utilisant les mêmes noms de découverte de services que ceux qu'ils utilisaient avant l'introduction d'App Mesh. Comme le proxy lit la configuration de l'App Mesh, vous pouvez contrôler la manière dont les deux services communiquent entre eux. Lorsque vous souhaitez modifier la configuration de l'App Mesh, vous n'avez pas besoin de modifier ou de redéployer les services eux-mêmes ou les proxys. Pour de plus amples informations, veuillez consulter Image de l'envoyé.

## Comment démarrer

Pour utiliser App Mesh, vous devez disposer d'un service existant sur Amazon ECS AWS Fargate, Amazon EKS, Kubernetes sur Amazon EC2 ou Amazon EC2 avec Docker.

Pour commencer à utiliser App Mesh, consultez l'un des guides suivants :

- Commencer à utiliser App Mesh et Amazon ECS
- <u>Commencer à utiliser App Mesh et Kubernetes</u>
- Commencer à utiliser App Mesh et Amazon EC2

# Accès à App Mesh

Vous pouvez utiliser App Mesh de différentes manières :

#### AWS Management Console

La console est une interface basée sur un navigateur que vous pouvez utiliser pour gérer les ressources App Mesh. Vous pouvez ouvrir la console App Mesh à l'adresse <u>https://</u>console.aws.amazon.com/appmesh/.

#### AWS CLI

Fournit des commandes pour un large éventail de AWS produits et est pris en charge sous Windows, Mac et Linux. Consultez le <u>Guide de l'utilisateur AWS Command Line Interface</u> pour démarrer. Pour plus d'informations sur les commandes d'App Mesh, consultez <u>appmesh</u> dans le manuel <u>AWS CLI Command Reference</u>.

#### AWS Tools for Windows PowerShell

Fournit des commandes pour un large éventail de AWS produits pour ceux qui écrivent des scripts dans l' PowerShell environnement. Consultez le <u>AWS Tools for Windows PowerShell Guide de</u> <u>l'utilisateur</u> pour démarrer. Pour plus d'informations sur les applets de commande pour App Mesh, voir <u>App Mesh</u> dans le manuel <u>AWS Tools for PowerShell Cmdlet</u> Reference.

#### AWS CloudFormation

Vous permet de créer un modèle qui décrit toutes les AWS ressources souhaitées. À l'aide du modèle, AWS CloudFormation provisionne et configure les ressources pour vous. Consultez le <u>Guide de l'utilisateur AWS CloudFormation</u> pour démarrer. Pour plus d'informations sur les types de ressources App Mesh, consultez la section <u>Référence des types de ressources App Mesh</u> dans la <u>référence du AWS CloudFormation modèle</u>.

#### AWS SDKs

Nous vous permettons également d'accéder à App Mesh à partir de divers langages de programmation. SDKs IIs SDKs s'occupent automatiquement de tâches telles que :

- · Signature cryptographique des requêtes de service
- Nouvelles tentatives de requête
- · Gestion des réponses d'erreur

Pour plus d'informations sur les options disponibles SDKs, consultez la section <u>Outils pour</u> Amazon Web Services.

Pour plus d'informations sur l'App Mesh APIs, consultez la référence de l'AWS App Mesh API.

# Commencer à utiliser App Mesh

#### \Lambda Important

Avis de fin de support : le 30 septembre 2026, AWS le support de. AWS App Mesh Après le 30 septembre 2026, vous ne pourrez plus accéder à la AWS App Mesh console ni aux AWS App Mesh ressources. Pour plus d'informations, consultez ce billet de blog <u>intitulé Migration</u> from AWS App Mesh to Amazon ECS Service Connect.

Vous pouvez utiliser App Mesh avec des applications que vous déployez sur Amazon ECS, Kubernetes (que vous déployez sur vos propres EC2 instances Amazon ou exécutées sur Amazon EKS) et Amazon. EC2 Pour commencer à utiliser App Mesh, sélectionnez l'un des services sur lesquels des applications sont déployées et que vous souhaitez utiliser avec App Mesh. Vous pouvez toujours activer les applications des autres services pour qu'elles fonctionnent également avec App Mesh après avoir terminé l'un des guides de démarrage.

#### Rubriques

- <u>Commencer à utiliser Amazon ECS AWS App Mesh et à utiliser Amazon ECS</u>
- Premiers pas avec AWS App Mesh Kubernetes
- Commencer avec AWS App Mesh Amazon EC2
- Exemples d'App Mesh

# Commencer à utiliser Amazon ECS AWS App Mesh et à utiliser Amazon ECS

#### A Important

Avis de fin de support : le 30 septembre 2026, AWS le support de. AWS App Mesh Après le 30 septembre 2026, vous ne pourrez plus accéder à la AWS App Mesh console ni aux AWS App Mesh ressources. Pour plus d'informations, consultez ce billet de blog <u>intitulé Migration</u> from AWS App Mesh to Amazon ECS Service Connect.

Cette rubrique vous aide AWS App Mesh à utiliser un service réel qui s'exécute sur Amazon ECS. Ce didacticiel couvre les fonctionnalités de base de plusieurs types de ressources App Mesh.

### Scénario

Pour illustrer l'utilisation d'App Mesh, supposons que vous disposez d'une application présentant les caractéristiques suivantes :

- Se compose de deux services nommés serviceA etserviceB.
- Les deux services sont enregistrés dans un espace de noms nommé apps.local.
- ServiceA communique avec serviceB via HTTP/2, port 80.
- Vous avez déjà déployé la version 2 de serviceB et l'avez enregistrée avec le nom serviceBv2 dans l'espace de noms apps.local.

Les exigences requises sont les suivantes :

- Vous souhaitez envoyer 75 % du trafic serviceA vers serviceB et 25 % du trafic vers le serviceBv2 premier. En n'envoyant que 25 % du trafic versserviceBv2, vous pouvez vérifier qu'il ne contient aucun bogue avant d'envoyer 100 % du trafic depuisserviceA.
- Vous voulez pouvoir ajuster facilement la pondération du trafic afin que 100 % du trafic soit acheminé vers serviceBv2 une fois que sa fiabilité a été prouvée. Une fois que tout le trafic est envoyé àserviceBv2, vous souhaitez l'arrêterserviceB.
- Vous ne souhaitez pas avoir à modifier le code d'application existant ni à vous inscrire à la découverte de services pour que vos services actuels répondent aux exigences précédentes.

Pour répondre à vos besoins, vous décidez de créer un maillage de services App Mesh avec des services virtuels, des nœuds virtuels, un routeur virtuel et un itinéraire. Après avoir implémenté votre maillage, vous mettez à jour vos services pour utiliser le proxy Envoy. Une fois mis à jour, vos services communiquent entre eux via le proxy Envoy plutôt que directement entre eux.

### Prérequis

#### \Lambda Important

Avis de fin de support : le 30 septembre 2026, AWS le support de. AWS App Mesh Après le 30 septembre 2026, vous ne pourrez plus accéder à la AWS App Mesh console ni aux AWS

App Mesh ressources. Pour plus d'informations, consultez ce billet de blog intitulé Migration from AWS App Mesh to Amazon ECS Service Connect.

- Compréhension existante des concepts de l'App Mesh. Pour de plus amples informations, veuillez consulter <u>Qu'est-ce que c'est AWS App Mesh ?</u>.
- Compréhension existante des ECSs concepts d'Amazon. Pour plus d'informations, consultez la section <u>Qu'est-ce qu'Amazon ECS</u> dans le guide du développeur Amazon Elastic Container Service.
- App Mesh prend en charge les services Linux enregistrés auprès du DNS AWS Cloud Map, ou des deux. Pour utiliser ce guide de démarrage, nous vous recommandons d'avoir trois services existants enregistrés avec DNS. Les procédures décrites dans cette rubrique supposent que les services existants sont nommés serviceA serviceBv2 et que tous les services sont détectables via un espace de noms nommé. serviceB apps.local

Vous pouvez créer un maillage de service et ses ressources même si les services n'existent pas, mais vous ne pouvez pas utiliser le maillage tant que vous n'avez pas déployé des services réels. Pour plus d'informations sur la découverte de services sur Amazon ECS, consultez <u>Service Discovery</u>. Pour créer un service Amazon ECS avec service discovery, consultez <u>Tutoriel : Création d'un service à l'aide de Service Discovery</u>. Si aucun service n'est déjà en cours d'exécution, vous pouvez créer un service Amazon ECS avec service discovery.

### Étape 1 : Créer un maillage et un service virtuel

Un maillage de service est une limite logique pour le trafic réseau entre les services qui résident dans celui-ci. Pour de plus amples informations, veuillez consulter <u>Maillages de service</u>. Un service virtuel est une abstraction d'un service réel. Pour de plus amples informations, veuillez consulter <u>Services</u> <u>virtuels</u>.

Créez les ressources suivantes :

- Un maillage nommé apps, puisque tous les services du scénario sont enregistrés dans l'espace de noms apps.local.
- Un service virtuel nommé serviceb.apps.local, car le service virtuel représente un service détectable avec ce nom et vous ne souhaitez pas modifier votre code pour référencer un autre nom. Un service virtuel nommé servicea.apps.local est ajouté dans une étape ultérieure.

Vous pouvez utiliser la AWS Management Console AWS CLI version 1.18.116 ou supérieure ou 2.0.38 ou supérieure pour effectuer les étapes suivantes. Si vous utilisez le AWS CLI, utilisez la aws --version commande pour vérifier la AWS CLI version installée. Si la version 1.18.116 ou supérieure ou 2.0.38 ou supérieure n'est pas installée, vous devez <u>installer</u> ou mettre à jour le. AWS CLI Sélectionnez l'onglet correspondant à l'outil que vous souhaitez utiliser.

#### AWS Management Console

- 1. Ouvrez l'assistant de première exécution de la console App Mesh au démarrage <u>https://</u>console.aws.amazon.com/appmesh/.
- 2. Pour Mesh name (Nom de maillage), entrez **apps**.
- 3. Pour Virtual service name (Nom du service virtuel), entrez **serviceb.apps.local**.
- 4. Pour continuer, choisissez Suivant.

#### AWS CLI

1. Créez un maillage avec la commande <u>create-mesh</u>.

aws appmesh create-mesh --mesh-name apps

2. Créez un service virtuel avec la commande <u>create-virtual-service</u>.

```
aws appmesh create-virtual-service --mesh-name apps --virtual-service-name
serviceb.apps.local --spec {}
```

### Étape 2 : Créer un nœud virtuel

Un nœud virtuel tient lieu de pointeur logique vers un service réel. Pour de plus amples informations, veuillez consulter <u>Nœuds virtuels</u>.

Créez un nœud virtuel nommé serviceB, car l'un des nœuds virtuels représente le service réel nommé serviceB. Le service réel représenté par le nœud virtuel est détectable via DNS avec le nom d'hôte serviceb.apps.local. Vous pouvez également découvrir les services réels en utilisant AWS Cloud Map. Le nœud virtuel écoutera le trafic en utilisant le protocole HTTP/2 sur le port 80. D'autres protocoles sont également pris en charge, tout comme les vérifications de l'état. Vous allez créer des nœuds virtuels pour serviceA et serviceBv2 dans une étape ultérieure. AWS Management Console

- 1. Pour Virtual node name (Nom du nœud virtuel), entrez **serviceB**.
- 2. Pour Service discovery method (Méthode de découverte de service), choisissez DNS et entrez **serviceb.apps.local** comme DNS hostname (Nom d'hôte DNS).
- Sous Configuration de l'écouteur, sélectionnez http2 comme Protocole et entrez 80 comme Port.
- 4. Pour continuer, choisissez Suivant.

#### AWS CLI

 Créez un fichier nommé create-virtual-node-serviceb.json avec le contenu suivant :

```
{
    "meshName": "apps",
    "spec": {
        "listeners": [
            {
                 "portMapping": {
                     "port": 80,
                     "protocol": "http2"
                 }
            }
        ],
        "serviceDiscovery": {
             "dns": {
                 "hostname": "serviceB.apps.local"
            }
        }
    },
    "virtualNodeName": "serviceB"
}
```

 Créez le nœud virtuel avec la <u>create-virtual-node</u>commande en utilisant le fichier JSON comme entrée.

aws appmesh create-virtual-node --cli-input-json file://create-virtual-nodeserviceb.json

### Étape 3 : Créer un routeur virtuel et un routage

Les routeurs virtuels gèrent le trafic d'un ou de plusieurs services virtuels au sein de votre maillage. Pour plus d'informations, consultez Routeurs virtuels et Routes.

Créez les ressources suivantes :

- Routeur virtuel nommé serviceB, car le service virtuel serviceB.apps.local n'initie pas de communication sortante avec un autre service. N'oubliez pas que le service virtuel que vous avez créé précédemment est une abstraction de votre service serviceb.apps.local réel. Le service virtuel envoie du trafic au routeur virtuel. Le routeur virtuel écoute le trafic à l'aide du protocole HTTP/2 sur le port 80. D'autres protocoles sont également pris en charge.
- Un itinéraire nommé serviceB. Il achemine 100 % de son trafic vers le nœud serviceB virtuel. Le poids sera déterminé ultérieurement une fois que vous aurez ajouté le nœud serviceBv2 virtuel. Bien que cet aspect ne soit pas couvert dans ce guide, vous pouvez ajouter des critères de filtre supplémentaires pour l'itinéraire et ajouter une stratégie de nouvelle tentative pour que le proxy Envoy fasse plusieurs tentatives pour envoyer du trafic vers un nœud virtuel lorsqu'il rencontre un problème de communication.

#### AWS Management Console

- 1. Pour Virtual router name (Nom du routeur virtuel), entrez serviceB.
- Sous Configuration de l'écouteur, sélectionnez http2 comme Protocole et entrez 80 comme Port.
- 3. Pour Route name (Nom de l'itinéraire), entrez serviceB.
- 4. Pour Route type (Type d'itinéraire), choisissez http2.
- 5. Pour le nom du nœud virtuel sous Configuration cible, sélectionnez serviceB et entrez **100** le poids.
- 6. Sous Configuration de correspondance, choisissez une méthode.
- 7. Pour continuer, choisissez Suivant.

#### AWS CLI

- 1. Créez un routeur virtuel.
  - a. Créez un fichier nommé create-virtual-router.json avec le contenu suivant :

 b. Créez le routeur virtuel avec la <u>create-virtual-router</u>commande en utilisant le fichier JSON comme entrée.

```
aws appmesh create-virtual-router --cli-input-json file://create-virtual-
router.json
```

- 2. Créez un itinéraire.
  - a. Créez un fichier nommé create-route.json avec le contenu suivant :

```
{
    "meshName" : "apps",
    "routeName" : "serviceB",
    "spec" : {
        "httpRoute" : {
            "action" : {
                 "weightedTargets" : [
                     {
                         "virtualNode" : "serviceB",
                         "weight" : 100
                     }
                ]
            },
            "match" : {
                 "prefix" : "/"
            }
        }
```

```
},
"virtualRouterName" : "serviceB"
```

b. Créez l'itinéraire avec la commande create-route en utilisant le fichier JSON en entrée.

aws appmesh create-route --cli-input-json file://create-route.json

### Étape 4 : vérifier et créer

}

Vérifiez les paramètres par rapport aux instructions précédentes.

AWS Management Console

Choisissez Edit (Modifier) si vous devez apporter des modifications dans une section. Une fois que vous êtes satisfait des paramètres, choisissez Créer un maillage.

L'écran État affiche toutes les ressources de maillage créées. Vous pouvez voir les ressources créées dans la console en sélectionnant Afficher le maillage.

AWS CLI

Passez en revue les paramètres du maillage que vous avez créé à l'aide de la commande describe-mesh.

aws appmesh describe-mesh --mesh-name apps

Vérifiez les paramètres du service virtuel que vous avez créé à l'aide de la <u>describe-virtual-</u> servicecommande.

```
aws appmesh describe-virtual-service --mesh-name apps --virtual-service-name
serviceb.apps.local
```

Vérifiez les paramètres du nœud virtuel que vous avez créé à l'aide de la <u>describe-virtual-</u> nodecommande.

```
aws appmesh describe-virtual-node --mesh-name apps --virtual-node-name serviceB
```

Vérifiez les paramètres du routeur virtuel que vous avez créé à l'aide de la <u>describe-virtual-</u> routercommande. aws appmesh describe-virtual-router --mesh-name apps --virtual-router-name serviceB

Passez en revue les paramètres de l'itinéraire que vous avez créé avec la commande <u>describe-</u> route.

aws appmesh describe-route --mesh-name apps \
 --virtual-router-name serviceB --route-name serviceB

### Étape 5 : Créer des ressources supplémentaires

Pour terminer le scénario, vous devez :

- Créer un nœud virtuel nommé serviceBv2 et un autre nommé serviceA. Les deux nœuds virtuels écoutent les demandes sur le port HTTP/2 80. Pour le nœud serviceA virtuel, configurez un backend deserviceb.apps.local. Tout le trafic sortant du nœud serviceA virtuel est envoyé au service virtuel nomméserviceb.apps.local. Bien que cela ne soit pas couvert dans ce guide, vous pouvez également spécifier un chemin d'accès de fichier vers lequel écrire les journaux d'accès pour un nœud virtuel.
- Créez un service virtuel supplémentaire nomméservicea.apps.local, qui envoie tout le trafic directement au nœud serviceA virtuel.
- Mettez à jour l'itinéraire serviceB que vous avez créé à l'étape précédente pour envoyer 75 % de son trafic vers le nœud virtuel serviceB et 25 % de son trafic vers le nœud virtuel serviceBv2. Au fil du temps, vous pouvez continuer à modifier les poids jusqu'à ce que serviceBv2 reçoive 100 % du trafic. Une fois que tout le trafic est envoyéserviceBv2, vous pouvez arrêter et interrompre le nœud serviceB virtuel et le service réel. Lorsque vous modifiez les pondérations, votre code ne nécessite aucune modification, car les noms de service serviceb.apps.local virtuels et réels ne changent pas. Rappelez-vous que le service virtuel serviceb.apps.local envoie du trafic au routeur virtuel, qui achemine le trafic vers les nœuds virtuels. Les noms de découverte de service pour les nœuds virtuels peuvent être modifiés à tout moment.

#### AWS Management Console

- 1. Dans le panneau de navigation, sélectionnez Meshes (Maillages).
- 2. Sélectionnez le maillage apps que vous avez créé à l'étape précédente.
- 3. Dans le panneau de navigation de gauche, sélectionnez Virtual nodes (Nœuds virtuels).

- 4. Choisissez Create virtual node (Créer un nœud virtuel).
- Pour Virtual node name (Nom de nœud virtuel), entrez serviceBv2, pour Service discovery method (Méthode de découverte de service), choisissez DNS, et pour DNS hostname (Nom d'hôte DNS), entrez servicebv2.apps.local.
- Pour la Configuration de l'écouteur, sélectionnez http2 comme Protocole et entrez 80 comme Port.
- 7. Choisissez Create virtual node (Créer un nœud virtuel).
- Choisissez Create virtual node (Créer un nœud virtuel). Entrez serviceA comme Nom de nœud virtuel. Pour Méthode de découverte de service, choisissez DNS, et comme Nom d'hôte DNS, entrez servicea.apps.local.
- 9. Dans la zone Entrez un nom de service virtuel sous Nouveau backend, entrez serviceb.apps.local.
- 10. Sous Configuration de l'écouteur, choisissez http2 comme Protocole, entrez **80** comme Port, puis choisissez Créer un nœud virtuel.
- 11. Dans le panneau de navigation de gauche, sélectionnez Virtual routers (Routeurs virtuels), puis choisissez le routeur virtuel serviceB dans la liste.
- 12. Sous Routes (Itinéraires), sélectionnez l'itinéraire ServiceB que vous avez créé à l'étape précédente, puis choisissez Modifier.
- 13. Sous Cibles, Virtual node name (Nom du nœud virtuel), modifiez la valeur de Weight (Pondération) de serviceB en **75**.
- 14. Choisissez Ajouter un objectif, choisissez serviceBv2 dans la liste déroulante et définissez la valeur du poids sur25.
- 15. Choisissez Enregistrer.
- 16. Dans le panneau de navigation de gauche, sélectionnez Services virtuels puis choisissez Créer un service virtuel.
- 17. Entrez **servicea.apps.local** pour Nom du service virtuel, sélectionnez Nœud virtuel comme Fournisseur, sélectionnez serviceA comme Nœud virtuel, puis choisissez Créer un service virtuel.

#### AWS CLI

1. Créez le nœud virtuel serviceBv2.

 a. Créez un fichier nommé create-virtual-node-servicebv2.json avec le contenu suivant :

```
{
    "meshName": "apps",
    "spec": {
        "listeners": [
            {
                 "portMapping": {
                     "port": 80,
                     "protocol": "http2"
                 }
            }
        ],
        "serviceDiscovery": {
            "dns": {
                 "hostname": "serviceBv2.apps.local"
            }
        }
    },
    "virtualNodeName": "serviceBv2"
}
```

b. Créez le nœud virtuel.

aws appmesh create-virtual-node --cli-input-json file://create-virtual-nodeservicebv2.json

- 2. Créez le nœud virtuel serviceA.
  - a. Créez un fichier nommé create-virtual-node-servicea.json avec le contenu suivant :

```
],
      "listeners" : [
         {
             "portMapping" : {
                "port" : 80,
                "protocol" : "http2"
            }
         }
      ],
      "serviceDiscovery" : {
         "dns" : {
            "hostname" : "servicea.apps.local"
         }
      }
   },
   "virtualNodeName" : "serviceA"
}
```

b. Créez le nœud virtuel.

aws appmesh create-virtual-node --cli-input-json file://create-virtual-nodeservicea.json

- 3. Mettez à jour le service virtuel serviceb.apps.local que vous avez créé lors d'une étape précédente pour envoyer son trafic vers le routeur virtuel serviceB. Lorsque le service virtuel a été créé à l'origine, il n'envoyait de trafic nulle part, car le routeur virtuel serviceB n'avait pas encore été créé.
  - a. Créez un fichier nommé update-virtual-service.json avec le contenu suivant :

```
{
    "meshName" : "apps",
    "spec" : {
        "provider" : {
            "virtualRouter" : {
                "virtualRouterName" : "serviceB"
            }
        }
    },
    "virtualServiceName" : "serviceb.apps.local"
}
```

b. Mettez à jour le service virtuel à l'aide de la update-virtual-servicecommande.

```
aws appmesh update-virtual-service --cli-input-json file://update-virtual-
service.json
```

- 4. Mettez à jour l'itinéraire serviceB que vous avez créé lors d'une étape précédente.
  - a. Créez un fichier nommé update-route.json avec le contenu suivant :

```
{
   "meshName" : "apps",
   "routeName" : "serviceB",
   "spec" : {
      "http2Route" : {
         "action" : {
             "weightedTargets" : [
                {
                   "virtualNode" : "serviceB",
                   "weight" : 75
                },
                {
                   "virtualNode" : "serviceBv2",
                   "weight" : 25
                }
            ]
         },
         "match" : {
             "prefix" : "/"
         }
      }
   },
   "virtualRouterName" : "serviceB"
}
```

b. Mettez à jour l'itinéraire avec la commande update-route.

aws appmesh update-route --cli-input-json file://update-route.json

- 5. Créez le service virtuel serviceA.
  - a. Créez un fichier nommé create-virtual-servicea.json avec le contenu suivant :

```
{
    "meshName" : "apps",
```

```
"spec" : {
    "provider" : {
        "virtualNode" : {
            "virtualNodeName" : "serviceA"
        }
    }
},
"virtualServiceName" : "servicea.apps.local"
}
```

b. Créez le service virtuel.

aws appmesh create-virtual-service --cli-input-json file://create-virtualservicea.json

#### Résumé du maillage

Avant de créer le maillage de service, vous aviez trois services réels nommés servicea.apps.local, serviceb.apps.local et servicebv2.apps.local. En plus des services réels, vous disposez désormais d'un maillage de service qui contient les ressources suivantes représentant les services réels :

- Deux services virtuels. Le proxy envoie tout le trafic du service virtuel servicea.apps.local vers le service virtuel serviceb.apps.local via un routeur virtuel.
- Trois nœuds virtuels nommés serviceA, serviceB et serviceBv2. Le proxy Envoy utilise les informations de découverte de service configurées pour les nœuds virtuels pour rechercher les adresses IP des services réels.
- Un routeur virtuel avec un itinéraire qui indique au proxy Envoy d'acheminer 75 % du trafic entrant vers le nœud virtuel serviceB et 25 % du trafic vers le nœud virtuel serviceBv2.

### Étape 6 : Mettre à jour les services

Après avoir créé votre maillage, vous devez effectuer les tâches suivantes :

 Autorisez le proxy Envoy que vous déployez avec chaque tâche Amazon ECS à lire la configuration d'un ou de plusieurs nœuds virtuels. Pour plus d'informations sur l'autorisation du proxy, consultez Autorisation du proxy.  Mettez à jour chacune de vos définitions de tâches Amazon ECS existantes pour utiliser le proxy Envoy.

#### Informations d'identification

Le conteneur Envoy nécessite des AWS Identity and Access Management informations d'identification pour signer les demandes envoyées au service App Mesh. Pour les tâches Amazon ECS déployées avec le type de EC2 lancement Amazon, les informations d'identification peuvent provenir du <u>rôle d'instance</u> ou d'un <u>rôle IAM de tâche</u>. Les tâches Amazon ECS déployées avec Fargate sur les conteneurs Linux n'ont pas accès au serveur de métadonnées EC2 Amazon qui fournit les informations d'identification du profil IAM de l'instance. Pour fournir les informations d'identification du profil IAM de l'instance. Pour fournir les informations d'identification serveur de métadonnées avec le type de conteneurs Fargate sur Linux.

Si une tâche est déployée avec le type de EC2 lancement Amazon et que l'accès au serveur de EC2 métadonnées Amazon est bloqué, comme décrit dans l'annotation importante dans le <u>rôle IAM pour</u> <u>les tâches</u>, un rôle IAM de tâche doit également être associé à la tâche. Le rôle que vous attribuez à l'instance ou à la tâche doit être associé à une politique IAM, comme décrit dans <u>Autorisation du</u> <u>proxy</u>.

Pour mettre à jour votre définition de tâche à l'aide du AWS CLI

Vous utilisez la AWS CLI commande Amazon ECS <u>register-task-definition</u>. L'exemple de définition de tâche ci-dessous montre comment configurer App Mesh pour votre service.

Note

La configuration d'App Mesh pour Amazon ECS via la console n'est pas disponible.

Définition de tâche json

#### Configuration du proxy

Pour configurer votre service Amazon ECS afin d'utiliser App Mesh, la définition de tâche de votre service doit comporter la section de configuration du proxy suivante. Définissez la configuration de proxy type à APPMESH et le containerName à envoy. Définissez les valeurs de propriété suivantes en conséquence.

#### IgnoredUID

Le proxy Envoy n'achemine pas le trafic provenant de processus qui utilisent cet ID utilisateur. Vous pouvez choisir n'importe quel ID utilisateur souhaité pour cette valeur de propriété, mais cet ID doit être identique à celui du conteneur Envoy user dans la définition de tâche. Cette mise en correspondance permet à Envoy d'ignorer son propre trafic sans utiliser le proxy. Nos exemples utilisent 1337 à des fins historiques.

#### ProxyIngressPort

Il s'agit du port entrant pour le conteneur proxy Envoy. Définissez cette valeur à 15000. ProxyEgressPort

Il s'agit du port sortant du conteneur proxy Envoy. Définissez cette valeur à 15001.

#### AppPorts

Spécifiez les ports entrants que vos conteneurs d'applications écoutent. Dans cet exemple, le conteneur d'application écoute le port *9080*. Le port que vous spécifiez doit correspondre au port configuré sur l'écouteur du nœud virtuel.

#### EgressIgnoredIPs

Envoy ne proxy pas de trafic vers ces adresses IP. Définissez cette valeur sur169.254.170.2,169.254.169.254, ce qui ignore le serveur de EC2 métadonnées Amazon et le point de terminaison des métadonnées des tâches Amazon ECS. Le point de terminaison des métadonnées fournit des rôles IAM pour les informations d'identification des tâches. Vous pouvez ajouter des adresses supplémentaires.

#### EgressIgnoredPorts

Vous pouvez ajouter une liste de ports séparés par des virgules. Envoy n'attribue pas de proxy pour le trafic vers ces ports. Même si vous ne mentionnez aucun port sur la liste, le port 22 est ignoré.

#### Note

Le nombre maximum de ports sortants pouvant être ignorés est de 15.

```
"proxyConfiguration": {
   "type": "APPMESH",
   "containerName": "envoy",
```

```
"properties": [{
   "name": "IgnoredUID",
   "value": "1337"
  },
  {
   "name": "ProxyIngressPort",
   "value": "15000"
  },
  {
   "name": "ProxyEgressPort",
   "value": "15001"
  },
  {
   "name": "AppPorts",
   "value": "9080"
  },
  {
   "name": "EgressIgnoredIPs",
   "value": "169.254.170.2,169.254.169.254"
  },
  {
   "name": "EgressIgnoredPorts",
   "value": "22"
  }
 ]
}
```

Dépendances Envoy de conteneur d'application

Les conteneurs d'application dans vos définitions de tâches doivent attendre que le proxy Envoy amorce et démarre avant de pouvoir démarrer. Pour vous assurer que cela se produise, vous définissez une depends0n section dans chaque définition de conteneur d'application pour attendre que le conteneur Envoy soit signalé sous le nom deHEALTHY. Le bloc de code suivant illustre un exemple de définition de conteneur d'application avec cette dépendance. Toutes les propriétés de l'exemple suivant sont obligatoires. Certaines valeurs de propriété sont également obligatoires, mais d'autres le sont*replaceable*.

```
{
  "name": "appName",
  "image": "appImage",
  "portMappings": [{
    "containerPort": 9080,
```

```
"hostPort": 9080,
"protocol": "tcp"
}],
"essential": true,
"dependsOn": [{
    "containerName": "envoy",
    "condition": "HEALTHY"
}]
}
```

Définition de conteneur Envoy

Vos définitions de tâches Amazon ECS doivent contenir une image de conteneur App Mesh Envoy.

Toutes les régions <u>prises en charge</u> peuvent être *Region-code* remplacées par n'importe quelle région autre que me-south-1 ap-east-1ap-southeast-3,eu-south-1,il-central-1,, etaf-south-1.

#### Standard

```
840364872350.dkr.ecr.region-code.amazonaws.com/aws-appmesh-envoy:v1.29.12.1-prod
```

#### Conforme à la norme FIPS

```
840364872350.dkr.ecr.region-code.amazonaws.com/aws-appmesh-envoy:v1.29.12.1-prod-
fips
```

#### me-south-1

#### Standard

```
772975370895.dkr.ecr.me-south-1.amazonaws.com/aws-appmesh-envoy:v1.29.12.1-prod
```

#### ap-east-1

#### Standard

856666278305.dkr.ecr.ap-east-1.amazonaws.com/aws-appmesh-envoy:v1.29.12.1-prod

#### ap-southeast-3

#### Standard

909464085924.dkr.ecr.ap-southeast-3.amazonaws.com/aws-appmesh-envoy:v1.29.12.1-prod

#### eu-south-1

#### Standard

422531588944.dkr.ecr.eu-south-1.amazonaws.com/aws-appmesh-envoy:v1.29.12.1-prod

#### il-central-1

#### Standard

564877687649.dkr.ecr.il-central-1.amazonaws.com/aws-appmesh-envoy:v1.29.12.1-prod

#### af-south-1

#### Standard

924023996002.dkr.ecr.af-south-1.amazonaws.com/aws-appmesh-envoy:v1.29.12.1-prod

#### Public repository

#### Standard

public.ecr.aws/appmesh/aws-appmesh-envoy:v1.29.12.1-prod

#### Conforme à la norme FIPS

public.ecr.aws/appmesh/aws-appmesh-envoy:v1.29.12.1-prod-fips

#### 🛕 Important

Seule la version v1.9.0.0-prod ou ultérieure est prise en charge pour une utilisation avec App Mesh.

Vous devez utiliser l'image du conteneur App Mesh Envoy jusqu'à ce que l'équipe du projet Envoy fusionne les modifications compatibles avec App Mesh. Pour plus de détails, consultez le <u>numéro de</u> la GitHub feuille de route.

Toutes les propriétés de l'exemple suivant sont obligatoires. Certaines valeurs de propriété sont également obligatoires, mais d'autres le sont *replaceable*.

#### 1 Note

- La définition de conteneur Envoy doit être marquée comme essential.
- Nous recommandons d'allouer des unités de 512 processeur et au moins des 64 MiB de mémoire au conteneur Envoy. Sur Fargate, le minimum que vous pourrez définir est le 1024 MiB de mémoire.
- Le nom du nœud virtuel pour le service Amazon ECS doit être défini sur la valeur de la APPMESH\_RESOURCE\_ARN propriété. Cette propriété nécessite une version 1.15.0 ou une version ultérieure de l'image Envoy. Pour de plus amples informations, veuillez consulter <u>Envoy</u>.
- La valeur du paramètre user doit correspondre à la valeur IgnoredUID de la configuration du proxy de définition de tâche. Dans cet exemple, nous utilisons 1337.
- Le contrôle de santé présenté ici attend que le conteneur Envoy démarre correctement avant de signaler à Amazon ECS que le conteneur Envoy est sain et prêt pour le démarrage des conteneurs d'applications.
- Par défaut, App Mesh utilise le nom de la ressource que vous avez spécifiée dans APPMESH\_RESOURCE\_ARN lorsque Envoy fait référence à lui-même dans les métriques et les traces. Vous pouvez remplacer ce comportement en définissant la variable d'environnement APPMESH\_RESOURCE\_CLUSTER avec votre propre nom. Cette propriété nécessite une version 1.15.0 ou une version ultérieure de l'image Envoy. Pour de plus amples informations, veuillez consulter <u>Envoy</u>.

Le bloc de code suivant présente un exemple de définition de conteneur Envoy.

```
{
    "name": "envoy",
    "image": "840364872350.dkr.ecr.us-west-2.amazonaws.com/aws-appmesh-envoy:v1.29.12.1-
prod",
    "essential": true,
    "environment": [{
        "name": "APPMESH_RESOURCE_ARN",
        "value": "arn:aws:appmesh:us-west-2:11122223333:mesh/apps/virtualNode/serviceB"
}],
```

```
"healthCheck": {
   "command": [
    "CMD-SHELL",
    "curl -s http://localhost:9901/server_info | grep state | grep -q LIVE"
  ],
   "startPeriod": 10,
   "interval": 5,
   "timeout": 2,
   "retries": 3
  },
  "user": "1337"
}
```

Exemples de définitions de tâches

Les exemples de définitions de tâches Amazon ECS suivants montrent comment fusionner les exemples ci-dessus dans une définition de tâche pourtaskB. Des exemples sont fournis pour créer des tâches pour les deux types de lancement Amazon ECS avec ou sans utilisation AWS X-Ray. Modifiez les *replaceable* valeurs, le cas échéant, pour créer des définitions de tâches pour les tâches nommées taskBv2 et taskA à partir du scénario. Substituez votre nom de maillage et le nom de nœud virtuel à la valeur APPMESH\_RESOURCE\_ARN et une liste des ports que votre application écoute pour la valeur de configuration de proxy AppPorts. Par défaut, App Mesh utilise le nom de la ressource que vous avez spécifiée dans APPMESH\_RESOURCE\_ARN lorsque Envoy fait référence à lui-même dans les métriques et les traces. Vous pouvez remplacer ce comportement en définissant la variable d'environnement APPMESH\_RESOURCE\_CLUSTER avec votre propre nom. Toutes les propriétés des exemples suivants sont obligatoires. Certaines valeurs de propriété sont également obligatoires, mais d'autres le sont*replaceable*.

Si vous exécutez une tâche Amazon ECS comme décrit dans la section Informations d'identification, vous devez ajouter un <u>rôle IAM de tâche</u> existant aux exemples.

Important

{

Fargate doit utiliser une valeur de port supérieure à 1024.

Example Définition de tâche JSON pour Amazon ECS - Fargate sur les conteneurs Linux

"family" : "taskB",

```
"memory" : "1024",
"cpu" : "0.5 vCPU",
"proxyConfiguration" : {
   "containerName" : "envoy",
   "properties" : [
      {
         "name" : "ProxyIngressPort",
         "value" : "15000"
      },
      {
         "name" : "AppPorts",
         "value" : "9080"
      },
      {
         "name" : "EgressIgnoredIPs",
         "value" : "169.254.170.2,169.254.169.254"
      },
      {
         "name": "EgressIgnoredPorts",
         "value": "22"
      },
      {
         "name" : "IgnoredUID",
         "value" : "1337"
      },
      {
         "name" : "ProxyEgressPort",
         "value" : "15001"
      }
   ],
   "type" : "APPMESH"
},
"containerDefinitions" : [
   {
      "name" : "appName",
      "image" : "appImage",
      "portMappings" : [
         {
            "containerPort" : 9080,
            "protocol" : "tcp"
         }
      ],
      "essential" : true,
      "dependsOn" : [
```

```
{
               "containerName" : "envoy",
               "condition" : "HEALTHY"
            }
         ]
      },
      {
         "name" : "envoy",
         "image" : "840364872350.dkr.ecr.us-west-2.amazonaws.com/aws-appmesh-
envoy:v1.29.12.1-prod",
         "essential" : true,
         "environment" : [
            {
               "name" : "APPMESH_VIRTUAL_NODE_NAME",
               "value" : "mesh/apps/virtualNode/serviceB"
            }
         ],
         "healthCheck" : {
            "command" : [
               "CMD-SHELL",
               "curl -s http://localhost:9901/server_info | grep state | grep -g LIVE"
            ],
            "interval" : 5,
            "retries" : 3,
            "startPeriod" : 10,
            "timeout" : 2
         },
         "memory" : 500,
         "user" : "1337"
      }
   ],
   "requiresCompatibilities" : [ "FARGATE" ],
   "taskRoleArn" : "arn:aws:iam::123456789012:role/ecsTaskRole",
   "executionRoleArn" : "arn:aws:iam::123456789012:role/ecsTaskExecutionRole",
   "networkMode" : "awsvpc"
}
```

Example Définition de tâches JSON pour Amazon ECS avec AWS X-Ray - Fargate sur des conteneurs Linux

X-Ray vous permet de collecter des données sur les demandes traitées par une application et fournit des outils que vous pouvez utiliser pour visualiser le flux de trafic. L'utilisation du pilote X-Ray pour Envoy permet à Envoy de communiquer des informations de suivi à X-Ray. Vous pouvez activer
le suivi X-Ray à l'aide de la <u>configuration Envoy</u>. Sur la base de la configuration, Envoy envoie des données de suivi au daemon X-Ray qui fonctionne comme <u>un conteneur annexe</u> et le daemon transmet les traces au service X-Ray. Une fois les traces publiées sur X-Ray, vous pouvez utiliser la console X-Ray pour visualiser le graphique des appels de service et demander les détails du suivi. Le JSON suivant représente une définition de tâche pour activer l'intégration de X-Ray.

```
{
   "family" : "taskB",
   "memory" : "1024",
   "cpu" : "512",
   "proxyConfiguration" : {
      "containerName" : "envoy",
      "properties" : [
         {
            "name" : "ProxyIngressPort",
            "value" : "15000"
         },
         {
            "name" : "AppPorts",
            "value" : "9080"
         },
         {
            "name" : "EgressIgnoredIPs",
            "value" : "169.254.170.2,169.254.169.254"
         },
         {
            "name": "EgressIgnoredPorts",
            "value": "22"
         },
         {
            "name" : "IgnoredUID",
            "value" : "1337"
         },
         {
            "name" : "ProxyEgressPort",
            "value" : "15001"
         }
      ],
      "type" : "APPMESH"
   },
   "containerDefinitions" : [
```

```
{
         "name" : "appName",
         "image" : "appImage",
         "portMappings" : [
            {
               "containerPort" : 9080,
               "protocol" : "tcp"
            }
         ],
         "essential" : true,
         "dependsOn" : [
            {
               "containerName" : "envoy",
               "condition" : "HEALTHY"
            }
         ]
      },
      {
         "name" : "envoy",
         "image" : "840364872350.dkr.ecr.us-west-2.amazonaws.com/aws-appmesh-
envoy:v1.29.12.1-prod",
         "essential" : true,
         "environment" : [
            {
               "name" : "APPMESH_VIRTUAL_NODE_NAME",
               "value" : "mesh/apps/virtualNode/serviceB"
            },
            {
               "name": "ENABLE_ENVOY_XRAY_TRACING",
               "value": "1"
            }
         ],
         "healthCheck" : {
            "command" : [
               "CMD-SHELL",
               "curl -s http://localhost:9901/server_info | grep state | grep -q LIVE"
            ],
            "interval" : 5,
            "retries" : 3,
            "startPeriod" : 10,
            "timeout" : 2
         },
         "memory" : 500,
```

```
"user" : "1337"
      },
      {
         "name" : "xray-daemon",
         "image" : "amazon/aws-xray-daemon",
         "user" : "1337",
         "essential" : true,
         "cpu" : "32",
         "memoryReservation" : "256",
         "portMappings" : [
            {
               "containerPort" : 2000,
               "protocol" : "udp"
            }
         ]
      }
   ],
   "requiresCompatibilities" : [ "FARGATE" ],
   "taskRoleArn" : "arn:aws:iam::123456789012:role/ecsTaskRole",
   "executionRoleArn" : "arn:aws:iam::123456789012:role/ecsTaskExecutionRole",
   "networkMode" : "awsvpc"
}
```

Example Définition de tâche JSON pour Amazon ECS : type de EC2 lancement

```
{
  "family": "taskB",
  "memory": "256",
  "proxyConfiguration": {
    "type": "APPMESH",
    "containerName": "envoy",
    "properties": [
      {
        "name": "IgnoredUID",
        "value": "1337"
      },
      {
        "name": "ProxyIngressPort",
        "value": "15000"
      },
      {
        "name": "ProxyEgressPort",
        "value": "15001"
```

```
},
      {
        "name": "AppPorts",
        "value": "9080"
      },
      {
        "name": "EgressIgnoredIPs",
        "value": "169.254.170.2,169.254.169.254"
      },
      {
        "name": "EgressIgnoredPorts",
        "value": "22"
      }
    ]
  },
  "containerDefinitions": [
    {
      "name": "appName",
      "image": "appImage",
      "portMappings": [
        {
          "containerPort": 9080,
          "hostPort": 9080,
          "protocol": "tcp"
        }
      ],
      "essential": true,
      "depends0n": [
        {
          "containerName": "envoy",
          "condition": "HEALTHY"
        }
      ]
    },
    {
      "name": "envoy",
      "image": "840364872350.dkr.ecr.us-west-2.amazonaws.com/aws-appmesh-
envoy:v1.29.12.1-prod",
      "essential": true,
      "environment": [
        {
          "name": "APPMESH_VIRTUAL_NODE_NAME",
          "value": "mesh/apps/virtualNode/serviceB"
        }
```

```
],
      "healthCheck": {
        "command": [
          "CMD-SHELL",
          "curl -s http://localhost:9901/server_info | grep state | grep -q LIVE"
        ],
        "startPeriod": 10,
        "interval": 5,
        "timeout": 2,
        "retries": 3
      },
      "user": "1337"
    }
  ],
  "requiresCompatibilities" : [ "EC2" ],
  "taskRoleArn" : "arn:aws:iam::123456789012:role/ecsTaskRole",
  "executionRoleArn" : "arn:aws:iam::123456789012:role/ecsTaskExecutionRole",
  "networkMode": "awsvpc"
}
```

Example Définition de tâche JSON pour Amazon ECS avec AWS X-Ray - type de EC2 lancement

```
{
  "family": "taskB",
 "memory": "256",
   "cpu" : "1024",
  "proxyConfiguration": {
    "type": "APPMESH",
    "containerName": "envoy",
    "properties": [
      {
        "name": "IgnoredUID",
        "value": "1337"
      },
      {
        "name": "ProxyIngressPort",
        "value": "15000"
      },
      {
        "name": "ProxyEgressPort",
        "value": "15001"
      },
      {
```

```
"name": "AppPorts",
        "value": "9080"
      },
      {
        "name": "EgressIgnoredIPs",
        "value": "169.254.170.2,169.254.169.254"
      },
      {
        "name": "EgressIgnoredPorts",
        "value": "22"
      }
    ]
  },
  "containerDefinitions": [
    {
      "name": "appName",
      "image": "appImage",
      "portMappings": [
        {
          "containerPort": 9080,
          "hostPort": 9080,
          "protocol": "tcp"
        }
      ],
      "essential": true,
      "dependsOn": [
        {
          "containerName": "envoy",
          "condition": "HEALTHY"
        }
      ]
    },
    {
      "name": "envoy",
      "image": "840364872350.dkr.ecr.us-west-2.amazonaws.com/aws-appmesh-
envoy:v1.29.12.1-prod",
      "essential": true,
      "environment": [
        {
          "name": "APPMESH_VIRTUAL_NODE_NAME",
          "value": "mesh/apps/virtualNode/serviceB"
        },
        {
         "name": "ENABLE_ENVOY_XRAY_TRACING",
```

```
"value": "1"
        }
      ],
      "healthCheck": {
        "command": [
          "CMD-SHELL",
          "curl -s http://localhost:9901/server_info | grep state | grep -g LIVE"
        ],
        "startPeriod": 10,
        "interval": 5,
        "timeout": 2,
        "retries": 3
      },
      "user": "1337"
    },
    {
      "name": "xray-daemon",
      "image": "amazon/aws-xray-daemon",
      "user": "1337",
      "essential": true,
      "cpu": 32,
      "memoryReservation": 256,
      "portMappings": [
        {
          "containerPort": 2000,
          "protocol": "udp"
        }
      ]
    }
  ],
  "requiresCompatibilities" : [ "EC2" ],
  "taskRoleArn" : "arn:aws:iam::123456789012:role/ecsTaskRole",
  "executionRoleArn" : "arn:aws:iam::123456789012:role/ecsTaskExecutionRole",
  "networkMode": "awsvpc"
}
```

# Rubriques avancées

# Déploiements Canary à l'aide d'App Mesh

Les déploiements et les versions de Canary vous aident à transférer le trafic entre une ancienne version d'une application et une version récemment déployée. Il surveille également l'état de santé de la nouvelle version déployée. En cas de problème avec la nouvelle version, le déploiement de

Canary peut automatiquement faire revenir le trafic à l'ancienne version. Les déploiements Canary vous permettent de transférer le trafic entre les versions de l'application avec un meilleur contrôle.

Pour plus d'informations sur la mise en œuvre de déploiements Canary pour Amazon ECS à l'aide d'App Mesh, consultez Créer un pipeline avec des déploiements Canary pour Amazon ECS à l'aide d'App Mesh

### Note

Pour plus d'exemples et de procédures pas à pas pour App Mesh, consultez le référentiel d'exemples d'App Mesh.

# Premiers pas avec AWS App Mesh Kubernetes

### 🛕 Important

Avis de fin de support : le 30 septembre 2026, AWS le support de. AWS App Mesh Après le 30 septembre 2026, vous ne pourrez plus accéder à la AWS App Mesh console ni aux AWS App Mesh ressources. Pour plus d'informations, consultez ce billet de blog <u>intitulé Migration</u> from AWS App Mesh to Amazon ECS Service Connect.

Lorsque vous intégrez AWS App Mesh Kubernetes à l'aide du contrôleur App Mesh pour Kubernetes, vous gérez les ressources App Mesh, telles que les maillages, les services virtuels, les nœuds virtuels, les routeurs virtuels et les itinéraires via Kubernetes. Vous ajoutez également automatiquement les images du conteneur App Mesh aux spécifications du pod Kubernetes. Ce didacticiel vous guide tout au long de l'installation du contrôleur App Mesh pour Kubernetes afin de permettre cette intégration.

Le contrôleur est accompagné par le déploiement des définitions de ressources personnalisées Kubernetes suivantes : meshes, virtual services, virtual nodes et virtual routers. Le contrôleur surveille la création, la modification et la suppression des ressources personnalisées et apporte des modifications aux ressources App Mesh<u>the section called "Maillages", the section called</u> <u>"Services virtuels", the section called "Nœuds virtuels"</u>, the section called "Passerelles virtuelles"the <u>section called "Routes de passerelle"</u>, the section called "Routeurs virtuels" (y compris<u>the section</u> <u>called "Routes"</u>) correspondantes via l'API App Mesh. Pour en savoir plus ou contribuer au contrôleur, consultez le GitHubprojet. Le contrôleur installe également un webhook qui injecte les conteneurs suivants dans les pods Kubernetes étiquetés avec un nom que vous spécifiez.

- Proxy App Mesh Envoy Envoy utilise la configuration définie dans le plan de contrôle App Mesh pour déterminer où envoyer le trafic de votre application.
- Gestionnaire de routes proxy App Mesh : met à jour iptables les règles de l'espace de noms réseau d'un pod qui acheminent le trafic entrant et sortant via Envoy. Ce conteneur fonctionne comme un conteneur init Kubernetes à l'intérieur du pod.

# Prérequis

- Compréhension existante des concepts de l'App Mesh. Pour de plus amples informations, veuillez consulter <u>Qu'est-ce que c'est AWS App Mesh ?</u>.
- Connaissances des concepts Kubernetes. Pour plus d'informations, consultez <u>Qu'est-ce que</u> Kubernetes dans la documentation de Kubernetes.
- Un cluster Kubernetes existant. Si vous n'avez pas de cluster existant, consultez <u>Getting Started</u> with Amazon EKS dans le guide de l'utilisateur Amazon EKS. Si vous utilisez votre propre cluster Kubernetes sur Amazon EC2, assurez-vous que Docker est authentifié auprès du référentiel Amazon ECR dans lequel se trouve l'image Envoy. Pour plus d'informations, consultez <u>l'image</u> <u>d'Envoy</u>, <u>l'authentification du registre</u> dans le guide de l'utilisateur d'Amazon Elastic Container Registry et l'extraction d'une image d'un registre privé dans la documentation de Kubernetes.
- App Mesh prend en charge les services Linux enregistrés auprès du DNS AWS Cloud Map, ou des deux. Pour utiliser ce guide de démarrage, nous vous recommandons d'avoir trois services existants enregistrés avec DNS. Les procédures décrites dans cette rubrique supposent que les services existants sont nommés serviceA serviceBv2 et que tous les services sont détectables via un espace de noms nommé. serviceB apps.local

Vous pouvez créer un maillage de service et ses ressources même si les services n'existent pas, mais vous ne pouvez pas utiliser le maillage tant que vous n'avez pas déployé des services réels.

- La AWS CLI version 1.18.116 ou ultérieure ou 2.0.38 ou ultérieure est installée. Pour installer ou mettre à niveau le AWS CLI, reportez-vous à la section <u>Installation du AWS CLI</u>.
- Un client kubectl configuré pour communiquer avec votre cluster Kubernetes. Si vous utilisez Amazon Elastic Kubernetes Service, vous pouvez suivre les instructions d'installation et de configuration d'un fichier. kubectl kubeconfig

- Helm version 3.0 ou ultérieure installée. Si Helm n'est pas installé, consultez la section <u>Utilisation</u> de Helm avec Amazon EKS dans le guide de l'utilisateur Amazon EKS.
- Amazon EKS ne prend actuellement en charge IPv6\_ONLY que IPv4\_ONLY les préférences IP, car Amazon EKS ne prend actuellement en charge que les pods capables de traiter uniquement du IPv4 trafic ou uniquement IPv6 du trafic.

Les étapes restantes supposent que les services réels sont nommés serviceA, serviceB et serviceBv2, et que tous les services peuvent être détectés via un espace de noms nommé apps.local.

# Étape 1 : Installer les composants d'intégration

Installez les composants d'intégration une fois sur chaque cluster hébergeant les pods que vous souhaitez utiliser avec App Mesh.

Pour installer les composants d'intégration

 Les étapes restantes de cette procédure nécessitent un cluster sans qu'une version préalable du contrôleur soit installée. Si vous avez installé une version préliminaire, ou si vous n'êtes pas certain de l'avoir fait, vous pouvez télécharger et exécuter un script qui vérifie si une version préliminaire est installée sur votre cluster.

curl -o pre\_upgrade\_check.sh https://raw.githubusercontent.com/aws/eks-charts/ master/stable/appmesh-controller/upgrade/pre\_upgrade\_check.sh sh ./pre\_upgrade\_check.sh

Si le script retourne Your cluster is ready for upgrade. Please proceed to the installation instructions, vous pouvez passer à l'étape suivante. Si un autre message est renvoyé, vous devrez effectuer les étapes de mise à niveau avant de continuer. Pour plus d'informations sur la mise à niveau d'une version préliminaire, consultez la section <u>Mise à niveau</u> sur GitHub.

2. Ajoutez le référentiel eks-charts à Helm.

helm repo add eks https://aws.github.io/eks-charts

3. Installez les définitions de ressources personnalisées (CRD) App Mesh Kubernetes.

```
kubectl apply -k "https://github.com/aws/eks-charts/stable/appmesh-controller/crds?
ref=master"
```

4. Créez un espace de noms Kubernetes pour le contrôleur.

kubectl create ns appmesh-system

 Définissez les variables suivantes à utiliser pour les étapes ultérieures. Remplacez *cluster*name et Region-code par les valeurs de votre cluster existant.

export CLUSTER\_NAME=cluster-name
export AWS\_REGION=Region-code

6. (Facultatif) Si vous souhaitez exécuter le contrôleur sur Fargate, vous devez créer un profil Fargate. Si ce n'est pas le cas, consultez la section <u>Installation ou mise à niveau eksctl</u> dans le guide de l'utilisateur Amazon EKS. eksctl Si vous préférez créer le profil à l'aide de la console, consultez la section Création d'un profil Fargate dans le guide de l'utilisateur Amazon EKS.

eksctl create fargateprofile --cluster \$CLUSTER\_NAME --name appmesh-system -namespace appmesh-system

7. Créez un fournisseur d'identité OpenID Connect (OIDC) pour votre cluster. Si ce n'est pas le cas, vous pouvez l'installer en suivant les instructions de la section <u>Installation ou mise eksct1</u> à niveau du guide de l'utilisateur Amazon EKS. eksct1 Si vous préférez créer le fournisseur à l'aide de la console, consultez la section <u>Activation des rôles IAM pour les comptes de service de votre cluster</u> dans le guide de l'utilisateur Amazon EKS.

```
eksctl utils associate-iam-oidc-provider \
--region=$AWS_REGION \
--cluster $CLUSTER_NAME \
--approve
```

8. Créez un rôle IAM, associez le <u>AWSAppMeshFullAccess</u> et <u>AWSCloudMapFullAccess</u> AWS politiques gérées et liez-le au compte de service appmesh-controller Kubernetes. Le rôle permet au contrôleur d'ajouter, de supprimer et de modifier des ressources App Mesh.

### Note

La commande crée un rôle AWS IAM avec un nom généré automatiquement. Vous ne pouvez pas spécifier le nom de rôle IAM créé.

```
eksctl create iamserviceaccount \
    --cluster $CLUSTER_NAME \
    --namespace appmesh-system \
    --name appmesh-controller \
    --attach-policy-arn arn:aws:iam::aws:policy/
AWSCloudMapFullAccess,arn:aws:iam::aws:policy/AWSAppMeshFullAccess \
    --override-existing-serviceaccounts \
    --approve
```

Si vous préférez créer le compte de service à l'aide du AWS Management Console ou AWS CLI, consultez la section <u>Création d'un rôle et d'une politique IAM pour votre compte de service</u> dans le guide de l'utilisateur Amazon EKS. Si vous utilisez le AWS Management Console ou AWS CLI pour créer le compte, vous devez également associer le rôle à un compte de service Kubernetes. Pour plus d'informations, consultez la section <u>Spécification d'un rôle IAM pour votre compte de service de service</u> dans le guide de l'utilisateur Amazon EKS.

- Déployez le contrôleur App Mesh. Pour obtenir la liste de toutes les options de configuration, voir Configuration activée GitHub.
  - Pour déployer le contrôleur App Mesh pour un cluster privé, vous devez d'abord activer les points de terminaison Amazon VPC App Mesh et Service Discovery sur le sous-réseau privé lié. Vous devez également définir leaccountId.

--set accountId=\$AWS\_ACCOUNT\_ID

Pour activer le suivi X-Ray dans un cluster privé, activez les points de terminaison Amazon VPC X-Ray et Amazon ECR. Le contrôleur l'utilise public.ecr.aws/xray/aws-xray-daemon:latest par défaut, alors extrayez cette image en local et <u>insérez-la dans votre</u> référentiel ECR personnel.

#### Note

Les <u>points de terminaison Amazon VPC</u> ne sont actuellement pas compatibles avec les référentiels publics Amazon ECR.

L'exemple suivant montre le déploiement du contrôleur avec des configurations pour X-Ray.

```
helm upgrade -i appmesh-controller eks/appmesh-controller \
    --namespace appmesh-system \
    --set region=$AWS_REGION \
    --set serviceAccount.create=false \
    --set serviceAccount.name=appmesh-controller \
    --set accountId=$AWS_ACCOUNT_ID \
    --set log.level=debug \
    --set tracing.enabled=true \
    --set tracing.provider=x-ray \
    --set xray.image.repository=your-account-id.dkr.ecr.your-
region.amazonaws.com/your-repository \
    --set xray.image.tag=your-xray-daemon-image-tag
```

Vérifiez si le daemon X-Ray est correctement injecté lorsque vous liez le déploiement de l'application à votre nœud virtuel ou à votre passerelle.

Pour plus d'informations, consultez la section <u>Clusters privés</u> dans le guide de l'utilisateur Amazon EKS.

2. Déployez le contrôleur App Mesh pour d'autres clusters. Pour obtenir la liste de toutes les options de configuration, voir Configuration activée GitHub.

```
helm upgrade -i appmesh-controller eks/appmesh-controller \
    --namespace appmesh-system \
    --set region=$AWS_REGION \
    --set serviceAccount.create=false \
    --set serviceAccount.name=appmesh-controller
```

## Note

Si votre famille de clusters Amazon EKS l'estIPv6, veuillez définir le nom du cluster lors du déploiement du contrôleur App Mesh en ajoutant l'option suivante à la commande précédente--set clusterName=\$CLUSTER\_NAME.

# ▲ Important

• Pour l'image du sidecar :

--set image.repository=*account-id*.dkr.ecr.*Region-code*.amazonaws.com/ amazon/appmesh-controller

- 772975370895.dkr. ecr.me-south-1.amazonaws.com /:v1.29.12.1-prod awsappmesh-envoy
- 856666278305.dkr. ecr.ap-east-1.amazonaws.com /:v1.29.12.1-prod aws-appmeshenvoy
- 909464085924.dkr. ecr.ap-southeast-3.amazonaws.com /:v1.29.12.1-prod awsappmesh-envoy
- 422531588944.dkr. ecr.eu-south-1.amazonaws.com /:v1.29.12.1-prod awsappmesh-envoy
- 564877687649.dkr. ecr.il-central-1.amazonaws.com /:v1.29.12.1-prod awsappmesh-envoy
- 924023996002.dkr. ecr.af-south-1.amazonaws.com /:v1.29.12.1-prod awsappmesh-envoy
- L'ancienne image URIs se trouve dans le journal des modifications GitHub. Les AWS comptes sur lesquels les images sont présentes ont changé de versionv1.5.0. Les anciennes versions des images sont hébergées sur des AWS comptes figurant dans les registres d'images de conteneurs Amazon Elastic Kubernetes <u>Service</u> Amazon.

· Pour l'image du contrôleur :

--set sidecar.image.repository=*account-id*.dkr.ecr.*Region-code*.amazonaws.com/aws-appmesh-envoy

- 772975370895.dkr.ecr.me-south-1.amazonaws. com/amazon/appmesh-contrôleur : v1.13.1
- 856666278305 .dkr.ecr.ap-east-1.amazonaws. com/amazon/appmesh-contrôleur : v1.13.1
- 909464085924.dkr.ecr.ap-southeast-3.amazonaws. com/amazon/appmeshcontrôleur : v1.13.1
- 422531588944.dkr.ecr.eu-south-1.amazonaws. com/amazon/appmesh-contrôleur : v1.13.1
- 564877687649.dkr.ecr.il-central-1.amazonaws. com/amazon/appmesh-contrôleur : v1.13.1
- 924023996002.dkr.ecr.af-south-1.amazonaws. com/amazon/appmesh-contrôleur : v1.13.1
- · Pour l'image d'initialisation du sidecar :

```
--set sidecar.image.repository=account-id.dkr.ecr.Region-code.amazonaws.com/aws-appmesh-envoy
```

- 772975370895.dkr. ecr.me-south-1.amazonaws.com/-manager:v7-prod awsappmesh-proxy-route
- 856666278305.dkr. ecr.ap-east-1.amazonaws.com/-manager:v7-prod awsappmesh-proxy-route
- 909464085924.dkr. ecr.ap-southeast-3.amazonaws.com/-manager:v7-prod awsappmesh-proxy-route
- 422531588944.dkr. ecr.eu-south-1.amazonaws.com/-manager:v7-prod awsappmesh-proxy-route
- 564877687649.dkr. ecr.il-central-1.amazonaws.com/-manager:v7-prod awsappmesh-proxy-route
- 924023996002.dkr. ecr.af-south-1.amazonaws.com/-manager:v7-prod awsappmesh-proxy-route

#### \Lambda Important

Seule la version v1.9.0.0-prod ou ultérieure est prise en charge pour une utilisation avec App Mesh.

10. Vérifiez que la version du contrôleur est v1.4.0 ou une version ultérieure. Vous pouvez consulter le journal des modifications GitHub.

```
kubectl get deployment appmesh-controller \
    -n appmesh-system \
    -o json | jq -r ".spec.template.spec.containers[].image" | cut -f2 -d ':'
```

# Note

Si vous affichez le journal du conteneur en cours d'exécution, une ligne contenant le texte suivant peut s'afficher. Vous pouvez l'ignorer en toute sécurité.

Neither -kubeconfig nor -master was specified. Using the inClusterConfig. This might not work.

# Étape 2 : Déployer les ressources App Mesh

Lorsque vous déployez une application dans Kubernetes, vous créez également les ressources personnalisées Kubernetes afin que le contrôleur puisse créer les ressources App Mesh correspondantes. La procédure suivante vous aide à déployer des ressources App Mesh avec certaines de leurs fonctionnalités. Vous pouvez trouver des exemples de manifestes pour le déploiement d'autres fonctionnalités des ressources App Mesh dans les v1beta2 sous-dossiers de nombreux dossiers de fonctionnalités répertoriés dans les procédures pas à pas d'<u>App Mesh sur.</u> GitHub

## A Important

Une fois que le contrôleur a créé une ressource App Mesh, nous vous recommandons de ne modifier ou de supprimer la ressource App Mesh qu'à l'aide du contrôleur. Si vous modifiez ou supprimez la ressource à l'aide d'App Mesh, le contrôleur ne modifiera ni ne recréera la ressource App Mesh modifiée ou supprimée pendant dix heures, par défaut. Vous pouvez configurer cette durée afin qu'elle soit inférieure. Pour plus d'informations, consultez <u>la</u> section Configuration sur GitHub.

Pour déployer des ressources App Mesh

- 1. Créez un espace de noms Kubernetes dans lequel déployer les ressources App Mesh.
  - a. Enregistrez le contenu suivant dans un fichier nommé namespace.yaml sur votre ordinateur.

```
apiVersion: v1
kind: Namespace
metadata:
   name: my-apps
   labels:
     mesh: my-mesh
     appmesh.k8s.aws/sidecarInjectorWebhook: enabled
```

b. Créez l'espace de noms.

```
kubectl apply -f namespace.yaml
```

- 2. Créez un maillage de service App Mesh.
  - a. Enregistrez le contenu suivant dans un fichier nommé mesh.yaml sur votre ordinateur. Le fichier est utilisé pour créer une ressource de maillage nomméemy-mesh. Un maillage de service est une limite logique pour le trafic réseau entre les services qui résident dans celuici.

```
apiVersion: appmesh.k8s.aws/v1beta2
kind: Mesh
metadata:
   name: my-mesh
spec:
   namespaceSelector:
    matchLabels:
    mesh: my-mesh
```

b. Créez le maillage.

```
kubectl apply -f mesh.yaml
```

c. Affichez les détails de la ressource de maillage Kubernetes créée.

kubectl describe mesh my-mesh

```
Sortie
```

```
Name:
              my-mesh
Namespace:
Labels:
              <none>
Annotations: kubectl.kubernetes.io/last-applied-configuration:
                {"apiVersion":"appmesh.k8s.aws/
v1beta2","kind":"Mesh","metadata":{"annotations":{},"name":"my-mesh"},"spec":
{"namespaceSelector":{"matchLa...
API Version: appmesh.k8s.aws/v1beta2
Kind:
              Mesh
Metadata:
  Creation Timestamp:
                       2020-06-17T14:51:37Z
  Finalizers:
    finalizers.appmesh.k8s.aws/mesh-members
    finalizers.appmesh.k8s.aws/aws-appmesh-resources
  Generation:
                     1
  Resource Version: 6295
  Self Link:
                     /apis/appmesh.k8s.aws/v1beta2/meshes/my-mesh
  UID:
                     111a11b1-c11d-1e1f-gh1i-j11k1l111m711
Spec:
  Aws Name: my-mesh
  Namespace Selector:
    Match Labels:
      Mesh: my-mesh
Status:
  Conditions:
    Last Transition Time: 2020-06-17T14:51:37Z
    Status:
                           True
    Type:
                           MeshActive
  Mesh ARN:
                           arn:aws:appmesh:us-west-2:111122223333:mesh/my-mesh
  Observed Generation:
                           1
Events:
                           <none>
```

d. Consultez les détails du maillage de service App Mesh créé par le contrôleur.

aws appmesh describe-mesh --mesh-name my-mesh

#### Sortie

```
{
    "mesh": {
        "meshName": "my-mesh",
        "metadata": {
            "arn": "arn:aws:appmesh:us-west-2:111122223333:mesh/my-mesh",
            "createdAt": "2020-06-17T09:51:37.920000-05:00",
            "lastUpdatedAt": "2020-06-17T09:51:37.920000-05:00",
            "meshOwner": "111122223333",
            "resourceOwner": "111122223333",
            "uid": "111a11b1-c11d-1e1f-gh1i-j11k1l111m711",
            "version": 1
        },
        "spec": {},
        "status": {
            "status": "ACTIVE"
        }
   }
}
```

- 3. Créez un nœud virtuel App Mesh. Un nœud virtuel agit comme un pointeur logique vers un déploiement Kubernetes.
  - a. Enregistrez le contenu suivant dans un fichier nommé virtual-node.yaml sur votre ordinateur. Le fichier est utilisé pour créer un nœud virtuel App Mesh nommé my-service-a dans l'espace de my-apps noms. Le nœud virtuel représente un service Kubernetes créé dans une étape ultérieure. La valeur de hostname est le nom d'hôte DNS complet du service réel que ce nœud virtuel représente.

```
apiVersion: appmesh.k8s.aws/v1beta2
kind: VirtualNode
metadata:
   name: my-service-a
   namespace: my-apps
spec:
   podSelector:
    matchLabels:
        app: my-app-1
```

```
listeners:
        - portMapping:
            port: 80
            protocol: http
serviceDiscovery:
    dns:
        hostname: my-service-a.my-apps.svc.cluster.local
```

Les nœuds virtuels possèdent des fonctionnalités, telles que le end-to-end chiffrement et les contrôles de santé, qui ne sont pas abordées dans ce didacticiel. Pour de plus amples informations, veuillez consulter <u>the section called "Nœuds virtuels</u>". Pour afficher tous les paramètres disponibles pour un nœud virtuel que vous pouvez définir dans la spécification précédente, exécutez la commande suivante.

```
aws appmesh create-virtual-node --generate-cli-skeleton yaml-input
```

b. Déployez le nœud virtuel.

```
kubectl apply -f virtual-node.yaml
```

c. Affichez les détails de la ressource de nœud virtuel Kubernetes créée.

kubectl describe virtualnode my-service-a -n my-apps

```
Sortie
```

```
Name:
              my-service-a
Namespace:
              my-apps
Labels:
              <none>
Annotations: kubectl.kubernetes.io/last-applied-configuration:
                {"apiVersion":"appmesh.k8s.aws/
v1beta2", "kind": "VirtualNode", "metadata": {"annotations": {}, "name": "my-service-
a", "namespace": "my-apps"}, "s...
API Version: appmesh.k8s.aws/v1beta2
Kind:
              VirtualNode
Metadata:
  Creation Timestamp: 2020-06-17T14:57:29Z
  Finalizers:
    finalizers.appmesh.k8s.aws/aws-appmesh-resources
  Generation:
                      2
  Resource Version: 22545
```

```
Self Link:
                     /apis/appmesh.k8s.aws/v1beta2/namespaces/my-apps/
virtualnodes/my-service-a
  UID:
                     111a11b1-c11d-1e1f-gh1i-j11k1l111m711
Spec:
  Aws Name: my-service-a_my-apps
  Listeners:
    Port Mapping:
      Port:
                 80
      Protocol: http
  Mesh Ref:
    Name: my-mesh
   UID:
           111a11b1-c11d-1e1f-gh1i-j11k1l111m711
  Pod Selector:
    Match Labels:
      App: nginx
  Service Discovery:
    Dns:
      Hostname: my-service-a.my-apps.svc.cluster.local
Status:
  Conditions:
    Last Transition Time:
                           2020-06-17T14:57:29Z
    Status:
                           True
    Type:
                           VirtualNodeActive
  Observed Generation:
                           2
  Virtual Node ARN:
                           arn:aws:appmesh:us-west-2:111122223333:mesh/my-mesh/
virtualNode/my-service-a_my-apps
Events:
                           <none>
```

d. Affichez les détails du nœud virtuel créé par le contrôleur dans App Mesh.

#### 1 Note

Même si le nom du nœud virtuel créé dans Kubernetes est *my-service-a*, le nom du nœud virtuel créé dans App Mesh est *my-service-a\_my-apps*. Le contrôleur ajoute le nom de l'espace de noms Kubernetes au nom du nœud virtuel App Mesh lorsqu'il crée la ressource App Mesh. Le nom de l'espace de noms est ajouté car dans Kubernetes, vous pouvez créer des nœuds virtuels portant le même nom dans différents espaces de noms, mais dans App Mesh, le nom d'un nœud virtuel doit être unique au sein d'un maillage.

aws appmesh describe-virtual-node --mesh-name my-mesh --virtual-node-name myservice-a\_my-apps

#### Sortie

```
{
    "virtualNode": {
        "meshName": "my-mesh",
        "metadata": {
            "arn": "arn:aws:appmesh:us-west-2:111122223333:mesh/my-mesh/
virtualNode/my-service-a_my-apps",
            "createdAt": "2020-06-17T09:57:29.840000-05:00",
            "lastUpdatedAt": "2020-06-17T09:57:29.840000-05:00",
            "meshOwner": "111122223333",
            "resourceOwner": "111122223333",
            "uid": "111a11b1-c11d-1e1f-gh1i-j11k1l111m711",
            "version": 1
        },
        "spec": {
            "backends": [],
            "listeners": [
                {
                     "portMapping": {
                         "port": 80,
                         "protocol": "http"
                    }
                }
            ],
            "serviceDiscovery": {
                "dns": {
                     "hostname": "my-service-a.my-apps.svc.cluster.local"
                }
            }
        },
        "status": {
            "status": "ACTIVE"
        },
        "virtualNodeName": "my-service-a_my-apps"
    }
}
```

- 4. Créez un routeur virtuel App Mesh. Les routeurs virtuels gèrent le trafic d'un ou de plusieurs services virtuels au sein de votre mesh.
  - a. Enregistrez le contenu suivant dans un fichier nommé virtual-router.yaml sur votre ordinateur. Le fichier est utilisé pour créer un routeur virtuel afin d'acheminer le trafic vers le nœud virtuel nommé my-service-a qui a été créé à l'étape précédente. Le contrôleur crée le routeur virtuel App Mesh et achemine les ressources. Vous pouvez spécifier beaucoup d'autres fonctionnalités pour vos routages et utiliser des protocoles autres que http.
    Pour plus d'informations, consultez the section called "Routeurs virtuels" et the section called "Routes". Notez que le nom du nœud virtuel référencé est le nom du nœud virtuel Kubernetes, et non le nom du nœud virtuel App Mesh créé dans App Mesh par le contrôleur.

```
apiVersion: appmesh.k8s.aws/v1beta2
kind: VirtualRouter
metadata:
  namespace: my-apps
  name: my-service-a-virtual-router
spec:
  listeners:
    - portMapping:
        port: 80
        protocol: http
  routes:
    - name: my-service-a-route
      httpRoute:
        match:
          prefix: /
        action:
          weightedTargets:
            - virtualNodeRef:
                name: my-service-a
              weight: 1
```

(Facultatif) Pour voir tous les paramètres disponibles pour un routeur virtuel que vous pouvez définir dans la spécification précédente, exécutez la commande suivante.

```
aws appmesh create-virtual-router --generate-cli-skeleton yaml-input
```

Pour voir tous les paramètres disponibles pour un itinéraire que vous pouvez définir dans la spécification précédente, exécutez la commande suivante.

aws appmesh create-route --generate-cli-skeleton yaml-input

b. Déployez le routeur virtuel.

kubectl apply -f virtual-router.yaml

c. Affichez la ressource de routeur virtuel Kubernetes qui a été créée.

kubectl describe virtualrouter my-service-a-virtual-router -n my-apps

#### Sortie abrégée

```
Name:
              my-service-a-virtual-router
Namespace:
              my-apps
Labels:
              <none>
Annotations: kubectl.kubernetes.io/last-applied-configuration:
                {"apiVersion":"appmesh.k8s.aws/
v1beta2","kind":"VirtualRouter","metadata":{"annotations":{},"name":"my-
service-a-virtual-router", "namespac...
API Version: appmesh.k8s.aws/v1beta2
Kind:
              VirtualRouter
. . .
Spec:
  Aws Name: my-service-a-virtual-router_my-apps
  Listeners:
    Port Mapping:
      Port:
                 80
      Protocol:
                 http
  Mesh Ref:
    Name: my-mesh
    UID:
           111a11b1-c11d-1e1f-gh1i-j11k1l111m711
  Routes:
    Http Route:
      Action:
        Weighted Targets:
          Virtual Node Ref:
            Name: my-service-a
          Weight: 1
      Match:
        Prefix: /
    Name:
                 my-service-a-route
```

```
Status:
  Conditions:
    Last Transition Time: 2020-06-17T15:14:01Z
    Status:
                           True
    Type:
                           VirtualRouterActive
  Observed Generation:
                           1
  Route AR Ns:
    My - Service - A - Route: arn:aws:appmesh:us-west-2:111122223333:mesh/my-
mesh/virtualRouter/my-service-a-virtual-router_my-apps/route/my-service-a-route
  Virtual Router ARN:
                               arn:aws:appmesh:us-west-2:111122223333:mesh/my-
mesh/virtualRouter/my-service-a-virtual-router_my-apps
Events:
                               <none>
```

d. Affichez la ressource de routeur virtuel créée par le contrôleur dans App Mesh. Vous spécifiez my-service-a-virtual-router\_my-apps pourname, car lorsque le contrôleur a créé le routeur virtuel dans App Mesh, il a ajouté le nom de l'espace de noms Kubernetes au nom du routeur virtuel.

```
aws appmesh describe-virtual-router --virtual-router-name my-service-a-virtual-
router_my-apps --mesh-name my-mesh
```

Sortie

```
{
    "virtualRouter": {
        "meshName": "my-mesh",
        "metadata": {
            "arn": "arn:aws:appmesh:us-west-2:111122223333:mesh/my-mesh/
virtualRouter/my-service-a-virtual-router_my-apps",
            "createdAt": "2020-06-17T10:14:01.547000-05:00",
            "lastUpdatedAt": "2020-06-17T10:14:01.547000-05:00",
            "meshOwner": "111122223333",
            "resourceOwner": "111122223333",
            "uid": "111a11b1-c11d-1e1f-gh1i-j11k1l111m711",
            "version": 1
        },
        "spec": {
            "listeners": [
                {
                    "portMapping": {
                         "port": 80,
                         "protocol": "http"
```

e. Affichez la ressource d'itinéraire créée par le contrôleur dans App Mesh. Une ressource de route n'a pas été créée dans Kubernetes car la route fait partie de la configuration du routeur virtuel dans Kubernetes. Les informations de route ont été affichées dans le détail de la ressource Kubernetes dans la sous-étape c. Le contrôleur n'a pas ajouté le nom de l'espace de noms Kubernetes au nom de l'itinéraire App Mesh lorsqu'il a créé l'itinéraire dans App Mesh, car les noms des itinéraires sont uniques à un routeur virtuel.

```
aws appmesh describe-route \
    --route-name my-service-a-route \
    --virtual-router-name my-service-a-virtual-router_my-apps \
    --mesh-name my-mesh
```

Sortie

```
{
    "route": {
        "meshName": "my-mesh",
        "metadata": {
            "arn": "arn:aws:appmesh:us-west-2:111122223333:mesh/my-mesh/
virtualRouter/my-service-a-virtual-router_my-apps/route/my-service-a-route",
            "createdAt": "2020-06-17T10:14:01.577000-05:00",
            "lastUpdatedAt": "2020-06-17T10:14:01.577000-05:00",
            "meshOwner": "111122223333",
            "resourceOwner": "111122223333",
            "uid": "111a11b1-c11d-1e1f-gh1i-j11k1l111m711",
            "version": 1
        },
        "routeName": "my-service-a-route",
        "spec": {
            "httpRoute": {
                "action": {
```

```
"weightedTargets": [
                         {
                              "virtualNode": "my-service-a_my-apps",
                              "weight": 1
                         }
                     ]
                 },
                 "match": {
                     "prefix": "/"
                 }
            }
        },
        "status": {
            "status": "ACTIVE"
        },
        "virtualRouterName": "my-service-a-virtual-router_my-apps"
    }
}
```

- 5. Créez un service virtuel App Mesh. Un service virtuel est une abstraction d'un service réel qui est fournie directement ou indirectement par un nœud virtuel, via un routeur virtuel. Les services dépendants appellent votre service virtuel par son nom. Bien que le nom n'ait pas d'importance pour App Mesh, nous recommandons de nommer le service virtuel comme le nom de domaine complet du service réel que le service virtuel représente. En nommant vos services virtuels de cette façon, vous n'avez pas besoin de modifier votre code d'application pour référencer un autre nom. Ces demandes sont acheminées vers le nœud virtuel ou le routeur virtuel qui est spécifié en tant que fournisseur pour le service virtuel.
  - a. Enregistrez le contenu suivant dans un fichier nommé virtual-service.yaml sur votre ordinateur. Le fichier est utilisé pour créer un service virtuel qui utilise un fournisseur de routeur virtuel pour acheminer le trafic vers le nœud virtuel nommé my-service-a qui a été créé à l'étape précédente. La valeur de awsName dans le spec correspond au nom de domaine complet (FQDN) du service Kubernetes réel que ce service virtuel résume. Le service Kubernetes est créé dans <u>the section called "Étape 3 : Créer ou mettre à jour des services</u>". Pour de plus amples informations, veuillez consulter <u>the section called "Services virtuels</u>".

```
apiVersion: appmesh.k8s.aws/v1beta2
kind: VirtualService
metadata:
    name: my-service-a
```

```
namespace: my-apps
spec:
awsName: my-service-a.my-apps.svc.cluster.local
provider:
    virtualRouter:
    virtualRouterRef:
    name: my-service-a-virtual-router
```

Pour afficher tous les paramètres disponibles pour un nœud virtuel que vous pouvez définir dans la spécification précédente, exécutez la commande suivante.

aws appmesh create-virtual-service --generate-cli-skeleton yaml-input

b. Créez le service virtuel.

```
kubectl apply -f virtual-service.yaml
```

c. Affichez les détails de la ressource de service virtuel Kubernetes créée.

kubectl describe virtualservice my-service-a -n my-apps

Sortie

```
Name:
              my-service-a
Namespace:
              my-apps
Labels:
              <none>
Annotations: kubectl.kubernetes.io/last-applied-configuration:
                {"apiVersion":"appmesh.k8s.aws/
v1beta2", "kind": "VirtualService", "metadata": {"annotations": {}, "name": "my-
service-a", "namespace": "my-apps"}...
API Version: appmesh.k8s.aws/v1beta2
Kind:
              VirtualService
Metadata:
  Creation Timestamp: 2020-06-17T15:48:40Z
  Finalizers:
    finalizers.appmesh.k8s.aws/aws-appmesh-resources
  Generation:
                     1
  Resource Version: 13598
  Self Link:
                     /apis/appmesh.k8s.aws/v1beta2/namespaces/my-apps/
virtualservices/my-service-a
  UID:
                     111a11b1-c11d-1e1f-gh1i-j11k1l111m711
Spec:
```

Étape 2 : Déployer les ressources App Mesh

```
Aws Name: my-service-a.my-apps.svc.cluster.local
 Mesh Ref:
   Name: my-mesh
   UID:
           111a11b1-c11d-1e1f-gh1i-j11k1l111m711
  Provider:
   Virtual Router:
     Virtual Router Ref:
        Name: my-service-a-virtual-router
Status:
 Conditions:
   Last Transition Time: 2020-06-17T15:48:40Z
   Status:
                           True
                           VirtualServiceActive
   Type:
 Observed Generation:
                           1
 Virtual Service ARN:
                           arn:aws:appmesh:us-west-2:111122223333:mesh/my-mesh/
virtualService/my-service-a.my-apps.svc.cluster.local
Events:
                           <none>
```

d. Affichez les détails de la ressource de service virtuel créée par le contrôleur dans App Mesh. Le contrôleur Kubernetes n'a pas ajouté le nom de l'espace de noms Kubernetes au nom du service virtuel App Mesh lorsqu'il a créé le service virtuel dans App Mesh, car le nom du service virtuel est un FQDN unique.

```
aws appmesh describe-virtual-service --virtual-service-name my-service-a.my-
apps.svc.cluster.local --mesh-name my-mesh
```

Sortie

```
"provider": {
    "virtualRouter": {
        "virtualRouterName": "my-service-a-virtual-router_my-apps"
     }
    }
    ,
    status": {
        "status": {
            "status": "ACTIVE"
      },
      "virtualServiceName": "my-service-a.my-apps.svc.cluster.local"
    }
}
```

Bien que cela ne soit pas abordé dans ce didacticiel, le contrôleur peut également déployer App Mesh <u>the section called "Passerelles virtuelles"</u> et<u>the section called "Routes de passerelle"</u>. Pour une présentation détaillée du déploiement de ces ressources avec le contrôleur, voir <u>Configuration de la</u> passerelle entrante ou un exemple de manifeste incluant les ressources sur. GitHub

# Étape 3 : Créer ou mettre à jour des services

Les conteneurs annexes App Mesh doivent être ajoutés à tous les pods que vous souhaitez utiliser avec App Mesh. L'injecteur ajoute automatiquement les conteneurs sidecar à n'importe quel pod déployé dans un espace de noms avec l'étiquette que vous spécifiez.

- Activez l'autorisation proxy. Nous vous recommandons d'activer chaque déploiement Kubernetes pour diffuser uniquement la configuration de son propre nœud virtuel App Mesh.
  - a. Enregistrez le contenu suivant dans un fichier nommé proxy-auth.json sur votre ordinateur. Assurez-vous de le remplacer *alternate-colored values* par le vôtre.

```
{
    "Version": "2012-10-17",
    "Statement": [
        {
            "Effect": "Allow",
            "Action": "appmesh:StreamAggregatedResources",
            "Resource": [
               "arn:aws:appmesh:Region-code:111122223333:mesh/my-mesh/
virtualNode/my-service-a_my-apps"
        ]
    }
}
```

}

b. Créez la politique.

]

```
aws iam create-policy --policy-name my-policy --policy-document file://proxy-
auth.json
```

c. Créez un rôle IAM, associez-y la politique que vous avez créée à l'étape précédente, créez un compte de service Kubernetes et liez la politique au compte de service Kubernetes. Le rôle permet au contrôleur d'ajouter, de supprimer et de modifier des ressources App Mesh.

```
eksctl create iamserviceaccount \
    --cluster $CLUSTER_NAME \
    --namespace my-apps \
    --name my-service-a \
    --attach-policy-arn arn:aws:iam::111122223333:policy/my-policy \
    --override-existing-serviceaccounts \
    --approve
```

Si vous préférez créer le compte de service à l'aide du AWS Management Console ou AWS CLI, consultez la section <u>Création d'un rôle et d'une politique IAM pour votre compte de</u> <u>service</u> dans le guide de l'utilisateur Amazon EKS. Si vous utilisez le AWS Management Console ou AWS CLI pour créer le compte, vous devez également associer le rôle à un compte de service Kubernetes. Pour plus d'informations, consultez la section <u>Spécification</u> d'un rôle IAM pour votre compte de service dans le guide de service dans le guide de l'utilisateur Amazon EKS.

2. (Facultatif) Si vous souhaitez déployer votre déploiement sur des pods Fargate, vous devez créer un profil Fargate. Si ce n'est pas le cas, vous pouvez l'installer en suivant les instructions de la section <u>Installation ou mise eksctl à niveau</u> du guide de l'utilisateur Amazon EKS. eksctl Si vous préférez créer le profil à l'aide de la console, consultez la section <u>Création d'un profil Fargate</u> dans le guide de l'utilisateur Amazon EKS.

eksctl create fargateprofile --cluster my-cluster --region Region-code --name myservice-a --namespace my-apps

 Créez un service et un déploiement Kubernetes. Si vous avez un déploiement existant que vous souhaitez utiliser avec App Mesh, vous devez déployer un nœud virtuel, comme vous l'avez fait à la sous-étape 3 de<u>the section called "Étape 2 : Déployer les ressources App Mesh"</u>. Mettez à jour votre déploiement pour vous assurer que son étiquette correspond à celle que vous avez définie sur le nœud virtuel, afin que les conteneurs annexes soient automatiquement ajoutés aux pods et que les pods soient redéployés.

a. Enregistrez le contenu suivant dans un fichier nommé example-service.yaml sur votre ordinateur. Si vous modifiez le nom de l'espace de noms et que vous utilisez des pods Fargate, assurez-vous que le nom de l'espace de noms correspond à celui défini dans votre profil Fargate.

```
apiVersion: v1
kind: Service
metadata:
  name: my-service-a
  namespace: my-apps
  labels:
    app: my-app-1
spec:
  selector:
    app: my-app-1
  ports:
    - protocol: TCP
      port: 80
      targetPort: 80
- - -
apiVersion: apps/v1
kind: Deployment
metadata:
  name: my-service-a
  namespace: my-apps
  labels:
    app: my-app-1
spec:
  replicas: 3
  selector:
    matchLabels:
      app: my-app-1
  template:
    metadata:
      labels:
        app: my-app-1
    spec:
      serviceAccountName: my-service-a
      containers:
      - name: nginx
```

```
image: nginx:1.19.0
ports:
- containerPort: 80
```

### 🛕 Important

La valeur de la spécification app matchLabels selector dans la spécification doit correspondre à la valeur que vous avez spécifiée lors de la création du nœud virtuel dans la sous-étape 3 de <u>the section called "Étape 2 : Déployer les ressources</u> <u>App Mesh</u>", sinon les conteneurs sidecar ne seront pas injectés dans le conteneur. Dans l'exemple précédent, la valeur de l'étiquette est my-app-1. Si vous déployez une passerelle virtuelle plutôt qu'un nœud virtuel, le Deployment manifeste ne doit inclure que le conteneur Envoy. Pour plus d'informations sur l'image à utiliser, consultez<u>Envoy</u>. Pour un exemple de manifeste, consultez l'<u>exemple de déploiement</u> sur GitHub.

b. Déployez le service.

kubectl apply -f example-service.yaml

c. Consultez le service et le déploiement.

kubectl -n my-apps get pods

Sortie

| NAME                          | READY | STATUS  | RESTARTS | AGE |
|-------------------------------|-------|---------|----------|-----|
| my-service-a-54776556f6-2cxd9 | 2/2   | Running | 0        | 10s |
| my-service-a-54776556f6-w26kf | 2/2   | Running | 0        | 18s |
| my-service-a-54776556f6-zw5kt | 2/2   | Running | 0        | 26s |

d. Consultez les détails de l'un des pods qui a été déployé.

kubectl -n my-apps describe pod my-service-a-54776556f6-2cxd9

Sortie abrégée

Name: my-service-a-54776556f6-2cxd9 Namespace: my-app-1

```
Priority:
              0
Node:
              ip-192-168-44-157.us-west-2.compute.internal/192.168.44.157
Start Time:
              Wed, 17 Jun 2020 11:08:59 -0500
Labels:
              app=nginx
              pod-template-hash=54776556f6
              kubernetes.io/psp: eks.privileged
Annotations:
Status:
              Running
IP:
              192.168.57.134
IPs:
                192.168.57.134
  IP:
Controlled By: ReplicaSet/my-service-a-54776556f6
Init Containers:
  proxyinit:
    Container ID:
                    docker://
e0c4810d584c21ae0cb6e40f6119d2508f029094d0e01c9411c6cf2a32d77a59
                    111345817488.dkr.ecr.us-west-2.amazonaws.com/aws-appmesh-
    Image:
proxy-route-manager:v2
    Image ID:
                    docker-pullable://111345817488.dkr.ecr.us-
west-2.amazonaws.com/aws-appmesh-proxy-route-manager
    Port:
                    <none>
    Host Port:
                    <none>
    State:
                    Terminated
                    Completed
      Reason:
      Exit Code:
                    0
      Started:
                    Fri, 26 Jun 2020 08:36:22 -0500
      Finished:
                    Fri, 26 Jun 2020 08:36:22 -0500
    Ready:
                    True
                    0
    Restart Count:
    Requests:
               10m
      cpu:
      memory: 32Mi
    Environment:
      APPMESH_START_ENABLED:
                                      1
      APPMESH_IGNORE_UID:
                                      1337
      APPMESH_ENVOY_INGRESS_PORT:
                                      15000
      APPMESH_ENVOY_EGRESS_PORT:
                                      15001
      APPMESH_APP_PORTS:
                                      80
      APPMESH_EGRESS_IGNORED_IP:
                                      169.254.169.254
      APPMESH_EGRESS_IGNORED_PORTS:
                                      22
      AWS_ROLE_ARN:
                                      arn:aws:iam::111122223333:role/eksctl-app-
mesh-addon-iamserviceaccount-my-a-Role1-NMNCVWB6PL0N
      AWS_WEB_IDENTITY_TOKEN_FILE:
                                      /var/run/secrets/eks.amazonaws.com/
serviceaccount/token
    . . .
```

```
Containers:
  nginx:
    Container ID:
                    docker://
be6359dc6ecd3f18a1c87df7b57c2093e1f9db17d5b3a77f22585ce3bcab137a
    Image:
                    nginx:1.19.0
    Image ID:
                    docker-pullable://nginx
                    80/TCP
    Port:
    Host Port:
                    0/TCP
    State:
                    Running
                    Fri, 26 Jun 2020 08:36:28 -0500
      Started:
    Ready:
                    True
    Restart Count:
                    0
    Environment:
      AWS_ROLE_ARN:
                                     arn:aws:iam::111122223333:role/eksctl-app-
mesh-addon-iamserviceaccount-my-a-Role1-NMNCVWB6PL0N
      AWS_WEB_IDENTITY_TOKEN_FILE: /var/run/secrets/eks.amazonaws.com/
serviceaccount/token
    . . .
  envoy:
    Container ID:
 docker://905b55cbf33ef3b3debc51cb448401d24e2e7c2dbfc6a9754a2c49dd55a216b6
                    840364872350.dkr.ecr.us-west-2.amazonaws.com/aws-appmesh-
    Image:
envoy:v1.12.4.0-prod
    Image ID:
                    docker-pullable://840364872350.dkr.ecr.us-
west-2.amazonaws.com/aws-appmesh-envoy
    Port:
                    9901/TCP
    Host Port:
                    0/TCP
    State:
                    Running
                    Fri, 26 Jun 2020 08:36:36 -0500
      Started:
    Ready:
                    True
    Restart Count:
                    0
    Requests:
      cpu:
               10m
      memory: 32Mi
    Environment:
      APPMESH_RESOURCE_ARN:
                                     arn:aws:iam::111122223333:mesh/my-mesh/
virtualNode/my-service-a_my-apps
      APPMESH_PREVIEW:
                                     0
                                     info
      ENVOY_LOG_LEVEL:
      AWS_REGION:
                                     us-west-2
      AWS_ROLE_ARN:
                                     arn:aws:iam::111122223333:role/eksctl-app-
mesh-addon-iamserviceaccount-my-a-Role1-NMNCVWB6PL0N
      AWS_WEB_IDENTITY_TOKEN_FILE: /var/run/secrets/eks.amazonaws.com/
serviceaccount/token
```

```
. . .
Events:
  Type
          Reason
                     Age
                           From
   Message
  ----
          _ _ _ _ _ _
                     - - - -
                           ----
   _ _ _ _ _ _ _ _
  Normal Pulling
                     30s
                           kubelet, ip-192-168-44-157.us-
west-2.compute.internal Pulling image "111345817488.dkr.ecr.us-
west-2.amazonaws.com/aws-appmesh-proxy-route-manager:v2"
                           kubelet, ip-192-168-44-157.us-
  Normal Pulled
                     23s
west-2.compute.internal Successfully pulled image "111345817488.dkr.ecr.us-
west-2.amazonaws.com/aws-appmesh-proxy-route-manager:v2"
                           kubelet, ip-192-168-44-157.us-
  Normal Created
                     21s
west-2.compute.internal Created container proxyinit
                           kubelet, ip-192-168-44-157.us-
  Normal Started
                     21s
west-2.compute.internal Started container proxyinit
  Normal Pulling
                     20s
                           kubelet, ip-192-168-44-157.us-
west-2.compute.internal Pulling image "nginx:1.19.0"
                           kubelet, ip-192-168-44-157.us-
  Normal Pulled
                     16s
west-2.compute.internal Successfully pulled image "nginx:1.19.0"
  Normal Created
                     15s
                           kubelet, ip-192-168-44-157.us-
west-2.compute.internal Created container nginx
  Normal Started
                     15s
                           kubelet, ip-192-168-44-157.us-
west-2.compute.internal Started container nginx
  Normal Pulling
                           kubelet, ip-192-168-44-157.us-
                     15s
west-2.compute.internal
                         Pulling image "840364872350.dkr.ecr.us-
west-2.amazonaws.com/aws-appmesh-envoy:v1.12.4.0-prod"
                           kubelet, ip-192-168-44-157.us-
  Normal Pulled
                     8s
west-2.compute.internal Successfully pulled image "840364872350.dkr.ecr.us-
west-2.amazonaws.com/aws-appmesh-envoy:v1.12.4.0-prod"
                           kubelet, ip-192-168-44-157.us-
  Normal Created
                     7s
west-2.compute.internal Created container envoy
  Normal Started
                     7s
                           kubelet, ip-192-168-44-157.us-
west-2.compute.internal Started container envoy
```

Dans la sortie précédente, vous pouvez voir que les conteneurs proxyinit et envoy ont été ajoutés au pod. Si vous avez déployé l'exemple de service sur Fargate, envoy le conteneur a été ajouté au pod par le contrôleur, mais pas proxyinit le conteneur.

 (Facultatif) Installez des modules complémentaires tels que Prometheus, Grafana, Jaeger et AWS X-Ray Datadog. Pour plus d'informations, consultez les <u>modules complémentaires App</u> Mesh GitHub et la section Observabilité du guide de l'utilisateur d'App Mesh.
### Note

Pour plus d'exemples et de procédures pas à pas pour App Mesh, consultez le référentiel d'exemples d'App Mesh.

# Étape 4 : nettoyer

Supprimez toutes les ressources d'exemple créées dans ce didacticiel. Le contrôleur supprime également les ressources créées dans le maillage du service my-mesh App Mesh.

kubectl delete namespace my-apps

Si vous avez créé un profil Fargate pour le service d'exemple, supprimez-le.

eksctl delete fargateprofile --name my-service-a --cluster my-cluster --region Regioncode

Supprimez le maillage.

kubectl delete mesh my-mesh

(Facultatif) Vous pouvez supprimer les composants d'intégration Kubernetes.

helm delete appmesh-controller -n appmesh-system

(Facultatif) Si vous avez déployé les composants d'intégration Kubernetes sur Fargate, supprimez le profil Fargate.

eksctl delete fargateprofile --name appmesh-system --cluster my-cluster -region Region-code

## Commencer avec AWS App Mesh Amazon EC2

#### 🛕 Important

Avis de fin de support : le 30 septembre 2026, AWS le support de. AWS App Mesh Après le 30 septembre 2026, vous ne pourrez plus accéder à la AWS App Mesh console ni aux AWS

App Mesh ressources. Pour plus d'informations, consultez ce billet de blog intitulé Migration from AWS App Mesh to Amazon ECS Service Connect.

Cette rubrique vous aide AWS App Mesh à utiliser un service réel exécuté sur Amazon EC2. Ce didacticiel couvre les fonctionnalités de base de plusieurs types de ressources App Mesh.

### Scénario

Pour illustrer l'utilisation d'App Mesh, supposons que vous disposez d'une application présentant les caractéristiques suivantes :

- Se compose de deux services nommés serviceA etserviceB.
- Les deux services sont enregistrés dans un espace de noms nommé apps.local.
- ServiceA communique avec serviceB via HTTP/2, port 80.
- Vous avez déjà déployé la version 2 de serviceB et l'avez enregistrée avec le nom serviceBv2 dans l'espace de noms apps.local.

Les exigences requises sont les suivantes :

- Vous souhaitez envoyer 75 % du trafic serviceA vers serviceB et 25 % du trafic vers le serviceBv2 premier. En n'envoyant que 25 % du trafic versserviceBv2, vous pouvez vérifier qu'il ne contient aucun bogue avant d'envoyer 100 % du trafic depuisserviceA.
- Vous voulez pouvoir ajuster facilement la pondération du trafic afin que 100 % du trafic soit acheminé vers serviceBv2 une fois que sa fiabilité a été prouvée. Une fois que tout le trafic est envoyé àserviceBv2, vous souhaitez l'arrêterserviceB.
- Vous ne souhaitez pas avoir à modifier le code d'application existant ni à vous inscrire à la découverte de services pour que vos services actuels répondent aux exigences précédentes.

Pour répondre à vos besoins, vous décidez de créer un maillage de services App Mesh avec des services virtuels, des nœuds virtuels, un routeur virtuel et un itinéraire. Après avoir implémenté votre maillage, vous mettez à jour vos services pour utiliser le proxy Envoy. Une fois mis à jour, vos services communiquent entre eux via le proxy Envoy plutôt que directement entre eux.

## Prérequis

App Mesh prend en charge les services Linux enregistrés auprès du DNS AWS Cloud Map, ou des deux. Pour utiliser ce guide de démarrage, nous vous recommandons d'avoir trois services existants enregistrés avec DNS. Vous pouvez créer un maillage de service et ses ressources même si les services n'existent pas, mais vous ne pouvez pas utiliser le maillage tant que vous n'avez pas déployé des services réels.

Si aucun service n'est déjà en cours d'exécution, vous pouvez lancer EC2 des instances Amazon et y déployer des applications. Pour plus d'informations, consultez <u>Tutoriel : Commencer à utiliser</u> <u>les instances Amazon EC2 Linux</u> dans le guide de EC2 l'utilisateur Amazon. Les étapes restantes supposent que les services réels sont nommés serviceA, serviceB et serviceBv2, et que tous les services peuvent être détectés via un espace de noms nommé apps.local.

# Étape 1 : Créer un maillage et un service virtuel

Un maillage de service est une limite logique pour le trafic réseau entre les services qui résident dans celui-ci. Pour de plus amples informations, veuillez consulter <u>Maillages de service</u>. Un service virtuel est une abstraction d'un service réel. Pour de plus amples informations, veuillez consulter <u>Services</u> <u>virtuels</u>.

Créez les ressources suivantes :

- Un maillage nommé apps, puisque tous les services du scénario sont enregistrés dans l'espace de noms apps.local.
- Un service virtuel nommé serviceb.apps.local, car le service virtuel représente un service détectable avec ce nom et vous ne souhaitez pas modifier votre code pour référencer un autre nom. Un service virtuel nommé servicea.apps.local est ajouté dans une étape ultérieure.

Vous pouvez utiliser la AWS Management Console AWS CLI version 1.18.116 ou supérieure ou 2.0.38 ou supérieure pour effectuer les étapes suivantes. Si vous utilisez le AWS CLI, utilisez la aws --version commande pour vérifier la AWS CLI version installée. Si la version 1.18.116 ou supérieure ou 2.0.38 ou supérieure n'est pas installée, vous devez <u>installer</u> ou mettre à jour le. AWS CLI Sélectionnez l'onglet correspondant à l'outil que vous souhaitez utiliser.

### AWS Management Console

1. Ouvrez l'assistant de première exécution de la console App Mesh au démarrage <u>https://</u> console.aws.amazon.com/appmesh/.

- 2. Pour Mesh name (Nom de maillage), entrez apps.
- 3. Pour Virtual service name (Nom du service virtuel), entrez **serviceb.apps.local**.
- 4. Pour continuer, choisissez Suivant.

#### AWS CLI

1. Créez un maillage avec la commande create-mesh.

```
aws appmesh create-mesh --mesh-name apps
```

2. Créez un service virtuel avec la commande create-virtual-service.

```
aws appmesh create-virtual-service --mesh-name apps --virtual-service-name
serviceb.apps.local --spec {}
```

## Étape 2 : Créer un nœud virtuel

Un nœud virtuel tient lieu de pointeur logique vers un service réel. Pour de plus amples informations, veuillez consulter <u>Nœuds virtuels</u>.

Créez un nœud virtuel nommé serviceB, car l'un des nœuds virtuels représente le service réel nommé serviceB. Le service réel représenté par le nœud virtuel est détectable via DNS avec le nom d'hôte serviceb.apps.local. Vous pouvez également découvrir les services réels en utilisant AWS Cloud Map. Le nœud virtuel écoute le trafic à l'aide du protocole HTTP/2 sur le port 80. D'autres protocoles sont également pris en charge, tout comme les vérifications de l'état. Vous créez des nœuds virtuels pour serviceA et serviceBv2 ultérieurement.

#### AWS Management Console

- 1. Pour Virtual node name (Nom du nœud virtuel), entrez **serviceB**.
- 2. Pour Service discovery method (Méthode de découverte de service), choisissez DNS et entrez **serviceb.apps.local** comme DNS hostname (Nom d'hôte DNS).
- Sous Configuration de l'écouteur, sélectionnez http2 comme Protocole et entrez 80 comme Port.
- 4. Pour continuer, choisissez Suivant.

### AWS CLI

 Créez un fichier nommé create-virtual-node-serviceb.json avec le contenu suivant :

```
{
    "meshName": "apps",
    "spec": {
        "listeners": [
            {
                 "portMapping": {
                     "port": 80,
                     "protocol": "http2"
                 }
            }
        ],
        "serviceDiscovery": {
             "dns": {
                 "hostname": "serviceB.apps.local"
            }
        }
    },
    "virtualNodeName": "serviceB"
}
```

 Créez le nœud virtuel avec la <u>create-virtual-node</u>commande en utilisant le fichier JSON comme entrée.

```
aws appmesh create-virtual-node --cli-input-json file://create-virtual-node-
serviceb.json
```

### Étape 3 : Créer un routeur virtuel et un routage

Les routeurs virtuels gèrent le trafic d'un ou de plusieurs services virtuels au sein de votre maillage. Pour plus d'informations, consultez Routeurs virtuels et Routes.

Créez les ressources suivantes :

 Routeur virtuel nommé serviceB, car le service virtuel serviceB.apps.local n'initie pas de communication sortante avec un autre service. N'oubliez pas que le service virtuel que vous avez créé précédemment est une abstraction de votre service serviceb.apps.local réel. Le service virtuel envoie du trafic au routeur virtuel. Le routeur virtuel écoute le trafic à l'aide du protocole HTTP/2 sur le port 80. D'autres protocoles sont également pris en charge.

 Un itinéraire nommé serviceB. Il achemine 100 % de son trafic vers le nœud serviceB virtuel. Le poids sera déterminé ultérieurement une fois que vous aurez ajouté le nœud serviceBv2 virtuel. Bien que cet aspect ne soit pas couvert dans ce guide, vous pouvez ajouter des critères de filtre supplémentaires pour l'itinéraire et ajouter une stratégie de nouvelle tentative pour que le proxy Envoy fasse plusieurs tentatives pour envoyer du trafic vers un nœud virtuel lorsqu'il rencontre un problème de communication.

### AWS Management Console

- 1. Pour Virtual router name (Nom du routeur virtuel), entrez serviceB.
- 2. Sous Configuration de l'écouteur, sélectionnez http2 comme Protocole et entrez **80** comme Port.
- 3. Pour Route name (Nom de l'itinéraire), entrez serviceB.
- 4. Pour Route type (Type d'itinéraire), choisissez http2.
- 5. Pour le nom du nœud virtuel sous Configuration cible, sélectionnez serviceB et entrez **100** le poids.
- 6. Sous Configuration de correspondance, choisissez une méthode.
- 7. Pour continuer, choisissez Suivant.

### AWS CLI

- 1. Créez un routeur virtuel.
  - a. Créez un fichier nommé create-virtual-router.json avec le contenu suivant :

```
]
},
"virtualRouterName": "serviceB"
}
```

 b. Créez le routeur virtuel avec la <u>create-virtual-router</u>commande en utilisant le fichier JSON comme entrée.

```
aws appmesh create-virtual-router --cli-input-json file://create-virtual-
router.json
```

- 2. Créez un itinéraire.
  - a. Créez un fichier nommé create-route.json avec le contenu suivant :

```
{
    "meshName" : "apps",
    "routeName" : "serviceB",
    "spec" : {
        "httpRoute" : {
            "action" : {
                 "weightedTargets" : [
                     {
                         "virtualNode" : "serviceB",
                         "weight" : 100
                     }
                ]
            },
            "match" : {
                 "prefix" : "/"
            }
        }
    },
    "virtualRouterName" : "serviceB"
}
```

b. Créez l'itinéraire avec la commande <u>create-route</u> en utilisant le fichier JSON en entrée.

aws appmesh create-route --cli-input-json file://create-route.json

# Étape 4 : vérifier et créer

Vérifiez les paramètres par rapport aux instructions précédentes.

AWS Management Console

Choisissez Edit (Modifier) si vous devez apporter des modifications dans une section. Une fois que vous êtes satisfait des paramètres, choisissez Créer un maillage.

L'écran État affiche toutes les ressources de maillage créées. Vous pouvez voir les ressources créées dans la console en sélectionnant Afficher le maillage.

AWS CLI

Passez en revue les paramètres du maillage que vous avez créé à l'aide de la commande describe-mesh.

aws appmesh describe-mesh --mesh-name apps

Vérifiez les paramètres du service virtuel que vous avez créé à l'aide de la <u>describe-virtual-</u> servicecommande.

```
aws appmesh describe-virtual-service --mesh-name apps --virtual-service-name
serviceb.apps.local
```

Vérifiez les paramètres du nœud virtuel que vous avez créé à l'aide de la <u>describe-virtual-</u> nodecommande.

```
aws appmesh describe-virtual-node --mesh-name apps --virtual-node-name serviceB
```

Vérifiez les paramètres du routeur virtuel que vous avez créé à l'aide de la <u>describe-virtual-</u> routercommande.

```
aws appmesh describe-virtual-router --mesh-name apps --virtual-router-name serviceB
```

Passez en revue les paramètres de l'itinéraire que vous avez créé avec la commande <u>describe</u>route.

```
aws appmesh describe-route --mesh-name apps \
```

--virtual-router-name serviceB --route-name serviceB

## Étape 5 : Créer des ressources supplémentaires

Pour terminer le scénario, vous devez :

- Créer un nœud virtuel nommé serviceBv2 et un autre nommé serviceA. Les deux nœuds virtuels écoutent les demandes sur le port HTTP/2 80. Pour le nœud serviceA virtuel, configurez un backend deserviceb.apps.local. Tout le trafic sortant du nœud serviceA virtuel est envoyé au service virtuel nomméserviceb.apps.local. Bien que cela ne soit pas couvert dans ce guide, vous pouvez également spécifier un chemin d'accès de fichier vers lequel écrire les journaux d'accès pour un nœud virtuel.
- Créez un service virtuel supplémentaire nomméservicea.apps.local, qui envoie tout le trafic directement au nœud serviceA virtuel.
- Mettez à jour l'itinéraire serviceB que vous avez créé à l'étape précédente pour envoyer 75 % de son trafic vers le nœud virtuel serviceBv2. Au fil du temps, vous pouvez continuer à modifier les poids jusqu'à ce que serviceBv2 reçoive 100 % du trafic. Une fois que tout le trafic est envoyéserviceBv2, vous pouvez arrêter et interrompre le nœud serviceB virtuel et le service réel. Lorsque vous modifiez les pondérations, votre code ne nécessite aucune modification, car les noms de service serviceb.apps.local virtuels et réels ne changent pas. Rappelez-vous que le service virtuel serviceb.apps.local envoie du trafic au routeur virtuel, qui achemine le trafic vers les nœuds virtuels. Les noms de découverte de service pour les nœuds virtuels peuvent être modifiés à tout moment.

### AWS Management Console

- 1. Dans le panneau de navigation, sélectionnez Meshes (Maillages).
- 2. Sélectionnez le maillage apps que vous avez créé à l'étape précédente.
- 3. Dans le panneau de navigation de gauche, sélectionnez Virtual nodes (Nœuds virtuels).
- 4. Choisissez Create virtual node (Créer un nœud virtuel).
- Pour Virtual node name (Nom de nœud virtuel), entrez serviceBv2, pour Service discovery method (Méthode de découverte de service), choisissez DNS, et pour DNS hostname (Nom d'hôte DNS), entrez servicebv2.apps.local.
- Pour la Configuration de l'écouteur, sélectionnez http2 comme Protocole et entrez 80 comme Port.

- 7. Choisissez Create virtual node (Créer un nœud virtuel).
- Choisissez Create virtual node (Créer un nœud virtuel). Entrez serviceA comme Nom de nœud virtuel. Pour Méthode de découverte de service, choisissez DNS, et comme Nom d'hôte DNS, entrez servicea.apps.local.
- 9. Dans la zone Entrez un nom de service virtuel sous Nouveau backend, entrez serviceb.apps.local.
- 10. Sous Configuration de l'écouteur, choisissez http2 comme Protocole, entrez **80** comme Port, puis choisissez Créer un nœud virtuel.
- 11. Dans le panneau de navigation de gauche, sélectionnez Virtual routers (Routeurs virtuels), puis choisissez le routeur virtuel serviceB dans la liste.
- 12. Sous Routes (Itinéraires), sélectionnez l'itinéraire ServiceB que vous avez créé à l'étape précédente, puis choisissez Modifier.
- 13. Sous Cibles, Virtual node name (Nom du nœud virtuel), modifiez la valeur de Weight (Pondération) de serviceB en **75**.
- 14. Choisissez Ajouter un objectif, choisissez serviceBv2 dans la liste déroulante et définissez la valeur du poids sur**25**.
- 15. Choisissez Enregistrer.
- 16. Dans le panneau de navigation de gauche, sélectionnez Services virtuels puis choisissez Créer un service virtuel.
- Entrez servicea.apps.local pour Nom du service virtuel, sélectionnez Nœud virtuel comme Fournisseur, sélectionnez serviceA comme Nœud virtuel, puis choisissez Créer un service virtuel.

### AWS CLI

- 1. Créez le nœud virtuel serviceBv2.
  - a. Créez un fichier nommé create-virtual-node-servicebv2.json avec le contenu suivant :

b. Créez le nœud virtuel.

```
aws appmesh create-virtual-node --cli-input-json file://create-virtual-node-
servicebv2.json
```

- 2. Créez le nœud virtuel serviceA.
  - a. Créez un fichier nommé create-virtual-node-servicea.json avec le contenu suivant :

```
{
   "meshName" : "apps",
   "spec" : {
      "backends" : [
         {
            "virtualService" : {
               "virtualServiceName" : "serviceb.apps.local"
            }
         }
      ],
      "listeners" : [
         {
            "portMapping" : {
               "port" : 80,
               "protocol" : "http2"
            }
         }
      ],
      "serviceDiscovery" : {
```

```
"dns" : {
    "hostname" : "servicea.apps.local"
    }
    }
},
"virtualNodeName" : "serviceA"
}
```

b. Créez le nœud virtuel.

```
aws appmesh create-virtual-node --cli-input-json file://create-virtual-node-
servicea.json
```

- 3. Mettez à jour le service virtuel serviceb.apps.local que vous avez créé lors d'une étape précédente pour envoyer son trafic vers le routeur virtuel serviceB. Lorsque le service virtuel a été créé à l'origine, il n'envoyait de trafic nulle part, car le routeur virtuel serviceB n'avait pas encore été créé.
  - a. Créez un fichier nommé update-virtual-service.json avec le contenu suivant :

```
{
   "meshName" : "apps",
   "spec" : {
      "provider" : {
         "virtualRouter" : {
            "virtualRouterName" : "serviceB"
         }
    },
    "virtualServiceName" : "serviceb.apps.local"
}
```

b. Mettez à jour le service virtuel à l'aide de la update-virtual-servicecommande.

```
aws appmesh update-virtual-service --cli-input-json file://update-virtual-
service.json
```

- 4. Mettez à jour l'itinéraire serviceB que vous avez créé lors d'une étape précédente.
  - a. Créez un fichier nommé update-route.json avec le contenu suivant :

Étape 5 : Créer des ressources supplémentaires

{

```
"meshName" : "apps",
   "routeName" : "serviceB",
   "spec" : {
      "http2Route" : {
         "action" : {
            "weightedTargets" : [
               {
                   "virtualNode" : "serviceB",
                   "weight" : 75
               },
               {
                   "virtualNode" : "serviceBv2",
                   "weight" : 25
               }
            ]
         },
         "match" : {
            "prefix" : "/"
         }
      }
   },
   "virtualRouterName" : "serviceB"
}
```

b. Mettez à jour l'itinéraire avec la commande <u>update-route</u>.

```
aws appmesh update-route --cli-input-json file://update-route.json
```

- 5. Créez le service virtuel serviceA.
  - a. Créez un fichier nommé create-virtual-servicea.json avec le contenu suivant :

```
{
   "meshName" : "apps",
   "spec" : {
      "provider" : {
         "virtualNode" : {
            "virtualNodeName" : "serviceA"
            }
        },
        "virtualServiceName" : "servicea.apps.local"
}
```

b. Créez le service virtuel.

aws appmesh create-virtual-service --cli-input-json file://create-virtualservicea.json

#### Résumé du maillage

Avant de créer le maillage de service, vous aviez trois services réels nommés servicea.apps.local, serviceb.apps.local et servicebv2.apps.local. En plus des services réels, vous disposez désormais d'un maillage de service qui contient les ressources suivantes représentant les services réels :

- Deux services virtuels. Le proxy envoie tout le trafic du service virtuel servicea.apps.local vers le service virtuel serviceb.apps.local via un routeur virtuel.
- Trois nœuds virtuels nommés serviceA, serviceB et serviceBv2. Le proxy Envoy utilise les informations de découverte de service configurées pour les nœuds virtuels pour rechercher les adresses IP des services réels.
- Un routeur virtuel avec un itinéraire qui indique au proxy Envoy d'acheminer 75 % du trafic entrant vers le nœud virtuel serviceB et 25 % du trafic vers le nœud virtuel serviceBv2.

## Étape 6 : Mettre à jour les services

Après avoir créé votre maillage, vous devez effectuer les tâches suivantes :

- Autorisez le proxy Envoy que vous déployez avec chaque service à lire la configuration d'un ou de plusieurs nœuds virtuels. Pour plus d'informations sur la façon d'autoriser le proxy, consultez<u>Autorisation Envoy Proxy</u>.
- Pour mettre à jour votre service existant, suivez les étapes ci-dessous.

Pour configurer une EC2 instance Amazon en tant que membre d'un nœud virtuel

- 1. Créez un rôle IAM.
  - a. Créez un fichier nommé ec2-trust-relationship.json avec les contenus suivants.

```
{
    "Version": "2012-10-17",
```

```
"Statement": [
    {
        "Effect": "Allow",
        "Principal": {
            "Service": "ec2.amazonaws.com"
        },
        "Action": "sts:AssumeRole"
        }
    ]
}
```

b. Créez un rôle IAM à l'aide de la commande suivante.

```
aws iam create-role --role-name mesh-virtual-node-service-b --assume-role-
policy-document file://ec2-trust-relationship.json
```

- 2. Associez au rôle des politiques IAM qui lui permettent de lire depuis Amazon ECR et uniquement la configuration d'un nœud virtuel App Mesh spécifique.
  - a. Créez un fichier nommé virtual-node-policy.json avec le contenu suivant. apps est le nom du maillage que vous avez créé dans <u>the section called "Étape 1 : Créer un</u> <u>maillage et un service virtuel"</u> et serviceB le nom du nœud virtuel que vous avez créé dans <u>the section called "Étape 2 : Créer un nœud virtuel"</u>. *111122223333*Remplacez-le par votre identifiant de compte et <u>us-west-2</u> par la région dans laquelle vous avez créé votre maillage.

b. Créez la politique à l'aide de la commande suivante.

aws iam create-policy --policy-name virtual-node-policy --policy-document
file://virtual-node-policy.json

c. Attachez la politique que vous avez créée à l'étape précédente au rôle afin que le rôle puisse lire la configuration uniquement pour le nœud serviceB virtuel depuis App Mesh.

```
aws iam attach-role-policy --policy-arn arn:aws:iam::111122223333:policy/
virtual-node-policy --role-name mesh-virtual-node-service-b
```

d. Associez la politique AmazonEC2ContainerRegistryReadOnly gérée au rôle afin qu'il puisse extraire l'image du conteneur Envoy depuis Amazon ECR.

aws iam attach-role-policy --policy-arn arn:aws:iam::aws:policy/ AmazonEC2ContainerRegistryReadOnly --role-name mesh-virtual-node-service-b

- 3. Lancez une EC2 instance Amazon avec le rôle IAM que vous avez créé.
- 4. Connectez-vous à votre instance via SSH.
- Installez Docker et le AWS CLI sur votre instance conformément à la documentation de votre système d'exploitation.
- Authentifiez-vous auprès du référentiel Envoy Amazon ECR de la région à partir de laquelle vous souhaitez que votre client Docker extrait l'image.
  - Toutes les régions sauf me-south-lap-east-l,ap-southeast-3,eu-south-l,ilcentral-1, etaf-south-1. Vous pouvez us-west-2 remplacer par n'importe quelle région prise en charge me-south-lap-east-1, à l'exception de ap-southeast-3eusouth-l,il-central-1, etaf-south-1.

```
$aws ecr get-login-password \
    --region us-west-2 \
| docker login \
    --username AWS \
    --password-stdin 840364872350.dkr.ecr.us-west-2.amazonaws.com
```

• Région me-south-1

```
$aws ecr get-login-password \
    --region me-south-1 \
| docker login \
    --username AWS \
```

```
--password-stdin 772975370895.dkr.ecr.me-south-1.amazonaws.com
```

Région ap-east-1

```
$aws ecr get-login-password \
    --region ap-east-1 \
    docker login \
    --username AWS \
    --password-stdin 856666278305.dkr.ecr.ap-east-1.amazonaws.com
```

- 7. Exécutez l'une des commandes suivantes pour démarrer le conteneur App Mesh Envoy sur votre instance, en fonction de la région d'où vous souhaitez extraire l'image. Les *serviceB* valeurs *apps* et sont les noms de maillage et de nœud virtuel définis dans le scénario. Ces informations indiquent au proxy la configuration du nœud virtuel à lire dans App Mesh. Pour terminer le scénario, vous devez également suivre ces étapes pour les EC2 instances Amazon qui hébergent les services représentés par les nœuds serviceA virtuels serviceBv2 et. Pour votre propre application, remplacez ces valeurs par les vôtres.
  - Toutes les régions sauf me-south-lap-east-l,ap-southeast-3,eu-south-l,ilcentral-1, etaf-south-1. Vous pouvez *Region-code* remplacer par n'importe quelle <u>région prise en charge</u> me-south-lap-east-1, à l'exception des af-south-1 régions apsoutheast-3eu-south-1,il-central-1,,, et. Vous pouvez remplacer 1337 par n'importe quelle valeur comprise entre 0 et 2147483647.

```
sudo docker run --detach --env APPMESH_RESOURCE_ARN=mesh/apps/
virtualNode/serviceB \
-u 1337 --network host 840364872350.dkr.ecr.region-code.amazonaws.com/aws-
appmesh-envoy:v1.29.12.1-prod
```

 Région me-south-1. Vous pouvez remplacer 1337 par n'importe quelle valeur comprise entre 0 et 2147483647.

```
sudo docker run --detach --env APPMESH_RESOURCE_ARN=mesh/apps/
virtualNode/serviceB \
-u 1337 --network host 772975370895.dkr.ecr.me-south-1.amazonaws.com/aws-appmesh-
envoy:v1.29.12.1-prod
```

 Région ap-east-1. Vous pouvez remplacer 1337 par n'importe quelle valeur comprise entre 0 et 2147483647.

```
sudo docker run --detach --env APPMESH_RESOURCE_ARN=mesh/apps/
virtualNode/serviceB \
-u 1337 --network host 856666278305.dkr.ecr.ap-east-1.amazonaws.com/aws-appmesh-
envoy:v1.29.12.1-prod
```

### Note

La APPMESH\_RESOURCE\_ARN propriété nécessite une version 1.15.0 ou une version ultérieure de l'image Envoy. Pour de plus amples informations, veuillez consulter Envoy.

#### Important

Seule la version v1.9.0.0-prod ou ultérieure est prise en charge pour une utilisation avec App Mesh.

8. Sélectionnez Show more ci-dessous. Créez un fichier nommé envoy-networking.sh sur votre instance avec le contenu suivant. 8000Remplacez-le par le port utilisé par le code de votre application pour le trafic entrant. Vous pouvez modifier la valeur de APPMESH\_IGNORE\_UID, mais la valeur doit être la même que celle que vous avez spécifiée à l'étape précédente, par exemple 1337. Vous pouvez ajouter des adresses supplémentaires APPMESH\_EGRESS\_IGNORED\_IP si nécessaire. Ne modifiez pas d'autres lignes.

```
#!/bin/bash -e
#
#
# Start of configurable options
#
#
#APPMESH_START_ENABLED="0"
APPMESH_IGNORE_UID="1337"
APPMESH_APP_PORTS="8000"
APPMESH_ENVOY_EGRESS_PORT="15001"
APPMESH_ENVOY_INGRESS_PORT="15000"
APPMESH_EGRESS_IGNORED_IP="169.254.169.254,169.254.170.2"
# Enable routing on the application start.
```

```
[ -z "$APPMESH_START_ENABLED" ] && APPMESH_START_ENABLED="0"
# Enable IPv6.
[ -z "$APPMESH_ENABLE_IPV6" ] && APPMESH_ENABLE_IPV6="0"
# Egress traffic from the processess owned by the following UID/GID will be
ignored.
if [ -z "$APPMESH_IGNORE_UID" ] && [ -z "$APPMESH_IGNORE_GID" ]; then
    echo "Variables APPMESH_IGNORE_UID and/or APPMESH_IGNORE_GID must be set."
    echo "Envoy must run under those IDs to be able to properly route it's egress
traffic."
    exit 1
fi
# Port numbers Application and Envoy are listening on.
if [ -z "$APPMESH_ENVOY_EGRESS_PORT" ]; then
    echo "APPMESH_ENVOY_EGRESS_PORT must be defined to forward traffic from the
application to the proxy."
    exit 1
fi
# If an app port was specified, then we also need to enforce the proxies ingress
port so we know where to forward traffic.
if [ ! -z "$APPMESH_APP_PORTS" ] && [ -z "$APPMESH_ENVOY_INGRESS_PORT" ]; then
    echo "APPMESH ENVOY INGRESS PORT must be defined to forward traffic from the
APPMESH_APP_PORTS to the proxy."
    exit 1
fi
# Comma separated list of ports for which egress traffic will be ignored, we always
refuse to route SSH traffic.
if [ -z "$APPMESH_EGRESS_IGNORED_PORTS" ]; then
   APPMESH_EGRESS_IGNORED_PORTS="22"
else
    APPMESH_EGRESS_IGNORED_PORTS="$APPMESH_EGRESS_IGNORED_PORTS, 22"
fi
#
# End of configurable options
#
function initialize() {
    echo "=== Initializing ==="
    if [ ! -z "$APPMESH_APP_PORTS" ]; then
```

```
iptables -t nat -N APPMESH_INGRESS
        if [ "$APPMESH_ENABLE_IPV6" == "1" ]; then
            ip6tables -t nat -N APPMESH_INGRESS
        fi
    fi
    iptables -t nat -N APPMESH_EGRESS
    if [ "$APPMESH_ENABLE_IPV6" == "1" ]; then
        ip6tables -t nat -N APPMESH_EGRESS
    fi
}
function enable_egress_routing() {
    # Stuff to ignore
    [ ! -z "$APPMESH_IGNORE_UID" ] && ∖
        iptables -t nat -A APPMESH_EGRESS \
        -m owner --uid-owner $APPMESH_IGNORE_UID \
        -j RETURN
    [ ! -z "$APPMESH_IGNORE_GID" ] && ∖
        iptables -t nat -A APPMESH_EGRESS \
        -m owner --gid-owner $APPMESH_IGNORE_GID \
        -j RETURN
    [ ! -z "$APPMESH_EGRESS_IGNORED_PORTS" ] && \
        for IGNORED_PORT in $(echo "$APPMESH_EGRESS_IGNORED_PORTS" | tr "," "\n");
 do
          iptables -t nat -A APPMESH_EGRESS \
          -p tcp ∖
          -m multiport --dports "$IGNORED_PORT" \
          -j RETURN
        done
    if [ "$APPMESH_ENABLE_IPV6" == "1" ]; then
      # Stuff to ignore ipv6
      [ ! -z "$APPMESH_IGNORE_UID" ] && ∖
          ip6tables -t nat -A APPMESH_EGRESS \
          -m owner --uid-owner $APPMESH_IGNORE_UID \
          -j RETURN
      [ ! -z "$APPMESH_IGNORE_GID" ] && ∖
          ip6tables -t nat -A APPMESH_EGRESS \
          -m owner --gid-owner $APPMESH_IGNORE_GID \
          -j RETURN
```

```
[ ! -z "$APPMESH_EGRESS_IGNORED_PORTS" ] && \
       for IGNORED_PORT in $(echo "$APPMESH_EGRESS_IGNORED_PORTS" | tr "," "\n");
do
         ip6tables -t nat -A APPMESH_EGRESS \
         -p tcp ∖
         -m multiport --dports "$IGNORED_PORT" \
         -j RETURN
       done
   fi
   # The list can contain both IPv4 and IPv6 addresses. We will loop over this
list
   # to add every IPv4 address into `iptables` and every IPv6 address into
`ip6tables`.
   [ ! -z "$APPMESH_EGRESS_IGNORED_IP" ] && ∖
       for IP_ADDR in $(echo "$APPMESH_EGRESS_IGNORED_IP" | tr "," "\n"); do
           if [[ $IP_ADDR =~ .*:.* ]]
           then
               [ "$APPMESH_ENABLE_IPV6" == "1" ] && \
                   ip6tables -t nat -A APPMESH_EGRESS \
                       -p tcp ∖
                       -d "$IP_ADDR" ∖
                       -j RETURN
           else
               iptables -t nat -A APPMESH_EGRESS \
                   -p tcp ∖
                   -d "$IP_ADDR" \
                   -j RETURN
           fi
       done
   # Redirect everything that is not ignored
   iptables -t nat -A APPMESH_EGRESS \
       -p tcp ∖
       -j REDIRECT --to $APPMESH_ENVOY_EGRESS_PORT
   # Apply APPMESH_EGRESS chain to non local traffic
   iptables -t nat -A OUTPUT ∖
       -p tcp ∖
       -m addrtype ! --dst-type LOCAL \
       -j APPMESH_EGRESS
   if [ "$APPMESH_ENABLE_IPV6" == "1" ]; then
       # Redirect everything that is not ignored ipv6
```

```
ip6tables -t nat -A APPMESH_EGRESS \
            -p tcp ∖
            -j REDIRECT --to $APPMESH_ENVOY_EGRESS_PORT
        # Apply APPMESH_EGRESS chain to non local traffic ipv6
        ip6tables -t nat -A OUTPUT ∖
            -p tcp ∖
            -m addrtype ! --dst-type LOCAL \
            -j APPMESH_EGRESS
    fi
}
function enable_ingress_redirect_routing() {
    # Route everything arriving at the application port to Envoy
    iptables -t nat -A APPMESH_INGRESS \
        -p tcp ∖
        -m multiport --dports "$APPMESH_APP_PORTS" \
        -j REDIRECT --to-port "$APPMESH_ENVOY_INGRESS_PORT"
    # Apply AppMesh ingress chain to everything non-local
    iptables -t nat -A PREROUTING \
        -p tcp ∖
        -m addrtype ! --src-type LOCAL \
        -j APPMESH_INGRESS
    if [ "$APPMESH_ENABLE_IPV6" == "1" ]; then
        # Route everything arriving at the application port to Envoy ipv6
        ip6tables -t nat -A APPMESH_INGRESS \
            -p tcp ∖
            -m multiport --dports "$APPMESH_APP_PORTS" \
            -j REDIRECT --to-port "$APPMESH_ENVOY_INGRESS_PORT"
        # Apply AppMesh ingress chain to everything non-local ipv6
        ip6tables -t nat -A PREROUTING \
            -p tcp ∖
            -m addrtype ! --src-type LOCAL \
            -j APPMESH_INGRESS
   fi
}
function enable_routing() {
    echo "=== Enabling routing ==="
    enable_egress_routing
    if [ ! -z "$APPMESH_APP_PORTS" ]; then
```

```
enable_ingress_redirect_routing
    fi
}
function disable_routing() {
    echo "=== Disabling routing ==="
    iptables -t nat -F APPMESH_INGRESS
    iptables -t nat -F APPMESH_EGRESS
    if [ "$APPMESH_ENABLE_IPV6" == "1" ]; then
        ip6tables -t nat -F APPMESH_INGRESS
        ip6tables -t nat -F APPMESH_EGRESS
    fi
}
function dump_status() {
    echo "=== iptables FORWARD table ==="
    iptables -L -v -n
    echo "=== iptables NAT table ==="
    iptables -t nat -L -v -n
    if [ "$APPMESH_ENABLE_IPV6" == "1" ]; then
        echo "=== ip6tables FORWARD table ==="
        ip6tables -L -v -n
        echo "=== ip6tables NAT table ==="
        ip6tables -t nat -L -v -n
    fi
}
function clean_up() {
    disable_routing
    ruleNum=$(iptables -L PREROUTING -t nat --line-numbers | grep APPMESH_INGRESS |
 cut -d " " -f 1)
    iptables -t nat -D PREROUTING $ruleNum
    ruleNum=$(iptables -L OUTPUT -t nat --line-numbers | grep APPMESH_EGRESS | cut
 -d " " -f 1)
    iptables -t nat -D OUTPUT $ruleNum
    iptables -t nat -X APPMESH_INGRESS
    iptables -t nat -X APPMESH_EGRESS
    if [ "$APPMESH_ENABLE_IPV6" == "1" ]; then
```

```
ruleNum=$(ip6tables -L PREROUTING -t nat --line-numbers | grep
APPMESH_INGRESS | cut -d " " -f 1)
        ip6tables -t nat -D PREROUTING $ruleNum
        ruleNum=$(ip6tables -L OUTPUT -t nat --line-numbers | grep APPMESH_EGRESS |
 cut -d " " -f 1)
        ip6tables -t nat -D OUTPUT $ruleNum
        ip6tables -t nat -X APPMESH_INGRESS
        ip6tables -t nat -X APPMESH_EGRESS
   fi
}
function main_loop() {
    echo "=== Entering main loop ==="
   while read -p '> ' cmd; do
        case "$cmd" in
            "quit")
                clean_up
                break
                ;;
            "status")
                dump_status
                ;;
            "enable")
                enable_routing
                ;;
            "disable")
                disable_routing
                ;;
            *)
                echo "Available commands: quit, status, enable, disable"
                ;;
        esac
    done
}
function print_config() {
    echo "=== Input configuration ==="
    env | grep APPMESH_ || true
}
print_config
```

```
initialize
if [ "$APPMESH_START_ENABLED" == "1" ]; then
    enable_routing
fi
main_loop
```

9. Pour configurer les règles iptables afin d'acheminer le trafic d'application vers le proxy Envoy, exécutez le script que vous avez créé à l'étape précédente.

sudo ./envoy-networking.sh

10. Démarrez votre code d'application de nœud virtuel.

### Note

Pour plus d'exemples et de procédures pas à pas pour App Mesh, consultez le référentiel d'exemples d'App Mesh.

## Exemples d'App Mesh

#### A Important

Avis de fin de support : le 30 septembre 2026, AWS le support de. AWS App Mesh Après le 30 septembre 2026, vous ne pourrez plus accéder à la AWS App Mesh console ni aux AWS App Mesh ressources. Pour plus d'informations, consultez ce billet de blog <u>intitulé Migration</u> from AWS App Mesh to Amazon ECS Service Connect.

Vous trouverez des end-to-end procédures pas à pas illustrées AWS App Mesh en action et des exemples de code pour l'intégration à différents AWS services dans le référentiel suivant :

Exemples d'App Mesh

# Concepts d'App Mesh

### \Lambda Important

Avis de fin de support : le 30 septembre 2026, AWS le support de. AWS App Mesh Après le 30 septembre 2026, vous ne pourrez plus accéder à la AWS App Mesh console ni aux AWS App Mesh ressources. Pour plus d'informations, consultez ce billet de blog <u>intitulé Migration</u> from AWS App Mesh to Amazon ECS Service Connect.

App Mesh est composé des concepts suivants.

- Maillages de service
- Services virtuels
- Passerelles virtuelles
- Nœuds virtuels
- Routeurs virtuels

# Maillages de service

### 🛕 Important

Avis de fin de support : le 30 septembre 2026, AWS le support de. AWS App Mesh Après le 30 septembre 2026, vous ne pourrez plus accéder à la AWS App Mesh console ni aux AWS App Mesh ressources. Pour plus d'informations, consultez ce billet de blog <u>intitulé Migration</u> from AWS App Mesh to Amazon ECS Service Connect.

Un maillage de service est une limite logique pour le trafic réseau entre les services qui résident dans celui-ci. Une fois que vous avez créé votre maillage de service, vous pouvez créer des services virtuels, des nœuds virtuels, des routeurs virtuels et des routes afin de répartir le trafic entre les applications de votre maillage.

## Création d'un maillage de services

### Note

Lorsque vous créez un maillage, vous devez ajouter un sélecteur d'espace de noms. Si le sélecteur d'espace de noms est vide, il sélectionne tous les espaces de noms. Pour restreindre les espaces de noms, utilisez une étiquette pour associer les ressources App Mesh au maillage créé.

### AWS Management Console

Pour créer un maillage de services à l'aide du AWS Management Console

- 1. Ouvrez la console App Mesh à l'adresse https://console.aws.amazon.com/appmesh/.
- 2. Sélectionnez Create mesh (Créer un maillage).
- 3. Pour Mesh name (Nom de maillage), spécifiez un nom pour votre maillage de service.
- 4. (Facultatif) Choisissez Autoriser le trafic externe. Par défaut, les proxys du maillage transfèrent uniquement le trafic entre eux. Si vous autorisez le trafic externe, les proxys du maillage transmettent également le trafic TCP directement aux services qui ne sont pas déployés avec un proxy défini dans le maillage.

### 1 Note

Si vous spécifiez des backends sur un nœud virtuel lorsque vous utilisez ALLOW\_ALL, vous devez spécifier toutes les sorties de ce nœud virtuel comme des backends. Dans le cas contraire, ALLOW\_ALL ne fonctionnera plus pour ce nœud virtuel.

5. préférence de version IP

Contrôlez quelle version IP doit être utilisée pour le trafic au sein du maillage en activant l'option Annuler le comportement de la version IP par défaut. Par défaut, App Mesh utilise différentes versions IP.

### Note

Le maillage applique la préférence IP à tous les nœuds virtuels et passerelles virtuelles au sein d'un maillage. Ce comportement peut être modifié sur un nœud virtuel individuel en définissant la préférence IP lorsque vous créez ou modifiez le nœud. La préférence IP ne peut pas être remplacée sur une passerelle virtuelle car la configuration des passerelles virtuelles, qui leur permet d'écouter à la fois le IPv6 trafic IPv4 et le trafic, est la même, quelle que soit la préférence définie sur le maillage.

- Par défaut
  - Le résolveur DNS d'Envoy préfère IPv6 et revient àIPv4.
  - Nous utilisons l'IPv4adresse renvoyée AWS Cloud Map si elle est disponible et nous nous contentons de l'IPv6utiliser.
  - Le point de terminaison créé pour l'application locale utilise une IPv4 adresse.
  - Les écouteurs Envoy se lient à toutes les IPv4 adresses.
- IPv6 préféré
  - Le résolveur DNS d'Envoy préfère IPv6 et revient àIPv4.
  - L'IPv6adresse renvoyée par AWS Cloud Map est utilisée si elle est disponible et revient à l'utilisation de l'IPv4adresse
  - Le point de terminaison créé pour l'application locale utilise une IPv6 adresse.
  - Les écouteurs Envoy se lient à toutes les IPv6 adresses IPv4 et adresses.
- IPv4 préféré
  - Le résolveur DNS d'Envoy préfère IPv4 et revient àIPv6.
  - Nous utilisons l'IPv4adresse renvoyée AWS Cloud Map si elle est disponible et nous nous contentons de l'IPv6utiliser.
  - Le point de terminaison créé pour l'application locale utilise une IPv4 adresse.
  - Les écouteurs Envoy se lient à toutes les IPv6 adresses IPv4 et adresses.
- IPv6 uniquement
  - Le résolveur DNS d'Envoy n'utilise IPv6 que.

- Seule l'IPv6adresse renvoyée par AWS Cloud Map est utilisée. Si elle AWS Cloud Map renvoie une IPv4 adresse, aucune adresse IP n'est utilisée et les résultats vides sont renvoyés à l'Envoy.
- Le point de terminaison créé pour l'application locale utilise une IPv6 adresse.
- Les écouteurs Envoy se lient à toutes les IPv6 adresses IPv4 et adresses.
- · IPv4 uniquement
  - Le résolveur DNS d'Envoy n'utilise IPv4 que.
  - Seule l'IPv4adresse renvoyée par AWS Cloud Map est utilisée. Si elle AWS Cloud Map renvoie une IPv6 adresse, aucune adresse IP n'est utilisée et les résultats vides sont renvoyés à l'Envoy.
  - Le point de terminaison créé pour l'application locale utilise une IPv4 adresse.
  - Les écouteurs Envoy se lient à toutes les IPv6 adresses IPv4 et adresses.
- 6. Sélectionnez Create mesh (Créer un maillage) pour terminer.
- (Facultatif) Partagez le maillage avec d'autres comptes. Un maillage partagé permet aux ressources créées par différents comptes de communiquer entre elles dans le même maillage. Pour de plus amples informations, veuillez consulter <u>Utilisation de maillages</u> <u>partagés</u>.

### AWS CLI

Pour créer un maillage à l'aide du AWS CLI.

Créez un maillage de services à l'aide de la commande suivante (remplacez les *red* valeurs par les vôtres) :

1.

aws appmesh create-mesh --mesh-name meshName

2. Exemple de sortie :

```
{
    "mesh":{
        "meshName":"meshName",
        "metadata":{
            "arn":"arn:aws:appmesh:us-west-2:123456789012:mesh/meshName",
            "createdAt":"2022-04-06T08:45:50.072000-05:00",
            "lastUpdatedAt":"2022-04-06T08:45:50.072000-05:00",
            "meshOwner": "123456789012",
```

```
"resourceOwner": "123456789012",
    "uid":"a1b2c3d4-5678-90ab-cdef-11111EXAMPLE",
    "version":1
    },
    "spec":{},
    "status":{
        "status":"ACTIVE"
    }
}
```

Pour plus d'informations sur la création d'un maillage avec le AWS CLI for App Mesh, consultez la commande <u>create-mesh</u> dans la AWS CLI référence.

### Supprimer un maillage

### AWS Management Console

}

Pour supprimer une passerelle virtuelle à l'aide du AWS Management Console

- 1. Ouvrez la console App Mesh à l'adresse https://console.aws.amazon.com/appmesh/.
- 2. Choisissez le maillage que vous souhaitez supprimer. Tous les maillages que vous possédez et qui ont été partagés avec vous sont répertoriés.
- 3. Dans le champ de confirmation, tapez **delete** puis cliquez sur Supprimer.

### AWS CLI

Pour supprimer un maillage à l'aide du AWS CLI

 Utilisez la commande suivante pour supprimer votre maillage (remplacez les *red* valeurs par les vôtres) :

```
aws appmesh delete-mesh \
    --mesh-name meshName
```

2. Exemple de sortie :

"mesh": {

{

```
"meshName": "meshName",
        "metadata": {
            "arn":"arn:aws:appmesh:us-west-2:123456789012:mesh/meshName",
            "createdAt": "2022-04-06T08:45:50.072000-05:00",
            "lastUpdatedAt": "2022-04-07T11:06:32.795000-05:00",
            "meshOwner": "123456789012",
            "resourceOwner": "123456789012",
            "uid": "a1b2c3d4-5678-90ab-cdef-11111EXAMPLE",
            "version": 1
        },
        "spec": {},
        "status": {
            "status": "DELETED"
        }
    }
}
```

Pour plus d'informations sur la suppression d'un maillage avec le AWS CLI for App Mesh, consultez la commande <u>delete-mesh</u> dans la AWS CLI référence.

# Services virtuels

### 🛕 Important

Avis de fin de support : le 30 septembre 2026, AWS le support de. AWS App Mesh Après le 30 septembre 2026, vous ne pourrez plus accéder à la AWS App Mesh console ni aux AWS App Mesh ressources. Pour plus d'informations, consultez ce billet de blog <u>intitulé Migration</u> from AWS App Mesh to Amazon ECS Service Connect.

Un service virtuel est une abstraction d'un service réel qui est fournie directement ou indirectement par un nœud virtuel, via un routeur virtuel. Les services dépendants appellent votre service virtuel via son virtualServiceName. Ces demandes sont acheminées vers le nœud virtuel ou le routeur virtuel qui est spécifié en tant que fournisseur pour le service virtuel.

## Création d'un service virtuel

### AWS Management Console

Pour créer un service virtuel à l'aide du AWS Management Console

- 1. Ouvrez la console App Mesh à l'adresse https://console.aws.amazon.com/appmesh/.
- 2. Choisissez le maillage dans lequel vous souhaitez créer le service virtuel. Tous les maillages que vous possédez et qui ont été <u>partagés</u> avec vous sont répertoriés.
- 3. Choisissez Virtual services (Services virtuels) dans le panneau de navigation gauche.
- 4. Choisissez Create virtual service (Créer un service virtuel).
- 5. Pour Virtual service name (Nom de service virtuel), choisissez un nom pour votre service virtuel. Vous pouvez choisir n'importe quel nom, mais le nom de découverte du service réel que vous ciblez, par exemplemy-service.default.svc.cluster.local, est recommandé pour faciliter la corrélation entre vos services virtuels et les services réels. De cette façon, vous n'avez pas besoin de modifier votre code pour qu'il fasse référence à un nom différent de celui auquel votre code fait actuellement référence. Le nom que vous spécifiez doit être converti en une adresse IP sans boucle, car le conteneur de l'application doit être capable de résoudre le nom avec succès avant que la demande ne soit envoyée au proxy Envoy. Vous pouvez utiliser n'importe quelle adresse IP sans boucle, car ni l'application ni les conteneurs proxy ne communiquent avec cette adresse IP. Le proxy communique avec les autres services virtuels via les noms que vous leur avez configurés dans App Mesh, et non via les adresses IP auxquelles les noms correspondent.
- 6. Pour Provider (Fournisseur), choisissez le type de fournisseur pour votre service virtuel :
  - Si vous souhaitez que le service virtuel répartisse le trafic sur plusieurs nœuds virtuels, sélectionnez Virtual routeur (Routeur virtuel), puis choisissez le routeur virtuel à utiliser dans le menu déroulant.
  - Si vous souhaitez que le service virtuel atteigne un nœud virtuel directement sans routeur virtuel, sélectionnez Nœud virtuel, puis choisissez le nœud virtuel à utiliser dans le menu déroulant.

### Note

App Mesh peut créer automatiquement une politique de nouvelle tentative d'itinéraire Envoy par défaut pour chaque fournisseur de nœuds virtuels que vous définissez le 29 juillet 2020 ou après cette date, même si vous ne pouvez pas

définir une telle politique via l'API App Mesh. Pour de plus amples informations, veuillez consulter Politique de nouvelle tentative d'itinéraire par défaut.

- Si vous ne voulez pas que le service virtuel achemine le trafic pour l'instant (par exemple, si vos nœuds virtuels ou votre routeur virtuel n'existent pas encore), choisissez None (Aucun). Vous pourrez mettre à jour le fournisseur pour ce service virtuel plus tard.
- 7. Choisissez Create virtual service (Créer un service virtuel) pour terminer.

### AWS CLI

1.

Pour créer un service virtuel à l'aide du AWS CLI.

Créez un service virtuel avec un fournisseur de nœuds virtuels à l'aide de la commande suivante et d'un fichier JSON d'entrée (remplacez les *red* valeurs par les vôtres) :

```
aws appmesh create-virtual-service \
    --cli-input-json file://create-virtual-service-virtual-node.json
```

2. Contenu de l'exemple create-virtual-service-virtual -node.json :

```
{
    "meshName": "meshName",
    "spec": {
        "provider": {
            "virtualNode": {
                "virtualNodeName": "nodeName"
            }
        }
    },
    "virtualServiceName": "serviceA.svc.cluster.local"
}
```

3. Exemple de sortie :

```
{
    "virtualService": {
        "meshName": "meshName",
        "metadata": {
            "arn": "arn:aws:appmesh:us-west-2:210987654321:mesh/meshName/
        virtualService/serviceA.svc.cluster.local",
            "createdAt": "2022-04-06T09:45:35.890000-05:00",
```

```
"lastUpdatedAt": "2022-04-06T09:45:35.890000-05:00",
            "meshOwner": "123456789012",
            "resourceOwner": "210987654321",
            "uid": "a1b2c3d4-5678-90ab-cdef-11111EXAMPLE",
            "version": 1
        },
        "spec": {
            "provider": {
                "virtualNode": {
                     "virtualNodeName": "nodeName"
                }
            }
        },
        "status": {
            "status": "ACTIVE"
        },
        "virtualServiceName": "serviceA.svc.cluster.local"
    }
}
```

Pour plus d'informations sur la création d'un service virtuel avec le AWS CLI for App Mesh, consultez la <u>create-virtual-service</u>commande dans la AWS CLI référence.

### Supprimer un service virtuel

### Note

Vous ne pouvez pas supprimer un service virtuel référencé par une route de passerelle. Vous devez d'abord supprimer la route de passerelle.

#### AWS Management Console

Pour supprimer un service virtuel à l'aide du AWS Management Console

- 1. Ouvrez la console App Mesh à l'adresse <u>https://console.aws.amazon.com/appmesh/</u>.
- Choisissez le maillage dans lequel vous souhaitez supprimer un service virtuel. Tous les maillages que vous possédez et qui ont été partagés avec vous sont répertoriés.
- 3. Choisissez Virtual services (Services virtuels) dans le panneau de navigation gauche.

- 4. Choisissez le service virtuel que vous souhaitez supprimer et cliquez sur Supprimer dans le coin supérieur droit. Vous ne pouvez supprimer une passerelle virtuelle que lorsque votre compte est répertorié comme propriétaire de la ressource.
- 5. Dans le champ de confirmation, tapez **delete** puis cliquez sur Supprimer.

### AWS CLI

Pour supprimer un service virtuel à l'aide du AWS CLI

Utilisez la commande suivante pour supprimer votre service virtuel (remplacez les *red* valeurs par les vôtres) :

```
aws appmesh delete-virtual-service \
    --mesh-name meshName \
    --virtual-service-name serviceA.svc.cluster.local
```

2. Exemple de sortie :

```
{
    "virtualService": {
        "meshName": "meshName",
        "metadata": {
            "arn": "arn:aws:appmesh:us-west-2:210987654321:mesh/meshName/
virtualService/serviceA.svc.cluster.local",
            "createdAt": "2022-04-06T09:45:35.890000-05:00",
            "lastUpdatedAt": "2022-04-07T10:39:42.772000-05:00",
            "meshOwner": "123456789012",
            "resourceOwner": "210987654321",
            "uid": "a1b2c3d4-5678-90ab-cdef-11111EXAMPLE",
            "version": 2
        },
        "spec": {
            "provider": {
                "virtualNode": {
                     "virtualNodeName": "nodeName"
                }
            }
        },
        "status": {
            "status": "DELETED"
        },
```

```
"virtualServiceName": "serviceA.svc.cluster.local"
```

Pour plus d'informations sur la suppression d'un service virtuel à l'aide du AWS CLI for App Mesh, consultez la <u>delete-virtual-service</u>commande dans la AWS CLI référence.

## Passerelles virtuelles

}

}

### A Important

Avis de fin de support : le 30 septembre 2026, AWS le support de. AWS App Mesh Après le 30 septembre 2026, vous ne pourrez plus accéder à la AWS App Mesh console ni aux AWS App Mesh ressources. Pour plus d'informations, consultez ce billet de blog <u>intitulé Migration</u> from AWS App Mesh to Amazon ECS Service Connect.

Une passerelle virtuelle permet aux ressources situées en dehors de votre maillage de communiquer avec les ressources situées à l'intérieur de votre maillage. La passerelle virtuelle représente un proxy Envoy exécuté dans un service Amazon ECS, dans un service Kubernetes ou sur une instance Amazon. EC2 Contrairement à un nœud virtuel, qui représente Envoy exécuté avec une application, une passerelle virtuelle représente Envoy déployé seul.

Les ressources externes doivent être en mesure de convertir un nom DNS en une adresse IP attribuée au service ou à l'instance qui exécute Envoy. Envoy peut ensuite accéder à toute la configuration de l'App Mesh pour les ressources qui se trouvent à l'intérieur du maillage. La configuration pour le traitement des demandes entrantes sur la passerelle virtuelle est spécifiée à l'aide de Gateway Routes.

#### A Important

Une passerelle virtuelle dotée d'un protocole HTTP ou d'un HTTP2 écouteur réécrit le nom d'hôte de la demande entrante en nom du service virtuel cible de la route de passerelle, et le préfixe correspondant de l'itinéraire de passerelle est réécrit par défaut. / Par exemple, si vous avez configuré le préfixe de correspondance de la passerelle sur/chapter, et si la demande entrante l'est/chapter/1, la demande sera réécrite en. /1 Pour configurer
les réécritures, reportez-vous à la section <u>Création d'un itinéraire de passerelle</u> à partir de Gateway Routes.

Lors de la création d'une passerelle virtuelle, proxyConfiguration elle ne user doit pas être configurée.

Pour effectuer une end-to-end procédure pas à pas, consultez <u>Configuration de la passerelle</u> <u>entrante</u>.

# Création d'une passerelle virtuelle

### Note

Lorsque vous créez une passerelle virtuelle, vous devez ajouter un sélecteur d'espace de noms avec une étiquette pour identifier la liste des espaces de noms auxquels associer les routes de passerelle à la passerelle virtuelle créée.

## AWS Management Console

Pour créer une passerelle virtuelle à l'aide du AWS Management Console

- 1. Ouvrez la console App Mesh à l'adresse https://console.aws.amazon.com/appmesh/.
- 2. Choisissez le maillage dans lequel vous souhaitez créer la passerelle virtuelle. Tous les maillages que vous possédez et qui ont été <u>partagés</u> avec vous sont répertoriés.
- 3. Choisissez Passerelles virtuelles dans le menu de navigation de gauche.
- 4. Choisissez Créer une passerelle virtuelle.
- 5. Dans Nom de la passerelle virtuelle, entrez le nom de votre passerelle virtuelle.
- 6. (Facultatif, mais recommandé) Configurez les paramètres par défaut de la politique du client.
  - a. (Facultatif) Sélectionnez Appliquer le protocole TLS si vous souhaitez que la passerelle communique uniquement avec les services virtuels à l'aide du protocole TLS (Transport Layer Security).
  - b. (Facultatif) Pour Ports, spécifiez un ou plusieurs ports sur lesquels vous souhaitez appliquer la communication TLS avec les services virtuels.

- c. Pour Méthode de validation, sélectionnez l'une des options suivantes. Le certificat que vous spécifiez doit déjà exister et répondre à des exigences spécifiques. Pour de plus amples informations, veuillez consulter Exigences du certificat.
  - AWS Private Certificate Authorityhébergement : sélectionnez un ou plusieurs certificats existants.
  - Hébergement Envoy Secret Discovery Service (SDS) Entrez le nom du secret qu'Envoy récupère à l'aide du Secret Discovery Service.
  - Hébergement de fichiers local Spécifiez le chemin d'accès au fichier de chaîne de certificats sur le système de fichiers sur lequel Envoy est déployé.
- d. (Facultatif) Entrez un autre nom de sujet. Pour en ajouter d'autres SANs, sélectionnez Ajouter un SAN. SANs doit être au format FQDN ou URI.
- e. (Facultatif) Sélectionnez Fournir un certificat client et l'une des options ci-dessous pour fournir un certificat client lorsqu'un serveur le demande et activer l'authentification TLS mutuelle. Pour en savoir plus sur le protocole TLS mutuel, consultez la documentation relative à l'<u>authentification TLS mutuelle</u> App Mesh.
  - Hébergement Envoy Secret Discovery Service (SDS) Entrez le nom du secret qu'Envoy récupère à l'aide du Secret Discovery Service.
  - Hébergement de fichiers local Spécifiez le chemin d'accès au fichier de chaîne de certificats, ainsi que la clé privée, sur le système de fichiers sur lequel Envoy est déployé. Pour une description complète du déploiement d'un maillage avec un exemple d'application utilisant le chiffrement avec des fichiers locaux, voir <u>Configuration du protocole TLS avec des certificats TLS fournis par fichier activé</u>. endto-end GitHub
- 7. (Facultatif) Pour configurer la journalisation, sélectionnez Journalisation. Entrez le chemin des journaux d'accès HTTP que vous souhaitez qu'Envoy utilise. Nous vous recommandons ce /dev/stdout chemin afin que vous puissiez utiliser les pilotes de journal Docker pour exporter vos journaux Envoy vers un service tel qu'Amazon CloudWatch Logs.

# Note

Les journaux doivent toujours être ingérés par un agent dans votre application et envoyés à une destination. Ce chemin d'accès au fichier indique à Envoy où envoyer les journaux.

- 8. Configurez le récepteur.
  - a. Sélectionnez un protocole et spécifiez le port sur lequel Envoy écoute le trafic. L'écouteur HTTP permet la transition de connexion vers les websockets. Vous pouvez cliquer sur Ajouter un écouteur pour ajouter plusieurs écouteurs. Le bouton Supprimer supprimera cet écouteur.
  - b. (Facultatif) Activer le pool de connexions

Le regroupement de connexions limite le nombre de connexions que Virtual Gateway Envoy peut établir simultanément. Il est conçu pour empêcher votre instance Envoy d'être submergée par les connexions et vous permet d'ajuster la configuration du trafic en fonction des besoins de vos applications.

Vous pouvez configurer les paramètres du pool de connexions côté destination pour un écouteur de passerelle virtuelle. App Mesh définit les paramètres du pool de connexions côté client sur infini par défaut, ce qui simplifie la configuration du maillage.

#### Note

Les protocoles connectionPool et connectionPool PortMapping doivent être identiques. Si votre protocole d'écoute est grpc ouhttp2, spécifiez maxRequests uniquement. Si votre protocole d'écoute l'esthttp, vous pouvez spécifier à la fois maxConnections etmaxPendingRequests.

- Pour Nombre maximal de connexions, spécifiez le nombre maximal de connexions sortantes.
- Pour Maximum requests, spécifiez le nombre maximum de requêtes parallèles pouvant être établies avec Virtual Gateway Envoy.
- (Facultatif) Pour le nombre maximal de demandes en attente, spécifiez le nombre de demandes débordantes après le nombre maximal de connexions qu'un Envoy met en file d'attente. La valeur par défaut est 2147483647.
- c. (Facultatif) Si vous souhaitez configurer un contrôle de santé pour votre écouteur, sélectionnez Activer le contrôle de santé.

Une politique de bilan de santé est facultative, mais si vous spécifiez des valeurs pour une politique de santé, vous devez spécifier des valeurs pour le seuil de santé, l'intervalle entre les contrôles de santé, le protocole de contrôle de santé, le délai d'expiration et le seuil d'anomalie.

- Pour le protocole Health check, choisissez un protocole. Si vous sélectionnez grpc, votre service doit être conforme au protocole GRPC Health Checking Protocol.
- Pour Health check port (Port de vérification de l'état), spécifiez le port sur lequel la vérification de l'état doit s'exécuter.
- Pour Healthy threshold (Seuil de santé), spécifiez le nombre de réussites consécutives de vérification de l'état qui doivent se produire avant de déclarer l'écouteur sain.
- Pour Health check interval (Intervalle de vérification de l'état), spécifiez la période en millisecondes entre chaque exécution de vérification de l'état.
- Pour Path (Chemin) : spécifiez le chemin de destination pour la demande de vérification de l'état. Cette valeur n'est utilisée que si le protocole Health check est http ouhttp2. La valeur est ignorée pour les autres protocoles.
- Pour le délai d'attente, spécifiez le délai d'attente en millisecondes lors de la réception d'une réponse au bilan de santé.
- Pour Unhealthy threshold (Seuil non sain), spécifiez le nombre d'échecs consécutifs de vérification de l'état qui doivent se produire avant de déclarer l'écouteur non sain.
- d. (Facultatif) Si vous souhaitez spécifier si les clients communiquent avec cette passerelle virtuelle via TLS, sélectionnez Activer la terminaison TLS.
  - Pour Mode, sélectionnez le mode pour lequel vous souhaitez que TLS soit configuré sur l'écouteur.
  - Pour Méthode de certificat, sélectionnez l'une des options suivantes. Le certificat doit répondre à des exigences spécifiques. Pour de plus amples informations, veuillez consulter Exigences du certificat.
    - AWS Certificate Manager hébergement Sélectionnez un certificat existant.
    - Hébergement Envoy Secret Discovery Service (SDS) Entrez le nom du secret qu'Envoy récupère à l'aide du Secret Discovery Service.
    - Hébergement de fichiers local Spécifiez le chemin d'accès à la chaîne de certificats et aux fichiers de clé privée sur le système de fichiers sur lequel Envoy est déployé.
  - (Facultatif) Sélectionnez Exiger un certificat client et l'une des options ci-dessous pour activer l'authentification TLS mutuelle si le client fournit un certificat. Pour

en savoir plus sur le protocole TLS mutuel, consultez la documentation relative à l'authentification TLS mutuelle App Mesh.

- Hébergement Envoy Secret Discovery Service (SDS) Entrez le nom du secret qu'Envoy récupère à l'aide du Secret Discovery Service.
- Hébergement de fichiers local Spécifiez le chemin d'accès au fichier de chaîne de certificats sur le système de fichiers sur lequel Envoy est déployé.
- (Facultatif) Entrez un autre nom de sujet. Pour en ajouter d'autres SANs, sélectionnez Ajouter un SAN. SANs doit être au format FQDN ou URI.
- 9. Choisissez Créer une passerelle virtuelle pour terminer.

## AWS CLI

Pour créer une passerelle virtuelle à l'aide du AWS CLI.

Créez une passerelle virtuelle à l'aide de la commande suivante et saisissez le code JSON (remplacez les *red* valeurs par les vôtres) :

1.

```
aws appmesh create-virtual-gateway \
--mesh-name meshName \
--virtual-gateway-name virtualGatewayName \
--cli-input-json file://create-virtual-gateway.json
```

2. Contenu de l'exemple create-virtual-gateway .json :

```
"virtualGateway": {
        "meshName": "meshName",
        "metadata": {
            "arn": "arn:aws:appmesh:us-west-2:123456789012:mesh/meshName/
virtualGateway/virtualGatewayName",
            "createdAt": "2022-04-06T10:42:42.015000-05:00",
            "lastUpdatedAt": "2022-04-06T10:42:42.015000-05:00",
            "meshOwner": "123456789012",
            "resourceOwner": "123456789012",
            "uid": "a1b2c3d4-5678-90ab-cdef-11111EXAMPLE",
            "version": 1
        },
        "spec": {
            "listeners": [
                {
                     "portMapping": {
                         "port": 9080,
                         "protocol": "http"
                    }
                }
            ]
        },
        "status": {
            "status": "ACTIVE"
        },
        "virtualGatewayName": "virtualGatewayName"
    }
}
```

Pour plus d'informations sur la création d'une passerelle virtuelle avec le AWS CLI for App Mesh, consultez la <u>create-virtual-gateway</u>commande dans la AWS CLI référence.

# Déployer une passerelle virtuelle

Déployez un service Amazon ECS ou Kubernetes contenant uniquement le conteneur Envoy. Vous pouvez également déployer le conteneur Envoy sur une EC2 instance Amazon. Pour plus d'informations, consultez <u>Getting started with App Mesh and Amazon EC2</u>. Pour plus d'informations sur le déploiement sur Amazon ECS, consultez <u>Getting started with App Mesh et Amazon</u> <u>ECS</u> ou <u>Getting started with AWS App Mesh and Kubernetes to deploy to Kubernetes</u>. Vous devez définir la variable d'APPMESH\_RESOURCE\_ARNenvironnement sur mesh/mesh-name/ virtualGateway/virtual-gateway-name et vous ne devez pas spécifier la configuration du proxy afin que le trafic du proxy ne soit pas redirigé vers lui-même. Par défaut, App Mesh utilise le nom de la ressource que vous avez spécifiée dans APPMESH\_RESOURCE\_ARN lorsque Envoy fait référence à lui-même dans les métriques et les traces. Vous pouvez remplacer ce comportement en définissant la variable d'environnement APPMESH\_RESOURCE\_CLUSTER avec votre propre nom.

Nous vous recommandons de déployer plusieurs instances du conteneur et de configurer un Network Load Balancer pour équilibrer la charge du trafic vers les instances. Le nom de découverte des services de l'équilibreur de charge est le nom que vous souhaitez que les services externes utilisent pour accéder aux ressources présentes dans le maillage, par exemplemyapp.example.com. Pour plus d'informations, consultez <u>Creating a Network Load Balancer</u> (Amazon ECS), <u>Creating an</u> <u>External Load Balancer</u> (Kubernetes) <u>ou Tutoriel : Augmentez la disponibilité</u> de votre application sur Amazon. EC2 Vous pouvez également trouver d'autres exemples et des procédures pas à pas dans nos exemples d'App Mesh.

Activez l'autorisation du proxy pour Envoy. Pour de plus amples informations, veuillez consulter Autorisation Envoy Proxy.

# Supprimer une passerelle virtuelle

# AWS Management Console

Pour supprimer une passerelle virtuelle à l'aide du AWS Management Console

- 1. Ouvrez la console App Mesh à l'adresse <u>https://console.aws.amazon.com/appmesh/</u>.
- Choisissez le maillage dans lequel vous souhaitez supprimer une passerelle virtuelle. Tous les maillages que vous possédez et qui ont été <u>partagés</u> avec vous sont répertoriés.
- 3. Choisissez Passerelles virtuelles dans le menu de navigation de gauche.
- 4. Choisissez la passerelle virtuelle que vous souhaitez supprimer, puis sélectionnez Supprimer. Vous ne pouvez pas supprimer une passerelle virtuelle si elle est associée à des routes de passerelle. Vous devez d'abord supprimer toutes les routes de passerelle associées. Vous ne pouvez supprimer une passerelle virtuelle que lorsque votre compte est répertorié comme propriétaire de la ressource.
- 5. Dans la zone de confirmation, tapez **delete** puis sélectionnez Supprimer.

#### AWS CLI

Pour supprimer une passerelle virtuelle à l'aide du AWS CLI

Utilisez la commande suivante pour supprimer votre passerelle virtuelle (remplacez les *red* valeurs par les vôtres) :

```
aws appmesh delete-virtual-gateway \
    --mesh-name meshName \
    --virtual-gateway-name virtualGatewayName
```

```
{
    "virtualGateway": {
        "meshName": "meshName",
        "metadata": {
            "arn": "arn:aws:appmesh:us-west-2:123456789012:mesh/meshName/
virtualGateway/virtualGatewayName",
            "createdAt": "2022-04-06T10:42:42.015000-05:00",
            "lastUpdatedAt": "2022-04-07T10:57:22.638000-05:00",
            "meshOwner": "123456789012",
            "resourceOwner": "123456789012",
            "uid": "a1b2c3d4-5678-90ab-cdef-11111EXAMPLE",
            "version": 2
        },
        "spec": {
            "listeners": [
                {
                     "portMapping": {
                         "port": 9080,
                         "protocol": "http"
                    }
                }
            ]
        },
        "status": {
            "status": "DELETED"
        },
        "virtualGatewayName": "virtualGatewayName"
    }
}
```

Pour plus d'informations sur la suppression d'une passerelle virtuelle à l'aide du AWS CLI for App Mesh, consultez la delete-virtual-gatewaycommande dans la AWS CLI référence.

# Routes de passerelle

#### 🛕 Important

Avis de fin de support : le 30 septembre 2026, AWS le support de. AWS App Mesh Après le 30 septembre 2026, vous ne pourrez plus accéder à la AWS App Mesh console ni aux AWS App Mesh ressources. Pour plus d'informations, consultez ce billet de blog <u>intitulé Migration</u> from AWS App Mesh to Amazon ECS Service Connect.

Une route de passerelle est attachée à une passerelle virtuelle et achemine le trafic vers un service virtuel existant. Si un itinéraire correspond à une demande, il peut distribuer le trafic vers un service virtuel cible. Cette rubrique vous aide à utiliser les itinéraires de passerelle dans un maillage de services.

Création d'un itinéraire de passerelle

#### AWS Management Console

Pour créer un itinéraire de passerelle à l'aide du AWS Management Console

- 1. Ouvrez la console App Mesh à l'adresse <u>https://console.aws.amazon.com/appmesh/</u>.
- 2. Choisissez le maillage dans lequel vous souhaitez créer l'itinéraire de passerelle. Tous les maillages que vous possédez et qui ont été <u>partagés</u> avec vous sont répertoriés.
- 3. Choisissez Passerelles virtuelles dans le menu de navigation de gauche.
- Choisissez la passerelle virtuelle à laquelle vous souhaitez associer un nouvel itinéraire de passerelle. Si aucune n'est répertoriée, vous devez d'abord <u>créer une passerelle virtuelle</u>. Vous ne pouvez créer une route de passerelle que pour une passerelle virtuelle dont votre compte est répertorié comme propriétaire de la ressource.
- 5. Dans le tableau des itinéraires de passerelle, choisissez Create gateway route.
- 6. Pour le nom de l'itinéraire de passerelle, spécifiez le nom à utiliser pour votre itinéraire de passerelle.
- 7. Pour le type de route Gateway, choisissez http, http2 ou grpc.

- 8. Sélectionnez un nom de service virtuel existant. Si aucun n'est répertorié, vous devez d'abord créer un <u>service virtuel</u>.
- Choisissez le port qui correspond à la cible pour le port du fournisseur de services virtuels. Le port du fournisseur de services virtuels est requis lorsque le fournisseur (routeur ou nœud) du service virtuel sélectionné possède plusieurs écouteurs.
- 10. (Facultatif) Dans Priorité, spécifiez la priorité de cette route de passerelle.
- 11. Pour la configuration Match, spécifiez :
  - Si http/http2 est le type sélectionné :
    - (Facultatif) Méthode Spécifie l'en-tête de méthode à mettre en correspondance dans les requêtes http/http2 entrantes.
    - (Facultatif) Correspondance des ports Faites correspondre le port pour le trafic entrant. La correspondance des ports est requise si cette passerelle virtuelle possède plusieurs écouteurs.
    - (Facultatif) Nom d'hôte exact/suffixe Spécifie le nom d'hôte qui doit correspondre à la demande entrante pour être acheminée vers le service virtuel cible.
    - (Facultatif) Prefix/Exact/Regexpath Méthode permettant de faire correspondre le chemin de l'URL.
      - Correspondance de préfixe Une demande correspondante par une route de passerelle est réécrite au nom du service virtuel cible et le préfixe correspondant est réécrit, par défaut. / Selon la façon dont vous configurez votre service virtuel, celuici peut utiliser un routeur virtuel pour acheminer la demande vers différents nœuds virtuels, en fonction de préfixes ou d'en-têtes spécifiques.

# \Lambda Important

- Vous ne pouvez pas spécifier l'un /aws-appmesh\* ou l'autre ou /awsapp-mesh\* pour Prefix match. Ces préfixes sont réservés à une future utilisation interne d'App Mesh.
- Si plusieurs routes de passerelle sont définies, une demande est associée à la route ayant le plus long préfixe. Par exemple, s'il existait deux routes de passerelle, l'une ayant un préfixe de /chapter et l'autre un préfixe de/, alors une demande www.example.com/chapter/ serait mise en correspondance avec la route de passerelle portant le préfixe. /chapter

# Note

Si vous activez la correspondance basée sur le chemin et le préfixe, App Mesh permet la normalisation des chemins (<u>normalize\_path</u> et <u>merge\_slashes</u>) afin de minimiser la probabilité de vulnérabilités liées à la confusion des chemins. Des vulnérabilités liées à la confusion des chemins apparaissent lorsque les parties participant à la demande utilisent des représentations de chemin différentes.

- Correspondance exacte Le paramètre exact désactive la correspondance partielle pour un itinéraire et garantit qu'il ne renvoie l'itinéraire que si le chemin correspond EXACTEMENT à l'URL actuelle.
- Regex match Utilisé pour décrire des modèles dans lesquels plusieurs URLs peuvent en fait identifier une seule page sur le site Web.
- (Facultatif) Paramètres de requête Ce champ vous permet de faire correspondre les paramètres de la requête.
- (Facultatif) En-têtes Spécifie les en-têtes pour http et http2. Il doit correspondre à la demande entrante à acheminer vers le service virtuel cible.
- Si grpc est le type sélectionné :
  - Type de correspondance du nom d'hôte et (facultatif) correspondance exact/suffixe -Spécifie le nom d'hôte qui doit être mis en correspondance sur la demande entrante pour être acheminée vers le service virtuel cible.
  - nom du service grpc Le service grpc agit comme une API pour votre application et est défini avec. ProtoBuf

# 🛕 Important

Vous ne pouvez pas spécifier /aws.app-mesh\* ou aws.appmesh pour le nom du service. Ces noms de service sont réservés à une future utilisation interne d'App Mesh.

- (Facultatif) Métadonnées Spécifie les métadonnées pour grpc. Il doit correspondre à la demande entrante à acheminer vers le service virtuel cible.
- 12. (Facultatif) Pour la configuration de réécriture :

- Si http/http2 est le type sélectionné :
  - Si Prefix est le type de correspondance sélectionné :
    - Annuler la réécriture automatique du nom d'hôte Par défaut, le nom d'hôte est réécrit au nom du service virtuel cible.
    - Annuler la réécriture automatique du préfixe Lorsque cette option est activée, la réécriture du préfixe indique la valeur du préfixe réécrit.
  - · Si Exact Path est le type de correspondance sélectionné :
    - Remplacez la réécriture automatique du nom d'hôte par défaut, le nom d'hôte est réécrit au nom du service virtuel cible.
    - Réécriture du chemin Spécifie la valeur du chemin réécrit. Aucun chemin par défaut.
  - · Si Regex Path est le type de correspondance sélectionné :
    - Remplacez la réécriture automatique du nom d'hôte par défaut, le nom d'hôte est réécrit au nom du service virtuel cible.
    - Réécriture du chemin Spécifie la valeur du chemin réécrit. Aucun chemin par défaut.
- Si grpc est le type sélectionné :
  - Annuler la réécriture automatique du nom d'hôte Par défaut, le nom d'hôte est réécrit au nom du service virtuel cible.
- 13. Choisissez Create gateway route pour terminer.

#### AWS CLI

Pour créer un itinéraire de passerelle à l'aide du AWS CLI.

Créez une route de passerelle à l'aide de la commande suivante et saisissez le code JSON (remplacez les *red* valeurs par les vôtres) :

- 1.
- aws appmesh create-virtual-gateway 🔪
- --mesh-name *meshName* \
- --virtual-gateway-name virtualGatewayName \
- --gateway-route-name gatewayRouteName \
- --cli-input-json file://create-gateway-route.json
- 2. Contenu de l'exemple create-gateway-route .json :

{

AWS App Mesh

```
{
    "gatewayRoute": {
        "gatewayRouteName": "gatewayRouteName",
        "meshName": "meshName",
        "metadata": {
            "arn": "arn:aws:appmesh:us-west-2:210987654321:mesh/meshName/
virtualGateway/virtualGatewayName/gatewayRoute/gatewayRouteName",
            "createdAt": "2022-04-06T11:05:32.100000-05:00",
            "lastUpdatedAt": "2022-04-06T11:05:32.100000-05:00",
            "meshOwner": "123456789012",
            "resourceOwner": "210987654321",
            "uid": "a1b2c3d4-5678-90ab-cdef-11111EXAMPLE",
            "version": 1
        },
        "spec": {
            "httpRoute": {
                "action": {
                    "target": {
                        "virtualService": {
                            "virtualServiceName": "serviceA.svc.cluster.local"
                        }
                    }
                },
                "match": {
                    "prefix": "/"
                }
```

```
}
}
,
"status": {
    "status": "ACTIVE"
},
    "virtualGatewayName": "gatewayName"
}
```

Pour plus d'informations sur la création d'un itinéraire de passerelle avec le AWS CLI for App Mesh, consultez la <u>create-gateway-route</u>commande dans la AWS CLI référence.

Supprimer un itinéraire de passerelle

#### AWS Management Console

Pour supprimer un itinéraire de passerelle à l'aide du AWS Management Console

- 1. Ouvrez la console App Mesh à l'adresse https://console.aws.amazon.com/appmesh/.
- Choisissez le maillage à partir duquel vous souhaitez supprimer un itinéraire de passerelle. Tous les maillages que vous possédez et qui ont été <u>partagés</u> avec vous sont répertoriés.
- 3. Choisissez Passerelles virtuelles dans le menu de navigation de gauche.
- 4. Choisissez la passerelle virtuelle à partir de laquelle vous souhaitez supprimer un itinéraire de passerelle.
- 5. Dans le tableau des itinéraires de passerelle, choisissez l'itinéraire de passerelle que vous souhaitez supprimer et sélectionnez Supprimer. Vous ne pouvez supprimer une route de passerelle que si votre compte est répertorié comme propriétaire de la ressource.
- 6. Dans le champ de confirmation, tapez **delete** puis cliquez sur Supprimer.

#### AWS CLI

Pour supprimer un itinéraire de passerelle à l'aide du AWS CLI

 Utilisez la commande suivante pour supprimer votre itinéraire de passerelle (remplacez les red valeurs par les vôtres) :

```
aws appmesh delete-gateway-route \
```

```
--mesh-name meshName \
--virtual-gateway-name virtualGatewayName \
--gateway-route-name gatewayRouteName
```

```
{
    "gatewayRoute": {
        "gatewayRouteName": "gatewayRouteName",
        "meshName": "meshName",
        "metadata": {
            "arn": "arn:aws:appmesh:us-west-2:210987654321:mesh/meshName/
virtualGateway/virtualGatewayName/gatewayRoute/gatewayRouteName",
            "createdAt": "2022-04-06T11:05:32.100000-05:00",
            "lastUpdatedAt": "2022-04-07T10:36:33.191000-05:00",
            "meshOwner": "123456789012",
            "resourceOwner": "210987654321",
            "uid": "a1b2c3d4-5678-90ab-cdef-11111EXAMPLE",
            "version": 2
        },
        "spec": {
            "httpRoute": {
                "action": {
                    "target": {
                        "virtualService": {
                             "virtualServiceName": "serviceA.svc.cluster.local"
                        }
                    }
                },
                "match": {
                    "prefix": "/"
                }
            }
        },
        "status": {
            "status": "DELETED"
        },
        "virtualGatewayName": "virtualGatewayName"
    }
}
```

Pour plus d'informations sur la suppression d'une route de passerelle avec le AWS CLI for App Mesh, consultez la delete-gateway-routecommande dans la AWS CLI référence.

# Nœuds virtuels

### A Important

Avis de fin de support : le 30 septembre 2026, AWS le support de. AWS App Mesh Après le 30 septembre 2026, vous ne pourrez plus accéder à la AWS App Mesh console ni aux AWS App Mesh ressources. Pour plus d'informations, consultez ce billet de blog <u>intitulé Migration</u> from AWS App Mesh to Amazon ECS Service Connect.

Un nœud virtuel agit comme pointeur logique vers un groupe de tâches particulier, comme Amazon ECS service ou un déploiement Kubernetes. Lorsque vous créez un nœud virtuel, vous devez spécifier une méthode de découverte de services pour votre groupe de tâches. Tout trafic entrant attendu par votre nœud virtuel est spécifié en tant qu'écouteur. Tout service virtuel auquel un nœud virtuel envoie du trafic sortant est spécifié en tant que backend.

Les métadonnées de réponse pour votre nouveau nœud virtuel contiennent le nom de ressource Amazon (ARN) associé au nœud virtuel. Définissez cette valeur comme variable d'APPMESH\_RESOURCE\_ARNenvironnement pour le conteneur proxy Envoy de votre groupe de tâches dans votre définition de tâche Amazon ECS ou dans la spécification de votre pod Kubernetes. Par exemple, la valeur peut êtrearn: aws:appmesh:*us-west-2:111122223333*:mesh/*myMesh*/ virtualNode/*myVirtualNode*. Cette valeur est ensuite mappée aux paramètres node.id et node.cluster Envoy. Vous devez utiliser l'image Envoy 1.15.0 ou une version ultérieure lorsque vous définissez cette variable. Pour plus d'informations sur les variables App Mesh Envoy, consultez<u>Envoy</u>.

## Note

Par défaut, App Mesh utilise le nom de la ressource que vous avez spécifiée dans APPMESH\_RESOURCE\_ARN lorsque Envoy fait référence à lui-même dans les métriques et les traces. Vous pouvez remplacer ce comportement en définissant la variable d'environnement APPMESH\_RESOURCE\_CLUSTER avec votre propre nom.

# Création d'un nœud virtuel

#### AWS Management Console

Pour créer un nœud virtuel à l'aide du AWS Management Console

- 1. Ouvrez la console App Mesh à l'adresse https://console.aws.amazon.com/appmesh/.
- 2. Choisissez le maillage dans lequel vous souhaitez créer le nœud virtuel. Tous les maillages que vous possédez et qui ont été <u>partagés</u> avec vous sont répertoriés.
- 3. Choisissez Virtual nodes (Nœuds virtuels) dans le panneau de navigation gauche.
- 4. Choisissez Créer un nœud virtuel, puis spécifiez les paramètres de votre nœud virtuel.
- 5. Dans Nom du nœud virtuel, entrez le nom de votre nœud virtuel.
- 6. Pour la méthode de découverte des services, choisissez l'une des options suivantes :
  - DNS Spécifiez le nom d'hôte DNS du service réel représenté par le nœud virtuel. Le proxy Envoy est déployé dans un Amazon VPC. Le proxy envoie des demandes de résolution de noms au serveur DNS configuré pour le VPC. Si le nom d'hôte est résolu, le serveur DNS renvoie une ou plusieurs adresses IP. Pour plus d'informations sur les paramètres DNS du VPC, consultez la section <u>Utilisation du DNS avec votre VPC</u>. Pour le type de réponse DNS (facultatif), spécifiez les types de points de terminaison renvoyés par le résolveur DNS. Load Balancer signifie que le résolveur DNS renvoie un ensemble de points de terminaison équilibrés en charge. Les points de terminaison signifient que le résolveur DNS renvoie tous les points de terminaison. Par défaut, le type de réponse est supposé être Load Balancer.

## 1 Note

Si vous utilisez Route53, vous devez utiliser Load Balancer.

- AWS Cloud Map— Spécifiez un nom de service et un espace de noms HTTP existants. Facultativement, vous pouvez également spécifier les attributs qu'App Mesh peut AWS Cloud Map rechercher en sélectionnant Ajouter une ligne et en spécifiant une clé et une valeur. Seules les instances qui correspondent à toutes les paires clé/valeur spécifiées sont renvoyées. Pour pouvoir être utilisé AWS Cloud Map, votre compte doit avoir le rôle AWSServiceRoleForAppMesh lié au service. Pour plus d'informations à ce sujet AWS Cloud Map, consultez le guide du AWS Cloud Map développeur.
- Aucun : sélectionnez cette option si votre nœud virtuel n'attend aucun trafic entrant.

#### 7. préférence de version IP

Contrôlez quelle version IP doit être utilisée pour le trafic au sein du maillage en activant l'option Annuler le comportement de la version IP par défaut. Par défaut, App Mesh utilise différentes versions IP.

#### Note

La définition de la préférence IP sur le nœud virtuel ne remplace que la préférence IP définie pour le maillage sur ce nœud spécifique.

- Par défaut
  - Le résolveur DNS d'Envoy préfère IPv6 et revient àIPv4.
  - Nous utilisons l'IPv4adresse renvoyée AWS Cloud Map si elle est disponible et nous nous contentons de l'IPv6utiliser.
  - Le point de terminaison créé pour l'application locale utilise une IPv4 adresse.
  - Les écouteurs Envoy se lient à toutes les IPv4 adresses.
- IPv6 préféré
  - Le résolveur DNS d'Envoy préfère IPv6 et revient àIPv4.
  - L'IPv6adresse renvoyée par AWS Cloud Map est utilisée si elle est disponible et revient à l'utilisation de l'IPv4adresse
  - Le point de terminaison créé pour l'application locale utilise une IPv6 adresse.
  - Les écouteurs Envoy se lient à toutes les IPv6 adresses IPv4 et adresses.
- IPv4 préféré
  - Le résolveur DNS d'Envoy préfère IPv4 et revient àIPv6.
  - Nous utilisons l'IPv4adresse renvoyée AWS Cloud Map si elle est disponible et nous nous contentons de l'IPv6utiliser.
  - Le point de terminaison créé pour l'application locale utilise une IPv4 adresse.
  - Les écouteurs Envoy se lient à toutes les IPv6 adresses IPv4 et adresses.
- IPv6 uniquement
  - Le résolveur DNS d'Envoy n'utilise IPv6 que.

- Seule l'IPv6adresse renvoyée par AWS Cloud Map est utilisée. Si elle AWS Cloud Map renvoie une IPv4 adresse, aucune adresse IP n'est utilisée et les résultats vides sont renvoyés à l'Envoy.
- Le point de terminaison créé pour l'application locale utilise une IPv6 adresse.
- Les écouteurs Envoy se lient à toutes les IPv6 adresses IPv4 et adresses.
- IPv4 uniquement
  - Le résolveur DNS d'Envoy n'utilise IPv4 que.
  - Seule l'IPv4adresse renvoyée par AWS Cloud Map est utilisée. Si elle AWS Cloud Map renvoie une IPv6 adresse, aucune adresse IP n'est utilisée et les résultats vides sont renvoyés à l'Envoy.
  - Le point de terminaison créé pour l'application locale utilise une IPv4 adresse.
  - Les écouteurs Envoy se lient à toutes les IPv6 adresses IPv4 et adresses.
- 8. (Facultatif) Paramètres de politique client par défaut : configurez les exigences par défaut lors de la communication avec les services virtuels principaux.

#### Note

- Si vous souhaitez activer le protocole TLS (Transport Layer Security) pour un nœud virtuel existant, nous vous recommandons de créer un nouveau nœud virtuel, qui représente le même service que le nœud virtuel existant, sur lequel vous souhaitez activer le protocole TLS. Transférez ensuite progressivement le trafic vers le nouveau nœud virtuel à l'aide d'un routeur et d'un itinéraire virtuels. Pour plus d'informations sur la création d'un itinéraire et l'ajustement des pondérations pour la transition, consultez<u>Routes</u>. Si vous mettez à jour un nœud virtuel existant desservant le trafic avec le protocole TLS, il est possible que les proxys Envoy du client en aval reçoivent le contexte de validation TLS avant que le proxy Envoy du nœud virtuel que vous avez mis à jour ne reçoive le certificat. Cela peut provoquer des erreurs de négociation TLS sur les proxys Envoy en aval.
- L'autorisation du proxy doit être activée pour le proxy Envoy déployé avec l'application représentée par les nœuds virtuels du service principal. Lorsque vous activez l'autorisation du proxy, nous vous recommandons de limiter l'accès aux seuls nœuds virtuels avec lesquels ce nœud virtuel communique.

- (Facultatif) Sélectionnez Appliquer le protocole TLS si vous souhaitez que le nœud virtuel communique avec tous les backends à l'aide du protocole TLS (Transport Layer Security).
- (Facultatif) Si vous souhaitez uniquement exiger l'utilisation du protocole TLS pour un ou plusieurs ports spécifiques, entrez un numéro dans Ports. Pour ajouter des ports supplémentaires, sélectionnez Ajouter un port. Si vous ne spécifiez aucun port, le protocole TLS est appliqué à tous les ports.
- Pour Méthode de validation, sélectionnez l'une des options suivantes. Le certificat que vous spécifiez doit déjà exister et répondre à des exigences spécifiques. Pour de plus amples informations, veuillez consulter Exigences du certificat.
  - AWS Private Certificate Authorityhébergement : sélectionnez un ou plusieurs certificats existants. Pour une description complète du déploiement d'un maillage avec un exemple d'application utilisant le chiffrement à l'aide d'un certificat ACM, voir <u>Configuration du</u> protocole TLS avec AWS Certificate Manager activé. end-to-end GitHub
  - Hébergement Envoy Secret Discovery Service (SDS) Entrez le nom du secret qu'Envoy récupérera à l'aide du Secret Discovery Service.
  - Hébergement de fichiers local Spécifiez le chemin d'accès au fichier de chaîne de certificats sur le système de fichiers sur lequel Envoy est déployé. Pour une description complète du déploiement d'un maillage avec un exemple d'application utilisant le chiffrement avec des fichiers locaux, voir <u>Configuration du protocole TLS avec des</u> <u>certificats TLS fournis par fichier activé</u>. end-to-end GitHub
- (Facultatif) Entrez un autre nom de sujet. Pour en ajouter d'autres SANs, sélectionnez Ajouter un SAN. SANs doit être au format FQDN ou URI.
- (Facultatif) Sélectionnez Fournir un certificat client et l'une des options ci-dessous pour fournir un certificat client lorsqu'un serveur le demande et activer l'authentification TLS mutuelle. Pour en savoir plus sur le protocole TLS mutuel, consultez la documentation relative à l'<u>authentification TLS mutuelle</u> App Mesh.
  - Hébergement Envoy Secret Discovery Service (SDS) Entrez le nom du secret qu'Envoy récupérera à l'aide du Secret Discovery Service.
  - Hébergement de fichiers local Spécifiez le chemin d'accès au fichier de chaîne de certificats, ainsi que la clé privée, sur le système de fichiers sur lequel Envoy est déployé.

- 9. (Facultatif) Backends de service : spécifiez le service virtuel App Mesh avec lequel le nœud virtuel communiquera.
  - Entrez un nom de service virtuel App Mesh ou un nom de ressource Amazon (ARN) complet pour le service virtuel avec lequel votre nœud virtuel communique.
  - (Facultatif) Si vous souhaitez définir des paramètres TLS uniques pour un backend, sélectionnez les paramètres TLS, puis sélectionnez Remplacer les paramètres par défaut.
    - (Facultatif) Sélectionnez Appliquer le protocole TLS si vous souhaitez que le nœud virtuel communique avec tous les backends à l'aide du protocole TLS.
    - (Facultatif) Si vous souhaitez uniquement exiger l'utilisation du protocole TLS pour un ou plusieurs ports spécifiques, entrez un numéro dans Ports. Pour ajouter des ports supplémentaires, sélectionnez Ajouter un port. Si vous ne spécifiez aucun port, le protocole TLS est appliqué à tous les ports.
    - Pour Méthode de validation, sélectionnez l'une des options suivantes. Le certificat que vous spécifiez doit déjà exister et répondre à des exigences spécifiques. Pour de plus amples informations, veuillez consulter Exigences du certificat.
      - AWS Private Certificate Authorityhébergement : sélectionnez un ou plusieurs certificats existants.
      - Hébergement Envoy Secret Discovery Service (SDS) Entrez le nom du secret qu'Envoy récupérera à l'aide du Secret Discovery Service.
      - Hébergement de fichiers local Spécifiez le chemin d'accès au fichier de chaîne de certificats sur le système de fichiers sur lequel Envoy est déployé.
    - (Facultatif) Entrez un autre nom de sujet. Pour en ajouter d'autres SANs, sélectionnez Ajouter un SAN. SANsdoit être au format FQDN ou URI.
    - (Facultatif) Sélectionnez Fournir un certificat client et l'une des options ci-dessous pour fournir un certificat client lorsqu'un serveur le demande et activer l'authentification TLS mutuelle. Pour en savoir plus sur le protocole TLS mutuel, consultez la documentation relative à l'<u>authentification TLS mutuelle</u> App Mesh.
      - Hébergement Envoy Secret Discovery Service (SDS) Entrez le nom du secret qu'Envoy récupérera à l'aide du Secret Discovery Service.
      - Hébergement de fichiers local Spécifiez le chemin d'accès au fichier de chaîne de certificats, ainsi que la clé privée, sur le système de fichiers sur lequel Envoy est déployé.
  - Pour ajouter des backends supplémentaires, sélectionnez Ajouter un backend.

#### 10. (Facultatif) Journalisation

Pour configurer la journalisation, saisissez le chemin d'accès HTTP que vous souhaitez qu'Envoy utilise. Nous vous recommandons ce /dev/stdout chemin afin que vous puissiez utiliser les pilotes de journal Docker pour exporter vos journaux Envoy vers un service tel qu'Amazon CloudWatch Logs.

#### Note

Les journaux doivent toujours être ingérés par un agent dans votre application et envoyés à une destination. Ce chemin d'accès au fichier indique à Envoy où envoyer les journaux.

#### 11. Configuration de l'écouteur

Support des auditeursHTTP, HTTP/2GRPC, et TCP protocoles. HTTPSn'est pas pris en charge.

- a. Si votre nœud virtuel attend du trafic entrant, spécifiez un port et un protocole pour le récepteur. L'écouteur HTTP permet la transition de connexion vers les websockets. Vous pouvez cliquer sur Ajouter un écouteur pour ajouter plusieurs écouteurs. Le bouton Supprimer supprimera cet écouteur.
- b. (Facultatif) Activer le pool de connexions

Le regroupement de connexions limite le nombre de connexions qu'un Envoy peut établir simultanément avec le cluster d'applications local. Il est conçu pour empêcher votre application locale d'être submergée par les connexions et vous permet d'ajuster la configuration du trafic en fonction des besoins de vos applications.

Vous pouvez configurer les paramètres du pool de connexions côté destination pour un écouteur de nœud virtuel. App Mesh définit les paramètres du pool de connexions côté client sur infini par défaut, ce qui simplifie la configuration du maillage.

#### Note

Les protocoles ConnectionPool et PortMapping doivent être identiques. Si le protocole de votre écouteur est TCP, spécifiez uniquement MaxConnections. Si le protocole de votre écouteur est grpc ou http2, spécifiez uniquement

MaxRequests. Si le protocole de votre écouteur est http, vous pouvez spécifier à la fois MaxConnections et. maxPendingRequests

- Pour Nombre maximal de connexions, spécifiez le nombre maximal de connexions sortantes.
- (Facultatif) Pour le nombre maximal de demandes en attente, spécifiez le nombre de demandes débordantes après le nombre maximal de connexions qu'un Envoy mettra en file d'attente. La valeur par défaut est 2147483647.
- c. (Facultatif) Activer la détection des valeurs aberrantes

La détection des valeurs aberrantes appliquée au niveau du client Envoy permet aux clients de prendre des mesures quasi immédiates sur les connexions présentant des défaillances connues. Il s'agit d'une forme de mise en œuvre d'un disjoncteur qui permet de suivre l'état de santé de chaque hôte dans le service en amont.

La détection des valeurs aberrantes détermine dynamiquement si les points de terminaison d'un cluster en amont fonctionnent différemment des autres et les supprime de l'ensemble d'équilibrage de charge sain.

#### Note

Pour configurer efficacement la détection des valeurs aberrantes pour un nœud virtuel de serveur, la méthode de découverte de service de ce nœud virtuel peut être AWS Cloud Map soit DNS avec le champ de type de réponse défini sur. ENDPOINTS Si vous utilisez la méthode de découverte du service DNS avec le type de réponse asLOADBALANCER, le proxy Envoy ne choisira qu'une seule adresse IP pour le routage vers le service en amont. Cela annule le comportement de détection exceptionnel qui consiste à éjecter un hôte défectueux d'un ensemble d'hôtes. Reportez-vous à la section Méthode de découverte de service pour plus de détails sur le comportement du proxy Envoy par rapport au type de découverte de service.

 Pour les erreurs du serveur, spécifiez le nombre d'erreurs 5xx consécutives requises pour l'éjection.

- Pour Intervalle de détection des valeurs aberrantes, spécifiez l'intervalle de temps et l'unité entre les analyses par balayage par éjection.
- Pour la durée d'éjection de base, spécifiez la durée de base et l'unité pendant lesquelles un hôte est éjecté.
- Pour le pourcentage d'éjection, spécifiez le pourcentage maximal d'hôtes pouvant être éjectés dans le pool d'équilibrage de charge.
- d. (Facultatif) Activer le contrôle de santé : configurez les paramètres d'une politique de contrôle de santé.

Une politique de bilan de santé est facultative, mais si vous spécifiez des valeurs pour une politique de santé, vous devez spécifier des valeurs pour le seuil de santé, l'intervalle entre les contrôles de santé, le protocole de contrôle de santé, le délai d'expiration et le seuil d'anomalie.

- Pour le protocole Health check, choisissez un protocole. Si vous sélectionnez grpc, votre service doit être conforme au protocole <u>GRPC Health Checking</u> Protocol.
- Pour Health check port (Port de vérification de l'état), spécifiez le port sur lequel la vérification de l'état doit s'exécuter.
- Pour Healthy threshold (Seuil de santé), spécifiez le nombre de réussites consécutives de vérification de l'état qui doivent se produire avant de déclarer l'écouteur sain.
- Pour Health check interval (Intervalle de vérification de l'état), spécifiez la période en millisecondes entre chaque exécution de vérification de l'état.
- Pour Path (Chemin) : spécifiez le chemin de destination pour la demande de vérification de l'état. Cette valeur n'est utilisée que si le protocole Health check est http ouhttp2. La valeur est ignorée pour les autres protocoles.
- Pour Timeout period (Délai), spécifiez le délai d'attente pour recevoir une réponse de la vérification de l'état, en millisecondes.
- Pour Unhealthy threshold (Seuil non sain), spécifiez le nombre d'échecs consécutifs de vérification de l'état qui doivent se produire avant de déclarer l'écouteur non sain.
- e. (Facultatif) Activez la terminaison TLS : configurez la manière dont les autres nœuds virtuels communiquent avec ce nœud virtuel à l'aide du protocole TLS.
  - Pour Mode, sélectionnez le mode pour lequel vous souhaitez que TLS soit configuré sur l'écouteur.

- Pour Méthode de certificat, sélectionnez l'une des options suivantes. Le certificat doit répondre à des exigences spécifiques. Pour de plus amples informations, veuillez consulter Exigences du certificat.
  - AWS Certificate Manager hébergement Sélectionnez un certificat existant.
  - Hébergement Envoy Secret Discovery Service (SDS) Entrez le nom du secret qu'Envoy récupérera à l'aide du Secret Discovery Service.
  - Hébergement de fichiers local Spécifiez le chemin d'accès au fichier de chaîne de certificats, ainsi que la clé privée, sur le système de fichiers sur lequel le proxy Envoy est déployé.
- (Facultatif) Sélectionnez Exiger des certificats client et l'une des options ci-dessous pour activer l'authentification TLS mutuelle lorsqu'un client fournit un certificat. Pour en savoir plus sur le protocole TLS mutuel, consultez la documentation relative à l'authentification TLS mutuelle App Mesh.
  - Hébergement Envoy Secret Discovery Service (SDS) Entrez le nom du secret qu'Envoy récupérera à l'aide du Secret Discovery Service.
  - Hébergement de fichiers local Spécifiez le chemin d'accès au fichier de chaîne de certificats sur le système de fichiers sur lequel Envoy est déployé.
- (Facultatif) Entrez un autre nom de sujet. Pour en ajouter d'autres SANs, sélectionnez Ajouter un SAN. SANsdoit être au format FQDN ou URI.
- f. Temporisations (facultatives)

#### 1 Note

Si vous spécifiez un délai d'attente supérieur à la valeur par défaut, assurezvous de configurer un routeur virtuel et un itinéraire avec un délai d'expiration supérieur à la valeur par défaut. Toutefois, si vous réduisez le délai d'expiration à une valeur inférieure à la valeur par défaut, il est facultatif de mettre à jour les délais dans Route. Pour plus d'informations, consultez la section <u>Routes</u>.

- Délai d'expiration de la demande : vous pouvez spécifier un délai d'attente si vous avez sélectionné grpc, http ou http2 pour le protocole de l'écouteur. La valeur par défaut est de 15 secondes. La valeur 0 désactive le délai d'attente.
- Durée d'inactivité : vous pouvez spécifier une durée d'inactivité pour n'importe quel protocole d'écoute. La durée par défaut est 300 secondes.

12. Choisissez Create virtual node (Créer un nœud virtuel) pour terminer.

## AWS CLI

Pour créer un nœud virtuel à l'aide du AWS CLI.

Créez un nœud virtuel qui utilise le DNS pour la découverte de services à l'aide de la commande suivante et d'un fichier JSON d'entrée (remplacez les *red* valeurs par les vôtres) :

1.

```
aws appmesh create-virtual-node \
--cli-input-json file://create-virtual-node-dns.json
```

2. Contenu de l'exemple create-virtual-node-dns .json :

```
{
    "meshName": "meshName",
    "spec": {
        "listeners": [
            {
                 "portMapping": {
                     "port": 80,
                     "protocol": "http"
                 }
            }
        ],
        "serviceDiscovery": {
            "dns": {
                 "hostname": "serviceBv1.svc.cluster.local"
            }
        }
    },
    "virtualNodeName": "nodeName"
}
```

```
{
    "virtualNode": {
        "meshName": "meshName",
        "metadata": {
            "arn": "arn:aws:appmesh:us-west-2:210987654321:mesh/meshName/
virtualNode/nodeName",
```

```
"createdAt": "2022-04-06T09:12:24.348000-05:00",
            "lastUpdatedAt": "2022-04-06T09:12:24.348000-05:00",
            "meshOwner": "123456789012",
            "resourceOwner": "210987654321",
            "uid": "a1b2c3d4-5678-90ab-cdef-11111EXAMPLE",
            "version": 1
        },
        "spec": {
            "listeners": [
                {
                     "portMapping": {
                         "port": 80,
                         "protocol": "http"
                    }
                }
            ],
            "serviceDiscovery": {
                "dns": {
                     "hostname": "serviceBv1.svc.cluster.local"
                }
            }
        },
        "status": {
            "status": "ACTIVE"
        },
        "virtualNodeName": "nodeName"
    }
}
```

Pour plus d'informations sur la création d'un nœud virtuel avec le AWS CLI for App Mesh, consultez la <u>create-virtual-node</u>commande dans la AWS CLI référence.

# Supprimer un nœud virtuel

### Note

Vous ne pouvez pas supprimer un nœud virtuel s'il est spécifié en tant que cible sur un <u>itinéraire</u> ou en tant que fournisseur dans un <u>service virtuel</u>.

#### AWS Management Console

Pour supprimer un nœud virtuel à l'aide du AWS Management Console

- 1. Ouvrez la console App Mesh à l'adresse https://console.aws.amazon.com/appmesh/.
- 2. Choisissez le maillage dont vous souhaitez supprimer un nœud virtuel. Tous les maillages que vous possédez et qui ont été partagés avec vous sont répertoriés.
- 3. Choisissez Virtual nodes (Nœuds virtuels) dans le panneau de navigation gauche.
- 4. Dans le tableau Nœuds virtuels, choisissez le nœud virtuel que vous souhaitez supprimer, puis sélectionnez Supprimer. Pour supprimer un nœud virtuel, votre identifiant de compte doit être répertorié dans les colonnes du propriétaire du maillage ou du propriétaire de la ressource du nœud virtuel.
- 5. Dans la zone de confirmation, tapez **delete** puis sélectionnez Supprimer.

#### AWS CLI

Pour supprimer un nœud virtuel à l'aide du AWS CLI

 Utilisez la commande suivante pour supprimer votre nœud virtuel (remplacez les *red* valeurs par les vôtres) :

```
aws appmesh delete-virtual-node \
    --mesh-name meshName \
    --virtual-node-name nodeName
```

```
{
    "virtualNode": {
        "meshName": "meshName",
        "metadata": {
            "arn": "arn:aws:appmesh:us-west-2:210987654321:mesh/meshName/
virtualNode/nodeName",
            "createdAt": "2022-04-06T09:12:24.348000-05:00",
            "lastUpdatedAt": "2022-04-07T11:03:48.120000-05:00",
            "lastUpdatedAt": "2022-04-07T11:03:48.120000-05:00",
            "meshOwner": "123456789012",
            "resourceOwner": "210987654321",
            "uid": "a1b2c3d4-5678-90ab-cdef-11111EXAMPLE",
            "version": 2
        },
```

```
"spec": {
             "backends": [],
             "listeners": [
                 {
                     "portMapping": {
                          "port": 80,
                         "protocol": "http"
                     }
                 }
            ],
             "serviceDiscovery": {
                 "dns": {
                     "hostname": "serviceBv1.svc.cluster.local"
                 }
            }
        },
        "status": {
             "status": "DELETED"
        },
        "virtualNodeName": "nodeName"
    }
}
```

Pour plus d'informations sur la suppression d'un nœud virtuel avec le AWS CLI for App Mesh, consultez la <u>delete-virtual-node</u>commande dans la AWS CLI référence.

# **Routeurs virtuels**

#### 🛕 Important

Avis de fin de support : le 30 septembre 2026, AWS le support de. AWS App Mesh Après le 30 septembre 2026, vous ne pourrez plus accéder à la AWS App Mesh console ni aux AWS App Mesh ressources. Pour plus d'informations, consultez ce billet de blog <u>intitulé Migration</u> from AWS App Mesh to Amazon ECS Service Connect.

Les routeurs virtuels gèrent le trafic d'un ou de plusieurs services virtuels au sein de votre mesh. Une fois que vous avez créé un routeur virtuel, vous pouvez créer et associer des routes pour votre routeur virtuel qui acheminent les demandes entrantes vers différents nœuds virtuels.

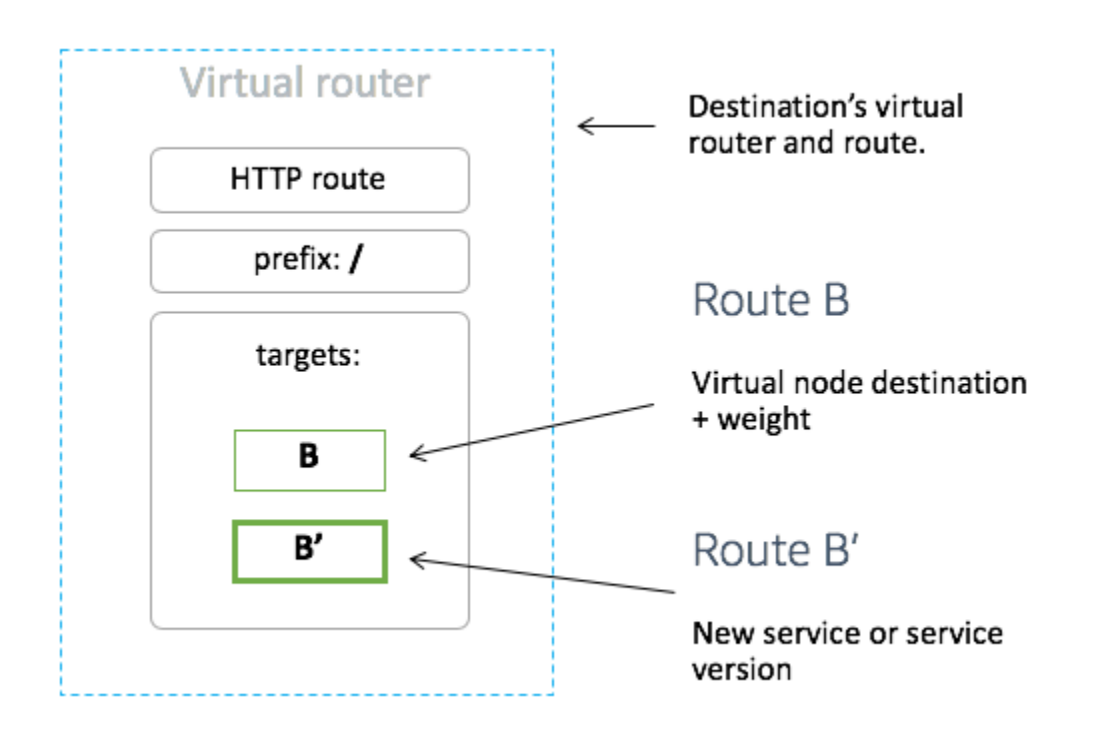

Tout trafic entrant attendu par votre routeur virtuel doit être spécifié en tant qu'écouteur.

# Création d'un routeur virtuel

#### AWS Management Console

Pour créer un routeur virtuel à l'aide du AWS Management Console

Note

Lorsque vous créez un routeur virtuel, vous devez ajouter un sélecteur d'espace de noms avec une étiquette pour identifier la liste des espaces de noms permettant d'associer des routes au routeur virtuel créé.

- 1. Ouvrez la console App Mesh à l'adresse https://console.aws.amazon.com/appmesh/.
- 2. Choisissez le maillage dans lequel vous souhaitez créer le routeur virtuel. Tous les maillages que vous possédez et qui ont été partagés avec vous sont répertoriés.
- 3. Choisissez Virtual routeurs (Routeurs virtuels) dans le panneau de navigation gauche.
- 4. Choisissez Create virtual router (Créer un routeur virtuel).

- Pour Virtual router name (Nom de routeur virtuel), spécifiez un nom pour votre routeur virtuel.
   Il peut comporter jusqu'à 255 lettres, chiffres, points, tirets ou traits de soulignement.
- (Facultatif) Pour la configuration du récepteur, spécifiez un port et un protocole pour votre routeur virtuel. L'httpécouteur permet la transition de connexion vers les websockets. Vous pouvez cliquer sur Ajouter un écouteur pour ajouter plusieurs écouteurs. Le bouton Supprimer supprimera cet écouteur.
- 7. Choisissez Create virtual router (Créer un routeur virtuel) pour terminer.

#### AWS CLI

Pour créer un routeur virtuel à l'aide du AWS CLI.

Créez un routeur virtuel à l'aide de la commande suivante et saisissez le code JSON (remplacez les *red* valeurs par les vôtres) :

2. Contenu de l'exemple create-virtual-router .json

4. Exemple de sortie :

{
 "virtualRouter": {
 "meshName": "meshName",
 "metadata": {
 "metadata": {
 "metadata": {
 "metadata": {
 "metadata": {
 "metadata": {
 "metadata": {
 "metadata": {
 "metadata": {
 "metadata": {
 "metadata": {
 "metadata": {
 "metadata": {
 "metadata": {
 "metadata": {
 "metadata": {
 "metadata": {
 "metadata": {
 "metadata": {
 "metadata": {
 "metadata": {
 "metadata": {
 "metadata": {
 "metadata": {
 "metadata": {
 "metadata": {
 "metadata": {
 "metadata": {
 "metadata": {
 "metadata": {
 "metadata": {
 "metadata": {
 "metadata": {
 "metadata": {
 "metadata": {
 "metadata": {
 "metadata": {
 "metadata": {
 "metadata": {
 "metadata": {
 "metadata": {
 "metadata": {
 "metadata": {
 "metadata": {
 "metadata": {
 "metadata": {
 "metadata": {
 "metadata": {
 "metadata": {
 "metadata": {
 "metadata": {
 "metadata": {
 "metadata": {
 "metadata": {
 "metadata": {
 "metadata": {
 "metadata": {
 "metadata": {
 "metadata": {
 "metadata": {
 "metadata": {
 "metadata": {
 "metadata": {
 "metadata": {
 "metadata": {
 "metadata": {
 "metadata": {
 "metadata": {
 "metadata": {
 "metadata": {
 "metadata": {
 "metadata": {
 "metadata": {
 "metadata": {
 "metadata": {
 "metadata": {
 "metadata": {
 "metadata": {
 "metadata": {
 "metadata": {
 "metadata": {
 "metadata": {
 "metadata": {
 "metadata": {
 "metadata": {
 "metadata": {
 "metadata": {
 "metadata": {
 "metadatata": {
 "metadata": {

```
"arn": "arn:aws:appmesh:us-west-2:210987654321:mesh/meshName/
virtualRouter/routerName",
            "createdAt": "2022-04-06T11:49:47.216000-05:00",
            "lastUpdatedAt": "2022-04-06T11:49:47.216000-05:00",
            "meshOwner": "123456789012",
            "resourceOwner": "210987654321",
            "uid": "a1b2c3d4-5678-90ab-cdef-11111EXAMPLE",
            "version": 1
        },
        "spec": {
            "listeners": [
                {
                    "portMapping": {
                         "port": 80,
                         "protocol": "http"
                    }
                }
            ]
        },
        "status": {
            "status": "ACTIVE"
        },
        "virtualRouterName": "routerName"
    }
}
```

Pour plus d'informations sur la création d'un routeur virtuel avec le AWS CLI for App Mesh, consultez la <u>create-virtual-router</u> commande dans la AWS CLI référence.

# Supprimer un routeur virtuel

## 1 Note

Vous ne pouvez pas supprimer un routeur virtuel s'il possède des <u>itinéraires</u> ou s'il est spécifié comme fournisseur pour un <u>service virtuel</u>.

#### AWS Management Console

Pour supprimer un routeur virtuel à l'aide du AWS Management Console

- 1. Ouvrez la console App Mesh à l'adresse https://console.aws.amazon.com/appmesh/.
- 2. Choisissez le maillage dont vous souhaitez supprimer un routeur virtuel. Tous les maillages que vous possédez et qui ont été partagés avec vous sont répertoriés.
- 3. Choisissez Virtual routeurs (Routeurs virtuels) dans le panneau de navigation gauche.
- 4. Dans le tableau des routeurs virtuels, choisissez le routeur virtuel que vous souhaitez supprimer et sélectionnez Supprimer dans le coin supérieur droit. Pour supprimer un routeur virtuel, votre identifiant de compte doit être répertorié dans les colonnes du propriétaire du maillage ou du propriétaire de la ressource du routeur virtuel.
- 5. Dans le champ de confirmation, tapez **delete** puis cliquez sur Supprimer.

#### AWS CLI

Pour supprimer un routeur virtuel à l'aide du AWS CLI

1. Utilisez la commande suivante pour supprimer votre routeur virtuel (remplacez les *red* valeurs par les vôtres) :

```
aws appmesh delete-virtual-router \
    --mesh-name meshName \
    --virtual-router-name routerName
```

```
{
    "virtualRouter": {
        "meshName": "meshName",
        "metadata": {
            "arn": "arn:aws:appmesh:us-west-2:210987654321:mesh/meshName/
virtualRouter/routerName",
            "createdAt": "2022-04-06T11:49:47.216000-05:00",
            "lastUpdatedAt": "2022-04-07T10:49:53.402000-05:00",
            "lastUpdatedAt": "123456789012",
            "resourceOwner": "210987654321",
            "uid": "a1b2c3d4-5678-90ab-cdef-11111EXAMPLE",
            "version": 2
        },
        //
```

```
"spec": {
             "listeners": [
                 {
                      "portMapping": {
                          "port": 80,
                          "protocol": "http"
                     }
                 }
             ]
        },
        "status": {
             "status": "DELETED"
        },
        "virtualRouterName": "routerName"
    }
}
```

Pour plus d'informations sur la suppression d'un routeur virtuel avec le AWS CLI for App Mesh, consultez la <u>delete-virtual-router</u> commande dans la AWS CLI référence.

# Routes

#### 🛕 Important

Avis de fin de support : le 30 septembre 2026, AWS le support de. AWS App Mesh Après le 30 septembre 2026, vous ne pourrez plus accéder à la AWS App Mesh console ni aux AWS App Mesh ressources. Pour plus d'informations, consultez ce billet de blog <u>intitulé Migration</u> from AWS App Mesh to Amazon ECS Service Connect.

Un itinéraire est associé à un routeur virtuel. La route est utilisée pour répondre aux demandes du routeur virtuel et pour distribuer le trafic à ses nœuds virtuels associés. Si un itinéraire correspond à une demande, il peut distribuer le trafic vers un ou plusieurs nœuds virtuels cibles. Vous pouvez définir une pondération relative pour chaque nœud virtuel. Cette rubrique vous aide à utiliser des itinéraires dans un maillage de services.

# Création d'un itinéraire

### AWS Management Console

Pour créer un itinéraire à l'aide du AWS Management Console

- 1. Ouvrez la console App Mesh à l'adresse https://console.aws.amazon.com/appmesh/.
- 2. Choisissez le maillage dans lequel vous souhaitez créer l'itinéraire. Tous les maillages que vous possédez et qui ont été partagés avec vous sont répertoriés.
- 3. Choisissez Virtual routeurs (Routeurs virtuels) dans le panneau de navigation gauche.
- 4. Choisissez le routeur virtuel auquel vous souhaitez associer un nouvel itinéraire. Si aucun n'est répertorié, vous devez d'abord créer un routeur virtuel.
- 5. Dans le tableau Routes, choisissez Create route (Créer une route). Pour créer un itinéraire, votre identifiant de compte doit être indiqué en tant que propriétaire de la ressource de l'itinéraire.
- 6. Pour Route name (Nom de route), indiquez le nom à utiliser pour votre route.
- 7. Dans Type de route, choisissez le protocole que vous souhaitez router. Le protocole que vous sélectionnez doit correspondre au protocole d'écoute que vous avez sélectionné pour votre routeur virtuel et le nœud virtuel vers lequel vous acheminez le trafic.
- (Facultatif) Pour la priorité de l'itinéraire, spécifiez une priorité comprise entre 0 et 1 000 à utiliser pour votre itinéraire. La correspondance pour les routes se fait en fonction de la valeur spécifiée, où 0 est la priorité la plus haute.
- 9. (Facultatif) Choisissez Configuration supplémentaire. Dans les protocoles ci-dessous, choisissez le protocole que vous avez sélectionné pour le type de route et spécifiez les paramètres souhaités dans la console.
- 10. Pour la configuration de Target, sélectionnez le nœud virtuel App Mesh existant vers lequel acheminer le trafic et spécifiez un poids. Vous pouvez choisir Ajouter une cible pour ajouter des cibles supplémentaires. Le pourcentage pour toutes les cibles doit être égal à 100. Si aucun nœud virtuel n'est répertorié, vous devez d'abord en <u>créer</u> un. Si le nœud virtuel sélectionné possède plusieurs écouteurs, le port cible est requis.
- 11. Pour la configuration Match, spécifiez :

La configuration Match n'est pas disponible pour tcp

• Si http/http2 est le type sélectionné :

- (Facultatif) Méthode spécifie l'en-tête de méthode à mettre en correspondance dans les requêtes http/http2 entrantes.
- (Facultatif) Correspondance des ports Faites correspondre le port pour le trafic entrant. La correspondance des ports est requise si ce routeur virtuel possède plusieurs écouteurs.
- (Facultatif) Prefix/Exact/Regexpath méthode permettant de faire correspondre le chemin de l'URL.
  - Correspondance de préfixe une demande correspondante par une route de passerelle est réécrite au nom du service virtuel cible et le préfixe correspondant est réécrit, par défaut. / Selon la façon dont vous configurez votre service virtuel, celuici peut utiliser un routeur virtuel pour acheminer la demande vers différents nœuds virtuels, en fonction de préfixes ou d'en-têtes spécifiques.

# 1 Note

Si vous activez la correspondance basée sur le chemin et le préfixe, App Mesh permet la normalisation des chemins (<u>normalize\_path</u> et <u>merge\_slashes</u>) afin de minimiser la probabilité de vulnérabilités liées à la confusion des chemins. Des vulnérabilités liées à la confusion des chemins se produisent lorsque les parties participant à la demande utilisent des représentations de chemin différentes.

- Correspondance exacte le paramètre exact désactive la correspondance partielle pour un itinéraire et garantit qu'il ne renvoie l'itinéraire que si le chemin correspond EXACTEMENT à l'URL actuelle.
- Regex match utilisé pour décrire des modèles dans lesquels plusieurs URLs peuvent en fait identifier une seule page sur le site Web.
- (Facultatif) Paramètres de requête Ce champ vous permet de faire correspondre les paramètres de la requête.
- (Facultatif) En-têtes spécifie les en-têtes pour http et http2. Il doit correspondre à la demande entrante à acheminer vers le service virtuel cible.
- Si grpc est le type sélectionné :
  - Nom du service le service de destination pour lequel la demande doit correspondre.
  - Nom de la méthode la méthode de destination pour laquelle correspondre à la demande.
- (Facultatif) Métadonnées Spécifie la Match base de la présence de métadonnées.
   Tous doivent correspondre pour que la demande soit traitée.
- 12. Sélectionnez Créer un itinéraire.

#### AWS CLI

Pour créer un itinéraire à l'aide du AWS CLI.

Créez une route gRPC à l'aide de la commande suivante et saisissez le code JSON (remplacez les *red* valeurs par les vôtres) :

1.

```
aws appmesh create-route \
    --cli-input-json file://create-route-grpc.json
```

2. Contenu de l'exemple create-route-grpc .json

```
{
    "meshName" : "meshName",
    "routeName" : "routeName",
    "spec" : {
       "grpcRoute" : {
          "action" : {
              "weightedTargets" : [
                {
                    "virtualNode" : "nodeName",
                    "weight" : 100
                }
             ]
          },
          "match" : {
             "metadata" : [
                {
                    "invert" : false,
                    "match" : {
                       "prefix" : "123"
                    },
                    "name" : "myMetadata"
                }
             ],
             "methodName" : "nameOfmethod",
             "serviceName" : "serviceA.svc.cluster.local"
          },
```

```
"retryPolicy" : {
    "grpcRetryEvents" : [ "deadline-exceeded" ],
    "httpRetryEvents" : [ "server-error", "gateway-error" ],
    "maxRetries" : 3,
    "perRetryTimeout" : {
        "unit" : "s",
        "value" : 15
        },
        "tcpRetryEvents" : [ "connection-error" ]
        }
    },
    "priority" : 100
    },
    "virtualRouterName" : "routerName"
}
```

3. Exemple de sortie :

```
{
    "route": {
        "meshName": "meshName",
        "metadata": {
            "arn": "arn:aws:appmesh:us-west-2:210987654321:mesh/meshName/
virtualRouter/routerName/route/routeName",
            "createdAt": "2022-04-06T13:48:20.749000-05:00",
            "lastUpdatedAt": "2022-04-06T13:48:20.749000-05:00",
            "meshOwner": "123456789012",
            "resourceOwner": "210987654321",
            "uid": "a1b2c3d4-5678-90ab-cdef-11111EXAMPLE",
            "version": 1
        },
        "routeName": "routeName",
        "spec": {
            "grpcRoute": {
                "action": {
                    "weightedTargets": [
                        {
                             "virtualNode": "nodeName",
                            "weight": 100
                        }
                    ]
                },
                "match": {
                    "metadata": [
```

```
{
                             "invert": false,
                             "match": {
                                 "prefix": "123"
                             },
                             "name": "myMetadata"
                         }
                     ],
                     "methodName": "nameOfMehod",
                     "serviceName": "serviceA.svc.cluster.local"
                },
                 "retryPolicy": {
"grpcRetryEvents": [
                         "deadline-exceeded"
                     ],
                     "httpRetryEvents": [
                         "server-error",
                         "gateway-error"
                     ],
                     "maxRetries": 3,
                     "perRetryTimeout": {
                         "unit": "s",
                         "value": 15
                     },
                     "tcpRetryEvents": [
                         "connection-error"
                     ]
                }
            },
            "priority": 100
        },
        "status": {
            "status": "ACTIVE"
        },
        "virtualRouterName": "routerName"
    }
}
```

Pour plus d'informations sur la création d'un itinéraire avec le AWS CLI for App Mesh, consultez la commande <u>create-route</u> dans la AWS CLI référence.

### gRPC

#### (Facultatif) Correspondance

- (Facultatif) Entrez le nom du service de destination correspondant à la demande. Si vous ne spécifiez aucun nom, les demandes adressées à n'importe quel service sont mises en correspondance.
- (Facultatif) Entrez le nom de la méthode de destination correspondant à la demande. Si vous ne spécifiez aucun nom, les demandes adressées à n'importe quelle méthode sont mises en correspondance. Si vous spécifiez un nom de méthode, vous devez indiquer un nom de service.

#### (Facultatif) Métadonnées

Sélectionnez Ajouter des métadonnées.

- (Facultatif) Entrez le nom des métadonnées sur lequel vous souhaitez effectuer le routage, sélectionnez un type de correspondance et entrez une valeur de correspondance. Si vous sélectionnez Inverser, vous obtiendrez le résultat inverse. Par exemple, si vous spécifiez un nom de métadonnées demyMetadata, un type de correspondance exact, une valeur de correspondance de 123 et que vous sélectionnez Inverser, l'itinéraire est mis en correspondance pour toute demande dont le nom de métadonnées commence par autre chose que123.
- (Facultatif) Sélectionnez Ajouter des métadonnées pour ajouter jusqu'à dix éléments de métadonnées.

#### (Facultatif) Politique de nouvelle tentative

Une stratégie de nouvelle tentative permet aux clients de se protéger contre les défaillances intermittentes du réseau et les défaillances intermittentes côté serveur. Une politique de nouvelle tentative est facultative, mais recommandée. Les valeurs du délai d'expiration définissent le délai d'expiration par nouvelle tentative (y compris la tentative initiale). Si vous ne définissez pas de politique de réessai, App Mesh peut créer automatiquement une politique par défaut pour chacun de vos itinéraires. Pour de plus amples informations, veuillez consulter <u>Politique de nouvelle tentative</u> d'itinéraire par défaut.

- Pour Réessayer, entrez le nombre d'unités correspondant à la durée du délai d'expiration. Une valeur est requise si vous sélectionnez un événement de nouvelle tentative de protocole.
- Pour l'unité de temporisation de la nouvelle tentative, sélectionnez une unité. Une valeur est requise si vous sélectionnez un événement de nouvelle tentative de protocole.

- Pour Nombre maximal de tentatives, entrez le nombre maximal de tentatives en cas d'échec de la demande. Une valeur est requise si vous sélectionnez un événement de nouvelle tentative de protocole. Nous recommandons une valeur d'au moins deux.
- Sélectionnez un ou plusieurs événements de nouvelle tentative HTTP. Nous vous recommandons de sélectionner au moins stream-error et gateway-error.
- Sélectionnez un événement de nouvelle tentative TCP.
- Sélectionnez un ou plusieurs événements de nouvelle tentative de gRPC. Nous vous recommandons de sélectionner au moins annulé et indisponible.

#### Temporisations (facultatives)

- La valeur par défaut est de 15 secondes. Si vous avez défini une politique de nouvelles tentatives, la durée que vous spécifiez ici doit toujours être supérieure ou égale à la durée de nouvelles tentatives multipliée par le nombre maximal de tentatives que vous avez défini dans la politique de nouvelles tentatives afin que votre politique de nouvelles tentatives puisse être appliquée. Si vous spécifiez une durée supérieure à 15 secondes, assurez-vous que le délai d'attente spécifié pour l'écouteur de n'importe quel nœud virtuel Target est également supérieur à 15 secondes. Pour plus d'informations, consultez la section Nœuds virtuels.
- La valeur 0 désactive le délai d'attente.
- Durée maximale pendant laquelle l'itinéraire peut être inactif.

## HTTP et HTTP/2

#### (Facultatif) Correspondance

- Spécifiez le préfixe auquel l'itinéraire doit correspondre. Par exemple, si votre nom de service virtuel est service-b.local et que vous souhaitez que la route fasse correspondre des demandes à service-b.local/metrics, votre préfixe doit être /metrics. Spécifier / les itinéraires pour tout le trafic.
- (Facultatif) Sélectionnez une méthode.
- (Facultatif) Sélectionnez un schéma. Applicable uniquement pour HTTP2 les itinéraires.

#### En-têtes (facultatifs)

 (Facultatif) Sélectionnez Ajouter un en-tête. Entrez le nom de l'en-tête sur lequel vous souhaitez effectuer le routage, sélectionnez un type de correspondance et entrez une valeur de correspondance. Si vous sélectionnez Inverser, vous obtiendrez le résultat inverse. Par exemple, si vous spécifiez un en-tête nommé clientRequestId avec un préfixe de 123 et que vous sélectionnez Inverser, l'itinéraire correspond à toute demande dont l'en-tête commence par autre chose que. 123

• (Facultatif) Sélectionnez Ajouter un en-tête. Vous pouvez ajouter jusqu'à dix en-têtes.

#### (Facultatif) Politique de nouvelle tentative

Une stratégie de nouvelle tentative permet aux clients de se protéger contre les défaillances intermittentes du réseau et les défaillances intermittentes côté serveur. Une politique de nouvelle tentative est facultative, mais recommandée. Les valeurs du délai d'expiration définissent le délai d'expiration par nouvelle tentative (y compris la tentative initiale). Si vous ne définissez pas de politique de réessai, App Mesh peut créer automatiquement une politique par défaut pour chacun de vos itinéraires. Pour de plus amples informations, veuillez consulter <u>Politique de nouvelle tentative</u> d'itinéraire par défaut.

- Pour Réessayer, entrez le nombre d'unités correspondant à la durée du délai d'expiration. Une valeur est requise si vous sélectionnez un événement de nouvelle tentative de protocole.
- Pour l'unité de temporisation de la nouvelle tentative, sélectionnez une unité. Une valeur est requise si vous sélectionnez un événement de nouvelle tentative de protocole.
- Pour Nombre maximal de tentatives, entrez le nombre maximal de tentatives en cas d'échec de la demande. Une valeur est requise si vous sélectionnez un événement de nouvelle tentative de protocole. Nous recommandons une valeur d'au moins deux.
- Sélectionnez un ou plusieurs événements de nouvelle tentative HTTP. Nous vous recommandons de sélectionner au moins stream-error et gateway-error.
- Sélectionnez un événement de nouvelle tentative TCP.

#### Temporisations (facultatives)

- Délai d'expiration de la demande : la valeur par défaut est de 15 secondes. Si vous avez défini une politique de nouvelles tentatives, la durée que vous spécifiez ici doit toujours être supérieure ou égale à la durée de nouvelles tentatives multipliée par le nombre maximal de tentatives que vous avez défini dans la politique de nouvelles tentatives afin que votre politique de nouvelles tentatives puisse être appliquée.
- Durée d'inactivité : la valeur par défaut est de 300 secondes.
- La valeur 0 désactive le délai d'attente.

#### 1 Note

Si vous spécifiez un délai d'attente supérieur à la valeur par défaut, assurez-vous que le délai spécifié pour l'écouteur pour tous les participants du nœud virtuel est également supérieur à la valeur par défaut. Toutefois, si vous réduisez le délai d'expiration à une valeur inférieure à la valeur par défaut, il est facultatif de mettre à jour le délai d'expiration au niveau des nœuds virtuels. Pour plus d'informations, consultez la section <u>Nœuds virtuels</u>.

#### TCP

Temporisations (facultatives)

- Durée d'inactivité : la valeur par défaut est de 300 secondes.
- La valeur 0 désactive le délai d'attente.

### Supprimer un itinéraire

#### AWS Management Console

Pour supprimer un itinéraire à l'aide du AWS Management Console

- 1. Ouvrez la console App Mesh à l'adresse https://console.aws.amazon.com/appmesh/.
- 2. Choisissez le maillage à partir duquel vous souhaitez supprimer un itinéraire. Tous les maillages que vous possédez et qui ont été <u>partagés</u> avec vous sont répertoriés.
- 3. Choisissez Virtual routeurs (Routeurs virtuels) dans le panneau de navigation gauche.
- 4. Choisissez le routeur à partir duquel vous souhaitez supprimer un itinéraire.
- 5. Dans le tableau Routes, choisissez l'itinéraire que vous souhaitez supprimer et sélectionnez Supprimer dans le coin supérieur droit.
- 6. Dans le champ de confirmation, tapez **delete** puis cliquez sur Supprimer.

#### AWS CLI

Pour supprimer un itinéraire à l'aide du AWS CLI

 Utilisez la commande suivante pour supprimer votre itinéraire (remplacez les *red* valeurs par les vôtres) :

```
aws appmesh delete-route \
    --mesh-name meshName \
    --virtual-router-name routerName \
    --route-name routeName
```

2. Exemple de sortie :

```
{
    "route": {
        "meshName": "meshName",
        "metadata": {
            "arn": "arn:aws:appmesh:us-west-2:210987654321:mesh/meshName/
virtualRouter/routerName/route/routeName",
            "createdAt": "2022-04-06T13:46:54.750000-05:00",
            "lastUpdatedAt": "2022-04-07T10:43:57.152000-05:00",
            "meshOwner": "123456789012",
            "resourceOwner": "210987654321",
            "uid": "a1b2c3d4-5678-90ab-cdef-11111EXAMPLE",
            "version": 2
        },
        "routeName": "routeName",
        "spec": {
            "grpcRoute": {
                "action": {
                     "weightedTargets": [
                        {
                             "virtualNode": "nodeName",
                             "weight": 100
                        }
                    ]
                },
                "match": {
                     "metadata": [
                        {
                             "invert": false,
                             "match": {
                                 "prefix": "123"
                             },
                             "name": "myMetadata"
                        }
                    ],
                     "methodName": "methodName",
```

```
"serviceName": "serviceA.svc.cluster.local"
                },
                "retryPolicy": {
                     "grpcRetryEvents": [
                         "deadline-exceeded"
                    ],
                     "httpRetryEvents": [
                         "server-error",
                         "gateway-error"
                    ],
                     "maxRetries": 3,
                     "perRetryTimeout": {
                         "unit": "s",
                         "value": 15
                    },
                     "tcpRetryEvents": [
                         "connection-error"
                    ]
                }
            },
            "priority": 100
        },
        "status": {
            "status": "DELETED"
        },
        "virtualRouterName": "routerName"
    }
}
```

Pour plus d'informations sur la suppression d'un itinéraire avec le AWS CLI for App Mesh, consultez la commande <u>delete-route</u> dans la AWS CLI référence.

# Image de l'envoyé

### \Lambda Important

Avis de fin de support : le 30 septembre 2026, AWS le support de. AWS App Mesh Après le 30 septembre 2026, vous ne pourrez plus accéder à la AWS App Mesh console ni aux AWS App Mesh ressources. Pour plus d'informations, consultez ce billet de blog <u>intitulé Migration</u> from AWS App Mesh to Amazon ECS Service Connect.

AWS App Mesh est un maillage de services basé sur le proxy Envoy.

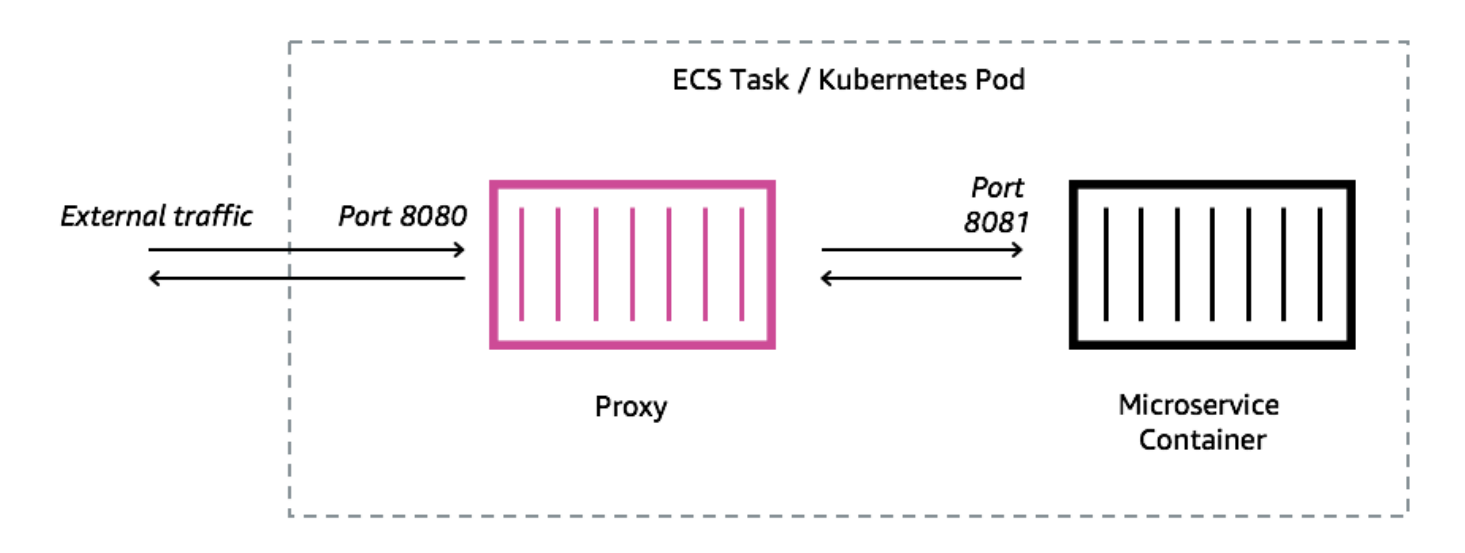

Vous devez ajouter un proxy Envoy à la tâche Amazon ECS, au pod Kubernetes ou à l' EC2 instance Amazon représentée par votre point de terminaison App Mesh, tel qu'un nœud virtuel ou une passerelle virtuelle. App Mesh vend une image de conteneur proxy Envoy corrigée avec les dernières mises à jour des vulnérabilités et des performances. App Mesh teste chaque nouvelle version du proxy Envoy par rapport à l'ensemble de fonctionnalités App Mesh avant de mettre une nouvelle image à votre disposition.

# Variantes d'image Envoy

App Mesh propose deux variantes de l'image du conteneur proxy Envoy. La différence entre les deux réside dans la manière dont le proxy Envoy communique avec le plan de données App Mesh et dans la manière dont les proxys Envoy communiquent entre eux. L'une est une image standard,

qui communique avec les points de terminaison du service App Mesh standard. L'autre variante est conforme à la norme FIPS, qui communique avec les points de terminaison du service App Mesh FIPS et applique la cryptographie FIPS aux communications TLS entre les services App Mesh.

Vous pouvez choisir une image régionale dans la liste ci-dessous ou une image de notre <u>référentiel</u> public nomméaws-appmesh-envoy.

### \Lambda Important

- À compter du 30 juin 2023, seule l'image Envoy v1.17.2.0-prod ou une version ultérieure est compatible avec App Mesh. Pour les clients actuels qui utilisent déjà une image Envoyv1.17.2.0, même si les envoyés existants resteront compatibles, nous recommandons vivement de migrer vers la dernière version.
- En tant que bonne pratique, il est fortement recommandé de mettre régulièrement à jour la version d'Envoy vers la dernière version. Seule la dernière version d'Envoy est validée avec les derniers correctifs de sécurité, mises à jour de fonctionnalités et améliorations de performances.
- La version 1.17 était une mise à jour importante d'Envoy. Voir <u>Mise à jour/migration vers</u> <u>Envoy 1.17 pour</u> plus de détails.
- La version 1.20.0.1 ou ultérieure est ARM64 compatible.
- Pour le IPv6 support, la version Envoy 1.20 ou ultérieure est requise.

#### Note

La norme FIPS n'est disponible que dans les régions situées aux États-Unis et au Canada.

Toutes les régions <u>prises en charge</u> peuvent être *Region-code* remplacées par n'importe quelle région autre que me-south-1 ap-east-1ap-southeast-3,eu-south-1,il-central-1,, etaf-south-1.

#### Standard

840364872350.dkr.ecr.*region-code*.amazonaws.com/aws-appmesh-envoy:v1.29.12.1-prod

#### Conforme à la norme FIPS

840364872350.dkr.ecr.*region-code*.amazonaws.com/aws-appmesh-envoy:v1.29.12.1-prodfips

#### me-south-1

#### Standard

772975370895.dkr.ecr.me-south-1.amazonaws.com/aws-appmesh-envoy:v1.29.12.1-prod

#### ap-east-1

#### Standard

856666278305.dkr.ecr.ap-east-1.amazonaws.com/aws-appmesh-envoy:v1.29.12.1-prod

#### ap-southeast-3

#### Standard

909464085924.dkr.ecr.ap-southeast-3.amazonaws.com/aws-appmesh-envoy:v1.29.12.1-prod

#### eu-south-1

#### Standard

422531588944.dkr.ecr.eu-south-1.amazonaws.com/aws-appmesh-envoy:v1.29.12.1-prod

#### il-central-1

#### Standard

564877687649.dkr.ecr.il-central-1.amazonaws.com/aws-appmesh-envoy:v1.29.12.1-prod

## af-south-1

#### Standard

924023996002.dkr.ecr.af-south-1.amazonaws.com/aws-appmesh-envoy:v1.29.12.1-prod

#### Public repository

#### Standard

public.ecr.aws/appmesh/aws-appmesh-envoy:v1.29.12.1-prod

#### Conforme à la norme FIPS

public.ecr.aws/appmesh/aws-appmesh-envoy:v1.29.12.1-prod-fips

#### Note

Nous recommandons d'allouer 512 unités de processeur et au moins 64 MiB de mémoire au conteneur Envoy. Sur Fargate, la quantité minimale de mémoire que vous pouvez définir est de 1024 MiB de mémoire. L'allocation de ressources au conteneur Envoy peut être augmentée si les informations sur le conteneur ou d'autres indicateurs indiquent des ressources insuffisantes en raison d'une charge plus élevée.

#### Note

Toutes les versions publiées à partir de v1.22.0.0 sont créées sous forme d'awsappmesh-envoyimage Docker sans distribution. Nous avons apporté cette modification afin de réduire la taille de l'image et de réduire notre exposition aux vulnérabilités dans les packages inutilisés présents dans l'image. Si vous construisez à partir d' aws-appmeshenvoyune image et que vous vous fiez à certains packages de AL2 base (par exemple yum) et à certaines fonctionnalités, nous vous suggérons de copier les fichiers binaires depuis l'intérieur d'une aws-appmesh-envoy image pour créer une nouvelle image Docker avec base. AL2

Exécutez ce script pour générer une image docker personnalisée avec le tag aws-appmeshenvoy:v1.22.0.0-prod-al2:

```
cat << EOF > Dockerfile
FROM public.ecr.aws/appmesh/aws-appmesh-envoy:v1.22.0.0-prod as envoy
FROM public.ecr.aws/amazonlinux/amazonlinux:2
RUN yum -y update && \
    yum clean all && \
```

```
rm -rf /var/cache/yum
COPY --from=envoy /usr/bin/envoy /usr/bin/envoy
COPY --from=envoy /usr/bin/agent /usr/bin/agent
COPY --from=envoy /aws_appmesh_aggregate_stats.wasm /
aws_appmesh_aggregate_stats.wasm
CMD [ "/usr/bin/agent" ]
EOF
docker build -f Dockerfile -t aws-appmesh-envoy:v1.22.0.0-prod-al2 .
```

L'accès à cette image de conteneur dans Amazon ECR est contrôlé par AWS Identity and Access Management (IAM). Par conséquent, vous devez utiliser IAM pour vérifier que vous disposez d'un accès en lecture à Amazon ECR. Par exemple, lorsque vous utilisez Amazon ECS, vous pouvez attribuer un rôle d'exécution de tâche approprié à une tâche Amazon ECS. Si vous utilisez des politiques IAM qui limitent l'accès à des ressources Amazon ECR spécifiques, assurez-vous d'autoriser l'accès au nom de ressource Amazon (ARN) spécifique à la région qui identifie le aws appmesh-envoy référentiel. Par exemple, dans la us-west-2 région, vous autorisez l'accès à la ressource suivante :arn:aws:ecr:us-west-2:840364872350:repository/aws-appmeshenvoy. Pour de plus amples informations, veuillez consulter <u>Politiques gérées Amazon ECR</u>. Si vous utilisez Docker sur une EC2 instance Amazon, authentifiez Docker auprès du référentiel. Pour plus d'informations, consultez <u>Authentification de registre</u>.

Nous publions occasionnellement de nouvelles fonctionnalités d'App Mesh qui dépendent des modifications apportées par Envoy qui n'ont pas encore été fusionnées avec les images Envoy en amont. Pour utiliser ces nouvelles fonctionnalités d'App Mesh avant que les modifications d'Envoy ne soient fusionnées en amont, vous devez utiliser l'image du conteneur App Mesh-vended Envoy. Pour obtenir la liste des modifications, consultez la <u>GitHubfeuille de route d'App Mesh concernant</u> <u>les problèmes liés</u> à l'Envoy Upstreamétiquette. Nous vous recommandons d'utiliser l'image du conteneur App Mesh Envoy comme meilleure option prise en charge.

## Variables de configuration Envoy

#### 🛕 Important

Avis de fin de support : le 30 septembre 2026, AWS le support de. AWS App Mesh Après le 30 septembre 2026, vous ne pourrez plus accéder à la AWS App Mesh console ni aux AWS

App Mesh ressources. Pour plus d'informations, consultez ce billet de blog <u>intitulé Migration</u> from AWS App Mesh to Amazon ECS Service Connect.

Utilisez les variables d'environnement suivantes pour configurer les conteneurs Envoy pour les groupes de tâches de vos nœuds virtuels App Mesh.

#### Note

App Mesh Envoy 1.17 ne prend pas en charge l'API xDS v2 d'Envoy. Si vous utilisez des <u>variables de configuration Envoy</u> qui acceptent les fichiers de configuration Envoy, elles doivent être mises à jour avec la dernière API xDS v3.

## Variables obligatoires

La variable d'environnement suivante est requise pour tous les conteneurs App Mesh Envoy. Cette variable ne peut être utilisée qu'avec une version 1.15.0 ou une version ultérieure de l'image Envoy. Si vous utilisez une version antérieure de l'image, vous devez définir la APPMESH\_VIRTUAL\_NODE\_NAME variable à la place.

#### APPMESH\_RESOURCE\_ARN

Lorsque vous ajoutez le conteneur Envoy à un groupe de tâches, définissez cette variable d'environnement sur l'ARN du nœud virtuel ou de la passerelle virtuelle que le groupe de tâches représente. La liste suivante contient des exemples ARNs :

- Nœud virtuel arn:aws:appmesh : ::mesh/ /VirtualNode/ Region-code 111122223333 meshName virtualNodeName
- Passerelle virtuelle arn:aws:appmesh : ::mesh/ /VirtualGateway/Regioncode111122223333meshNamevirtualGatewayName

## Variables facultatives

La variable d'environnement suivante est facultative pour les conteneurs App Mesh Envoy.

#### ENVOY\_LOG\_LEVEL

Spécifie le niveau de journalisation pour le conteneur Envoy.

Valeurs valides: trace, debug, info, warn, error, critical, off

Par défaut : info

ENVOY\_INITIAL\_FETCH\_TIMEOUT

Spécifie le temps pendant lequel Envoy attend la première réponse de configuration du serveur de gestion pendant le processus d'initialisation.

Pour plus d'informations, consultez la section <u>Sources de configuration</u> dans la documentation d'Envoy. Lorsqu'il est défini sur0, il n'y a pas de délai d'attente.

Par défaut : 0

ENVOY\_CONCURRENCY

Définit l'option de ligne de --concurrency commande lors du démarrage de l'Envoy. Ce paramètre n'est pas défini par défaut. Cette option est disponible à partir de la version Envoy v1.24.0.0-prod ou supérieure.

Pour plus d'informations, consultez la section <u>Options de ligne de commande</u> dans la documentation d'Envoy.

Variables d'administration

Utilisez ces variables d'environnement pour configurer l'interface administrative d'Envoy.

ENVOY\_ADMIN\_ACCESS\_PORT

Spécifiez un port d'administration personnalisé sur lequel Envoy pourra écouter. Par défaut: 9901.

#### Note

Le port d'administration Envoy doit être différent de n'importe quel port d'écoute sur la passerelle virtuelle ou le nœud virtuel

#### ENVOY\_ADMIN\_ACCESS\_LOG\_FILE

Spécifiez un chemin personnalisé dans lequel écrire les journaux d'accès d'Envoy. Par défaut: / tmp/envoy\_admin\_access.log.

#### ENVOY\_ADMIN\_ACCESS\_ENABLE\_IPV6

Active l'interface d'administration d'Envoy pour accepter le IPv6 trafic, ce qui permet à cette interface d'accepter à la fois IPv4 le trafic. IPv6 Par défaut, cet indicateur est défini sur false et Envoy écoute uniquement le IPv4 trafic. Cette variable ne peut être utilisée qu'avec Envoy image version 1.22.0 ou ultérieure.

#### Variables de l'agent

Utilisez ces variables d'environnement pour configurer l' AWS App Mesh agent pour Envoy. Pour plus d'informations, consultez App Mesh Agent pour Envoy.

APPNET\_ENVOY\_RESTART\_COUNT

Spécifie le nombre de fois que l'agent redémarre le processus proxy Envoy dans une tâche ou un pod en cours d'exécution s'il s'arrête. L'agent enregistre également l'état de sortie à chaque fois qu'Envoy quitte pour faciliter le dépannage. La valeur par défaut de cette variable est0. Lorsque la valeur par défaut est définie, l'agent ne tente pas de redémarrer le processus.

Par défaut : 0

Maximum: 10

#### PID\_POLL\_INTERVAL\_MS

Spécifie l'intervalle en millisecondes pendant lequel l'état du processus du proxy Envoy est vérifié par l'agent. La valeur par défaut est 100.

Par défaut : 100

Minimum : 100

Maximum : 1000

#### LISTENER\_DRAIN\_WAIT\_TIME\_S

Spécifie la durée en secondes pendant laquelle le proxy Envoy attend la fermeture des connexions actives avant la fin du processus.

Par défaut : 20

Minimum : 5

Maximum : 110

#### APPNET\_AGENT\_ADMIN\_MODE

Démarre le serveur d'interface de gestion de l'Agent et le lie à une adresse TCP ou à un socket Unix.

Valeurs valides : tcp, uds

#### APPNET\_AGENT\_HTTP\_PORT

Spécifiez un port à utiliser pour lier l'interface de gestion de l'agent en tcp mode. Assurez-vous que la valeur du port est > 1024 if uid ! =0. Assurez-vous que le port est inférieur à65535.

Par défaut : 9902

APPNET\_AGENT\_ADMIN\_UDS\_PATH

Spécifiez le chemin du socket de domaine Unix pour l'interface de gestion de l'agent en uds mode.

```
Par défaut : /var/run/ecs/appnet_admin.sock
```

#### Variables de suivi

Vous ne pouvez configurer aucun ou l'un des pilotes de suivi suivants.

AWS X-Ray variables

Utilisez les variables d'environnement suivantes pour configurer App Mesh avec AWS X-Ray. Pour plus d'informations, consultez le Manuel du développeur AWS X-Ray.

#### ENABLE\_ENVOY\_XRAY\_TRACING

Active le suivi X-Ray en l'utilisant 127.0.0.1:2000 comme point de terminaison du démon par défaut. Pour l'activer, définissez la valeur sur1. La valeur par défaut est 0.

#### XRAY\_DAEMON\_PORT

Spécifiez une valeur de port pour remplacer le port par défaut du daemon X-Ray : 2000 XRAY\_SAMPLING\_RATE

Spécifiez un taux d'échantillonnage pour remplacer le taux d'échantillonnage par défaut du traceur X-Ray de 0.05 (5 %). Spécifiez la valeur sous forme décimale comprise entre 0 et 1.00 (100 %).

Cette valeur est remplacée si elle XRAY\_SAMPLING\_RULE\_MANIFEST est spécifiée. Cette variable est prise en charge avec les images Envoy des versions ultérieures v1.19.1.1-prod et ultérieures.

#### XRAY\_SAMPLING\_RULE\_MANIFEST

Spécifiez un chemin de fichier dans le système de fichiers du conteneur Envoy pour configurer les règles d'échantillonnage personnalisées localisées pour le traceur X-Ray. Pour plus d'informations, consultez la section <u>Règles d'échantillonnage</u> dans le Guide du AWS X-Ray développeur. Cette variable est prise en charge avec les images Envoy des versions ultérieures v1.19.1.0-prod et ultérieures.

#### XRAY\_SEGMENT\_NAME

Spécifiez un nom de segment pour les traces afin de remplacer le nom du segment X-Ray par défaut. Par défaut, cette valeur sera définie commemesh/resourceName. Cette variable est prise en charge avec la version image d'Envoy v1.23.1.0-prod ou une version ultérieure.

#### Variables de suivi Datadog

Les variables d'environnement suivantes vous aident à configurer App Mesh avec le traceur de l'agent Datadog. Pour plus d'informations, consultez la section <u>Configuration de l'agent</u> dans la documentation Datadog.

#### ENABLE\_ENVOY\_DATADOG\_TRACING

Active la collecte de traces par Datadog en 127.0.0.1:8126 tant que point de terminaison par défaut de l'agent Datadog. Pour l'activer, définissez la valeur sur 1 (la valeur par défaut est0).

#### DATADOG\_TRACER\_PORT

Spécifiez une valeur de port pour remplacer le port par défaut de l'agent Datadog : 8126

#### DATADOG\_TRACER\_ADDRESS

Spécifiez une adresse IP pour remplacer l'adresse par défaut de l'agent Datadog : 127.0.0.1 DD\_SERVICE

Spécifiez un nom de service pour les traces afin de remplacer le nom de service Datadog par défaut :/. envoy-meshName virtualNodeName Cette variable est prise en charge avec les images Envoy des versions ultérieures v1.18.3.0-prod et ultérieures.

#### Variables de suivi Jaeger

Utilisez les variables d'environnement suivantes pour configurer App Mesh avec le suivi Jaeger. Pour plus d'informations, consultez <u>Getting Started</u> dans la documentation de Jaeger. Ces variables sont prises en charge avec les images Envoy des versions 1.16.1.0-prod et ultérieures.

#### ENABLE\_ENVOY\_JAEGER\_TRACING

Active la collecte de traces Jaeger en utilisant 127.0.0.1:9411 comme point de terminaison Jaeger par défaut. Pour l'activer, définissez la valeur sur 1 (la valeur par défaut est0).

#### JAEGER\_TRACER\_PORT

Spécifiez une valeur de port pour remplacer le port Jaeger par défaut :. 9411

#### JAEGER\_TRACER\_ADDRESS

Spécifiez une adresse IP pour remplacer l'adresse Jaeger par défaut : 127.0.0.1

#### JAEGER\_TRACER\_VERSION

Spécifiez si le collecteur a besoin de traces au format PR0T0 codé JS0N ou codé. Par défaut, cette valeur sera définie surPR0T0. Cette variable est prise en charge avec la version image d'Envoy v1.23.1.0-prod ou une version ultérieure.

Variable de suivi Envoy

Définissez la variable d'environnement suivante pour utiliser votre propre configuration de suivi.

#### ENVOY\_TRACING\_CFG\_FILE

Spécifiez un chemin de fichier dans le système de fichiers du conteneur Envoy. Pour plus d'informations, consultez config.trace.v3.Tracingla documentation d'Envoy.

#### Note

Si la configuration de suivi nécessite de spécifier un cluster de suivi, assurez-vous de configurer la configuration de cluster associée static\_resources dans le même fichier de configuration de suivi. Par exemple, Zipkin possède un <u>collector\_cluster</u>champ pour le nom du cluster qui héberge les collecteurs de traces, et ce cluster doit être défini de manière statique.

## DogStatsVariables D

Utilisez les variables d'environnement suivantes pour configurer App Mesh avec DogStats D. Pour plus d'informations, consultez la documentation DogStatsD.

#### ENABLE\_ENVOY\_DOG\_STATSD

Active les statistiques DogStats D en utilisant 127.0.0.1:8125 comme point de terminaison du démon par défaut. Pour l'activer, définissez la valeur sur1.

#### STATSD\_PORT

Spécifiez une valeur de port pour remplacer le port du démon DogStats D par défaut.

#### STATSD\_ADDRESS

Spécifiez une valeur d'adresse IP pour remplacer l'adresse IP du démon DogStats D par défaut. Par défaut: 127.0.0.1. Cette variable ne peut être utilisée qu'avec une version 1.15.0 ou une version ultérieure de l'image Envoy.

#### STATSD\_SOCKET\_PATH

Spécifiez un socket de domaine Unix pour le DogStats démon D. Si cette variable n'est pas spécifiée et que DogStats D est activé, cette valeur correspond par défaut au port d'adresse IP du démon DogStats D de. 127.0.0.1:8125 Si la ENVOY\_STATS\_SINKS\_CFG\_FILE variable spécifiée contient une configuration de puits de statistiques, elle remplace toutes les variables DogStats D. Cette variable est prise en charge avec la version image d'Envoy v1.19.1.0-prod ou une version ultérieure.

#### Variables App Mesh

Les variables suivantes vous aident à configurer App Mesh.

#### APPMESH\_RESOURCE\_CLUSTER

Par défaut, App Mesh utilise le nom de la ressource que vous avez spécifiée APPMESH\_RESOURCE\_ARN lorsque Envoy fait référence à lui-même dans les métriques et les traces. Vous pouvez remplacer ce comportement en définissant la variable d'environnement APPMESH\_RESOURCE\_CLUSTER avec votre propre nom. Cette variable ne peut être utilisée qu'avec une version 1.15.0 ou une version ultérieure de l'image Envoy.

#### APPMESH\_METRIC\_EXTENSION\_VERSION

Définissez la valeur sur 1 pour activer l'extension des métriques App Mesh. Pour plus d'informations sur l'utilisation de l'extension de métriques App Mesh, consultez<u>Extension de métriques pour App Mesh</u>.

#### APPMESH\_DUALSTACK\_ENDPOINT

Définissez la valeur sur pour vous connecter 1 au point de terminaison App Mesh Dual Stack. Lorsque cet indicateur est activé, Envoy utilise notre domaine compatible avec le double stack. Par défaut, cet indicateur est défini sur false et se connecte uniquement à notre IPv4 domaine. Cette variable ne peut être utilisée qu'avec Envoy image version 1.22.0 ou ultérieure.

#### Variables de statistiques Envoy

Utilisez les variables d'environnement suivantes pour configurer App Mesh avec Envoy Stats. Pour plus d'informations, consultez la documentation d'Envoy Stats.

#### ENABLE\_ENVOY\_STATS\_TAGS

Permet l'utilisation de balises définies par App Mesh appmesh.mesh etappmesh.virtual\_node. Pour plus d'informations, consultez <u>config.metrics.v3</u>. TagSpecifierdans la documentation d'Envoy. Pour l'activer, définissez la valeur sur1.

#### ENVOY\_STATS\_CONFIG\_FILE

Spécifiez un chemin de fichier dans le système de fichiers du conteneur Envoy pour remplacer le fichier de configuration des balises Stats par défaut par le vôtre. Pour plus d'informations, consultez config.metrics.v3. StatsConfig.

#### Note

La définition d'une configuration de statistiques personnalisée incluant des filtres de statistiques peut amener Envoy à ne plus se synchroniser correctement avec l'état mondial de l'App Mesh. Il s'agit d'un <u>bogue</u> dans Envoy. Notre recommandation est de ne pas filtrer les statistiques dans Envoy. Si le filtrage est absolument nécessaire, nous avons répertorié quelques solutions dans ce numéro sur notre feuille de route.

#### ENVOY\_STATS\_SINKS\_CFG\_FILE

Spécifiez un chemin de fichier dans le système de fichiers du conteneur Envoy pour remplacer la configuration par défaut par la vôtre. Pour plus d'informations, consultez <u>config.metrics.v3</u>. StatsSinkdans la documentation d'Envoy.

#### Variables déconseillées

Les variables APPMESH\_VIRTUAL\_NODE\_NAME d'environnement ne APPMESH\_RESOURCE\_NAME sont plus prises en charge dans la version Envoy 1.15.0 ou ultérieure. Cependant, ils sont toujours pris en charge pour les maillages existants. Au lieu d'utiliser ces variables avec la version d'Envoy 1.15.0 ou une version ultérieure, utilisez-les APPMESH\_RESOURCE\_ARN pour tous les points de terminaison App Mesh.

## Paramètres par défaut d'Envoy définis par App Mesh

#### 🛕 Important

Avis de fin de support : le 30 septembre 2026, AWS le support de. AWS App Mesh Après le 30 septembre 2026, vous ne pourrez plus accéder à la AWS App Mesh console ni aux AWS App Mesh ressources. Pour plus d'informations, consultez ce billet de blog <u>intitulé Migration</u> from AWS App Mesh to Amazon ECS Service Connect.

Les sections suivantes fournissent des informations sur les paramètres par défaut d'Envoy pour la politique de nouvelle tentative d'itinéraire et le disjoncteur définis par App Mesh.

## Politique de nouvelle tentative d'itinéraire par défaut

Si votre compte n'avait aucun maillage avant le 29 juillet 2020, App Mesh crée automatiquement une politique de nouvelle tentative d'itinéraire Envoy par défaut pour toutes les requêtes HTTP, HTTP/2 et gRPC dans n'importe quel maillage de votre compte à compter du 29 juillet 2020. Si votre compte comportait des maillages avant le 29 juillet 2020, aucune politique par défaut n'a été créée pour les itinéraires Envoy qui existaient avant, le 29 juillet 2020 ou après. À moins que vous n'ouvriez un ticket auprès de AWS l'assistance. Une fois que le support a traité le ticket, la politique par défaut est créée pour tous les futurs itinéraires Envoy créés par App Mesh à la date de traitement du ticket ou après cette date. Pour plus d'informations sur les politiques de nouvelle tentative d'itinéraire d'Envoy, consultez config.route.v3. RetryPolicydans la documentation d'Envoy.

App Mesh crée une route Envoy lorsque vous créez une <u>route</u> App Mesh ou que vous définissez un fournisseur de nœuds virtuels pour un <u>service virtuel</u> App Mesh. Bien que vous puissiez créer une politique de nouvelle tentative d'itinéraire App Mesh, vous ne pouvez pas créer de politique de nouvelle tentative d'App Mesh pour un fournisseur de nœuds virtuels.

La politique par défaut n'est pas visible via l'API App Mesh. La politique par défaut n'est visible que via Envoy. Pour consulter la configuration, <u>activez l'interface d'administration</u> et envoyez une demande à Envoy pour unconfig\_dump. La politique par défaut inclut les paramètres suivants :

- Nombre maximum de tentatives 2
- Événements de nouvelle tentative de gRPC UNAVAILABLE
- Événements de nouvelle tentative HTTP : 503

#### 1 Note

Il n'est pas possible de créer une politique de nouvelle tentative d'itinéraire App Mesh qui recherche un code d'erreur HTTP spécifique. Cependant, une politique de nouvelle tentative d'itinéraire App Mesh peut rechercher server-error ougateway-error. Dans les deux cas, il y a 503 des erreurs. Pour de plus amples informations, veuillez consulter <u>Routes</u>.

• événement de nouvelle tentative TCP — et connect-failure refused-stream

#### Note

Il n'est pas possible de créer une politique de nouvelle tentative d'itinéraire App Mesh qui recherche l'un ou l'autre de ces événements. Cependant, une politique de nouvelle tentative d'itinéraire App Mesh peut être recherchéeconnection-error, ce qui équivaut àconnect-failure. Pour de plus amples informations, veuillez consulter Routes.

 Réinitialiser — Envoy tente une nouvelle tentative si le serveur en amont ne répond pas du tout (disconnect/reset/readdélai d'attente).

## Disjoncteur par défaut

Lorsque vous déployez un Envoy dans App Mesh, les valeurs par défaut d'Envoy sont définies pour certains paramètres du disjoncteur. Pour plus d'informations, consultez la section <u>cluster</u>.

<u>CircuitBreakers.Les seuils figurent</u> dans la documentation d'Envoy. Ces paramètres ne sont pas visibles via l'API App Mesh. Les paramètres ne sont visibles que via Envoy. Pour consulter la configuration, <u>activez l'interface d'administration</u> et envoyez une demande à Envoy pour unconfig\_dump.

Si votre compte n'avait aucun maillage avant le 29 juillet 2020, App Mesh désactive efficacement les disjoncteurs pour chaque Envoy que vous déployez dans un maillage créé le 29 juillet 2020 ou après cette date en modifiant les valeurs par défaut d'Envoy pour les paramètres suivants. Si vous aviez des maillages sur votre compte avant le 29 juillet 2020, les valeurs par défaut d'Envoy sont définies pour tout Envoy que vous déployez dans App Mesh le 29 juillet 2020 ou après, sauf si vous <u>ouvrez un ticket auprès de l'AWS assistance</u>. Une fois que le support a traité le ticket, les valeurs par défaut de l'App Mesh pour les paramètres Envoy suivants sont définies par App Mesh sur tous les Envoys que vous déployez après la date de traitement du ticket :

- max\_requests 2147483647
- max\_pending\_requests 2147483647
- max\_connections 2147483647
- max\_retries 2147483647

#### Note

Peu importe si vos Envoys ont les valeurs par défaut du disjoncteur Envoy ou App Mesh, vous ne pouvez pas les modifier.

# Mise à jour/migration vers Envoy 1.17

## 🛕 Important

Avis de fin de support : le 30 septembre 2026, AWS le support de. AWS App Mesh Après le 30 septembre 2026, vous ne pourrez plus accéder à la AWS App Mesh console ni aux AWS App Mesh ressources. Pour plus d'informations, consultez ce billet de blog <u>intitulé Migration</u> from AWS App Mesh to Amazon ECS Service Connect.

## Service de découverte secrète avec SPIRE

Si vous utilisez SPIRE (SPIFFE Runtime Environment) avec App Mesh pour distribuer des certificats de confiance à vos services, vérifiez que vous utilisez au moins une version 0.12.0 de l'<u>agent</u> <u>SPIRE</u> (publiée en décembre 2020). Il s'agit de la première version qui peut prendre en charge les versions suivantes d'Envoy1.16.

## Modifications des expressions régulières

À partir d'Envoy1.17, App Mesh configure Envoy pour qu'il utilise le moteur d'expressions <u>RE2</u>régulières par défaut. Ce changement est évident pour la plupart des utilisateurs, mais les correspondances dans Routes ou Gateway Routes n'autorisent plus les références anticipées ou rétrospectives dans les expressions régulières.

### Perspectives positives et négatives

Positif - Une prévision positive est une expression entre parenthèses qui commence par : ?=

(?=example)

Ils sont particulièrement utiles lors du remplacement de chaînes, car ils permettent de faire correspondre une chaîne sans consommer les caractères nécessaires à la correspondance. App Mesh ne prenant pas en charge le remplacement de chaînes regex, nous vous recommandons de les remplacer par des correspondances régulières.

(example)

Négatif : une prévision négative est une expression entre parenthèses qui commence par. ?!

ex(?!amp)le

Les expressions entre parenthèses sont utilisées pour affirmer qu'une partie de l'expression ne correspond pas à une entrée donnée. Dans la plupart des cas, vous pouvez les remplacer par un quantificateur nul.

ex(amp){0}le

Si l'expression elle-même est une classe de caractères, vous pouvez annuler la classe entière et la marquer comme facultative en utilisant?.

```
prefix(?![0-9])suffix => prefix[^0-9]?suffix
```

En fonction de votre cas d'utilisation, vous pourrez peut-être également modifier vos itinéraires pour gérer cela.

```
{
    "routeSpec": {
        "priority": 0,
        "httpRoute": {
             "match": {
                 "headers": [
                     {
                         "name": "x-my-example-header",
                         "match": {
                              "regex": "^prefix(?!suffix)"
                         }
                     }
                 ]
            }
        }
    }
}
{
    "routeSpec": {
        "priority": 1,
        "httpRoute": {
             "match": {
                 "headers": [
                     {
                         "name": "x-my-example-header",
                         "match": {
                              "regex": "^prefix"
                         }
                     }
                 ]
            }
        }
    }
}
```

La première correspondance de route recherche un en-tête commençant par « préfixe » mais non suivi d'un « suffixe ». La deuxième route fait correspondre tous les autres en-têtes commençant par « préfixe », y compris ceux qui se terminent par « suffixe ». Au lieu de cela, ils peuvent également être inversés afin de supprimer les prévisions négatives.

```
{
    "routeSpec": {
        "priority": 0,
        "httpRoute": {
             "match": {
                 "headers": [
                     {
                          "name": "x-my-example-header",
                          "match": {
                              "regex": "^prefix.*?suffix"
                         }
                     }
                 ]
             }
        }
    }
}
{
    "routeSpec": {
        "priority": 1,
        "httpRoute": {
             "match": {
                 "headers": [
                     {
                          "name": "x-my-example-header",
                          "match": {
                              "regex": "^prefix"
                         }
                     }
                 ]
            }
        }
    }
}
```

Cet exemple inverse les itinéraires pour accorder une priorité plus élevée aux en-têtes qui se terminent par « suffixe », et tous les autres en-têtes commençant par « préfixe » sont mis en correspondance dans l'itinéraire de priorité inférieure.

## Références rétrospectives

Une référence arrière permet d'écrire des expressions plus courtes en répétant un précédent groupe entre parenthèses. Ils ont ce formulaire.

```
(group1)(group2)\1
```

Une barre oblique inversée \ suivie d'un chiffre sert d'espace réservé pour le n-ième groupe entre parenthèses dans l'expression. Dans cet exemple, \1 est utilisé comme méthode alternative pour écrire (group1) une deuxième fois.

```
(group1)(group2)(group1)
```

Ils peuvent être supprimés en remplaçant simplement la référence arrière par le groupe référencé, comme dans l'exemple.

# Agent d'Envoy

## A Important

Avis de fin de support : le 30 septembre 2026, AWS le support de. AWS App Mesh Après le 30 septembre 2026, vous ne pourrez plus accéder à la AWS App Mesh console ni aux AWS App Mesh ressources. Pour plus d'informations, consultez ce billet de blog <u>intitulé Migration</u> from AWS App Mesh to Amazon ECS Service Connect.

L'agent est un gestionnaire de processus intégré à l'image Envoy qui est vendue pour App Mesh. L'agent garantit qu'Envoy continue de fonctionner, reste en bonne santé et réduit les temps d'arrêt. Il filtre les statistiques d'Envoy et les données auxiliaires pour fournir une vue détaillée du fonctionnement du proxy Envoy dans App Mesh. Cela peut vous aider à résoudre les erreurs associées plus rapidement.

Vous pouvez utiliser l'agent pour configurer le nombre de fois que vous souhaitez redémarrer le proxy Envoy en cas de dysfonctionnement du proxy. En cas de panne, l'agent enregistre l'état de

sortie définitif lorsque Envoy quitte Envoy. Vous pouvez l'utiliser pour résoudre le problème. L'agent facilite également le drainage des connexions Envoy, ce qui contribue à renforcer la résilience de vos applications face aux défaillances.

Configurez l'agent pour Envoy à l'aide des variables suivantes :

- APPNET\_ENVOY\_RESTART\_COUNT— Lorsque cette variable est définie sur une valeur différente de zéro, l'agent tente de redémarrer le processus proxy Envoy jusqu'au nombre que vous avez défini lorsqu'il estime que l'état du processus proxy n'est pas sain lors de l'interrogation. Cela permet de réduire les temps d'arrêt en permettant un redémarrage plus rapide par rapport au remplacement d'une tâche ou d'un pod par l'orchestrateur de conteneurs en cas d'échec de la vérification de l'état du proxy.
- PID\_POLL\_INTERVAL\_MS— Lors de la configuration de cette variable, la valeur par défaut est maintenue à100. Lorsque cette valeur est définie, vous permettez une détection et un redémarrage plus rapides du processus Envoy lorsqu'il se termine, par rapport au remplacement d'une tâche ou d'un pod par le biais de vérifications de l'état de santé de Container Orchestrator.
- LISTENER\_DRAIN\_WAIT\_TIME\_S— Lors de la configuration de cette variable, tenez compte du délai d'expiration de l'orchestrateur de conteneurs défini pour arrêter la tâche ou le pod. Par exemple, si cette valeur est supérieure au délai d'expiration de l'orchestrateur, le proxy Envoy ne peut se vider que pendant la durée jusqu'à ce que l'orchestrateur arrête de force la tâche ou le pod.
- APPNET\_AGENT\_ADMIN\_MODE— Lorsque cette variable est définie sur tcp ouuds, l'agent fournit une interface de gestion locale. Cette interface de gestion sert de point de terminaison sécurisé pour interagir avec le proxy Envoy et fournit les informations suivantes APIs pour les bilans de santé, les données de télémétrie et résume l'état de fonctionnement du proxy.
  - GET /status— Demande les statistiques d'Envoy et renvoie les informations du serveur.
  - POST /drain\_listeners— Évacue tous les auditeurs entrants.
  - POST /enableLogging?level=<desired\_level>— Modifiez le niveau de journalisation d'Envoy sur tous les enregistreurs.
  - GET /stats/prometheus— Afficher les statistiques d'Envoy au format Prometheus.
  - GET /stats/prometheus?usedonly— Afficher uniquement les statistiques mises à jour par Envoy.

Pour plus d'informations sur les variables de configuration de l'agent, consultez la section <u>Variables</u> <u>de configuration Envoy</u>.

Le nouvel AWS App Mesh agent est inclus dans les images Envoy optimisées pour App Mesh à partir de la version 1.21.0.0 et ne nécessite aucune allocation de ressources supplémentaires dans les tâches ou les modules du client.

# Observabilité de l'App Mesh

#### \Lambda Important

Avis de fin de support : le 30 septembre 2026, AWS le support de. AWS App Mesh Après le 30 septembre 2026, vous ne pourrez plus accéder à la AWS App Mesh console ni aux AWS App Mesh ressources. Pour plus d'informations, consultez ce billet de blog <u>intitulé Migration</u> from AWS App Mesh to Amazon ECS Service Connect.

L'un des avantages de travailler avec App Mesh est une meilleure visibilité de vos applications de microservices. App Mesh est capable de fonctionner avec de nombreuses solutions de journalisation, de métrique et de suivi.

Le proxy Envoy et App Mesh proposent les types d'outils suivants pour vous aider à avoir une vision plus claire de vos applications et proxys :

- Journalisation
- Métriques
- Traçage

## Journalisation

🛕 Important

Avis de fin de support : le 30 septembre 2026, AWS le support de. AWS App Mesh Après le 30 septembre 2026, vous ne pourrez plus accéder à la AWS App Mesh console ni aux AWS App Mesh ressources. Pour plus d'informations, consultez ce billet de blog <u>intitulé Migration</u> from AWS App Mesh to Amazon ECS Service Connect.

Lorsque vous créez vos nœuds virtuels et vos passerelles virtuelles, vous avez la possibilité de configurer les journaux d'accès d'Envoy. Dans la console, cela se trouve dans la section Logging du nœud virtuel et la passerelle virtuelle permet de créer ou de modifier des flux de travail.

#### Logging

#### HTTP access logs path - optional

The path used to send logging information for the virtual node. App Mesh recommends using the standard out I/O stream.

#### /dev/stdout

Logs must still be ingested by an agent in your application and sent to a destination. This file path only instructs Envoy where to send the logs.

L'image précédente montre un chemin de journalisation de /dev/stdout pour les journaux d'accès à Envoy.

Pourformat, spécifiez l'un des deux formats possibles, json outext, et le modèle. jsonprend des paires de clés et les transforme en structure JSON avant de les transmettre à Envoy.

Le bloc de code suivant montre la représentation JSON que vous pouvez utiliser dans le AWS CLI.

```
"logging": {
         "accessLog": {
            "file": {
               "path": "/dev/stdout",
                "format" : {
                    // Exactly one of json or text should be specified
                     "json": [ // json will be implemented with key pairs
                         {
                             "key": "string",
                             "value": "string"
                         }
                    ]
                     "text": "string" //e.g. "%LOCAL_REPLY_BODY%:%RESPONSE_CODE%:path=
%REQ(:path)%\n"
                }
            }
         }
      }
```

#### A Important

Assurez-vous de vérifier que votre modèle de saisie est valide pour Envoy, sinon Envoy rejettera la mise à jour et stockera les dernières modifications dans leerror state.

Lorsque vous envoyez les journaux d'accès à Envoy/dev/stdout, ils sont mélangés aux journaux des conteneurs Envoy. Vous pouvez les exporter vers un service de stockage et de traitement des CloudWatch journaux tel que Logs à l'aide de pilotes de journal Docker standard tels queawslogs. Pour plus d'informations, consultez la section <u>Utilisation du pilote de journal awslogs dans le manuel</u> Amazon ECS Developer Guide. Pour exporter uniquement les journaux d'accès à Envoy (et ignorer les autres journaux du conteneur Envoy), vous pouvez ENVOY\_LOG\_LEVEL définir le suroff. Vous pouvez enregistrer une demande sans chaîne de requête en incluant la chaîne de format%REQ\_WITHOUT\_QUERY(X?Y):Z%. Pour des exemples, voir <u>ReqWithoutQueryFormatter</u>. Pour plus d'informations, consultez la section <u>Journalisation des accès</u> dans la documentation d'Envoy.

Activer les journaux d'accès sur Kubernetes

Lorsque vous utilisez l'<u>App Mesh Controller pour Kubernetes</u>, vous pouvez configurer des nœuds virtuels avec la journalisation des accès en ajoutant la configuration de journalisation à la spécification du nœud virtuel, comme indiqué dans l'exemple suivant.

```
- - -
apiVersion: appmesh.k8s.aws/v1beta2
kind: VirtualNode
metadata:
  name: virtual-node-name
  namespace: namespace
spec:
  listeners:
    - portMapping:
        port: 9080
        protocol: http
  serviceDiscovery:
    dns:
      hostName: hostname
  logging:
    accessLog:
      file:
        path: "/dev/stdout"
```

Votre cluster doit disposer d'un redirecteur de journaux pour collecter ces journaux, tel que Fluentd. Pour plus d'informations, voir <u>Configurer Fluentd comme un DaemonSet pour envoyer des journaux à</u> <u>CloudWatch Logs</u>. Envoy écrit également divers journaux de débogage à partir de ses filtres versstdout. Ces journaux sont utiles pour mieux comprendre à la fois les communications d'Envoy avec App Mesh et serviceto-service le trafic. Votre niveau de journalisation spécifique peut être configuré à l'aide de la variable d'ENVOY\_LOG\_LEVELenvironnement. Par exemple, le texte suivant provient d'un exemple de journal de débogage indiquant le cluster auquel Envoy a fait correspondre une requête HTTP particulière.

[debug][router] [source/common/router/router.cc:434] [C4][S17419808847192030829] cluster 'cds\_ingress\_howto-http2-mesh\_color\_client\_http\_8080' match for URL '/ping'

## Firelens et Cloudwatch

<u>Firelens</u> est un routeur de journaux de conteneurs que vous pouvez utiliser pour collecter des journaux pour Amazon ECS et. AWS Fargate Vous trouverez un exemple d'utilisation de Firelens dans notre référentiel d'<u>AWS exemples</u>.

Vous pouvez l'utiliser CloudWatch pour recueillir des informations de journalisation ainsi que des métriques. Vous trouverez plus d'informations à ce sujet CloudWatch dans notre section Exportation <u>de métriques</u> de la documentation App Mesh.

# Surveillance de votre application à l'aide des métriques Envoy

## \Lambda Important

Avis de fin de support : le 30 septembre 2026, AWS le support de. AWS App Mesh Après le 30 septembre 2026, vous ne pourrez plus accéder à la AWS App Mesh console ni aux AWS App Mesh ressources. Pour plus d'informations, consultez ce billet de blog <u>intitulé Migration</u> from AWS App Mesh to Amazon ECS Service Connect.

Envoy classe ses indicateurs dans les principales catégories suivantes :

- Downstream : mesures relatives aux connexions et aux demandes qui arrivent dans le proxy.
- Upstream : mesures relatives aux connexions sortantes et aux demandes effectuées par le proxy.
- Serveur : métriques décrivant l'état interne d'Envoy. Il s'agit notamment de mesures telles que le temps de disponibilité ou la mémoire allouée.

Dans App Mesh, le proxy intercepte le trafic en amont et en aval. Par exemple, les demandes reçues de vos clients ainsi que les demandes effectuées par votre conteneur de services sont classées comme du trafic en aval par Envoy. Pour faire la distinction entre ces différents types de trafic en amont et en aval, App Mesh classe davantage les métriques d'Envoy en fonction de la direction du trafic par rapport à votre service :

- Ingress : mesures et ressources relatives aux connexions et aux demandes acheminées vers votre conteneur de services.
- Sortie : mesures et ressources relatives aux connexions et aux demandes provenant de votre conteneur de services et, en fin de compte, de votre tâche Amazon ECS ou de votre pod Kubernetes.

L'image suivante montre la communication entre le proxy et les conteneurs de services.

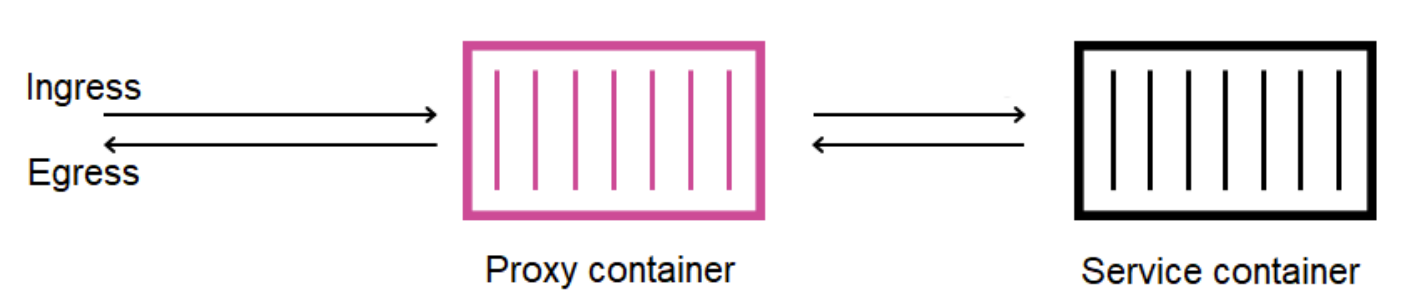

## Amazon ECS task or Kubernetes Pod

Conventions de dénomination des ressources

Il est utile de comprendre comment Envoy visualise votre maillage et comment ses ressources sont associées aux ressources que vous définissez dans App Mesh. Voici les principales ressources Envoy configurées par App Mesh :

- Écouteurs : adresses et ports sur lesquels le proxy écoute les connexions en aval. Dans l'image précédente, App Mesh crée un écouteur d'entrée pour le trafic entrant dans votre tâche Amazon ECS ou votre pod Kubernetes et un écouteur de sortie pour le trafic sortant de votre conteneur de services.
- Clusters : groupe nommé de points de terminaison en amont auxquels le proxy se connecte et achemine le trafic. Dans App Mesh, votre conteneur de services est représenté sous la forme d'un cluster, ainsi que tous les autres nœuds virtuels auxquels votre service peut se connecter.
- Routes —Elles correspondent aux routes que vous définissez dans votre maillage. Ils contiennent les conditions selon lesquelles le proxy correspond à une demande ainsi que le cluster cible auquel une demande est envoyée.
- Points de terminaison et attributions de charge de cluster : adresses IP des clusters en amont. Lorsque vous l'utilisez AWS Cloud Map comme mécanisme de découverte de services pour les nœuds virtuels, App Mesh envoie les instances de service découvertes en tant que ressources de point de terminaison à votre proxy.
- Secrets : ils incluent, sans toutefois s'y limiter, vos clés de chiffrement et vos certificats TLS. Lorsque vous l'utilisez AWS Certificate Manager comme source pour les certificats client et serveur, App Mesh envoie des certificats publics et privés à votre proxy en tant que ressources secrètes.

App Mesh utilise un schéma cohérent pour nommer les ressources Envoy que vous pouvez utiliser pour établir un lien avec votre maillage.

Il est important de comprendre le schéma de dénomination des auditeurs et des clusters pour comprendre les métriques d'Envoy dans App Mesh.

Noms des auditeurs

Les écouteurs sont nommés selon le format suivant :

lds\_<traffic direction>\_<listener IP address>\_<listening port>

Vous verrez généralement les écouteurs suivants configurés dans Envoy :

- lds\_ingress\_0.0.0.0\_15000
- lds\_egress\_0.0.0.0\_15001

À l'aide d'un plug-in Kubernetes CNI ou de règles de tables IP, le trafic de votre tâche Amazon ECS ou de votre pod Kubernetes est dirigé vers les ports et. 15000 15001 App Mesh configure Envoy avec ces deux écouteurs pour accepter le trafic entrant (entrant) et sortant (sortant). Si aucun écouteur n'est configuré sur votre nœud virtuel, vous ne devriez pas voir d'écouteur d'entrée.

### Noms des clusters

La plupart des clusters utilisent le format suivant :

#### cds\_<traffic direction>\_<mesh name>\_<virtual node name>\_<protocol>\_<port>

Les nœuds virtuels avec lesquels vos services communiquent possèdent chacun leur propre cluster. Comme mentionné précédemment, App Mesh crée un cluster pour le service exécuté à côté d'Envoy afin que le proxy puisse y envoyer du trafic entrant.

Par exemple, si vous avez un nœud virtuel nommé my-virtual-node qui écoute le trafic HTTP sur le port 8080 et que ce nœud virtuel se trouve dans un maillage nommémy-mesh, App Mesh crée un cluster nommécds\_ingress\_my-mesh\_my-virtual-node\_http\_8080. Ce cluster sert de destination au trafic entrant dans le conteneur my-virtual-node de service.

App Mesh peut également créer les types de clusters spéciaux supplémentaires suivants. Ces autres clusters ne correspondent pas nécessairement aux ressources que vous définissez explicitement dans votre maillage.

- Clusters utilisés pour accéder à d'autres AWS services. Ce type permet à votre maillage d'atteindre la plupart AWS des services par défaut :cds\_egress\_<mesh\_name>\_amazonaws.
- Cluster utilisé pour effectuer le routage des passerelles virtuelles. Cela peut généralement être ignoré en toute sécurité :.
  - Pour les auditeurs individuels : cds\_ingress\_<mesh name>\_<virtual gateway name>\_self\_redirect\_<protocol>\_<port>
  - Pour plusieurs auditeurs: cds\_ingress\_<mesh name>\_<virtual gateway name>\_self\_redirect\_<ingress\_listener\_port>\_<protocol>\_<port>
- Le cluster dont vous pouvez définir le point de terminaison, tel que TLS, lorsque vous récupérez des secrets à l'aide du Secret Discovery Service d'Envoy :static\_cluster\_sds\_unix\_socket.

## Exemples de métriques d'application

Pour illustrer les métriques disponibles dans Envoy, l'exemple d'application suivant comporte trois nœuds virtuels. Les services virtuels, les routeurs virtuels et les itinéraires du maillage peuvent être ignorés car ils ne sont pas reflétés dans les métriques d'Envoy. Dans cet exemple, tous les services écoutent le trafic HTTP sur le port 8080.

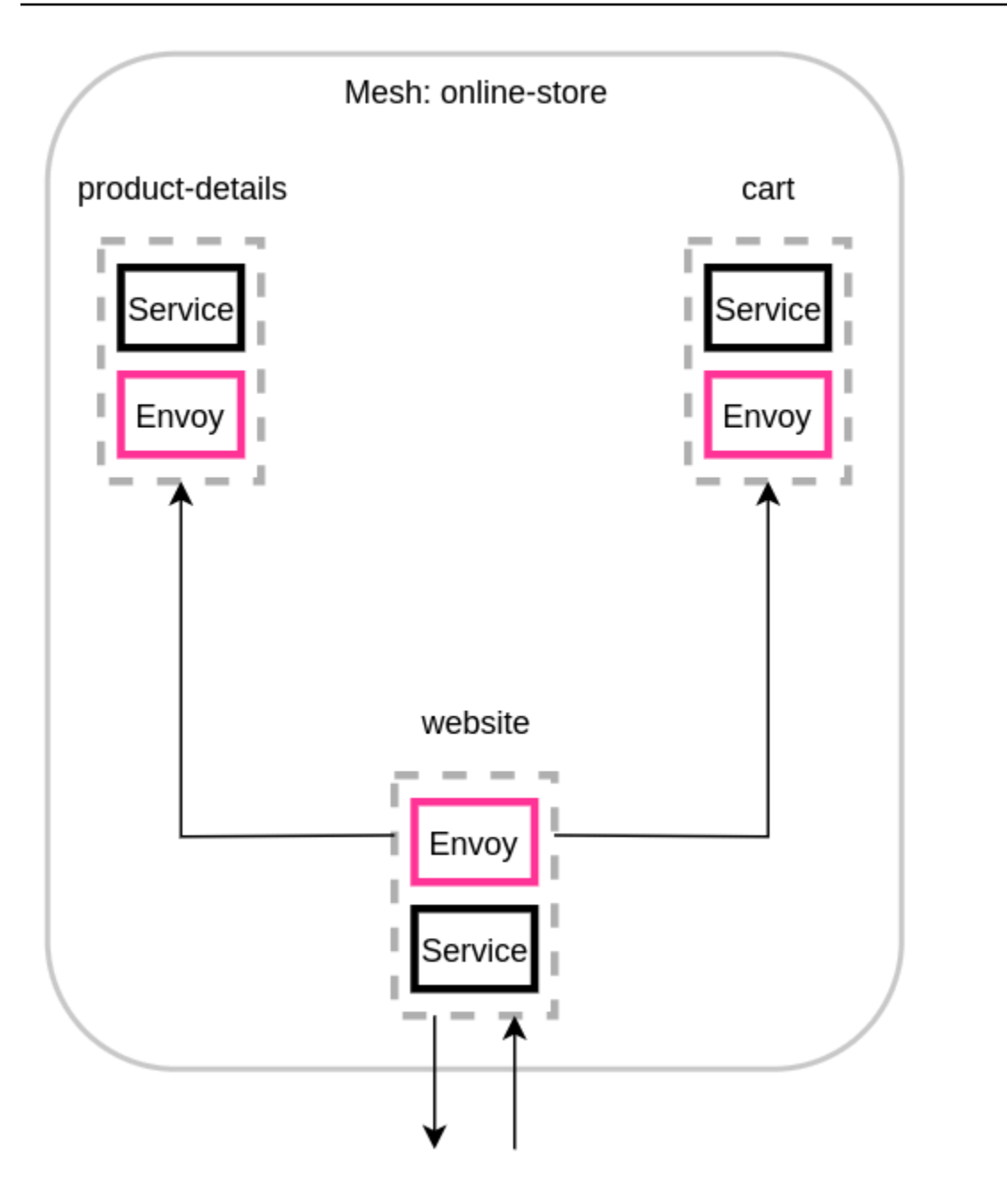

Nous vous recommandons d'ajouter la variable ENABLE\_ENVOY\_STATS\_TAGS=1 d'environnement aux conteneurs proxy Envoy exécutés dans votre maillage. Cela ajoute les dimensions métriques suivantes à toutes les métriques émises par le proxy :

- appmesh.mesh
- appmesh.virtual\_node
- appmesh.virtual\_gateway

Ces balises sont définies sur le nom du maillage, du nœud virtuel ou de la passerelle virtuelle pour permettre de filtrer les métriques en utilisant les noms des ressources de votre maillage.

### Noms des ressources

Le proxy du nœud virtuel du site Web dispose des ressources suivantes :

- Deux écouteurs pour le trafic entrant et sortant :
  - lds\_ingress\_0.0.0.0\_15000
  - lds\_egress\_0.0.0.0\_15001
- Deux clusters de sortie, représentant les dorsaux des deux nœuds virtuels :
  - cds\_egress\_online-store\_product-details\_http\_8080
  - cds\_egress\_online-store\_cart\_http\_8080
- Un cluster d'entrée pour le conteneur de services du site Web :
  - cds\_ingress\_online-store\_website\_http\_8080

Exemples de mesures relatives aux auditeurs

- listener.0.0.0.0\_15000.downstream\_cx\_active—Nombre de connexions réseau d'entrée actives à Envoy.
- listener.0.0.0.0\_15001.downstream\_cx\_active—Nombre de connexions réseau de sortie actives à Envoy. Les connexions établies par votre application à des services externes sont incluses dans ce décompte.
- listener.0.0.0.0\_15000.downstream\_cx\_total—Nombre total de connexions réseau d'entrée à Envoy.
- listener.0.0.0.0\_15001.downstream\_cx\_total—Nombre total de connexions réseau de sortie vers Envoy.

Pour l'ensemble complet des métriques relatives aux auditeurs, voir <u>Statistiques</u> dans la documentation d'Envoy.

Exemples de métriques de cluster

• cluster\_manager.active\_clusters: le nombre total de clusters auxquels Envoy a établi au moins une connexion.

 cluster\_manager.warming\_clusters: le nombre total de clusters auxquels Envoy ne s'est pas encore connecté.

Les métriques de cluster suivantes utilisent le format decluster.<cluster name>.<metric name>. Ces noms de métriques sont propres à l'exemple d'application et sont émis par le conteneur Envoy du site Web :

- cluster.cds\_egress\_online-store\_productdetails\_http\_8080.upstream\_cx\_total—Nombre total de connexions entre le site Web et les détails du produit.
- cluster.cds\_egress\_online-store\_productdetails\_http\_8080.upstream\_cx\_connect\_fail—Nombre total d'échecs de connexion entre le site Web et les détails du produit.
- cluster.cds\_egress\_online-store\_productdetails\_http\_8080.health\_check.failure—Nombre total de tests de santé échoués entre le site Web et les détails du produit.
- cluster.cds\_egress\_online-store\_productdetails\_http\_8080.upstream\_rq\_total—Nombre total de demandes effectuées entre le site Web et les détails du produit.
- cluster.cds\_egress\_online-store\_productdetails\_http\_8080.upstream\_rq\_time—Temps pris par les demandes effectuées entre le site Web et les détails du produit.
- cluster.cds\_egress\_online-store\_productdetails\_http\_8080.upstream\_rq\_2xx—Nombre de réponses HTTP 2xx reçues par le site Web à partir des informations sur le produit.

Pour l'ensemble complet des métriques HTTP, voir <u>Statistiques</u> dans la documentation d'Envoy.

### Métriques du serveur de gestion

Envoy émet également des métriques liées à sa connexion au plan de contrôle App Mesh, qui fait office de serveur de gestion d'Envoy. Nous vous recommandons de surveiller certaines de ces mesures afin de vous avertir lorsque vos proxys sont désynchronisés du plan de contrôle pendant de longues périodes. La perte de connectivité au plan de contrôle ou l'échec des mises à jour empêchent vos proxys de recevoir les nouvelles configurations d'App Mesh, y compris les modifications de maillage effectuées via App Mesh APIs.

- control\_plane.connected\_state—Cette métrique est définie sur 1 lorsque le proxy est connecté à App Mesh, sinon elle est définie sur 0.
- \*.update\_rejected—Nombre total de mises à jour de configuration rejetées par Envoy.
   Elles sont généralement dues à une mauvaise configuration de l'utilisateur. Par exemple, si vous configurez App Mesh pour lire un certificat TLS à partir d'un fichier qui ne peut pas être lu par Envoy, la mise à jour contenant le chemin d'accès à ce certificat est rejetée.
  - Si la mise à jour de l'écouteur est rejetée, les statistiques seront les suivantes. listener\_manager.lds.update\_rejected
  - En cas de rejet de la mise à jour du cluster, les statistiques serontcluster\_manager.cds.update\_rejected.
- \*.update\_success—Nombre de mises à jour de configuration réussies effectuées par App Mesh sur votre proxy. Il s'agit notamment de la charge utile de configuration initiale envoyée lors du démarrage d'un nouveau conteneur Envoy.
  - En cas de réussite de la mise à jour de Listener, les statistiques seront listener\_manager.lds.update\_success les suivantes :
  - En cas de réussite de la mise à jour du cluster, les statistiques seront les suivantes cluster\_manager.cds.update\_success :

Pour l'ensemble des métriques du serveur de gestion, voir <u>Serveur de gestion</u> dans la documentation Envoy.

# Exporter des métriques

## \Lambda Important

Avis de fin de support : le 30 septembre 2026, AWS le support de. AWS App Mesh Après le 30 septembre 2026, vous ne pourrez plus accéder à la AWS App Mesh console ni aux AWS App Mesh ressources. Pour plus d'informations, consultez ce billet de blog <u>intitulé Migration</u> <u>from AWS App Mesh to Amazon ECS Service Connect</u>.

Envoy émet de nombreuses statistiques à la fois sur son propre fonctionnement et sur diverses dimensions du trafic entrant et sortant. Pour en savoir plus sur les statistiques d'Envoy, consultez la section <u>Statistiques</u> de la documentation d'Envoy. Ces métriques sont disponibles via le /stats point de terminaison sur le port d'administration du proxy, qui est généralement9901.

Le stat préfixe sera différent selon que vous utilisez un ou plusieurs écouteurs. Vous trouverez cidessous quelques exemples illustrant les différences.

## ▲ Warning

Si vous mettez à jour votre écouteur unique vers la fonctionnalité d'écoute multiple, vous pouvez être confronté à un changement radical en raison de la mise à jour du préfixe statistique illustré dans le tableau suivant.

Nous vous suggérons d'utiliser l'image Envoy 1.22.2.1-prod ou une version ultérieure. Cela vous permet de voir des noms de métriques similaires sur votre point de terminaison Prometheus.

| Single Listener (SL) /Statisti<br>ques existantes avec le préfixe<br>d'écouteur « ingress » | Plusieurs auditeurs (ML) /<br>Nouvelles statistiques avec<br>« ingress ». <protocol>.<br/><port>« préfixe listener</port></protocol>                 |  |
|---------------------------------------------------------------------------------------------|----------------------------------------------------------------------------------------------------|--|
| http.*ingress*.rds<br>.rds_ingress_http_<br>5555.version_text                               | <pre>http.*ingress.http .5555*.rds.rds_ing ress_http_5555.ver sion_text http.*ingress.http .6666*.rds.rds_ing ress_http_6666.ver sion_text</pre>     |  |
| <pre>listener.0.0.0.0_1 5000.http.*ingress *.downstream_rq_2xx</pre>                        | <pre>listener.0.0.0.0_1 5000.http.*ingress .http.5555*.downst ream_rq_2xx listener.0.0.0.0_1 5000.http.*ingress .http.6666*.downst ream_rq_2xx</pre> |  |

| Single Listener (SL) /Statisti<br>ques existantes avec le préfixe<br>d'écouteur « ingress » | Plusieurs auditeurs (ML) /<br>Nouvelles statistiques avec<br>« ingress ». <protocol>.<br/><port>« préfixe listener</port></protocol> |
|---------------------------------------------------------------------------------------------|----------------------------------------------------------------------------------------------------|
| http.*ingress*.dow<br>nstream_cx_length_<br>ms                                              | <pre>http.*ingress.http .5555*.downstream_ cx_length_ms http.*ingress.http .6666*.downstream_ cx_length_ms</pre>                     |
|                                                                                             |                                                                                                    |

Pour plus d'informations sur le point de terminaison des statistiques, consultez la section Point de <u>terminaison des statistiques</u> dans la documentation d'Envoy. Pour plus d'informations sur l'interface d'administration, consultez<u>Activer l'interface d'administration du proxy Envoy</u>.

Prometheus pour App Mesh avec Amazon EKS

### 🛕 Important

Avis de fin de support : le 30 septembre 2026, AWS le support de. AWS App Mesh Après le 30 septembre 2026, vous ne pourrez plus accéder à la AWS App Mesh console ni aux AWS App Mesh ressources. Pour plus d'informations, consultez ce billet de blog <u>intitulé Migration</u> from AWS App Mesh to Amazon ECS Service Connect.

Prometheus est une boîte à outils de surveillance et d'alerte open source. L'une de ses fonctionnalités est de spécifier un format pour l'émission de métriques qui peuvent être consommées par d'autres systèmes. Pour plus d'informations sur Prometheus, <u>consultez</u> la section Présentation dans la documentation Prometheus. Envoy peut émettre ses métriques via son point de terminaison de statistiques en transmettant le paramètre/stats?format=prometheus.

Pour les clients qui utilisent Envoy image build v1.22.2.1-prod, deux dimensions supplémentaires indiquent les statistiques spécifiques à l'écouteur entrant :

- appmesh.listener\_protocol
- appmesh.listener\_port

Vous trouverez ci-dessous une comparaison entre les statistiques existantes de Prometheus et les nouvelles statistiques.

Statistiques existantes avec le préfixe d'écouteur « ingress »

```
envoy_http_downstream_rq_xx{appmesh_mesh="multiple-listeners-
mesh",appmesh_virtual_node="foodteller-
vn",envoy_response_code_class="2",envoy_http_conn_manager_prefix="ingress"} 931433
```

 Nouvelles statistiques avec « ingress ». <protocol>. <port>« + Appmesh Envoy Image v1.22.2.1prod ou version ultérieure

```
envoy_http_downstream_rq_xx{appmesh_mesh="multiple-listeners-
mesh",appmesh_virtual_node="foodteller-
vn",envoy_response_code_class="2",appmesh_listener_protocol="http",appmesh_listener_port="555
20
```

Nouvelles statistiques avec « ingress ». <protocol>. <port>« + Envoy Imagebuild personnalisé

```
envoy_http_http_5555_downstream_rq_xx{appmesh_mesh="multiple-listeners-
mesh",appmesh_virtual_node="foodteller-
vn",envoy_response_code_class="2",envoy_http_conn_manager_prefix="ingress"} 15983
```

Pour plusieurs auditeurs, le cluster cds\_ingress\_<mesh name>\_<virtual gateway name>\_self\_redirect\_<ingress\_listener\_port>\_<protocol>\_<port> spécial sera spécifique à l'écouteur.

Statistiques existantes avec le préfixe d'écouteur « ingress »

```
envoy_cluster_assignment_stale{appmesh_mesh="multiple-listeners-
mesh",appmesh_virtual_gateway="tellergateway-vg",Mesh="multiple-listeners-
mesh",VirtualGateway="tellergateway-vg",envoy_cluster_name="cds_ingress_multiple-
listeners-mesh_tellergateway-vg_self_redirect_http_15001"} 0
```

Nouvelles statistiques avec « ingress ». <protocol>. <port>»

```
envoy_cluster_assignment_stale{appmesh_mesh="multiple-
listeners-mesh",appmesh_virtual_gateway="tellergateway-
vg",envoy_cluster_name="cds_ingress_multiple-listeners-mesh_tellergateway-
vg_self_redirect_1111_http_15001"} 0
```

```
envoy_cluster_assignment_stale{appmesh_mesh="multiple-
listeners-mesh",appmesh_virtual_gateway="tellergateway-
vg",envoy_cluster_name="cds_ingress_multiple-listeners-mesh_tellergateway-
vg_self_redirect_2222_http_15001"} 0
```

#### Installation de Prometheus

1. Ajoutez le référentiel EKS à Helm :

helm repo add eks https://aws.github.io/eks-charts

2. Installez App Mesh Prometheus

helm upgrade -i appmesh-prometheus eks/appmesh-prometheus \
--namespace appmesh-system

### Exemple de Prometheus

Voici un exemple de création d'un stockage persistant PersistentVolumeClaim pour Prometheus.

```
helm upgrade -i appmesh-prometheus eks/appmesh-prometheus \
--namespace appmesh-system \
--set retention=12h \
--set persistentVolumeClaim.claimName=prometheus
```

Procédure pas à pas pour utiliser Prometheus

App Mesh avec EKS — Observability : Prometheus

Pour en savoir plus sur Prometheus et Prometheus avec Amazon EKS

- Documentation Prometheus
- EKS Métriques du plan de contrôle avec Prometheus

### CloudWatch pour App Mesh

### A Important

Avis de fin de support : le 30 septembre 2026, AWS le support de. AWS App Mesh Après le 30 septembre 2026, vous ne pourrez plus accéder à la AWS App Mesh console ni aux AWS App Mesh ressources. Pour plus d'informations, consultez ce billet de blog <u>intitulé Migration</u> from AWS App Mesh to Amazon ECS Service Connect.

#### Émission de statistiques Envoy CloudWatch depuis Amazon EKS

Vous pouvez installer l' CloudWatch agent sur votre cluster et le configurer pour collecter un sousensemble de métriques à partir de vos proxys. Si vous ne possédez pas encore de cluster Amazon EKS, vous pouvez en créer un en suivant les étapes décrites dans <u>Walkthrough : App Mesh with</u> <u>Amazon EKS activé</u> GitHub. Vous pouvez installer un exemple d'application sur le cluster en suivant la même procédure pas à pas.

Pour définir les autorisations IAM appropriées pour votre cluster et installer l'agent, suivez les étapes décrites dans la section <u>Installer l' CloudWatch agent avec Prometheus Metrics Collection</u>. L'installation par défaut contient une configuration Prometheus Scrape qui extrait un sous-ensemble utile de statistiques d'Envoy. Pour plus d'informations, consultez <u>Prometheus Metrics for App</u> Mesh.

Pour créer un tableau de CloudWatch bord personnalisé App Mesh configuré pour afficher les métriques collectées par l'agent, suivez les étapes du didacticiel <u>Viewing Your Prometheus</u> Metrics. Vos graphiques commenceront à être renseignés avec les métriques correspondantes au fur et à mesure que le trafic entre dans l'application App Mesh.

#### Filtrer les métriques pour CloudWatch

L'<u>extension App Mesh metrics</u> fournit un sous-ensemble de métriques utiles qui vous donnent un aperçu du comportement des ressources que vous définissez dans votre maillage. Étant donné que l' CloudWatchagent prend en charge le scraping des métriques Prometheus, vous pouvez fournir une configuration de scrape pour sélectionner les métriques que vous souhaitez extraire d'Envoy et les envoyer à. CloudWatch

Vous trouverez un exemple de capture de métriques à l'aide de Prometheus dans notre procédure pas à pas avec Metrics Extension.

### CloudWatch Exemple

Vous trouverez un exemple de configuration de CloudWatch dans notre <u>référentiel AWS</u> <u>d'échantillons</u>.

Procédures pas à pas pour l'utilisation CloudWatch

- Ajoutez des fonctionnalités de surveillance et de journalisation dans notre atelier App Mesh.
- App Mesh avec EKS Observabilité : CloudWatch
- Utilisation de l'extension de métriques d'App Mesh sur ECS

### Extension de métriques pour App Mesh

### M Important

Avis de fin de support : le 30 septembre 2026, AWS le support de. AWS App Mesh Après le 30 septembre 2026, vous ne pourrez plus accéder à la AWS App Mesh console ni aux AWS App Mesh ressources. Pour plus d'informations, consultez ce billet de blog <u>intitulé Migration</u> from AWS App Mesh to Amazon ECS Service Connect.

Envoy génère des centaines de métriques réparties en différentes dimensions. Les statistiques ne sont pas simples dans leur relation avec App Mesh. Dans le cas des services virtuels, aucun mécanisme ne permet de savoir avec certitude quel service virtuel communique avec un nœud virtuel ou une passerelle virtuelle donnés.

L'extension App Mesh metrics améliore les proxys Envoy exécutés dans votre maillage. Cette amélioration permet aux proxys d'émettre des métriques supplémentaires qui tiennent compte des ressources que vous définissez. Ce petit sous-ensemble de mesures supplémentaires vous permettra de mieux comprendre le comportement des ressources que vous avez définies dans App Mesh.

Pour activer l'extension des métriques App Mesh, définissez la variable APPMESH\_METRIC\_EXTENSION\_VERSION d'environnement sur1.

#### APPMESH\_METRIC\_EXTENSION\_VERSION=1

Pour plus d'informations sur les variables de configuration d'Envoy, consultez Variables de configuration Envoy.

#### Métriques liées au trafic entrant

### ActiveConnectionCount

- envoy.appmesh.ActiveConnectionCount— Nombre de connexions TCP actives.
- Dimensions Maille VirtualNode, VirtualGateway

#### NewConnectionCount

- envoy.appmesh.NewConnectionCount— Nombre total de connexions TCP.
- Dimensions Maille VirtualNode, VirtualGateway

#### • ProcessedBytes

- envoy.appmesh.ProcessedBytes— Nombre total d'octets TCP envoyés et reçus par les clients en aval.
- Dimensions Maille VirtualNode, VirtualGateway

#### RequestCount

- envoy.appmesh.RequestCount—Le nombre de requêtes HTTP traitées.
- Dimensions Maille VirtualNode, VirtualGateway

#### GrpcRequestCount

- envoy.appmesh.GrpcRequestCount— Le nombre de demandes GPRC traitées.
- Dimensions Maille VirtualNode, VirtualGateway

#### Métriques liées au trafic sortant

Vous verrez différentes dimensions de vos métriques sortantes selon qu'elles proviennent d'un nœud virtuel ou d'une passerelle virtuelle.

### TargetProcessedBytes

- envoy.appmesh.TargetProcessedBytes— Nombre total d'octets TCP envoyés et reçus depuis des cibles situées en amont d'Envoy.
- Dimensions :
  - Dimensions du nœud virtuel Mesh, VirtualNode, TargetVirtualService, TargetVirtualNode
  - Dimensions de la passerelle virtuelle Mesh, VirtualGateway, TargetVirtualService, TargetVirtualNode

#### HTTPCode\_Target\_2XX\_Count

- envoy.appmesh.HTTPCode\_Target\_2XX\_Count— Le nombre de requêtes HTTP adressées à une cible en amont d'Envoy qui ont abouti à une réponse HTTP 2xx.
- Dimensions :
  - Dimensions du nœud virtuel Mesh, VirtualNode, TargetVirtualService, TargetVirtualNode
  - Dimensions de la passerelle virtuelle Mesh, VirtualGateway, TargetVirtualService, TargetVirtualNode
- HTTPCode\_Target\_3XX\_Count
  - envoy.appmesh.HTTPCode\_Target\_3XX\_Count— Le nombre de requêtes HTTP adressées à une cible en amont d'Envoy qui ont abouti à une réponse HTTP 3xx.
  - Dimensions :
    - Dimensions du nœud virtuel Mesh, VirtualNode, TargetVirtualService, TargetVirtualNode
    - Dimensions de la passerelle virtuelle Mesh, VirtualGateway, TargetVirtualService, TargetVirtualNode
- HTTPCode\_Target\_4XX\_Count
  - envoy.appmesh.HTTPCode\_Target\_4XX\_Count— Le nombre de requêtes HTTP adressées à une cible en amont d'Envoy qui ont abouti à une réponse HTTP 4xx.
  - Dimensions :
    - Dimensions du nœud virtuel Mesh, VirtualNode, TargetVirtualService, TargetVirtualNode
    - Dimensions de la passerelle virtuelle Mesh, VirtualGateway, TargetVirtualService, TargetVirtualNode
- HTTPCode\_Target\_5XX\_Count
  - envoy.appmesh.HTTPCode\_Target\_5XX\_Count— Le nombre de requêtes HTTP adressées à une cible en amont d'Envoy qui ont abouti à une réponse HTTP 5xx.
  - Dimensions :
    - Dimensions du nœud virtuel Mesh, VirtualNode, TargetVirtualService, TargetVirtualNode
    - Dimensions de la passerelle virtuelle Mesh, VirtualGateway, TargetVirtualService, TargetVirtualNode
- RequestCountPerTarget
  - envoy.appmesh.RequestCountPerTarget— Le nombre de demandes envoyées à une cible en amont d'Envoy.
  - Dimensions :

Dimensions du nœud virtuel — Mesh, VirtualNode, TargetVirtualService, TargetVirtualNode

Exporter des métriques

- Dimensions de la passerelle virtuelle Mesh, VirtualGateway, TargetVirtualService, TargetVirtualNode
- TargetResponseTime
  - envoy.appmesh.TargetResponseTime— Le temps écoulé entre le moment où une demande est adressée à une cible en amont d'Envoy et le moment où la réponse complète est reçue.
  - Dimensions :
    - Dimensions du nœud virtuel Mesh, VirtualNode, TargetVirtualService, TargetVirtualNode
    - Dimensions de la passerelle virtuelle Mesh, VirtualGateway, TargetVirtualService, TargetVirtualNode

### Datadog pour App Mesh

A Important

Avis de fin de support : le 30 septembre 2026, AWS le support de. AWS App Mesh Après le 30 septembre 2026, vous ne pourrez plus accéder à la AWS App Mesh console ni aux AWS App Mesh ressources. Pour plus d'informations, consultez ce billet de blog <u>intitulé Migration</u> from AWS App Mesh to Amazon ECS Service Connect.

Datadog est une application de surveillance et de sécurité destinée à la surveillance de bout en bout, aux métriques et à la journalisation des applications cloud. Datadog rend votre infrastructure, vos applications et les applications tierces totalement observables.

### Installation de Datadog

- EKS Pour configurer Datadog avec EKS, suivez les étapes décrites dans la documentation de Datadog.
- ECS EC2 Pour configurer Datadog avec ECS EC2, suivez les étapes décrites dans la documentation de <u>Datadog</u>.

### Pour en savoir plus sur Datadog

Documentation Datadog

# Tracing

### A Important

Avis de fin de support : le 30 septembre 2026, AWS le support de. AWS App Mesh Après le 30 septembre 2026, vous ne pourrez plus accéder à la AWS App Mesh console ni aux AWS App Mesh ressources. Pour plus d'informations, consultez ce billet de blog <u>intitulé Migration</u> from AWS App Mesh to Amazon ECS Service Connect.

### 🛕 Important

Pour implémenter complètement le suivi, vous devez mettre à jour votre application. Pour voir toutes les données disponibles à partir du service que vous avez choisi, vous devez instrumenter votre application à l'aide des bibliothèques applicables.

## Surveillez App Mesh avec AWS X-Ray

### 🛕 Important

Avis de fin de support : le 30 septembre 2026, AWS le support de. AWS App Mesh Après le 30 septembre 2026, vous ne pourrez plus accéder à la AWS App Mesh console ni aux AWS App Mesh ressources. Pour plus d'informations, consultez ce billet de blog <u>intitulé Migration</u> from AWS App Mesh to Amazon ECS Service Connect.

AWS X-Ray est un service qui fournit des outils qui vous permettent de visualiser, de filtrer et d'obtenir des informations sur les données collectées à partir des demandes traitées par votre application. Ces informations vous aident à identifier les problèmes et les opportunités pour optimiser votre application. Vous pouvez consulter des informations détaillées sur les demandes et les réponses, ainsi que sur les appels que votre application effectue en aval vers d'autres AWS services.

X-Ray s'intègre à App Mesh pour gérer vos microservices Envoy. Les données de suivi d'Envoy sont envoyées au daemon X-Ray exécuté dans votre conteneur.

Implémentez X-Ray dans le code de votre application à l'aide du guide du <u>SDK</u> spécifique à votre langue.

## Activez le suivi X-Ray via App Mesh

- En fonction du type de service :
  - ECS Dans la définition du conteneur proxy Envoy, définissez la variable d'ENABLE\_ENVOY\_XRAY\_TRACINGenvironnement sur 1 et la variable d'XRAY\_DAEMON\_PORTenvironnement sur2000.
  - EKS Dans la configuration du App Mesh Controller, incluez --set tracing.enabled=true et--set tracing.provider=x-ray.
- Dans votre conteneur X-Ray, exposez le port 2000 et exécutez-le en tant qu'utilisateur1337.

## Exemples de rayons X

Une définition de conteneur Envoy pour Amazon ECS

```
ſ
        "name": "envoy",
        "image": "840364872350.dkr.ecr.us-west-2.amazonaws.com/aws-appmesh-
envoy:v1.15.1.0-prod",
        "essential": true,
        "environment": [
          {
            "name": "APPMESH_VIRTUAL_NODE_NAME",
            "value": "mesh/myMesh/virtualNode/myNode"
          },
          {
            "name": "ENABLE_ENVOY_XRAY_TRACING",
            "value": "1"
           }
        ],
        "healthCheck": {
          "command": [
            "CMD-SHELL",
            "curl -s http://localhost:9901/server_info | cut -d' ' -f3 | grep -q live"
            ],
           "startPeriod": 10,
           "interval": 5,
           "timeout": 2,
           "retries": 3
      }
```

Mise à jour du contrôleur App Mesh pour Amazon EKS

```
helm upgrade -i appmesh-controller eks/appmesh-controller \
--namespace appmesh-system \
--set region=${AWS_REGION} \
--set serviceAccount.create=false \
--set serviceAccount.name=appmesh-controller \
--set tracing.enabled=true \
--set tracing.provider=x-ray
```

Procédures pas à pas pour utiliser le X-Ray

- Moniteur avec AWS X-Ray
- App Mesh avec Amazon EKS Observabilité : X-Ray
- Traçage distribué avec X-Ray in the AWS App Mesh Workshop

Pour en savoir plus sur AWS X-Ray

AWS Documentation X-Ray

Résolution des problèmes liés à AWS X-Ray avec App Mesh

Impossible de voir les traces AWS X-Ray de mes applications.

## Jaeger pour App Mesh avec Amazon EKS

Jaeger est un système de traçage distribué de bout en bout open source. Il peut être utilisé pour profiler les réseaux et pour la surveillance. Jaeger peut également vous aider à résoudre les problèmes liés aux applications cloud natives complexes.

Pour implémenter Jaeger dans le code de votre application, vous pouvez trouver le guide spécifique à votre langue dans les bibliothèques de <u>suivi</u> de la documentation de Jaeger.

### Installation de Jaeger à l'aide de Helm

1. Ajoutez le référentiel EKS à Helm :

helm repo add eks https://aws.github.io/eks-charts

2. Installez App Mesh Jaeger

```
helm upgrade -i appmesh-jaeger eks/appmesh-jaeger \
--namespace appmesh-system
```

## Exemple de Jaeger

Voici un exemple de création d'un stockage persistant PersistentVolumeClaim pour Jaeger.

```
helm upgrade -i appmesh-controller eks/appmesh-controller \
--namespace appmesh-system \
--set tracing.enabled=true \
--set tracing.provider=jaeger \
--set tracing.address=appmesh-jaeger.appmesh-system \
--set tracing.port=9411
```

Procédure pas à pas pour utiliser le Jaeger

App Mesh avec EKS — Observabilité : Jaeger

Pour en savoir plus sur Jaeger

Documentation de Jaeger

## Datadog pour le suivi

Datadog peut être utilisé pour le traçage ainsi que pour les métriques. Pour plus d'informations et pour obtenir des instructions d'installation, consultez le guide spécifique à la langue de votre application dans la documentation Datadog.

# Outillage App Mesh

### 🛕 Important

Avis de fin de support : le 30 septembre 2026, AWS le support de. AWS App Mesh Après le 30 septembre 2026, vous ne pourrez plus accéder à la AWS App Mesh console ni aux AWS App Mesh ressources. Pour plus d'informations, consultez ce billet de blog <u>intitulé Migration</u> from AWS App Mesh to Amazon ECS Service Connect.

App Mesh donne aux clients la possibilité d'interagir APIs indirectement avec elle à l'aide d'outils tels que :

- AWS CloudFormation
- AWS Cloud Development Kit (AWS CDK)
- Contrôleur App Mesh pour Kubernetes
- Terraform

# App Mesh et AWS CloudFormation

AWS CloudFormation est un service qui vous permet de créer un modèle contenant toutes les ressources dont vous avez besoin pour votre application, puis AWS CloudFormation de configurer et de fournir les ressources pour vous. Il configurera également toutes les dépendances, afin que vous puissiez vous concentrer davantage sur votre application et moins sur la gestion des ressources.

Pour plus d'informations et des exemples d'utilisation AWS CloudFormation d'App Mesh, consultez la AWS CloudFormation documentation.

# App Mesh et AWS CDK

AWS CDK est un framework de développement permettant d'utiliser du code pour définir votre infrastructure cloud et de l'utiliser AWS CloudFormation pour la provisionner. AWS CDK prend en charge plusieurs langages de programmation TypeScript JavaScript, notamment Python, Java et C#/ Net. Pour plus d'informations sur l'utilisation AWS CDK d'App Mesh, consultez la <u>AWS CDK</u> documentation.

# Contrôleur App Mesh pour Kubernetes

Le contrôleur App Mesh pour Kubernetes vous aide à gérer les ressources de votre App Mesh pour un cluster Kubernetes et à injecter des sidecars dans des pods. Ce contrôleur est spécifiquement destiné à être utilisé avec Amazon EKS et vous permet de gérer vos ressources d'une manière native à Kubernetes.

Pour plus d'informations sur le contrôleur App Mesh, consultez la <u>documentation du contrôleur App</u> <u>Mesh</u>.

# App Mesh et Terraform

<u>Terraform</u> est une infrastructure open source en tant qu'outil logiciel de code. Terraform peut gérer les services cloud à l'aide de sa CLI et interagit avec eux à APIs l'aide de fichiers de configuration déclaratifs.

Pour en savoir plus sur l'utilisation d'App Mesh avec Terraform, consultez la documentation de <u>Terraform</u>.

# Utilisation de maillages partagés

### \Lambda Important

Avis de fin de support : le 30 septembre 2026, AWS le support de. AWS App Mesh Après le 30 septembre 2026, vous ne pourrez plus accéder à la AWS App Mesh console ni aux AWS App Mesh ressources. Pour plus d'informations, consultez ce billet de blog <u>intitulé Migration</u> from AWS App Mesh to Amazon ECS Service Connect.

Vous pouvez partager vos maillages App Mesh entre différents AWS comptes à l'aide du AWS Resource Access Manager service. Un maillage partagé permet aux ressources créées par différents AWS comptes de communiquer entre elles dans le même maillage.

Un AWS compte peut être propriétaire d'une ressource maillée, consommateur de maillage, ou les deux. Les consommateurs peuvent créer des ressources dans un maillage partagé avec leur compte. Les propriétaires peuvent créer des ressources dans n'importe quel maillage appartenant au compte. Le propriétaire d'un maillage peut partager un maillage avec les types de consommateurs de maillage suivants.

- AWS Comptes spécifiques internes ou externes à son organisation dans AWS Organizations
- Une unité organisationnelle au sein de son organisation dans AWS Organizations
- Toute son organisation en AWS Organizations

Pour une end-to-end présentation du partage d'un maillage, voir Présentation <u>du maillage entre</u> <u>comptes sur</u> GitHub.

# Octroi d'autorisations pour partager des maillages

Lorsque vous partagez des maillages entre comptes, des autorisations sont requises pour que le principal IAM partage le maillage et des autorisations au niveau des ressources pour le maillage luimême.

## Octroi de l'autorisation de partager un maillage

Un ensemble minimal d'autorisations est requis pour qu'un directeur IAM puisse partager un maillage. Nous vous recommandons d'utiliser les politiques IAM AWSResourceAccessManagerFullAccess gérées AWSAppMeshFullAccess et les politiques IAM pour vous assurer que vos principaux IAM disposent des autorisations requises pour partager et utiliser des maillages partagés.

Si vous utilisez une politique IAM personnalisée, les appmesh:DeleteMeshPolicy actions appmesh:PutMeshPolicyappmesh:GetMeshPolicy, et sont obligatoires. Il s'agit d'actions IAM avec autorisation uniquement. Si ces autorisations ne sont pas accordées à un principal IAM, une erreur se produira lors de la tentative de partage du maillage à l'aide du AWS RAM service.

Pour plus d'informations sur la manière dont le AWS Resource Access Manager service utilise IAM, consultez la section Comment AWS RAM utilise IAM dans le guide de l'AWS Resource Access Manager utilisateur.

## Octroi d'autorisations pour un maillage

Un maillage partagé possède les autorisations suivantes.

- Les consommateurs peuvent répertorier et décrire toutes les ressources d'un maillage partagé avec le compte.
- Les propriétaires peuvent répertorier et décrire toutes les ressources de tous les maillages que possède le compte.
- Les propriétaires et les consommateurs peuvent modifier les ressources d'un maillage créé par le compte, mais ils ne peuvent pas modifier les ressources créées par un autre compte.
- Les consommateurs peuvent supprimer n'importe quelle ressource d'un maillage créé par le compte.
- Les propriétaires peuvent supprimer n'importe quelle ressource d'un maillage créée par n'importe quel compte.
- Les ressources du propriétaire ne peuvent faire référence qu'à d'autres ressources du même compte. Par exemple, un nœud virtuel ne peut faire référence AWS Cloud Map qu'à un AWS Certificate Manager certificat qui se trouve dans le même compte que le propriétaire du nœud virtuel.
- Les propriétaires et les consommateurs peuvent connecter un proxy Envoy à App Mesh en tant que nœud virtuel détenu par le compte.
- Les propriétaires peuvent créer des passerelles virtuelles et des routes de passerelle virtuelles.
- Les propriétaires et les consommateurs peuvent répertorier les tags et tag/untag resources in a mesh that the account created. They can't list tags and tag/untag les ressources dans un maillage qui n'est pas créé par le compte.

Les maillages partagés utilisent une autorisation basée sur des politiques. Un maillage est partagé avec un ensemble fixe d'autorisations. Ces autorisations sont sélectionnées pour être ajoutées à une politique de ressources, et une stratégie IAM facultative peut également être sélectionnée en fonction de l'utilisateur/du rôle IAM. L'intersection des autorisations autorisées dans ces politiques, moins les autorisations explicitement refusées, détermine l'accès du principal au maillage.

Lorsque vous partagez un maillage, le AWS Resource Access Manager service crée une politique gérée nommée AWSRAMDefaultPermissionAppMesh et l'associe à votre App Mesh qui fournit les autorisations suivantes.

- appmesh:CreateVirtualNode
- appmesh:CreateVirtualRouter
- appmesh:CreateRoute
- appmesh:CreateVirtualService
- appmesh:UpdateVirtualNode
- appmesh:UpdateVirtualRouter
- appmesh:UpdateRoute
- appmesh:UpdateVirtualService
- appmesh:ListVirtualNodes
- appmesh:ListVirtualRouters
- appmesh:ListRoutes
- appmesh:ListVirtualServices
- appmesh:DescribeMesh
- appmesh:DescribeVirtualNode
- appmesh:DescribeVirtualRouter
- appmesh:DescribeRoute
- appmesh:DescribeVirtualService
- appmesh:DeleteVirtualNode
- appmesh:DeleteVirtualRouter
- appmesh:DeleteRoute
- appmesh:DeleteVirtualService
- appmesh:TagResource
- appmesh:UntagResource

# Conditions préalables au partage de maillages

Pour partager un maillage, vous devez remplir les conditions préalables suivantes.

- Vous devez être propriétaire du maillage de votre AWS compte. Vous ne pouvez pas partager un maillage qui a été partagé avec vous.
- Pour partager un maillage avec votre organisation ou une unité organisationnelle AWS Organizations, vous devez activer le partage avec AWS Organizations. Pour plus d'informations, consultez Activation du partage avec AWS Organizations dans le Guide de l'utilisateur AWS RAM.
- Vos services doivent être déployés dans un Amazon VPC doté d'une connectivité partagée entre les comptes qui incluent les ressources maillées que vous souhaitez communiquer entre vous. L'un des moyens de partager la connectivité réseau consiste à déployer tous les services que vous souhaitez utiliser dans votre maillage sur un sous-réseau partagé. Pour plus d'informations et pour connaître les limites, consultez la section <u>Partage d'un sous-réseau</u>.
- Les services doivent être détectables via DNS ou AWS Cloud Map. Pour plus d'informations sur la découverte de services, consultez la section <u>Nœuds virtuels</u>.

# Services connexes

Le partage de maillage s'intègre à AWS Resource Access Manager (AWS RAM). AWS RAM est un service qui vous permet de partager vos AWS ressources avec n'importe quel AWS compte ou via AWS Organizations. Avec AWS RAM, vous partagez les ressources que vous possédez en créant un partage de ressources. Un partage de ressources spécifie les ressources à partager, ainsi que les consommateurs avec qui elles seront partagées. Les consommateurs peuvent être AWS des comptes individuels, des unités organisationnelles ou une organisation entière AWS Organizations.

Pour plus d'informations AWS RAM, consultez le guide de AWS RAM l'utilisateur.

# Partage d'un maillage

Le partage d'un maillage permet aux ressources de maillage créées par différents comptes de communiquer entre elles dans le même maillage. Vous ne pouvez partager qu'un maillage dont vous êtes le propriétaire. Pour partager un maillage, vous devez l'ajouter à un partage de ressources. Un partage de ressources est une AWS RAM ressource qui vous permet de partager vos ressources entre différents AWS comptes. Un partage de ressources indique les ressources à partager et les consommateurs avec lesquels elles sont partagées. Lorsque vous partagez un maillage à l'aide de la

console Amazon Linux, vous l'ajoutez à un partage de ressources existant. Pour ajouter le maillage à un nouveau partage de ressources, créez le partage de ressources à l'aide de la AWS RAM console.

Si vous faites partie d'une organisation AWS Organizations et que le partage au sein de votre organisation est activé, les consommateurs de votre organisation peuvent accéder automatiquement au maillage partagé. Dans le cas contraire, les consommateurs reçoivent une invitation à rejoindre le partage de ressources et ont accès au maillage partagé après avoir accepté l'invitation.

Vous pouvez partager un maillage dont vous êtes propriétaire à l'aide de la AWS RAM console ou du AWS CLI.

Pour partager un maillage dont vous êtes propriétaire à l'aide de la AWS RAM console

Pour obtenir des instructions, reportez-vous à <u>la section Création d'un partage de ressources</u> dans le guide de AWS RAM l'utilisateur. Lorsque vous sélectionnez un type de ressource, sélectionnez Maillages, puis sélectionnez le maillage que vous souhaitez partager. Si aucun maillage n'est répertorié, créez d'abord un maillage. Pour de plus amples informations, veuillez consulter <u>Création</u> d'un maillage de services.

Pour partager un maillage dont vous êtes propriétaire à l'aide du AWS CLI

Utilisez la commande <u>create-resource-share</u>. Pour l'--resource-arnsoption, spécifiez l'ARN du maillage que vous souhaitez partager.

# Annulation du partage d'un maillage partagé

Lorsque vous annulez le partage d'un maillage, App Mesh désactive l'accès ultérieur au maillage pour les anciens utilisateurs du maillage. Cependant, App Mesh ne supprime pas les ressources créées par les consommateurs. Une fois le maillage annulé, seul le propriétaire du maillage peut accéder aux ressources et les supprimer. App Mesh empêche le compte qui possédait les ressources du maillage de recevoir des informations de configuration une fois que le maillage n'est plus partagé. App Mesh empêche également tout autre compte dont les ressources se trouvent dans le maillage de recevoir des informations de configuration provenant d'un maillage non partagé. Seul le propriétaire du maillage peut annuler son partage.

Pour annuler le partage d'un maillage partagé dont vous êtes le propriétaire, vous devez le supprimer du partage de ressources. Vous pouvez le faire à l'aide de la AWS RAM console ou du AWS CLI.

Pour annuler le partage d'un maillage partagé dont vous êtes propriétaire à l'aide de la console AWS RAM

Pour obtenir des instructions, voir <u>Mettre à jour un partage de ressources</u> dans le guide de AWS RAM l'utilisateur.

Pour annuler le partage d'un maillage partagé dont vous êtes propriétaire à l'aide du AWS CLI

Utilisez la commande disassociate-resource-share.

# Identifier un maillage partagé

Les propriétaires et les consommateurs peuvent identifier les maillages partagés et les ressources de maillage à l'aide de la console Amazon Linux et AWS CLI

Pour identifier un maillage partagé à l'aide de la console Amazon Linux

- 1. Ouvrez la console App Mesh à l'adresse https://console.aws.amazon.com/appmesh/.
- 2. Dans le menu de navigation de gauche, sélectionnez Meshes. L'ID de compte du propriétaire du maillage pour chaque maillage est répertorié dans la colonne Propriétaire du maillage.
- Dans le menu de navigation de gauche, sélectionnez Services virtuels, Routeurs virtuels ou Nœuds virtuels. Vous voyez l'ID de compte du propriétaire du maillage et du propriétaire de la ressource pour chacune des ressources.

Pour identifier un maillage partagé à l'aide du AWS CLI

Utilisez la aws appmesh list *resource* commande, telle queaws appmesh <u>list-meshes</u>. La commande renvoie les maillages que vous possédez et ceux qui sont partagés avec vous. La mesh0wner propriété indique l'ID de AWS compte du propriétaire de la ressource mesh0wner et la resource0wner propriété indique l'ID de AWS compte du propriétaire de la ressource. Toute commande exécutée sur une ressource de maillage renvoie ces propriétés.

Les balises définies par l'utilisateur que vous attachez à un maillage partagé ne sont disponibles que pour votre Compte AWS. Ils ne sont pas disponibles pour les autres comptes avec lesquels le maillage est partagé. L'accès à la aws appmesh list-tags-for-resource commande pour un maillage dans un autre compte est refusé.

# Facturation et mesures

Le partage d'un maillage est gratuit.

# Quotas d'instances

Tous les quotas d'un maillage s'appliquent également aux maillages partagés, quelle que soit la personne qui a créé les ressources dans le maillage. Seul le propriétaire du maillage peut demander des augmentations de quota. Pour de plus amples informations, veuillez consulter <u>Quotas de service</u> <u>App Mesh</u>. Le AWS Resource Access Manager service dispose également de quotas. Pour de plus amples informations, veuillez consulter <u>Quotas de service</u>.

# AWS services intégrés à App Mesh

### 🛕 Important

Avis de fin de support : le 30 septembre 2026, AWS le support de. AWS App Mesh Après le 30 septembre 2026, vous ne pourrez plus accéder à la AWS App Mesh console ni aux AWS App Mesh ressources. Pour plus d'informations, consultez ce billet de blog <u>intitulé Migration</u> from AWS App Mesh to Amazon ECS Service Connect.

App Mesh travaille avec d'autres AWS services pour fournir des solutions supplémentaires aux défis de votre entreprise. Cette rubrique identifie les services qui utilisent App Mesh pour ajouter des fonctionnalités ou les services qu'App Mesh utilise pour effectuer des tâches.

### Table des matières

- <u>Création de ressources App Mesh avec AWS CloudFormation</u>
- App Mesh sur AWS Outposts

# Création de ressources App Mesh avec AWS CloudFormation

### 🛕 Important

Avis de fin de support : le 30 septembre 2026, AWS le support de. AWS App Mesh Après le 30 septembre 2026, vous ne pourrez plus accéder à la AWS App Mesh console ni aux AWS App Mesh ressources. Pour plus d'informations, consultez ce billet de blog <u>intitulé Migration</u> from AWS App Mesh to Amazon ECS Service Connect.

App Mesh est intégré à AWS CloudFormation un service qui vous aide à modéliser et à configurer vos AWS ressources afin que vous puissiez passer moins de temps à créer et à gérer vos ressources et votre infrastructure. Vous créez un modèle qui décrit toutes les AWS ressources que vous souhaitez, par exemple un maillage App Mesh, et vous vous AWS CloudFormation occupez de l'approvisionnement et de la configuration de ces ressources pour vous.

Lorsque vous l'utilisez AWS CloudFormation, vous pouvez réutiliser votre modèle pour configurer vos ressources App Mesh de manière cohérente et répétée. Décrivez simplement vos ressources une

seule fois, puis fournissez les mêmes ressources à plusieurs reprises dans plusieurs AWS comptes et régions.

# App Mesh et AWS CloudFormation modèles

Pour fournir et configurer des ressources pour App Mesh et les services associés, vous devez comprendre les <u>AWS CloudFormation modèles</u>. Les modèles sont des fichiers texte formatés en JSON ou YAML. Ces modèles décrivent les ressources que vous souhaitez mettre à disposition dans vos AWS CloudFormation piles. Si vous n'êtes pas familiarisé avec JSON ou YAML, vous pouvez utiliser AWS CloudFormation Designer pour vous aider à démarrer avec les AWS CloudFormation modèles. Pour plus d'informations, voir <u>Qu'est-ce que AWS CloudFormation Designer ?</u> dans le guide de AWS CloudFormation l'utilisateur.

App Mesh permet de créer des maillages, des itinéraires, des nœuds virtuels, des routeurs virtuels et des services virtuels dans. AWS CloudFormation Pour plus d'informations, notamment des exemples de modèles JSON et YAML pour vos ressources App Mesh, consultez la <u>référence au type de</u> <u>ressource App Mesh</u> dans le guide de l'AWS CloudFormation utilisateur.

## En savoir plus sur AWS CloudFormation

Pour en savoir plus AWS CloudFormation, consultez les ressources suivantes :

- AWS CloudFormation
- AWS CloudFormation Guide de l'utilisateur
- AWS CloudFormation Guide de l'utilisateur de l'interface de ligne de commande

# App Mesh sur AWS Outposts

## 🛕 Important

Avis de fin de support : le 30 septembre 2026, AWS le support de. AWS App Mesh Après le 30 septembre 2026, vous ne pourrez plus accéder à la AWS App Mesh console ni aux AWS App Mesh ressources. Pour plus d'informations, consultez ce billet de blog <u>intitulé Migration</u> from AWS App Mesh to Amazon ECS Service Connect.

AWS Outposts propose des AWS services, une infrastructure et des modèles d'exploitation natifs dans les installations sur site. Dans AWS les environnements Outposts, vous pouvez utiliser les

mêmes AWS APIs outils et infrastructures que ceux que vous utilisez dans le AWS cloud. App Mesh on AWS Outposts est idéal pour les charges de travail à faible latence qui doivent être exécutées à proximité des données et applications sur site. Pour plus d'informations sur les AWS Outposts, consultez le Guide de l'utilisateur des AWS Outposts.

## Prérequis

Les conditions requises pour utiliser App Mesh sur AWS Outposts sont les suivantes :

- Vous devez avoir installé et configuré un Outpost dans votre centre de données sur site.
- · Vous devez avoir une connexion réseau fiable entre votre Outpost et sa région AWS .
- La AWS région de l'avant-poste doit apporter son soutien AWS App Mesh. Pour obtenir la liste des régions prises en charge, consultez la section <u>AWS App Mesh Points de terminaison et quotas</u> dans le Références générales AWS.

## Limites

Les limites de l'utilisation d'App Mesh sur AWS Outposts sont les suivantes :

 AWS Identity and Access Management, Application Load Balancer, Network Load Balancer, Classic Load Balancer et Amazon Route 53 fonctionnent dans la AWS région, et non sur Outposts. Cela a pour effet d'accroître les latences entre ces services et les conteneurs.

## Considérations relatives à la connectivité réseau

Voici quelques considérations relatives à la connectivité réseau pour Amazon EKS AWS Outposts :

- Si la connectivité réseau entre votre Outpost et sa AWS région est perdue, les proxys App Mesh Envoy continueront de fonctionner. Toutefois, vous ne pourrez pas modifier votre maillage de service tant que la connectivité ne sera pas rétablie.
- Nous vous recommandons de fournir une connectivité fiable, à haute disponibilité et à faible latence entre votre avant-poste et sa AWS région.

# Création d'un proxy App Mesh Envoy sur un Outpost

Un avant-poste est l'extension d'une AWS région, et vous pouvez étendre un Amazon VPC dans un compte pour couvrir plusieurs zones de disponibilité et tous les emplacements d'avant-poste associés. Lorsque vous configurez votre Outpost, vous lui associez un groupe de sous-réseaux pour étendre votre environnement VPC régional à votre installation sur site. Les instances d'un Outpost apparaissent dans le cadre de votre VPC régional, similaire à une zone de disponibilité avec des sous-réseaux associés.

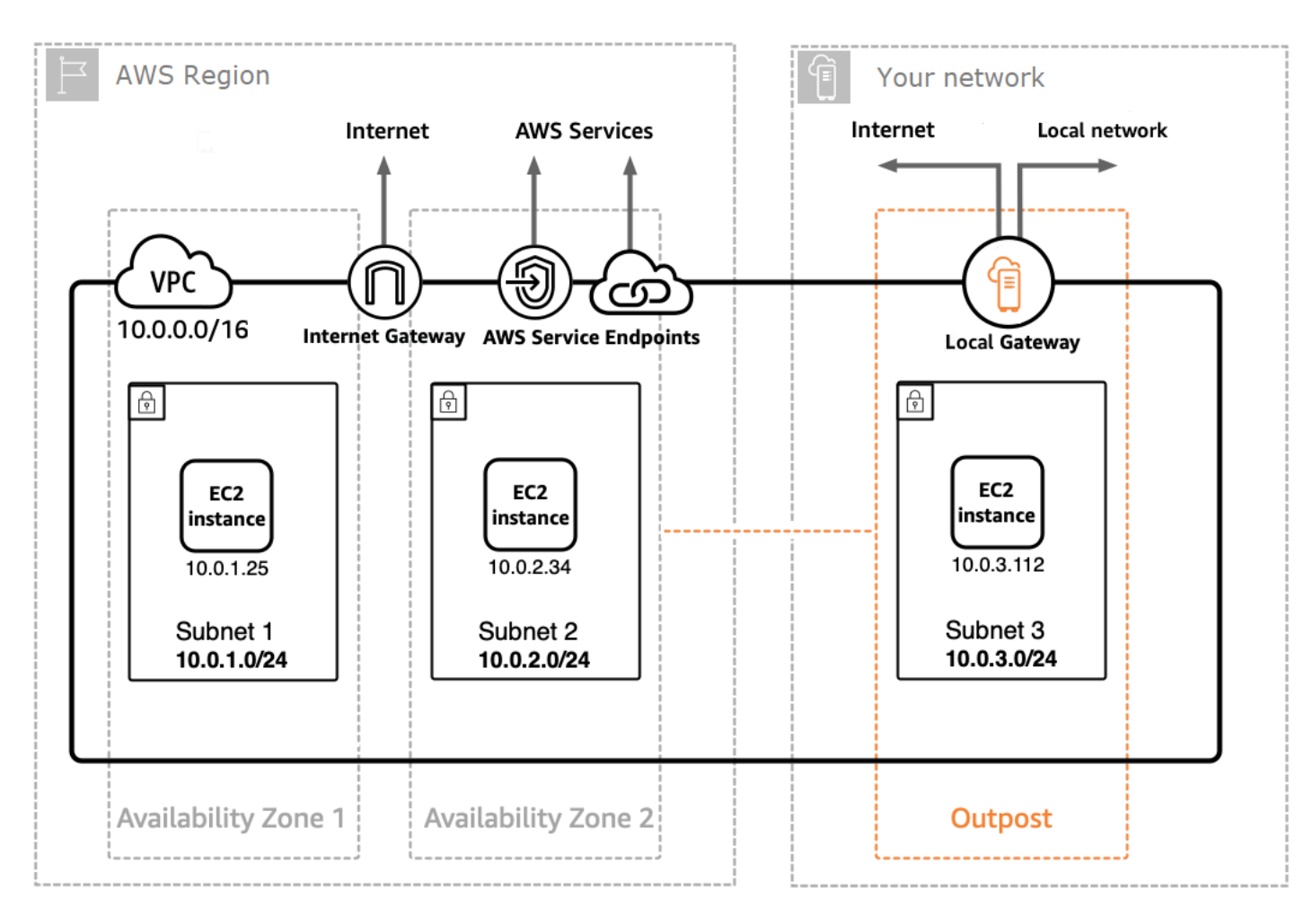

Pour créer un proxy App Mesh Envoy sur un Outpost, ajoutez l'image du conteneur App Mesh Envoy à la tâche Amazon ECS ou au pod Amazon EKS exécuté sur un Outpost. Pour plus d'informations, consultez <u>Amazon Elastic Container Service on AWS Outposts</u> dans le manuel Amazon Elastic Container Service Developer Guide et <u>Amazon Elastic Kubernetes Service AWS on Outposts dans le</u> <u>Guide de l'utilisateur Amazon</u> EKS.

# Meilleures pratiques en matière d'App Mesh

### A Important

Avis de fin de support : le 30 septembre 2026, AWS le support de. AWS App Mesh Après le 30 septembre 2026, vous ne pourrez plus accéder à la AWS App Mesh console ni aux AWS App Mesh ressources. Pour plus d'informations, consultez ce billet de blog <u>intitulé Migration</u> from AWS App Mesh to Amazon ECS Service Connect.

Pour atteindre l'objectif de zéro demande ayant échoué lors des déploiements planifiés et lors de la perte imprévue de certains hôtes, les meilleures pratiques décrites dans cette rubrique mettent en œuvre la stratégie suivante :

- Augmentez les chances de réussite d'une demande du point de vue de l'application en utilisant une stratégie de nouvelle tentative sûre par défaut. Pour de plus amples informations, veuillez consulter Instrumenter tous les itinéraires avec de nouvelles tentatives.
- Augmentez les chances de réussite d'une nouvelle tentative en maximisant la probabilité que la demande réessayée soit envoyée à une destination réelle. Pour plus d'informations, consultez <u>Ajuster la vitesse de déploiement</u>, <u>Élargir avant d'intégrer</u> et <u>Mettre en œuvre des contrôles de</u> <u>santé des conteneurs</u>.

Pour réduire ou éliminer de manière significative les défaillances, nous vous recommandons de mettre en œuvre les recommandations dans toutes les pratiques suivantes.

# Instrumenter tous les itinéraires avec de nouvelles tentatives

Configurez tous les services virtuels pour utiliser un routeur virtuel et définissez une politique de nouvelle tentative par défaut pour tous les itinéraires. Cela limitera les demandes échouées en resélectionnant un hôte et en envoyant une nouvelle demande. Pour les politiques de nouvelle tentative, nous recommandons une valeur d'au moins deux pour maxRetries et de spécifier les options suivantes pour chaque type d'événement de nouvelle tentative dans chaque type de route qui prend en charge le type d'événement de nouvelle tentative :

- TCP connection-error
- HTTP et HTTP/2 stream-error et gateway-error

### gRPC — et cancelled unavailable

Les autres événements de nouvelle tentative doivent être pris en compte dans case-by-case la mesure où ils peuvent ne pas être sûrs, par exemple si la demande n'est pas idempotente. Vous devrez prendre en compte et tester les valeurs correspondant au compromis approprié entre la latence maximale d'une demande (maxRetries\*perRetryTimeout) maxRetries et perRetryTimeout le taux de réussite accru d'un plus grand nombre de tentatives. De plus, lorsqu'Envoy tente de se connecter à un point de terminaison qui n'est plus présent, vous devez vous attendre à ce que cette demande soit entièrement consomméeperRetryTimeout. Pour configurer une politique de nouvelle tentative, consultez <u>Création d'un itinéraire</u> puis sélectionnez le protocole que vous souhaitez router.

### Note

Si vous avez implémenté un itinéraire le 29 juillet 2020 ou après cette date et que vous n'avez pas spécifié de politique de nouvelles tentatives, App Mesh a peut-être automatiquement créé une politique de relance par défaut similaire à la politique précédente pour chaque itinéraire que vous avez créé le 29 juillet 2020 ou après cette date. Pour de plus amples informations, veuillez consulter Politique de nouvelle tentative d'itinéraire par défaut.

# Ajuster la vitesse de déploiement

Lorsque vous utilisez des déploiements progressifs, réduisez la vitesse globale de déploiement. Par défaut, Amazon ECS configure une stratégie de déploiement comprenant au moins 100 % de tâches saines et 200 % de tâches au total. Lors du déploiement, cela se traduit par deux points de dérive élevée :

- La taille totale du parc de nouvelles tâches peut être visible par les envoyés avant qu'ils ne soient prêts à traiter les demandes (voir <u>Mettre en œuvre des contrôles de santé des conteneurs</u> pour les mesures d'atténuation).
- La taille totale du parc des anciennes tâches peut être visible par les envoyés lorsque les tâches sont terminées.

Lorsqu'ils sont configurés avec ces contraintes de déploiement, les orchestrateurs de conteneurs peuvent entrer dans un état dans lequel ils masquent simultanément toutes les anciennes

destinations et rendent toutes les nouvelles destinations visibles. Comme votre plan de données Envoy est finalement cohérent, cela peut entraîner des périodes pendant lesquelles l'ensemble des destinations visibles dans votre plan de données diverge du point de vue de l'orchestrateur. Pour pallier ce problème, nous recommandons de maintenir un minimum de 100 % de tâches saines, mais de réduire le nombre total de tâches à 125 %. Cela réduira les divergences et améliorera la fiabilité des nouvelles tentatives. Nous recommandons les paramètres suivants pour les différents temps d'exécution des conteneurs :

### Amazon ECS

Si le nombre souhaité de deux ou trois pour votre service est maximumPercent de 150 %. Dans le cas contraire, réglez maximumPercent sur 125 %.

### Kubernetes

Configurez ceux de votre déploiementupdate strategy, en maxUnavailable les réglant sur 0 % et maxSurge sur 25 %. Pour plus d'informations sur les déploiements, consultez la documentation relative aux déploiements Kubernetes.

# Élargir avant d'intégrer

La mise à l'échelle externe et la mise à l'échelle interne peuvent toutes deux entraîner une certaine probabilité d'échec des demandes lors de nouvelles tentatives. Bien que certaines recommandations relatives aux tâches limitent l'extension, la seule recommandation en matière d'extension est de minimiser le pourcentage de tâches redimensionnées à un moment donné. Nous vous recommandons d'utiliser une stratégie de déploiement qui intègre les nouvelles tâches Amazon ECS ou les déploiements Kubernetes avant d'intégrer les anciennes tâches ou déploiements. Cette stratégie de mise à l'échelle permet de réduire le pourcentage de tâches ou de déploiements échelonnés, tout en maintenant la même rapidité. Cette pratique s'applique à la fois aux tâches Amazon ECS et aux déploiements Kubernetes.

# Mettre en œuvre des contrôles de santé des conteneurs

Dans le scénario de mise à l'échelle, les conteneurs d'une tâche Amazon ECS peuvent être hors service et ne pas répondre initialement. Nous recommandons les suggestions suivantes pour les différents temps d'exécution des conteneurs :

### Amazon ECS

Pour atténuer ce problème, nous recommandons d'effectuer des vérifications de l'état des conteneurs et de classer les dépendances des conteneurs afin de garantir qu'Envoy fonctionne et fonctionne correctement avant le démarrage de tout conteneur nécessitant une connectivité réseau sortante. Pour configurer correctement un conteneur d'applications et un conteneur Envoy dans une définition de tâche, voir Dépendance du conteneur.

### **Kubernetes**

Aucune, car les sondes de réactivité et de disponibilité de Kubernetes ne sont pas prises en compte lors de l'enregistrement et de la désinscription des instances dans AWS Cloud Map le contrôleur App Mesh pour Kubernetes. Pour plus d'informations, consultez le GitHub numéro #132.

# Optimisation de la résolution DNS

Si vous utilisez le DNS pour la découverte de services, il est essentiel de sélectionner le protocole IP approprié pour optimiser la résolution DNS lors de la configuration de vos maillages. App Mesh prend en charge les deuxIPv6, IPv4 et votre choix peut avoir un impact sur les performances et la compatibilité de votre service. Si votre infrastructure n'est pas compatibleIPv6, nous vous recommandons de spécifier un paramètre IP adapté à votre infrastructure plutôt que de vous fier au IPv6\_PREFERRED comportement par défaut. Le IPv6\_PREFERRED comportement par défaut peut dégrader les performances du service.

- IPv6\_PREFERRED Il s'agit du paramètre par défaut. Envoy effectue d'abord une recherche d' IPv6 adresses dans le DNS, puis revient à IPv4 zéro si aucune IPv6 adresse n'est trouvée. Cela est avantageux si votre infrastructure prend principalement en charge IPv6 mais doit être IPv4 compatible.
- IPv4\_PREFERRED Envoy recherche d'abord les IPv4 adresses et y revient IPv6 si aucune IPv4 adresse n'est disponible. Utilisez ce paramètre si votre infrastructure prend principalement en charge IPv4 mais présente une certaine IPv6 compatibilité.
- IPv6\_UNIQUEMENT Choisissez cette option si vos services prennent exclusivement en charge le IPv6 trafic. Envoy effectue uniquement des recherches DNS pour les IPv6 adresses, s'assurant ainsi que tout le trafic est acheminé. IPv6
- IPv4\_ONLY Choisissez ce paramètre si vos services prennent exclusivement en charge le IPv4 trafic. Envoy effectue uniquement des recherches DNS pour les IPv4 adresses, s'assurant ainsi que tout le trafic est acheminé. IPv4
Vous pouvez définir les préférences de version IP à la fois au niveau du maillage et au niveau du nœud virtuel, les paramètres du nœud virtuel remplaçant ceux du niveau du maillage.

Pour plus d'informations, consultez Service Meshes et nœuds virtuels.

# Sécurité dans AWS App Mesh

### \Lambda Important

Avis de fin de support : le 30 septembre 2026, AWS le support de. AWS App Mesh Après le 30 septembre 2026, vous ne pourrez plus accéder à la AWS App Mesh console ni aux AWS App Mesh ressources. Pour plus d'informations, consultez ce billet de blog <u>intitulé Migration</u> from AWS App Mesh to Amazon ECS Service Connect.

La sécurité du cloud AWS est la priorité absolue. En tant que AWS client, vous bénéficiez d'un centre de données et d'une architecture réseau conçus pour répondre aux exigences des entreprises les plus sensibles en matière de sécurité.

La sécurité est une responsabilité partagée entre vous AWS et vous. Le <u>modèle de responsabilité</u> <u>partagée</u> décrit cette notion par les termes sécurité du cloud et sécurité dans le cloud :

- Sécurité du cloud : AWS est chargée de protéger l'infrastructure qui exécute les AWS services dans le AWS cloud. AWS vous fournit également des services que vous pouvez utiliser en toute sécurité. Des auditeurs tiers testent et vérifient régulièrement l'efficacité de notre sécurité dans le cadre des programmes de conformitéAWS. Pour en savoir plus sur les programmes de conformité qui s'appliquent à AWS App Mesh, veuillez consulter <u>AWS Services in Scope by Compliance</u> <u>Program</u> (français non garanti). App Mesh est chargé de fournir en toute sécurité la configuration aux proxys locaux, y compris les secrets tels que les clés privées des certificats TLS.
- Sécurité dans le cloud Votre responsabilité est déterminée par le AWS service que vous utilisez.
   Vous êtes également responsable d'autres facteurs, notamment :
  - La sensibilité de vos données, les exigences de votre entreprise et les lois et réglementations applicables.
  - La configuration de sécurité du plan de données App Mesh, y compris la configuration des groupes de sécurité qui permettent au trafic de passer entre les services au sein de votre VPC.
  - · La configuration de vos ressources de calcul associées à App Mesh.
  - Les politiques IAM associées à vos ressources de calcul et la configuration qu'elles sont autorisées à récupérer depuis le plan de contrôle App Mesh.

Cette documentation vous aide à comprendre comment appliquer le modèle de responsabilité partagée lors de l'utilisation d'App Mesh. Les rubriques suivantes expliquent comment configurer App Mesh pour répondre à vos objectifs de sécurité et de conformité. Vous apprendrez également à utiliser d'autres AWS services qui vous aident à surveiller et à sécuriser vos ressources App Mesh.

Principe de sécurité de l'App Mesh

Les clients doivent être en mesure de régler la sécurité selon leurs besoins. La plate-forme ne doit pas les empêcher d'être plus sécurisés. Les fonctionnalités de la plateforme sont sécurisées par défaut.

### Rubriques

- protocole TLS (Transport Layer Security)
- Authentification TLS mutuelle
- Comment AWS App Mesh fonctionne avec IAM
- Journalisation des appels AWS App Mesh d'API à l'aide AWS CloudTrail
- Protection des données dans AWS App Mesh
- Validation de conformité pour AWS App Mesh
- Sécurité de l'infrastructure dans AWS App Mesh
- <u>Résilience dans AWS App Mesh</u>
- Analyse de configuration et de vulnérabilité dans AWS App Mesh

# protocole TLS (Transport Layer Security)

## 🛕 Important

Avis de fin de support : le 30 septembre 2026, AWS le support de. AWS App Mesh Après le 30 septembre 2026, vous ne pourrez plus accéder à la AWS App Mesh console ni aux AWS App Mesh ressources. Pour plus d'informations, consultez ce billet de blog <u>intitulé Migration</u> from AWS App Mesh to Amazon ECS Service Connect.

Dans App Mesh, Transport Layer Security (TLS) chiffre les communications entre les proxys Envoy déployés sur les ressources informatiques représentées dans App Mesh par des points de terminaison du maillage, tels que et. Nœuds virtuels Passerelles virtuelles Le proxy négocie et met fin au protocole TLS. Lorsque le proxy est déployé avec une application, le code de votre application n'est pas responsable de la négociation d'une session TLS. Le proxy négocie le protocole TLS pour le compte de votre application.

App Mesh vous permet de fournir le certificat TLS au proxy de la manière suivante :

- Un certificat privé de AWS Certificate Manager (ACM) émis par un AWS Private Certificate Authority (AWS Private CA).
- Certificat stocké sur le système de fichiers local d'un nœud virtuel émis par votre propre autorité de certification (CA)
- Certificat fourni par un point de terminaison SDS (Secrets Discovery Service) via un socket de domaine Unix local.

<u>Autorisation Envoy Proxy</u>doit être activé pour le proxy Envoy déployé représenté par un point de terminaison maillé. Lorsque vous activez l'autorisation du proxy, nous vous recommandons de restreindre l'accès uniquement au point de terminaison maillé pour lequel vous activez le chiffrement.

# Exigences du certificat

L'un des noms alternatifs du sujet (SANs) figurant sur le certificat doit répondre à des critères spécifiques, en fonction de la manière dont le service réel représenté par un point de terminaison du maillage est découvert.

- DNS L'un des certificats SANs doit correspondre à la valeur fournie dans les paramètres de découverte du service DNS. Pour une application portant le nom Service Discoverymeshendpoint.apps.local, vous pouvez créer un certificat correspondant à ce nom ou un certificat avec le caractère générique\*.apps.local.
- AWS Cloud Map— L'un des certificats SANs doit correspondre à la valeur fournie dans les paramètres de découverte du AWS Cloud Map service à l'aide du formatservicename.namespace-name. Pour une application dont les paramètres de découverte de AWS Cloud Map service sont ServiceName mesh-endpoint et NamespaceNameapps.local, vous pouvez créer un certificat correspondant au nom mesh-endpoint.apps.local ou un certificat avec le caractère générique \*.apps.local.

Pour les deux mécanismes de découverte, si aucun certificat ne SANs correspond aux paramètres de découverte du service DNS, la connexion entre Envoys échoue avec le message d'erreur suivant, comme indiqué par le client Envoy.

#### TLS error: 268435581:SSL routines:OPENSSL\_internal:CERTIFICATE\_VERIFY\_FAILED

# Certificats d'authentification TLS

App Mesh prend en charge plusieurs sources de certificats lors de l'utilisation de l'authentification TLS.

#### AWS Private CA

Le certificat doit être stocké dans ACM dans la même région et dans le même AWS compte que le point de terminaison du maillage qui utilisera le certificat. Le certificat de l'autorité de certification ne doit pas nécessairement se trouver dans le même AWS compte, mais il doit tout de même se trouver dans la même région que le point de terminaison du maillage. Si vous n'en avez pas Autorité de certification privée AWS, vous devez en <u>créer un</u> avant de pouvoir lui demander un certificat. Pour plus d'informations sur la demande d'un certificat auprès d'un utilisateur AWS Private CA ACM existant, consultez la section <u>Demander un certificat privé</u>. Le certificat ne peut pas être un certificat public.

Le privé CAs que vous utilisez pour les politiques du client TLS doit être un utilisateur CAs root.

Pour configurer un nœud virtuel avec des certificats et CAs depuis AWS Private CA, le principal (tel qu'un utilisateur ou un rôle) que vous utilisez pour appeler App Mesh doit disposer des autorisations IAM suivantes :

- Pour tous les certificats que vous ajoutez à la configuration TLS d'un écouteur, le principal doit disposer de l'acm:DescribeCertificateautorisation.
- Pour toute politique CAs configurée sur un client TLS, le principal doit avoir l'acmpca:DescribeCertificateAuthorityautorisation.

#### 🛕 Important

Le partage CAs avec d'autres comptes peut conférer à ces comptes des privilèges involontaires à l'autorité de certification. Nous recommandons d'utiliser des politiques basées sur les ressources afin de restreindre l'accès aux seuls acm-pca:DescribeCertificateAuthority comptes qui n'ont pas besoin d'émettre de certificats auprès de l'autorité de certification. acmpca:GetCertificateAuthorityCertificate Vous pouvez ajouter ces autorisations à une stratégie IAM existante attachée à un principal ou créer un nouveau principal et une nouvelle stratégie et associer la stratégie au principal. Pour plus d'informations, consultez les sections <u>Modification des politiques IAM</u>, <u>Création de politiques IAM</u> et Ajout d'autorisations d'identité IAM.

#### Note

Vous payez des frais mensuels pour le fonctionnement de chacune d'elles AWS Private CA jusqu'à ce que vous les supprimiez. Vous payez également pour les certificats privés que vous émettez chaque mois et pour les certificats privés que vous exportez. Pour plus d'informations, consultez Tarification AWS Certificate Manager.

Lorsque vous activez l'<u>autorisation de proxy</u> pour le proxy Envoy représenté par un point de terminaison maillé, les autorisations IAM suivantes doivent être attribuées au rôle IAM que vous utilisez :

- Pour tous les certificats configurés sur l'écouteur d'un nœud virtuel, le rôle doit disposer de l'acm:ExportCertificateautorisation.
- Pour toute politique de client CAs configurée sur une base TLS, le rôle doit disposer de l'acmpca:GetCertificateAuthorityCertificateautorisation.

## Système de fichiers

Vous pouvez distribuer des certificats à Envoy à l'aide du système de fichiers. Vous pouvez le faire en rendant la chaîne de certificats et la clé privée correspondante disponibles sur le chemin du fichier. De cette façon, ces ressources sont accessibles depuis le proxy du sidecar Envoy.

#### Service de découverte secrète (SDS) d'Envoy

Envoy récupère des secrets tels que des certificats TLS à partir d'un point de terminaison spécifique via le protocole Secrets Discovery. Pour plus d'informations sur ce protocole, consultez la <u>documentation SDS</u> d'Envoy.

App Mesh configure le proxy Envoy pour qu'il utilise un socket de domaine Unix local au proxy pour servir de point de terminaison du Secret Discovery Service (SDS) lorsque le SDS sert de source pour vos certificats et chaînes de certificats. Vous pouvez configurer le chemin d'accès à ce point de terminaison à l'aide de la variable d'APPMESH\_SDS\_SOCKET\_PATHenvironnement.

## A Important

Le service Local Secrets Discovery utilisant un socket de domaine Unix est pris en charge sur les versions 1.15.1.0 et ultérieures du proxy App Mesh Envoy. App Mesh prend en charge le protocole V2 SDS à l'aide de gRPC.

Intégration à l'environnement d'exécution SPIFFE (SPIRE)

Vous pouvez utiliser n'importe quelle implémentation parallèle de l'API SDS, y compris les chaînes d'outils existantes telles que <u>SPIFFE Runtime Environment (SPIRE</u>). SPIRE est conçu pour permettre le déploiement de l'authentification TLS mutuelle entre plusieurs charges de travail dans des systèmes distribués. Il atteste l'identité des charges de travail au moment de l'exécution. SPIRE fournit également des clés et des certificats spécifiques aux charges de travail, de courte durée et en rotation automatique directement vers les charges de travail.

Vous devez configurer l'agent SPIRE en tant que fournisseur SDS pour Envoy. Permettez-lui de fournir directement à Envoy le matériel clé dont il a besoin pour fournir une authentification TLS mutuelle. Exécutez les agents SPIRE dans des sidecars situés à côté des proxys Envoy. L'agent se charge de régénérer les clés et les certificats éphémères selon les besoins. L'agent atteste Envoy et détermine les identités de service et les certificats CA qu'il doit mettre à la disposition d'Envoy lorsqu'Envoy se connecte au serveur SDS exposé par l'agent SPIRE.

Au cours de ce processus, les identités de service et les certificats CA font l'objet d'une rotation, et les mises à jour sont renvoyées à Envoy. Envoy les applique immédiatement aux nouvelles connexions, sans interruption ni interruption et sans que les clés privées ne touchent le système de fichiers.

# Comment App Mesh configure Envoys pour négocier le TLS

App Mesh utilise la configuration des points de terminaison du maillage du client et du serveur pour déterminer comment configurer la communication entre les envoyés dans un maillage.

Avec les politiques du client

Lorsqu'une politique client impose l'utilisation du protocole TLS et que l'un des ports de la politique client correspond au port de la stratégie du serveur, la stratégie client est utilisée pour configurer le contexte de validation TLS du client. Par exemple, si la politique client d'une passerelle virtuelle correspond à la politique de serveur d'un nœud virtuel, une négociation TLS sera tentée entre les proxys en utilisant les paramètres définis dans la politique client de la passerelle virtuelle. Si la politique du client ne correspond pas au port de la politique du serveur, le protocole TLS entre les proxys peut être négocié ou non, en fonction des paramètres TLS de la politique du serveur.

Sans politiques relatives aux clients

Si le client n'a pas configuré de politique client ou si celle-ci ne correspond pas au port du serveur, App Mesh utilisera le serveur pour déterminer s'il convient ou non de négocier le protocole TLS avec le client, et comment. Par exemple, si une passerelle virtuelle n'a pas spécifié de politique client et qu'un nœud virtuel n'a pas configuré la terminaison TLS, le protocole TLS ne sera pas négocié entre les proxys. Si aucun client n'a spécifié de politique client correspondante et qu'un serveur a été configuré avec les modes STRICT TLSPERMISSIVE, les proxys seront configurés pour négocier le protocole TLS. En fonction de la manière dont les certificats ont été fournis pour la terminaison du protocole TLS, le comportement supplémentaire suivant s'applique.

- Certificats TLS gérés par ACM Lorsqu'un serveur a configuré la terminaison TLS à l'aide d'un certificat géré par ACM, App Mesh configure automatiquement les clients pour négocier le protocole TLS et valider le certificat auprès de l'autorité de certification de l'utilisateur racine à laquelle le certificat est lié.
- Certificats TLS basés sur des fichiers : lorsqu'un serveur a configuré la terminaison TLS à l'aide d'un certificat issu du système de fichiers local du proxy, App Mesh configure automatiquement un client pour négocier le protocole TLS, mais le certificat du serveur n'est pas validé.

Noms alternatifs du sujet

Vous pouvez éventuellement spécifier une liste de noms alternatifs de sujets (SANs) auxquels vous pouvez faire confiance. SANs doit être au format FQDN ou URI. S' SANs ils sont fournis, Envoy vérifie que le nom alternatif du sujet du certificat présenté correspond à l'un des noms de cette liste.

Si vous ne spécifiez pas SANs le point de terminaison du maillage, le proxy Envoy pour ce nœud ne vérifie pas le SAN sur un certificat client homologue. Si vous ne spécifiez pas SANs le point de terminaison d'origine, le SAN du certificat fourni par le point de terminaison doit correspondre à la configuration du service de découverte du point de terminaison du point de terminaison.

Pour plus d'informations, consultez App Mesh TLS : Exigences relatives aux certificats.

## A Important

Vous ne pouvez utiliser un caractère générique que SANs si la politique client pour TLS est définie sur. not enforced Si la politique client du nœud virtuel ou de la passerelle

virtuelle du client est configurée pour appliquer le protocole TLS, il ne peut pas accepter un SAN générique.

# Vérifier le chiffrement

Une fois que vous avez activé le protocole TLS, vous pouvez interroger le proxy Envoy pour confirmer que les communications sont cryptées. Le proxy Envoy émet des statistiques sur les ressources qui peuvent vous aider à déterminer si votre communication TLS fonctionne correctement. Par exemple, le proxy Envoy enregistre des statistiques sur le nombre de handshakes TLS réussis qu'il a négociés pour un point de terminaison de maillage spécifié. Déterminez le nombre de handshakes TLS réussis pour un point de terminaison de maillage nommé à l'*my*-*mesh*-*endpoint* aide de la commande suivante.

curl -s 'http://my-mesh-endpoint.apps.local:9901/stats' | grep ssl.handshake

Dans l'exemple de sortie renvoyé suivant, il y a eu trois poignées de main pour le point de terminaison du maillage. La communication est donc cryptée.

```
listener.0.0.0.0_15000.ssl.handshake: 3
```

Le proxy Envoy émet également des statistiques lorsque la négociation TLS échoue. Déterminez s'il y a eu des erreurs TLS pour le point de terminaison du maillage.

```
curl -s 'http://my-mesh-endpoint.apps.local:9901/stats' | grep -e "ssl.*\(fail\|error
\)"
```

Dans l'exemple renvoyé, aucune erreur n'a été détectée pour plusieurs statistiques. La négociation TLS a donc réussi.

```
listener.0.0.0.0_15000.ssl.connection_error: 0
listener.0.0.0.0_15000.ssl.fail_verify_cert_hash: 0
listener.0.0.0.0_15000.ssl.fail_verify_error: 0
listener.0.0.0.0_15000.ssl.fail_verify_no_cert: 0
listener.0.0.0.0_15000.ssl.ssl.fail_verify_san: 0
```

Pour plus d'informations sur les statistiques Envoy TLS, consultez Envoy Listener Statistics.

# Renouvellement des certificats

#### AWS Private CA

Lorsque vous renouvelez un certificat auprès d'ACM, le certificat renouvelé est automatiquement distribué à vos proxys connectés dans les 35 minutes suivant la fin du renouvellement. Nous vous recommandons d'utiliser le renouvellement géré pour renouveler automatiquement les certificats à l'approche de la fin de leur période de validité. Pour plus d'informations, consultez la section <u>Gestion</u> <u>du renouvellement des certificats émis par Amazon par ACM</u> dans le guide de l' AWS Certificate Manager utilisateur.

#### Votre propre certificat

Lorsque vous utilisez un certificat issu du système de fichiers local, Envoy ne le recharge pas automatiquement lorsqu'il est modifié. Vous pouvez redémarrer ou redéployer le processus Envoy pour charger un nouveau certificat. Vous pouvez également placer un nouveau certificat sur un chemin de fichier différent et mettre à jour la configuration du nœud virtuel ou de la passerelle avec ce chemin de fichier.

# Configurer les charges de travail Amazon ECS pour utiliser l'authentification TLS avec AWS App Mesh

Vous pouvez configurer votre maillage pour utiliser l'authentification TLS. Assurez-vous que les certificats sont disponibles pour les sidecars proxy Envoy que vous ajoutez à vos charges de travail. Vous pouvez associer un volume EBS ou EFS à votre sidecar Envoy, ou vous pouvez stocker et récupérer des certificats depuis Secrets Manager AWS.

- Si vous utilisez la distribution de certificats basée sur des fichiers, attachez un volume EBS ou EFS à votre sidecar Envoy. Assurez-vous que le chemin d'accès au certificat et à la clé privée correspond à celui configuré dans AWS App Mesh.
- Si vous utilisez une distribution basée sur le SDS, ajoutez un sidecar qui implémente l'API SDS d'Envoy avec accès au certificat.

1 Note

SPIRE n'est pas pris en charge sur Amazon ECS.

# Configurer les charges de travail Kubernetes pour utiliser l'authentification TLS avec AWS App Mesh

Vous pouvez configurer le AWS App Mesh Controller for Kubernetes pour activer l'authentification TLS pour les backends et les écouteurs des services de nœuds virtuels et de passerelle virtuelle. Assurez-vous que les certificats sont disponibles pour les sidecars proxy Envoy que vous ajoutez à vos charges de travail. Vous trouverez un exemple pour chaque type de distribution dans la section de présentation de l'authentification TLS mutuelle.

- Si vous utilisez la distribution de certificats basée sur des fichiers, attachez un volume EBS ou EFS à votre sidecar Envoy. Assurez-vous que le chemin d'accès au certificat et à la clé privée correspond à celui configuré dans le contrôleur. Vous pouvez également utiliser un secret Kubernetes monté sur le système de fichiers.
- Si vous utilisez une distribution basée sur SDS, vous devez configurer un fournisseur SDS local de nœuds qui implémente l'API SDS d'Envoy. Envoy l'atteindra via UDS. Pour activer la prise en charge des MTLs basés sur le SDS dans le AppMesh contrôleur EKS, définissez l'enablesdsindicateur sur true et fournissez le chemin UDS du fournisseur SDS local au contrôleur via l'indicateur. sds-uds-path Si vous utilisez helm, vous devez les configurer dans le cadre de l'installation de votre contrôleur :

--set sds.enabled=true

#### Note

Vous ne pourrez pas utiliser SPIRE pour distribuer vos certificats si vous utilisez Amazon Elastic Kubernetes Service (Amazon EKS) en mode Fargate.

# Authentification TLS mutuelle

#### A Important

Avis de fin de support : le 30 septembre 2026, AWS le support de. AWS App Mesh Après le 30 septembre 2026, vous ne pourrez plus accéder à la AWS App Mesh console ni aux AWS

App Mesh ressources. Pour plus d'informations, consultez ce billet de blog <u>intitulé Migration</u> from AWS App Mesh to Amazon ECS Service Connect.

L'authentification mutuelle TLS (Transport Layer Security) est un composant facultatif du protocole TLS qui offre une authentification bidirectionnelle entre pairs. L'authentification TLS mutuelle ajoute une couche de sécurité par rapport au protocole TLS et permet à vos services de vérifier le client qui établit la connexion.

Dans la relation client-serveur, le client fournit également un certificat X.509 pendant le processus de négociation de session. Le serveur utilise ce certificat pour identifier et authentifier le client. Ce processus permet de vérifier si le certificat est émis par une autorité de certification (CA) fiable et s'il s'agit d'un certificat valide. Il utilise également le nom alternatif du sujet (SAN) figurant sur le certificat pour identifier le client.

Vous pouvez activer l'authentification TLS mutuelle pour tous les protocoles pris en charge par AWS App Mesh. Il s'agit de TCP, HTTP/1.1, HTTP/2, gRPC.

### 1 Note

À l'aide d'App Mesh, vous pouvez configurer l'authentification TLS mutuelle pour les communications entre les proxys Envoy à partir de vos services. Cependant, les communications entre vos applications et les proxys Envoy ne sont pas cryptées.

# Certificats d'authentification TLS mutuels

AWS App Mesh prend en charge deux sources de certificats possibles pour l'authentification TLS mutuelle. Les certificats client dans une politique client TLS et la validation du serveur dans une configuration TLS d'écouteur peuvent être obtenus auprès de :

- Système de fichiers : certificats provenant du système de fichiers local du proxy Envoy en cours d'exécution. Pour distribuer des certificats à Envoy, vous devez fournir des chemins de fichiers pour la chaîne de certificats et une clé privée vers l'API App Mesh.
- Service de découverte secrète (SDS) d'Envoy : des Bring-your-own sidecars qui implémentent le SDS et autorisent l'envoi de certificats à Envoy. Ils incluent l'environnement d'exécution SPIFFE (SPIRE).

## ▲ Important

App Mesh ne stocke pas les certificats ou les clés privées utilisés pour l'authentification TLS mutuelle. Au lieu de cela, Envoy les stocke en mémoire.

# Configurer les points de terminaison du maillage

Configurez l'authentification TLS mutuelle pour vos points de terminaison maillés, tels que les nœuds virtuels ou les passerelles. Ces points de terminaison fournissent des certificats et spécifient des autorités fiables.

Pour ce faire, vous devez fournir des certificats X.509 à la fois pour le client et pour le serveur, et définir explicitement les certificats d'autorité de confiance dans le contexte de validation de la terminaison et de l'origine du protocole TLS.

La confiance à l'intérieur d'un maillage

Les certificats côté serveur sont configurés dans les écouteurs Virtual Node (terminaison TLS), et les certificats côté client sont configurés dans les backends du service Virtual Nodes (origine TLS). Comme alternative à cette configuration, vous pouvez définir une politique client par défaut pour tous les backends de services d'un nœud virtuel, puis, si nécessaire, vous pouvez remplacer cette politique pour des backends spécifiques selon les besoins. Les passerelles virtuelles ne peuvent être configurées qu'avec une politique client par défaut qui s'applique à tous ses backends.

Vous pouvez configurer la confiance entre différents maillages en activant l'authentification TLS mutuelle pour le trafic entrant sur les passerelles virtuelles pour les deux maillages.

#### Confiance en dehors d'un maillage

Spécifiez les certificats côté serveur dans l'écouteur Virtual Gateway pour la terminaison TLS. Configurez le service externe qui communique avec votre passerelle virtuelle pour présenter les certificats côté client. Les certificats doivent être dérivés de l'une des mêmes autorités de certification (CAs) que les certificats côté serveur utilisent sur l'écouteur Virtual Gateway pour la création du protocole TLS.

# Migrer les services vers l'authentification TLS mutuelle

Suivez ces directives pour maintenir la connectivité lors de la migration de vos services existants dans App Mesh vers l'authentification TLS mutuelle.

Migration des services communiquant en texte brut

- 1. Activer le PERMISSIVE mode pour la configuration TLS sur le point de terminaison du serveur. Ce mode permet au trafic en texte brut de se connecter au point de terminaison.
- 2. Configurez l'authentification TLS mutuelle sur votre serveur, en spécifiant le certificat du serveur, la chaîne de confiance et éventuellement le certificat de confiance SANs.
- 3. Vérifiez que la communication s'effectue via une connexion TLS.
- 4. Configurez l'authentification TLS mutuelle sur vos clients, en spécifiant le certificat client, la chaîne de confiance et éventuellement le certificat de confiance SANs.
- 5. STRICTMode d'activation pour la configuration TLS sur le serveur.

Migration des services communiquant via TLS

- Configurez les paramètres TLS mutuels sur vos clients, en spécifiant le certificat client et éventuellement le certificat de confiance SANs. Le certificat client n'est envoyé à son serveur principal qu'une fois que le serveur principal l'a demandé.
- Configurez les paramètres TLS mutuels sur votre serveur, en spécifiant la chaîne de confiance et éventuellement la chaîne de confiance SANs. Pour cela, votre serveur demande un certificat client.

# Vérification de l'authentification TLS mutuelle

Vous pouvez vous référer à la documentation <u>Transport Layer Security : Verify encryption</u> pour savoir exactement comment Envoy émet les statistiques relatives au TLS. Pour l'authentification TLS mutuelle, vous devez vérifier les statistiques suivantes :

- ssl.handshake
- ssl.no\_certificate
- ssl.fail\_verify\_no\_cert
- ssl.fail\_verify\_san

Les deux exemples de statistiques suivants montrent ensemble que les connexions TLS réussies aboutissant au nœud virtuel proviennent toutes d'un client qui a fourni un certificat.

```
listener.0.0.0.0_15000.ssl.handshake: 3
```

listener.0.0.0.0\_15000.ssl.no\_certificate: 0

L'exemple de statistique suivant montre que les connexions entre un nœud client virtuel (ou passerelle) et un nœud virtuel principal ont échoué. Le nom alternatif du sujet (SAN) présenté dans le certificat du serveur ne correspond à aucun des noms SANs approuvés par le client.

```
cluster.cds_egress_my-mesh_my-backend-node_http_9080.ssl.fail_verify_san: 5
```

# Procédures pas à pas de l'authentification TLS mutuelle App Mesh

- Procédure pas à pas de l'authentification TLS mutuelle : cette procédure explique comment utiliser l'App Mesh CLI pour créer une application couleur avec authentification TLS mutuelle.
- <u>Procédure pas à pas basée sur Amazon EKS Mutual TLS SDS</u> : cette présentation explique comment utiliser l'authentification mutuelle basée sur TLS SDS avec Amazon EKS et SPIFFE Runtime Environment (SPIRE).
- <u>Procédure pas à pas basée sur des fichiers TLS mutuels Amazon EKS</u>: cette présentation explique comment utiliser l'authentification mutuelle basée sur des fichiers TLS avec Amazon EKS et SPIFFE Runtime Environment (SPIRE).

# Comment AWS App Mesh fonctionne avec IAM

#### Important

Avis de fin de support : le 30 septembre 2026, AWS le support de. AWS App Mesh Après le 30 septembre 2026, vous ne pourrez plus accéder à la AWS App Mesh console ni aux AWS App Mesh ressources. Pour plus d'informations, consultez ce billet de blog <u>intitulé Migration</u> from AWS App Mesh to Amazon ECS Service Connect.

AWS Identity and Access Management (IAM) est un outil Service AWS qui permet à un administrateur de contrôler en toute sécurité l'accès aux AWS ressources. Les administrateurs IAM

contrôlent qui peut être authentifié (connecté) et autorisé (autorisé) à utiliser les ressources App Mesh. IAM est un Service AWS outil que vous pouvez utiliser sans frais supplémentaires.

Rubriques

- Public ciblé
- Authentification par des identités
- Gestion des accès à l'aide de politiques
- Comment AWS App Mesh fonctionne avec IAM
- AWS App Mesh exemples de politiques basées sur l'identité
- AWS politiques gérées pour App Mesh
- Utilisation de rôles liés à un service pour App Mesh
- Autorisation Envoy Proxy
- Résolution des problèmes AWS App Mesh d'identité et d'accès

# Public ciblé

La façon dont vous utilisez AWS Identity and Access Management (IAM) varie en fonction du travail que vous effectuez dans App Mesh.

Utilisateur du service : si vous utilisez le service App Mesh pour effectuer votre travail, votre administrateur vous fournit les informations d'identification et les autorisations dont vous avez besoin. Au fur et à mesure que vous utilisez de plus en plus de fonctionnalités App Mesh pour effectuer votre travail, vous aurez peut-être besoin d'autorisations supplémentaires. En comprenant bien la gestion des accès, vous saurez demander les autorisations appropriées à votre administrateur. Si vous ne pouvez pas accéder à une fonctionnalité dans App Mesh, consultez<u>Résolution des problèmes AWS</u> App Mesh d'identité et d'accès.

Administrateur du service — Si vous êtes responsable des ressources App Mesh dans votre entreprise, vous avez probablement un accès complet à App Mesh. C'est à vous de déterminer les fonctionnalités et les ressources d'App Mesh auxquelles les utilisateurs de votre service doivent accéder. Vous devez ensuite soumettre les demandes à votre administrateur IAM pour modifier les autorisations des utilisateurs de votre service. Consultez les informations sur cette page pour comprendre les concepts de base d'IAM. Pour en savoir plus sur la manière dont votre entreprise peut utiliser l'IAM avec App Mesh, consultez <u>Comment AWS App Mesh fonctionne avec IAM</u>.

Administrateur IAM : si vous êtes administrateur IAM, vous souhaiterez peut-être en savoir plus sur la manière dont vous pouvez rédiger des politiques pour gérer l'accès à App Mesh. Pour consulter des exemples de politiques basées sur l'identité App Mesh que vous pouvez utiliser dans IAM, consultez. AWS App Mesh exemples de politiques basées sur l'identité

# Authentification par des identités

L'authentification est la façon dont vous vous connectez à AWS l'aide de vos informations d'identification. Vous devez être authentifié (connecté à AWS) en tant qu'utilisateur IAM ou en assumant un rôle IAM. Utilisateur racine d'un compte AWS

Vous pouvez vous connecter en AWS tant qu'identité fédérée en utilisant les informations d'identification fournies par le biais d'une source d'identité. AWS IAM Identity Center Les utilisateurs (IAM Identity Center), l'authentification unique de votre entreprise et vos informations d'identification Google ou Facebook sont des exemples d'identités fédérées. Lorsque vous vous connectez avec une identité fédérée, votre administrateur aura précédemment configuré une fédération d'identités avec des rôles IAM. Lorsque vous accédez à AWS l'aide de la fédération, vous assumez indirectement un rôle.

Selon le type d'utilisateur que vous êtes, vous pouvez vous connecter au portail AWS Management Console ou au portail AWS d'accès. Pour plus d'informations sur la connexion à AWS, consultez la section <u>Comment vous connecter à votre compte Compte AWS dans</u> le guide de Connexion à AWS l'utilisateur.

Si vous y accédez AWS par programmation, AWS fournit un kit de développement logiciel (SDK) et une interface de ligne de commande (CLI) pour signer cryptographiquement vos demandes à l'aide de vos informations d'identification. Si vous n'utilisez pas d' AWS outils, vous devez signer vousmême les demandes. Pour plus d'informations sur l'utilisation de la méthode recommandée pour signer des demandes vous-même, consultez <u>AWS</u> <u>Signature Version 4 pour les demandes d'API</u> dans le Guide de l'utilisateur IAM.

Quelle que soit la méthode d'authentification que vous utilisez, vous devrez peut-être fournir des informations de sécurité supplémentaires. Par exemple, il vous AWS recommande d'utiliser l'authentification multifactorielle (MFA) pour renforcer la sécurité de votre compte. Pour plus d'informations, consultez <u>Authentification multifactorielle</u> dans le Guide de l'utilisateur AWS IAM Identity Center et Authentification multifactorielle AWS dans IAM dans le Guide de l'utilisateur IAM.

## Compte AWS utilisateur root

Lorsque vous créez un Compte AWS, vous commencez par une identité de connexion unique qui donne un accès complet à toutes Services AWS les ressources du compte. Cette identité est appelée utilisateur Compte AWS root et est accessible en vous connectant avec l'adresse e-mail et le mot de passe que vous avez utilisés pour créer le compte. Il est vivement recommandé de ne pas utiliser l'utilisateur racine pour vos tâches quotidiennes. Protégez vos informations d'identification d'utilisateur racine et utilisez-les pour effectuer les tâches que seul l'utilisateur racine peut effectuer. Pour obtenir la liste complète des tâches qui vous imposent de vous connecter en tant qu'utilisateur racine, consultez <u>Tâches nécessitant les informations d'identification de l'utilisateur racine</u> dans le Guide de l'utilisateur IAM.

# Utilisateurs et groupes IAM

Un <u>utilisateur IAM</u> est une identité au sein de vous Compte AWS qui possède des autorisations spécifiques pour une seule personne ou application. Dans la mesure du possible, nous vous recommandons de vous appuyer sur des informations d'identification temporaires plutôt que de créer des utilisateurs IAM ayant des informations d'identification à long terme telles que des mots de passe et des clés d'accès. Toutefois, si certains cas d'utilisation spécifiques nécessitent des informations d'identification à long terme avec les utilisateurs IAM, nous vous recommandons d'effectuer une rotation des clés d'accès. Pour plus d'informations, consultez Rotation régulière des clés d'accès pour les cas d'utilisation nécessitant des informations d'identification dans le Guide de l'utilisateur IAM.

Un groupe IAM est une identité qui concerne un ensemble d'utilisateurs IAM. Vous ne pouvez pas vous connecter en tant que groupe. Vous pouvez utiliser les groupes pour spécifier des autorisations pour plusieurs utilisateurs à la fois. Les groupes permettent de gérer plus facilement les autorisations pour de grands ensembles d'utilisateurs. Par exemple, vous pouvez nommer un groupe IAMAdminset lui donner les autorisations nécessaires pour administrer les ressources IAM.

Les utilisateurs sont différents des rôles. Un utilisateur est associé de manière unique à une personne ou une application, alors qu'un rôle est conçu pour être endossé par tout utilisateur qui en a besoin. Les utilisateurs disposent d'informations d'identification permanentes, mais les rôles fournissent des informations d'identification temporaires. Pour plus d'informations, consultez <u>Cas d'utilisation pour les utilisateurs IAM</u> dans le Guide de l'utilisateur IAM.

## Rôles IAM

Un <u>rôle IAM</u> est une identité au sein de vous Compte AWS dotée d'autorisations spécifiques. Le concept ressemble à celui d'utilisateur IAM, mais le rôle IAM n'est pas associé à une personne en particulier. Pour assumer temporairement un rôle IAM dans le AWS Management Console, vous pouvez <u>passer d'un rôle d'utilisateur à un rôle IAM (console)</u>. Vous pouvez assumer un rôle en appelant une opération d' AWS API AWS CLI ou en utilisant une URL personnalisée. Pour plus d'informations sur les méthodes d'utilisation des rôles, consultez <u>Méthodes pour endosser un rôle</u> dans le Guide de l'utilisateur IAM.

Les rôles IAM avec des informations d'identification temporaires sont utiles dans les cas suivants :

- Accès utilisateur fédéré : pour attribuer des autorisations à une identité fédérée, vous créez un rôle et définissez des autorisations pour le rôle. Quand une identité externe s'authentifie, l'identité est associée au rôle et reçoit les autorisations qui sont définies par celui-ci. Pour obtenir des informations sur les rôles pour la fédération, consultez <u>Création d'un rôle pour un</u> <u>fournisseur d'identité tiers (fédération)</u> dans le Guide de l'utilisateur IAM. Si vous utilisez IAM Identity Center, vous configurez un jeu d'autorisations. IAM Identity Center met en corrélation le jeu d'autorisations avec un rôle dans IAM afin de contrôler à quoi vos identités peuvent accéder après leur authentification. Pour plus d'informations sur les jeux d'autorisations, consultez <u>Jeux</u> <u>d'autorisations</u> dans le Guide de l'utilisateur AWS IAM Identity Center.
- Autorisations d'utilisateur IAM temporaires : un rôle ou un utilisateur IAM peut endosser un rôle IAM pour profiter temporairement d'autorisations différentes pour une tâche spécifique.
- Accès intercompte : vous pouvez utiliser un rôle IAM pour permettre à un utilisateur (principal de confiance) d'un compte différent d'accéder aux ressources de votre compte. Les rôles constituent le principal moyen d'accorder l'accès intercompte. Toutefois, dans certains Services AWS cas, vous pouvez associer une politique directement à une ressource (au lieu d'utiliser un rôle comme proxy). Pour en savoir plus sur la différence entre les rôles et les politiques basées sur les ressources pour l'accès intercompte, consultez <u>Accès intercompte aux ressources dans IAM</u> dans le Guide de l'utilisateur IAM.
- Accès multiservices Certains Services AWS utilisent des fonctionnalités dans d'autres Services AWS. Par exemple, lorsque vous effectuez un appel dans un service, il est courant que ce service exécute des applications dans Amazon EC2 ou stocke des objets dans Amazon S3. Un service peut le faire en utilisant les autorisations d'appel du principal, un rôle de service ou un rôle lié au service.
  - Sessions d'accès direct (FAS) : lorsque vous utilisez un utilisateur ou un rôle IAM pour effectuer des actions AWS, vous êtes considéré comme un mandant. Lorsque vous utilisez certains

services, vous pouvez effectuer une action qui initie une autre action dans un autre service. FAS utilise les autorisations du principal appelant et Service AWS, associées Service AWS à la demande, pour adresser des demandes aux services en aval. Les demandes FAS ne sont effectuées que lorsqu'un service reçoit une demande qui nécessite des interactions avec d'autres personnes Services AWS ou des ressources pour être traitée. Dans ce cas, vous devez disposer d'autorisations nécessaires pour effectuer les deux actions. Pour plus de détails sur une politique lors de la formulation de demandes FAS, consultez <u>Transmission des sessions d'accès</u>.

- Rôle de service : il s'agit d'un <u>rôle IAM</u> attribué à un service afin de réaliser des actions en votre nom. Un administrateur IAM peut créer, modifier et supprimer un rôle de service à partir d'IAM. Pour plus d'informations, consultez <u>Création d'un rôle pour la délégation d'autorisations à un</u> <u>Service AWS</u> dans le Guide de l'utilisateur IAM.
- Rôle lié à un service Un rôle lié à un service est un type de rôle de service lié à un. Service AWS Le service peut endosser le rôle afin d'effectuer une action en votre nom. Les rôles liés au service apparaissent dans votre Compte AWS fichier et appartiennent au service. Un administrateur IAM peut consulter, mais ne peut pas modifier, les autorisations concernant les rôles liés à un service.
- Applications exécutées sur Amazon EC2 : vous pouvez utiliser un rôle IAM pour gérer les informations d'identification temporaires pour les applications qui s'exécutent sur une EC2 instance et qui envoient des demandes AWS CLI d' AWS API. Cela est préférable au stockage des clés d'accès dans l' EC2 instance. Pour attribuer un AWS rôle à une EC2 instance et le rendre disponible pour toutes ses applications, vous devez créer un profil d'instance attaché à l'instance. Un profil d'instance contient le rôle et permet aux programmes exécutés sur l' EC2 instance d'obtenir des informations d'identification temporaires. Pour plus d'informations, consultez Utiliser un rôle IAM pour accorder des autorisations aux applications exécutées sur des EC2 instances Amazon dans le guide de l'utilisateur IAM.

# Gestion des accès à l'aide de politiques

Vous contrôlez l'accès en AWS créant des politiques et en les associant à AWS des identités ou à des ressources. Une politique est un objet AWS qui, lorsqu'il est associé à une identité ou à une ressource, définit leurs autorisations. AWS évalue ces politiques lorsqu'un principal (utilisateur, utilisateur root ou session de rôle) fait une demande. Les autorisations dans les politiques déterminent si la demande est autorisée ou refusée. La plupart des politiques sont stockées AWS sous forme de documents JSON. Pour plus d'informations sur la structure et le contenu des documents de politique JSON, consultez <u>Vue d'ensemble des politiques JSON</u> dans le Guide de l'utilisateur IAM. Les administrateurs peuvent utiliser les politiques AWS JSON pour spécifier qui a accès à quoi. C'est-à-dire, quel principal peut effectuer des actions sur quelles ressources et dans quelles conditions.

Par défaut, les utilisateurs et les rôles ne disposent d'aucune autorisation. Pour octroyer aux utilisateurs des autorisations d'effectuer des actions sur les ressources dont ils ont besoin, un administrateur IAM peut créer des politiques IAM. L'administrateur peut ensuite ajouter les politiques IAM aux rôles et les utilisateurs peuvent assumer les rôles.

Les politiques IAM définissent les autorisations d'une action, quelle que soit la méthode que vous utilisez pour exécuter l'opération. Par exemple, supposons que vous disposiez d'une politique qui autorise l'action iam:GetRole. Un utilisateur appliquant cette politique peut obtenir des informations sur le rôle à partir de AWS Management Console AWS CLI, de ou de l' AWS API.

# Politiques basées sur l'identité

Les politiques basées sur l'identité sont des documents de politique d'autorisations JSON que vous pouvez attacher à une identité telle qu'un utilisateur, un groupe d'utilisateurs ou un rôle IAM. Ces politiques contrôlent quel type d'actions des utilisateurs et des rôles peuvent exécuter, sur quelles ressources et dans quelles conditions. Pour découvrir comment créer une politique basée sur l'identité, consultez <u>Définition d'autorisations IAM personnalisées avec des politiques gérées par le</u> client dans le Guide de l'utilisateur IAM.

Les politiques basées sur l'identité peuvent être classées comme des politiques en ligne ou des politiques gérées. Les politiques en ligne sont intégrées directement à un utilisateur, groupe ou rôle. Les politiques gérées sont des politiques autonomes que vous pouvez associer à plusieurs utilisateurs, groupes et rôles au sein de votre Compte AWS. Les politiques gérées incluent les politiques AWS gérées et les politiques gérées par le client. Pour découvrir comment choisir entre une politique gérée et une politique en ligne, consultez <u>Choix entre les politiques gérées et les politiques de l'utilisateur IAM</u>.

# Politiques basées sur les ressources

Les politiques basées sur les ressources sont des documents de politique JSON que vous attachez à une ressource. Par exemple, les politiques de confiance de rôle IAM et les politiques de compartiment Amazon S3 sont des politiques basées sur les ressources. Dans les services qui sont compatibles avec les politiques basées sur les ressources, les administrateurs de service peuvent les utiliser pour contrôler l'accès à une ressource spécifique. Pour la ressource dans laquelle se trouve la politique, cette dernière définit quel type d'actions un principal spécifié peut effectuer sur cette

ressource et dans quelles conditions. Vous devez <u>spécifier un principal</u> dans une politique basée sur les ressources. Les principaux peuvent inclure des comptes, des utilisateurs, des rôles, des utilisateurs fédérés ou. Services AWS

Les politiques basées sur les ressources sont des politiques en ligne situées dans ce service. Vous ne pouvez pas utiliser les politiques AWS gérées par IAM dans une stratégie basée sur les ressources.

# Listes de contrôle d'accès (ACLs)

Les listes de contrôle d'accès (ACLs) contrôlent les principaux (membres du compte, utilisateurs ou rôles) autorisés à accéder à une ressource. ACLs sont similaires aux politiques basées sur les ressources, bien qu'elles n'utilisent pas le format de document de politique JSON.

Amazon S3 et AWS WAF Amazon VPC sont des exemples de services compatibles. ACLs Pour en savoir plus ACLs, consultez la <u>présentation de la liste de contrôle d'accès (ACL)</u> dans le guide du développeur Amazon Simple Storage Service.

# Autres types de politique

AWS prend en charge d'autres types de politiques moins courants. Ces types de politiques peuvent définir le nombre maximum d'autorisations qui vous sont accordées par des types de politiques plus courants.

- Limite d'autorisations : une limite d'autorisations est une fonctionnalité avancée dans laquelle vous définissez le nombre maximal d'autorisations qu'une politique basée sur l'identité peut accorder à une entité IAM (utilisateur ou rôle IAM). Vous pouvez définir une limite d'autorisations pour une entité. Les autorisations en résultant représentent la combinaison des politiques basées sur l'identité d'une entité et de ses limites d'autorisation. Les politiques basées sur les ressources qui spécifient l'utilisateur ou le rôle dans le champ Principal ne sont pas limitées par les limites d'autorisations. Un refus explicite dans l'une de ces politiques annule l'autorisation. Pour plus d'informations sur les limites d'autorisations, consultez Limites d'autorisations pour des entités IAM dans le Guide de l'utilisateur IAM.
- Politiques de contrôle des services (SCPs) : SCPs politiques JSON qui spécifient les autorisations maximales pour une organisation ou une unité organisationnelle (UO) dans AWS Organizations. AWS Organizations est un service permettant de regrouper et de gérer de manière centralisée Comptes AWS les multiples propriétés de votre entreprise. Si vous activez toutes les fonctionnalités d'une organisation, vous pouvez appliquer des politiques de contrôle des services

(SCPs) à l'un ou à l'ensemble de vos comptes. Le SCP limite les autorisations pour les entités figurant dans les comptes des membres, y compris chacune Utilisateur racine d'un compte AWS d'entre elles. Pour plus d'informations sur les Organizations et consultez SCPs les <u>politiques de</u> contrôle des services dans le Guide de AWS Organizations l'utilisateur.

- Politiques de contrôle des ressources (RCPs) : RCPs politiques JSON que vous pouvez utiliser pour définir le maximum d'autorisations disponibles pour les ressources de vos comptes sans mettre à jour les politiques IAM associées à chaque ressource que vous possédez. Le RCP limite les autorisations pour les ressources des comptes membres et peut avoir un impact sur les autorisations effectives pour les identités, y compris Utilisateur racine d'un compte AWS, qu'elles appartiennent ou non à votre organisation. Pour plus d'informations sur les Organizations RCPs, y compris une liste de ces Services AWS supports RCPs, consultez la section <u>Resource control</u> policies (RCPs) dans le guide de AWS Organizations l'utilisateur.
- Politiques de séance : les politiques de séance sont des politiques avancées que vous utilisez en tant que paramètre lorsque vous créez par programmation une séance temporaire pour un rôle ou un utilisateur fédéré. Les autorisations de séance en résultant sont une combinaison des politiques basées sur l'identité de l'utilisateur ou du rôle et des politiques de séance. Les autorisations peuvent également provenir d'une politique basée sur les ressources. Un refus explicite dans l'une de ces politiques annule l'autorisation. Pour plus d'informations, consultez <u>Politiques de session</u> dans le Guide de l'utilisateur IAM.

# Plusieurs types de politique

Lorsque plusieurs types de politiques s'appliquent à la requête, les autorisations en résultant sont plus compliquées à comprendre. Pour savoir comment AWS déterminer s'il faut autoriser une demande lorsque plusieurs types de politiques sont impliqués, consultez la section Logique d'évaluation des politiques dans le guide de l'utilisateur IAM.

# Comment AWS App Mesh fonctionne avec IAM

## A Important

Avis de fin de support : le 30 septembre 2026, AWS le support de. AWS App Mesh Après le 30 septembre 2026, vous ne pourrez plus accéder à la AWS App Mesh console ni aux AWS App Mesh ressources. Pour plus d'informations, consultez ce billet de blog <u>intitulé Migration</u> from AWS App Mesh to Amazon ECS Service Connect.

Avant d'utiliser IAM pour gérer l'accès à App Mesh, vous devez connaître les fonctionnalités IAM disponibles avec App Mesh. Pour obtenir une vue d'ensemble de la façon dont App Mesh et les autres AWS services fonctionnent avec IAM, consultez la section <u>AWS Services That Work with IAM</u> dans le guide de l'utilisateur IAM.

## Rubriques

- Politiques basées sur l'identité App Mesh
- Politiques basées sur les ressources App Mesh
- <u>Autorisation basée sur les tags App Mesh</u>
- Rôles IAM d'App Mesh

# Politiques basées sur l'identité App Mesh

Avec les politiques IAM basées sur l'identité, vous pouvez spécifier des actions et ressources autorisées ou refusées, ainsi que les conditions dans lesquelles les actions sont autorisées ou refusées. App Mesh prend en charge des actions, des ressources et des clés de condition spécifiques. Pour en savoir plus sur tous les éléments que vous utilisez dans une politique JSON, consultez Références des éléments de politique JSON IAM dans le Guide de l'utilisateur IAM.

## Actions

Les administrateurs peuvent utiliser les politiques AWS JSON pour spécifier qui a accès à quoi. C'est-à-dire, quel principal peut effectuer des actions sur quelles ressources et dans quelles conditions.

L'élément Action d'une politique JSON décrit les actions que vous pouvez utiliser pour autoriser ou refuser l'accès à une politique. Les actions de stratégie portent généralement le même nom que l'opération AWS d'API associée. Il existe quelques exceptions, telles que les actions avec autorisations uniquement qui n'ont pas d'opération API correspondante. Certaines opérations nécessitent également plusieurs actions dans une politique. Ces actions supplémentaires sont nommées actions dépendantes.

Intégration d'actions dans une politique afin d'accorder l'autorisation d'exécuter les opérations associées.

Les actions politiques dans App Mesh utilisent le préfixe suivant avant l'action :appmesh:. Par exemple, pour autoriser une personne à répertorier les maillages d'un compte avec l'opération

appmesh:ListMeshes API, vous devez inclure l'appmesh:ListMeshesaction dans sa politique. Les déclarations de politique doivent inclure un élément Action ou NotAction.

Pour spécifier plusieurs actions dans une seule instruction, séparez-les par des virgules, comme suit :

```
"Action": [
    "appmesh:ListMeshes",
    "appmesh:ListVirtualNodes"
]
```

Vous pouvez aussi préciser plusieurs actions à l'aide de caractères génériques (\*). Par exemple, pour spécifier toutes les actions qui commencent par le mot Describe, incluez l'action suivante.

"Action": "appmesh:Describe\*"

Pour consulter la liste des actions App Mesh, consultez la section <u>Actions définies par AWS App</u> <u>Mesh</u> dans le guide de l'utilisateur IAM.

#### Ressources

Les administrateurs peuvent utiliser les politiques AWS JSON pour spécifier qui a accès à quoi. C'est-à-dire, quel principal peut effectuer des actions sur quelles ressources et dans quelles conditions.

L'élément de politique JSON Resource indique le ou les objets auxquels l'action s'applique. Les instructions doivent inclure un élément Resource ou NotResource. Il est recommandé de définir une ressource à l'aide de son <u>Amazon Resource Name (ARN)</u>. Vous pouvez le faire pour des actions qui prennent en charge un type de ressource spécifique, connu sous la dénomination autorisations de niveau ressource.

Pour les actions qui ne sont pas compatibles avec les autorisations de niveau ressource, telles que les opérations de liste, utilisez un caractère générique (\*) afin d'indiquer que l'instruction s'applique à toutes les ressources.

"Resource": "\*"

La mesh ressource App Mesh possède l'ARN suivant.

arn:\${Partition}:appmesh:\${Region}:\${Account}:mesh/\${MeshName}

Pour plus d'informations sur le format de ARNs, consultez <u>Amazon Resource Names (ARNs) et AWS</u> Service Namespaces.

Par exemple, pour spécifier le maillage nommé *apps* dans la *Region-code* région dans votre instruction, utilisez l'ARN suivant.

```
arn:aws:appmesh:Region-code:111122223333:mesh/apps
```

Pour spécifier toutes les instances qui appartiennent à un compte spécifique, utilisez le caractère générique (\*).

```
"Resource": "arn:aws:appmesh:Region-code:111122223333:mesh/*"
```

Certaines actions App Mesh, telles que celles relatives à la création de ressources, ne peuvent pas être effectuées sur une ressource spécifique. Dans ces cas-là, vous devez utiliser le caractère générique (\*).

```
"Resource": "*"
```

De nombreuses actions de l'API App Mesh impliquent plusieurs ressources. Par exemple, CreateRoute crée une route avec une cible de nœud virtuel, de sorte qu'un utilisateur IAM doit être autorisé à utiliser la route et le nœud virtuel. Pour spécifier plusieurs ressources dans une seule instruction, séparez-les ARNs par des virgules.

```
"Resource": [
    "arn:aws:appmesh:Region-code:11112223333:mesh/apps/virtualRouter/serviceB/route/
*",
    "arn:aws:appmesh:Region-code:11112223333:mesh/apps/virtualNode/serviceB"
]
```

Pour consulter la liste des types de ressources App Mesh et leurs caractéristiques ARNs, consultez la section <u>Ressources définies par AWS App Mesh</u> dans le guide de l'utilisateur IAM. Pour savoir grâce à quelles actions vous pouvez spécifier l'ARN de chaque ressource, consultez <u>Actions définies par AWS App Mesh</u>.

#### Clés de condition

App Mesh prend en charge l'utilisation de certaines clés de condition globales. Pour afficher toutes les clés de condition globales AWS, consultez la rubrique <u>Clés de contexte de condition globale</u> <u>AWS</u> dans le Guide de l'utilisateur IAM. Pour consulter la liste des clés de condition globales prises en charge par App Mesh, consultez la section <u>Clés de condition correspondantes AWS App Mesh</u> dans le guide de l'utilisateur IAM. Pour savoir quelles actions et ressources vous pouvez utiliser avec une clé de condition, consultez la section Actions définies par AWS App Mesh.

#### Exemples

Pour consulter des exemples de politiques basées sur l'identité App Mesh, consultez. <u>AWS App</u> Mesh exemples de politiques basées sur l'identité

## Politiques basées sur les ressources App Mesh

App Mesh ne prend pas en charge les politiques basées sur les ressources. Toutefois, si vous utilisez le service AWS Resource Access Manager (AWS RAM) pour partager un maillage entre les AWS services, une politique basée sur les ressources est appliquée à votre maillage par le AWS RAM service. Pour de plus amples informations, veuillez consulter Octroi d'autorisations pour un maillage.

## Autorisation basée sur les tags App Mesh

Vous pouvez associer des tags aux ressources App Mesh ou transmettre des tags dans une demande à App Mesh. Pour contrôler l'accès basé sur des étiquettes, vous devez fournir les informations d'étiquette dans l'<u>élément de condition</u> d'une politique utilisant les clés de condition appmesh:ResourceTag/key-name, aws:RequestTag/key-name ou aws:TagKeys. Pour plus d'informations sur le balisage des ressources App Mesh, consultez la section Ressources de <u>balisage</u> AWS.

Pour visualiser un exemple de politique basée sur l'identité permettant de limiter l'accès à une ressource en fonction des balises de cette ressource, consultez <u>Création de maillages App Mesh</u> avec des balises restreintes.

## Rôles IAM d'App Mesh

Un rôle IAM est une entité de votre AWS compte qui dispose d'autorisations spécifiques.

#### Utilisation d'informations d'identification temporaires avec App Mesh

Vous pouvez utiliser des informations d'identification temporaires pour vous connecter à l'aide de la fédération, endosser un rôle IAM ou encore pour endosser un rôle intercompte. Vous obtenez des informations d'identification de sécurité temporaires en appelant des opérations d' AWS STS API telles que <u>AssumeRoleou GetFederationToken</u>.

App Mesh prend en charge l'utilisation d'informations d'identification temporaires.

#### Rôles liés à un service

Les <u>rôles liés aux</u> AWS services permettent aux services d'accéder aux ressources d'autres services pour effectuer une action en votre nom. Les rôles liés à un service s'affichent dans votre compte IAM et sont la propriété du service. Un administrateur IAM peut consulter, mais ne peut pas modifier, les autorisations concernant les rôles liés à un service.

App Mesh prend en charge les rôles liés aux services. Pour plus d'informations sur la création ou la gestion des rôles liés au service App Mesh, consultez. <u>Utilisation de rôles liés à un service pour App Mesh</u>

#### Rôles de service

Cette fonction permet à un service d'endosser une <u>fonction du service</u> en votre nom. Ce rôle autorise le service à accéder à des ressources d'autres services pour effectuer une action en votre nom. Les rôles de service s'affichent dans votre compte IAM et sont la propriété du compte. Cela signifie qu'un administrateur IAM peut modifier les autorisations associées à ce rôle. Toutefois, une telle action peut perturber le bon fonctionnement du service.

App Mesh ne prend pas en charge les rôles de service.

# AWS App Mesh exemples de politiques basées sur l'identité

#### 🛕 Important

Avis de fin de support : le 30 septembre 2026, AWS le support de. AWS App Mesh Après le 30 septembre 2026, vous ne pourrez plus accéder à la AWS App Mesh console ni aux AWS App Mesh ressources. Pour plus d'informations, consultez ce billet de blog <u>intitulé Migration</u> from AWS App Mesh to Amazon ECS Service Connect.

Par défaut, les utilisateurs et les rôles IAM ne sont pas autorisés à créer ou à modifier des ressources App Mesh. Ils ne peuvent pas non plus effectuer de tâches à l'aide de l' AWS API AWS Management Console AWS CLI, ou. Un administrateur IAM doit créer des politiques IAM autorisant les utilisateurs et les rôles à exécuter des opérations d'API spécifiques sur les ressources spécifiées dont ils ont besoin. Il doit ensuite attacher ces politiques aux utilisateurs ou aux groupes IAM ayant besoin de ces autorisations.

Pour savoir comment créer une stratégie IAM basée sur l'identité à l'aide de ces exemples de documents de stratégie JSON, veuillez consulter <u>Création de stratégies dans l'onglet JSON</u> dans le Guide de l'utilisateur IAM.

## Rubriques

- Bonnes pratiques en matière de politiques
- Utilisation de la console App Mesh
- Autorisation accordée aux utilisateurs pour afficher leurs propres autorisations
- <u>Création d'un maillage</u>
- <u>Répertorier et décrire tous les maillages</u>
- Création de maillages App Mesh avec des balises restreintes

# Bonnes pratiques en matière de politiques

Les politiques basées sur l'identité déterminent si quelqu'un peut créer, accéder ou supprimer des ressources App Mesh dans votre compte. Ces actions peuvent entraîner des frais pour votre Compte AWS. Lorsque vous créez ou modifiez des politiques basées sur l'identité, suivez ces instructions et recommandations :

- Commencez AWS par les politiques gérées et passez aux autorisations du moindre privilège : pour commencer à accorder des autorisations à vos utilisateurs et à vos charges de travail, utilisez les politiques AWS gérées qui accordent des autorisations pour de nombreux cas d'utilisation courants. Ils sont disponibles dans votre Compte AWS. Nous vous recommandons de réduire davantage les autorisations en définissant des politiques gérées par les AWS clients spécifiques à vos cas d'utilisation. Pour plus d'informations, consultez <u>politiques gérées par AWS</u> ou <u>politiques</u> gérées par AWS pour les activités professionnelles dans le Guide de l'utilisateur IAM.
- Accordez les autorisations de moindre privilège : lorsque vous définissez des autorisations avec des politiques IAM, accordez uniquement les autorisations nécessaires à l'exécution d'une seule tâche. Pour ce faire, vous définissez les actions qui peuvent être entreprises sur des ressources

spécifiques dans des conditions spécifiques, également appelées autorisations de moindre privilège. Pour plus d'informations sur l'utilisation d'IAM pour appliquer des autorisations, consultez politiques et autorisations dans IAM dans le Guide de l'utilisateur IAM.

- Utilisez des conditions dans les politiques IAM pour restreindre davantage l'accès : vous pouvez ajouter une condition à vos politiques afin de limiter l'accès aux actions et aux ressources. Par exemple, vous pouvez écrire une condition de politique pour spécifier que toutes les demandes doivent être envoyées via SSL. Vous pouvez également utiliser des conditions pour accorder l'accès aux actions de service si elles sont utilisées par le biais d'un service spécifique Service AWS, tel que AWS CloudFormation. Pour plus d'informations, consultez <u>Conditions pour éléments</u> <u>de politique JSON IAM</u> dans le Guide de l'utilisateur IAM.
- Utilisez l'Analyseur d'accès IAM pour valider vos politiques IAM afin de garantir des autorisations sécurisées et fonctionnelles : l'Analyseur d'accès IAM valide les politiques nouvelles et existantes de manière à ce que les politiques IAM respectent le langage de politique IAM (JSON) et les bonnes pratiques IAM. IAM Access Analyzer fournit plus de 100 vérifications de politiques et des recommandations exploitables pour vous aider à créer des politiques sécurisées et fonctionnelles. Pour plus d'informations, consultez <u>Validation de politiques avec IAM Access Analyzer</u> dans le Guide de l'utilisateur IAM.
- Exiger l'authentification multifactorielle (MFA) : si vous avez un scénario qui nécessite des utilisateurs IAM ou un utilisateur root, activez l'authentification MFA pour une sécurité accrue. Compte AWS Pour exiger la MFA lorsque des opérations d'API sont appelées, ajoutez des conditions MFA à vos politiques. Pour plus d'informations, consultez <u>Sécurisation de l'accès aux</u> <u>API avec MFA</u> dans le Guide de l'utilisateur IAM.

Pour plus d'informations sur les bonnes pratiques dans IAM, consultez <u>Bonnes pratiques de sécurité</u> <u>dans IAM</u> dans le Guide de l'utilisateur IAM.

# Utilisation de la console App Mesh

Pour accéder à la AWS App Mesh console, vous devez disposer d'un ensemble minimal d'autorisations. Ces autorisations doivent vous permettre de répertorier et d'afficher les informations relatives aux ressources App Mesh de votre AWS compte. Si vous créez une politique basée sur l'identité qui est plus restrictive que les autorisations minimales requises, la console ne fonctionnera pas comme prévu pour les entités (utilisateurs et rôles IAM) tributaires de cette politique. Vous pouvez associer la politique <u>AWSAppMeshReadOn1y</u> gérée aux utilisateurs. Pour plus d'informations, consultez <u>Ajout d'autorisations à un utilisateur</u> dans le Guide de l'utilisateur IAM.

Il n'est pas nécessaire d'accorder des autorisations de console minimales aux utilisateurs qui appellent uniquement l'API AWS CLI ou l' AWS API. Autorisez plutôt l'accès à uniquement aux actions qui correspondent à l'opération d'API que vous tentez d'effectuer.

Autorisation accordée aux utilisateurs pour afficher leurs propres autorisations

Cet exemple montre comment créer une politique qui permet aux utilisateurs IAM d'afficher les politiques en ligne et gérées attachées à leur identité d'utilisateur. Cette politique inclut les autorisations permettant d'effectuer cette action sur la console ou par programmation à l'aide de l'API AWS CLI or AWS.

```
{
    "Version": "2012-10-17",
    "Statement": [
        {
            "Sid": "ViewOwnUserInfo",
            "Effect": "Allow",
            "Action": [
                "iam:GetUserPolicy",
                "iam:ListGroupsForUser",
                "iam:ListAttachedUserPolicies",
                "iam:ListUserPolicies",
                "iam:GetUser"
            ],
            "Resource": ["arn:aws:iam::*:user/${aws:username}"]
        },
        {
            "Sid": "NavigateInConsole",
            "Effect": "Allow",
            "Action": [
                "iam:GetGroupPolicy",
                "iam:GetPolicyVersion",
                "iam:GetPolicy",
                "iam:ListAttachedGroupPolicies",
                "iam:ListGroupPolicies",
                "iam:ListPolicyVersions",
                "iam:ListPolicies",
                "iam:ListUsers"
            ],
            "Resource": "*"
        }
    ]
```

## }

# Création d'un maillage

Cet exemple montre comment créer une politique qui permet à un utilisateur de créer un maillage pour un compte, dans n'importe quelle région.

```
{
    "Version": "2012-10-17",
    "Statement": [
        {
            "Effect": "Allow",
            "Action": "appmesh:CreateMesh",
            "Resource": "arn:aws:appmesh:*:123456789012:CreateMesh"
        }
    ]
}
```

## Répertorier et décrire tous les maillages

Cet exemple montre comment créer une politique permettant à un utilisateur d'accéder en lecture seule à la liste et à la description de tous les maillages.

```
{
    "Version": "2012-10-17",
    "Statement": [
        {
            "Effect": "Allow",
            "Action": [
               "appmesh:DescribeMesh",
               "appmesh:ListMeshes"
        ],
        "Resource": "*"
        }
    ]
}
```

## Création de maillages App Mesh avec des balises restreintes

Vous pouvez utiliser des balises dans vos politiques IAM pour contrôler les balises qui peuvent être transmises dans la demande IAM. Vous pouvez spécifier les paires clé-valeur de balise qui peuvent être ajoutées, modifiées ou supprimées d'un utilisateur ou d'un rôle IAM. Cet exemple montre comment créer une politique permettant de créer un maillage, mais uniquement si le maillage est créé avec une balise nommée *teamName* et une valeur de*booksTeam*.

Vous pouvez rattacher cette politique aux utilisateurs IAM de votre compte. Si un utilisateur tente de créer un maillage, celui-ci doit inclure une balise nommée teamName et une valeur debooksTeam. Si le maillage n'inclut pas cette balise et cette valeur, la tentative de création du maillage échoue. Pour plus d'informations, consultez Éléments de politique JSON IAM : Condition dans le Guide de l'utilisateur IAM.

# AWS politiques gérées pour App Mesh

## 🛕 Important

Avis de fin de support : le 30 septembre 2026, AWS le support de. AWS App Mesh Après le 30 septembre 2026, vous ne pourrez plus accéder à la AWS App Mesh console ni aux AWS App Mesh ressources. Pour plus d'informations, consultez ce billet de blog <u>intitulé Migration</u> from AWS App Mesh to Amazon ECS Service Connect.

Une politique AWS gérée est une politique autonome créée et administrée par AWS. AWS les politiques gérées sont conçues pour fournir des autorisations pour de nombreux cas d'utilisation courants afin que vous puissiez commencer à attribuer des autorisations aux utilisateurs, aux groupes et aux rôles.

N'oubliez pas que les politiques AWS gérées peuvent ne pas accorder d'autorisations de moindre privilège pour vos cas d'utilisation spécifiques, car elles sont accessibles à tous les AWS clients. Nous vous recommandons de réduire encore les autorisations en définissant des <u>politiques gérées</u> par le client qui sont propres à vos cas d'utilisation.

Vous ne pouvez pas modifier les autorisations définies dans les politiques AWS gérées. Si les autorisations définies dans une politique AWS gérée sont AWS mises à jour, la mise à jour affecte toutes les identités principales (utilisateurs, groupes et rôles) auxquelles la politique est attachée. AWS est le plus susceptible de mettre à jour une politique AWS gérée lorsqu'une nouvelle Service AWS est lancée ou lorsque de nouvelles opérations d'API sont disponibles pour les services existants.

Pour plus d'informations, consultez Politiques gérées par AWS dans le Guide de l'utilisateur IAM.

# AWS politique gérée : AWSApp MeshServiceRolePolicy

Vous pouvez attacher AWSAppMeshServiceRolePolicy à vos entités IAM. Permet d'accéder aux AWS services et aux ressources utilisés ou gérés par AWS App Mesh.

Pour voir les autorisations de cette stratégie, consultez <u>AWSAppMeshServiceRolePolicy</u> dans le AWS Guide de référence des stratégies gérées par.

Pour plus d'informations sur les détails des autorisations pour leAWSAppMeshServiceRolePolicy, voir <u>Autorisations de rôle liées à un service pour App Mesh</u>.

# AWS politique gérée : AWSApp MeshEnvoyAccess

Vous pouvez attacher AWSAppMeshEnvoyAccess à vos entités IAM. Politique d'App Mesh Envoy pour accéder à la configuration des nœuds virtuels.

Pour voir les autorisations de cette stratégie, consultez <u>AWSAppMeshEnvoyAccess</u> dans le AWS Guide de référence des stratégies gérées par.

AWS politique gérée : AWSApp MeshFullAccess

Vous pouvez attacher AWSAppMeshFullAccess à vos entités IAM. Fournit un accès complet au AWS App Mesh APIs et AWS Management Console.

Pour voir les autorisations de cette stratégie, consultez <u>AWSAppMeshFullAccess</u> dans le AWS Guide de référence des stratégies gérées par.

# AWS politique gérée : AWSApp MeshPreviewEnvoyAccess

Vous pouvez attacher AWSAppMeshPreviewEnvoyAccess à vos entités IAM. Politique d'App Mesh Preview Envoy pour accéder à la configuration des nœuds virtuels.

Pour voir les autorisations de cette stratégie, consultez <u>AWSAppMeshPreviewEnvoyAccess</u> dans le AWS Guide de référence des stratégies gérées par.

## AWS politique gérée : AWSApp MeshPreviewServiceRolePolicy

Vous pouvez attacher AWSAppMeshPreviewServiceRolePolicy à vos entités IAM. Permet d'accéder aux AWS services et aux ressources utilisés ou gérés par AWS App Mesh.

Pour voir les autorisations de cette stratégie, consultez <u>AWSAppMeshPreviewServiceRolePolicy</u> dans le AWS Guide de référence des stratégies gérées par.

# AWS politique gérée : AWSApp MeshReadOnly

Vous pouvez attacher AWSAppMeshReadOn1y à vos entités IAM. Fournit un accès en lecture seule au AWS App Mesh APIs et. AWS Management Console

Pour voir les autorisations de cette stratégie, consultez <u>AWSAppMeshReadOnly</u> dans le AWS Guide de référence des stratégies gérées par.

# AWS App Mesh mises à jour des politiques AWS gérées

Consultez les détails des mises à jour des politiques AWS gérées AWS App Mesh depuis que ce service a commencé à suivre ces modifications. Pour obtenir des alertes automatiques concernant les modifications apportées à cette page, abonnez-vous au flux RSS sur la page d'historique du document AWS App Mesh .

| Modification                                    | Description                                                                                            | Date            |
|-------------------------------------------------|----------------------------------------------------------------------------------------------------|-----------------|
| AWSAppMeshFullAccess—<br>Politique mise à jour. | Mis AWSAppMeshFullAcce<br>ss à jour pour permettre<br>l'accès au TagResource et<br>UntagResource APIs. | 24 avril 2024   |
| AWSAppMeshServiceR<br>olePolicy, AWSServic      | MisàjourAWSServic<br>eRoleForAppMesh et<br>AWSAppMeshServiceR                                          | 12 octobre 2023 |

| Modification                                       | Description                                            | Date |
|----------------------------------------------------|--------------------------------------------------------|------|
| <u>eRoleForAppMesh</u> — Politique<br>mise à jour. | olePolicy pour permettre<br>l'accès à l' AWS Cloud Map |      |
|                                                    | DiscoverInstancesR<br>evision API.                     |      |

Pour activer l'accès, ajoutez des autorisations à vos utilisateurs, groupes ou rôles :

• Utilisateurs et groupes dans AWS IAM Identity Center :

Créez un jeu d'autorisations. Suivez les instructions de la rubrique <u>Création d'un jeu d'autorisations</u> du Guide de l'utilisateur AWS IAM Identity Center .

• Utilisateurs gérés dans IAM par un fournisseur d'identité :

Créez un rôle pour la fédération d'identité. Suivez les instructions de la rubrique <u>Création d'un rôle</u> pour un fournisseur d'identité tiers (fédération) dans le Guide de l'utilisateur IAM.

- Utilisateurs IAM :
  - Créez un rôle que votre utilisateur peut assumer. Suivez les instructions de la rubrique <u>Création</u> d'un rôle pour un utilisateur IAM dans le Guide de l'utilisateur IAM.
  - (Non recommandé) Attachez une politique directement à un utilisateur ou ajoutez un utilisateur à un groupe d'utilisateurs. Suivez les instructions de la rubrique <u>Ajout d'autorisations à un</u> utilisateur (console) du Guide de l'utilisateur IAM.

# Utilisation de rôles liés à un service pour App Mesh

#### 🛕 Important

Avis de fin de support : le 30 septembre 2026, AWS le support de. AWS App Mesh Après le 30 septembre 2026, vous ne pourrez plus accéder à la AWS App Mesh console ni aux AWS App Mesh ressources. Pour plus d'informations, consultez ce billet de blog <u>intitulé Migration</u> from AWS App Mesh to Amazon ECS Service Connect.

AWS App Mesh utilise des AWS Identity and Access Management rôles liés à un <u>service</u> (IAM). Un rôle lié à un service est un type unique de rôle IAM directement lié à App Mesh. Les rôles liés aux
services sont prédéfinis par App Mesh et incluent toutes les autorisations dont le service a besoin pour appeler d'autres AWS services en votre nom.

Un rôle lié à un service facilite la configuration d'App Mesh, car vous n'avez pas à ajouter manuellement les autorisations nécessaires. App Mesh définit les autorisations associées à ses rôles liés aux services et, sauf indication contraire, seul App Mesh peut assumer ses rôles. Les autorisations définies comprennent la politique d'approbation et la politique d'autorisation. De plus, cette politique d'autorisation ne peut pas être attachée à une autre entité IAM.

Vous pouvez supprimer un rôle lié à un service uniquement après la suppression préalable de ses ressources connexes. Cela protège vos ressources App Mesh, car vous ne pouvez pas supprimer par inadvertance l'autorisation d'accès aux ressources.

Pour plus d'informations sur les autres services qui prennent en charge les rôles liés aux services, consultez <u>Services AWS qui fonctionnent avec IAM</u> et recherchez les services pour lesquels Yes (Oui) est sélectionné dans la colonne Service-Linked Role (Rôle lié aux services). Choisissez un Yes (oui) ayant un lien permettant de consulter les détails du rôle pour ce service.

## Autorisations de rôle liées à un service pour App Mesh

App Mesh utilise le rôle lié au service nommé AWSServiceRoleForAppMesh— Le rôle permet à App Mesh d'appeler AWS des services en votre nom.

Le rôle AWSService RoleForAppMesh lié au service fait confiance au appmesh.amazonaws.com service pour assumer le rôle.

#### Détails de l'autorisation

- servicediscovery:DiscoverInstances- Permet à App Mesh d'effectuer des actions sur toutes les AWS ressources.
- servicediscovery:DiscoverInstancesRevision-Permet à App Mesh d'effectuer des actions sur toutes les AWS ressources.

AWSServiceRoleForAppMesh

Cette politique inclut les autorisations suivantes :

```
{
    "Version": "2012-10-17",
    "Statement": [
```

```
{
   "Sid": "CloudMapServiceDiscovery",
   "Effect": "Allow",
   "Action": [
    "servicediscovery:DiscoverInstances",
    "servicediscovery:DiscoverInstancesRevision"
   ],
   "Resource": "*"
  },
  {
   "Sid": "ACMCertificateVerification",
   "Effect": "Allow",
   "Action": [
    "acm:DescribeCertificate"
   ],
   "Resource": "*"
  }
 ]
}
```

Vous devez configurer les autorisations de manière à permettre à une entité IAM (comme un utilisateur, un groupe ou un rôle) de créer, modifier ou supprimer un rôle lié à un service. Pour plus d'informations, consultez <u>Service-Linked Role Permissions (autorisations du rôle lié à un service)</u> dans le Guide de l'utilisateur IAM.

## Création d'un rôle lié à un service pour App Mesh

Si vous avez créé un maillage après le 5 juin 2019 dans l' AWS Management Console AWS API AWS CLI, App Mesh a créé le rôle lié au service pour vous. Pour que le rôle lié à un service ait été créé pour vous, le compte IAM que vous avez utilisé pour créer le maillage doit être associé à la politique <u>AWSAppMeshFullAccess</u>IAM ou à une politique contenant l'autorisation. iam:CreateServiceLinkedRole Si vous supprimez ce rôle lié à un service et que vous avez ensuite besoin de le recréer, vous pouvez utiliser la même procédure pour recréer le rôle dans votre compte. Lorsque vous créez un maillage, App Mesh crée à nouveau le rôle lié au service pour vous. Si votre compte contient uniquement des maillages créés avant le 5 juin 2019 et que vous souhaitez utiliser le rôle lié à un service avec ces maillages, vous pouvez créer le rôle à l'aide de la console IAM.

Vous pouvez utiliser la console IAM pour créer un rôle lié à un service avec le cas d'utilisation d'App Mesh. Dans l'API AWS CLI ou dans l' AWS API, créez un rôle lié à un service avec le nom du appmesh.amazonaws.com service. Pour plus d'informations, consultez Création d'un rôle lié à un

<u>service</u> dans le Guide de l'utilisateur IAM. Si vous supprimez ce rôle lié à un service, vous pouvez utiliser ce même processus pour créer le rôle à nouveau.

## Modification d'un rôle lié à un service pour App Mesh

App Mesh ne vous permet pas de modifier le rôle AWSService RoleForAppMesh lié au service. Une fois que vous avez créé un rôle lié à un service, vous ne pouvez pas changer le nom du rôle, car plusieurs entités peuvent faire référence à ce rôle. Néanmoins, vous pouvez modifier la description du rôle à l'aide d'IAM. Pour plus d'informations, consultez Modification d'un rôle lié à un service dans le Guide de l'utilisateur IAM.

## Supprimer un rôle lié à un service pour App Mesh

Si vous n'avez plus besoin d'utiliser une fonctionnalité ou un service qui nécessite un rôle lié à un service, nous vous recommandons de supprimer ce rôle. De cette façon, vous n'avez aucune entité inutilisée qui n'est pas surveillée ou gérée activement. Cependant, vous devez nettoyer les ressources de votre rôle lié à un service avant de pouvoir les supprimer manuellement.

#### Note

Si le service App Mesh utilise le rôle lorsque vous essayez de supprimer les ressources, la suppression risque d'échouer. Si cela se produit, patientez quelques minutes et réessayez.

Pour supprimer les ressources App Mesh utilisées par AWSService RoleForAppMesh

- 1. Supprimez tous les itinéraires définis pour tous les routeurs du maillage.
- 2. Supprimez tous les <u>routeurs virtuels</u> du maillage.
- 3. Supprimez tous les <u>services virtuels</u> du maillage.
- 4. Supprimez tous les <u>nœuds virtuels</u> du maillage.
- 5. Supprimez le maillage.

Effectuez les étapes précédentes pour tous les maillages de votre compte.

Pour supprimer manuellement le rôle lié à un service à l'aide d'IAM

Utilisez la console IAM, le AWS CLI, ou l' AWS API pour supprimer le rôle lié au AWSService RoleForAppMesh service. Pour plus d'informations, consultez <u>Suppression d'un rôle lié à un service</u> dans le Guide de l'utilisateur IAM.

## Régions prises en charge pour les rôles liés au service App Mesh

App Mesh prend en charge l'utilisation de rôles liés au service dans toutes les régions où le service est disponible. Pour plus d'informations, consultez la section <u>App Mesh Endpoints and Quotas</u>.

## Autorisation Envoy Proxy

## ▲ Important

Avis de fin de support : le 30 septembre 2026, AWS le support de. AWS App Mesh Après le 30 septembre 2026, vous ne pourrez plus accéder à la AWS App Mesh console ni aux AWS App Mesh ressources. Pour plus d'informations, consultez ce billet de blog <u>intitulé Migration</u> from AWS App Mesh to Amazon ECS Service Connect.

L'autorisation du proxy autorise le proxy <u>Envoy</u> exécuté dans le cadre d'une tâche Amazon ECS, dans un pod Kubernetes exécuté sur Amazon EKS ou exécuté sur une EC2 instance Amazon à lire la configuration d'un ou plusieurs points de terminaison de maillage à partir du service de gestion App Mesh Envoy. Pour les comptes clients qui ont déjà connecté Envoys à leur point de terminaison App Mesh avant le 26/04/2021, une autorisation de proxy est requise pour les nœuds virtuels qui utilisent le protocole TLS (Transport Layer Security) et pour les passerelles virtuelles (avec ou sans TLS). Pour les comptes clients qui souhaitent connecter Envoys à leur point de terminaison App Mesh après le 26/04/2021, une autorisation de proxy est requise pour toutes les fonctionnalités d'App Mesh. Il est recommandé à tous les comptes clients d'activer l'autorisation proxy pour tous les nœuds virtuels, même s'ils n'utilisent pas le protocole TLS, afin de bénéficier d'une expérience sécurisée et cohérente en utilisant IAM pour l'autorisation de ressources spécifiques. L'autorisation du proxy nécessite que l'appmesh:StreamAggregatedResourcesautorisation soit spécifiée dans une politique IAM. La politique doit être attachée à un rôle IAM, et ce rôle IAM doit être attaché à la ressource de calcul sur laquelle vous hébergez le proxy.

## Créer une politique IAM

Si vous souhaitez que tous les points de terminaison d'un maillage de service puissent lire la configuration de tous les points de terminaison du maillage, passez à. <u>Créez un rôle IAM</u> Si vous souhaitez limiter le nombre de points d'extrémité de maillage à partir desquels la configuration peut être lue par des points de terminaison de maillage individuels, vous devez créer une ou plusieurs politiques IAM. Il est recommandé de limiter les points de terminaison du maillage à partir desquels la configuration peut être lue au seul proxy Envoy exécuté sur des ressources de calcul spécifiques.

Créez une stratégie IAM et ajoutez-y l'appmesh:StreamAggregatedResourcesautorisation. L'exemple de politique suivant permet de configurer les nœuds virtuels nommés serviceBv1 et serviceBv2 à lire dans un maillage de services. La configuration ne peut être lue pour aucun autre nœud virtuel défini dans le maillage de service. Pour plus d'informations sur la création ou la modification d'une stratégie IAM, consultez les sections <u>Création de politiques IAM et Modification de</u> politiques IAM.

Vous pouvez créer plusieurs politiques, chaque politique limitant l'accès aux différents points de terminaison du maillage.

## Créez un rôle IAM

Si vous souhaitez que tous les points de terminaison d'un maillage de service puissent lire la configuration de tous les points de terminaison de maillage, il vous suffit de créer un seul rôle IAM. Si vous souhaitez limiter les points de terminaison de maillage à partir desquels la configuration peut être lue par des points de terminaison de maillage individuels, vous devez créer un rôle pour chaque politique que vous avez créée à l'étape précédente. Suivez les instructions relatives à la ressource de calcul sur laquelle le proxy s'exécute.

 Amazon EKS — Si vous souhaitez utiliser un rôle unique, vous pouvez utiliser le rôle existant qui a été créé et attribué aux nœuds de travail lorsque vous avez créé votre cluster. Pour utiliser plusieurs rôles, votre cluster doit répondre aux exigences définies dans <u>Activation des rôles IAM</u> pour les comptes de service sur votre cluster. Créez les rôles IAM et associez-les aux comptes de service Kubernetes. Pour plus d'informations, consultez <u>Création d'un rôle et d'une politique IAM</u> pour votre compte de service et Spécification d'un rôle IAM pour votre compte de service.

- Amazon ECS Sélectionnez le AWS service, sélectionnez Elastic Container Service, puis sélectionnez le cas d'utilisation d'Elastic Container Service Task lors de la création de votre rôle IAM.
- Amazon EC2 Sélectionnez le AWS service EC2, puis sélectionnez le cas d'EC2utilisation lors de la création de votre rôle IAM. Cela s'applique que vous hébergiez le proxy directement sur une EC2 instance Amazon ou sur Kubernetes exécuté sur une instance.

Pour plus d'informations sur la création d'un rôle IAM, consultez la section <u>Création d'un rôle pour un</u> <u>AWS service</u>.

## Attacher une politique IAM

Si vous souhaitez que tous les points de terminaison d'un maillage de service puissent lire la configuration de tous les points de terminaison de maillage, associez la politique IAM <u>AWSAppMeshEnvoyAccess</u> gérée au rôle IAM que vous avez créé à l'étape précédente. Si vous souhaitez limiter le nombre de points de terminaison de maillage à partir desquels la configuration peut être lue par des points de terminaison de maillage individuels, associez chaque politique que vous avez créée à chaque rôle que vous avez créé. Pour plus d'informations sur l'attachement d'une politique IAM personnalisée ou gérée à un rôle IAM, consultez la section <u>Ajout d'autorisations</u> d'identité IAM.

## Attacher un rôle IAM

Associez chaque rôle IAM à la ressource de calcul appropriée :

- Amazon EKS Si vous avez associé la politique au rôle associé à vos nœuds de travail, vous pouvez ignorer cette étape. Si vous avez créé des rôles distincts, attribuez chaque rôle à un compte de service Kubernetes distinct et attribuez chaque compte de service à une spécification de déploiement de pods Kubernetes individuelle qui inclut le proxy Envoy. Pour plus d'informations, consultez <u>Spécifier un rôle IAM pour votre compte de service</u> dans le guide de l'utilisateur Amazon EKS et Configurer les comptes de service pour les pods dans la documentation Kubernetes.
- Amazon ECS Attachez un rôle de tâche Amazon ECS à la définition de tâche qui inclut le proxy Envoy. La tâche peut être déployée avec le type de lancement Fargate EC2 ou Fargate. Pour plus d'informations sur la façon de créer un rôle de tâche Amazon ECS et de l'associer à une tâche, consultez Spécifier un rôle IAM pour vos tâches.

 Amazon EC2 — Le rôle IAM doit être attaché à l' EC2 instance Amazon qui héberge le proxy Envoy. Pour plus d'informations sur la façon d'attacher un rôle à une EC2 instance Amazon, consultez J'ai créé un rôle IAM et je souhaite maintenant l'attribuer à une EC2 instance.

## Confirmer l'autorisation

Vérifiez que l'appmesh:StreamAggregatedResourcesautorisation est attribuée à la ressource de calcul sur laquelle vous hébergez le proxy en sélectionnant l'un des noms de service de calcul.

#### Amazon EKS

Une politique personnalisée peut être attribuée au rôle attribué aux nœuds de travail, aux modules individuels, ou aux deux. Il est toutefois recommandé d'attribuer la politique uniquement à des pods individuels, afin de pouvoir restreindre l'accès de chaque module à des points de terminaison de maillage individuels. Si la politique est liée au rôle attribué aux nœuds de travail, sélectionnez l' EC2onglet Amazon et suivez les étapes qui s'y trouvent pour vos instances de nœuds de travail. Pour déterminer quel rôle IAM est attribué à un pod Kubernetes, procédez comme suit.

 Consultez les détails d'un déploiement Kubernetes qui inclut le pod auquel vous souhaitez confirmer l'attribution d'un compte de service Kubernetes. La commande suivante affiche les détails d'un déploiement nommémy-deployment.

#### kubectl describe deployment my-deployment

Dans la sortie renvoyée, notez la valeur à droite deService Account:. Si aucune ligne commençant par Service Account: n'existe, aucun compte de service Kubernetes personnalisé n'est actuellement attribué au déploiement. Vous devrez en attribuer un. Pour plus d'informations, consultez <u>Configurer des comptes de service pour les pods</u> dans la documentation Kubernetes.

2. Consultez les détails du compte de service renvoyé à l'étape précédente. La commande suivante affiche les détails d'un compte de service nommé*my-service-account*.

#### kubectl describe serviceaccount my-service-account

À condition que le compte de service Kubernetes soit associé à un AWS Identity and Access Management rôle, l'une des lignes renvoyées ressemblera à l'exemple suivant.

## Annotations: my-deployment

eks.amazonaws.com/role-arn=arn:aws:iam::123456789012:role/

# Dans l'exemple précédent, my-deployment il s'agit du nom du rôle IAM auquel le compte de service est associé. Si la sortie du compte de service ne contient pas de ligne similaire à l'exemple ci-dessus, le compte de service Kubernetes n'est pas associé à un AWS Identity and Access Management compte et vous devez l'associer à un compte. Pour de plus amples informations, consultez Spécification d'un rôle IAM pour votre compte de service.

- 3. Connectez-vous à la console IAM AWS Management Console et ouvrez-la à <u>https://</u> console.aws.amazon.com/iam/l'adresse.
- 4. Dans le menu de navigation de gauche, sélectionnez Rôles. Sélectionnez le nom du rôle IAM que vous avez noté à l'étape précédente.
- 5. Vérifiez que la stratégie personnalisée que vous avez créée précédemment ou que la politique <u>AWSAppMeshEnvoyAccess</u> gérée est répertoriée. Si aucune stratégie n'est attachée, <u>associez une stratégie IAM</u> au rôle IAM. Si vous souhaitez associer une stratégie IAM personnalisée mais que vous n'en avez pas, vous devez <u>créer</u> <u>une stratégie IAM personnalisée</u> avec les autorisations requises. Si une stratégie IAM personnalisée est jointe, sélectionnez-la et vérifiez qu'elle contient"Action": "appmesh:StreamAggregatedResources". Si ce n'est pas le cas, vous devez ajouter cette autorisation à votre politique IAM personnalisée. Vous pouvez également vérifier que le nom de ressource Amazon (ARN) approprié pour un point de terminaison de maillage spécifique est répertorié. Si aucune ARNs n'est répertoriée, vous pouvez modifier la politique pour ajouter, supprimer ou modifier la liste ARNs. Pour plus d'informations, consultez <u>Modifier les politique IAM</u> et<u>Créer une politique IAM</u>.
- 6. Répétez les étapes précédentes pour chaque pod Kubernetes contenant le proxy Envoy.

#### Amazon ECS

- 1. Dans la console Amazon ECS, choisissez Task Definitions.
- 2. Sélectionnez votre tâche Amazon ECS.
- 3. Sur la page Nom de la définition de tâche, sélectionnez votre définition de tâche.
- 4. Sur la page Définition de tâche, sélectionnez le lien du nom du rôle IAM situé à droite du rôle de tâche. Si aucun rôle IAM n'est répertorié, vous devez <u>créer un rôle IAM</u> et l'associer à votre tâche en mettant à jour votre définition de tâche.

- 5. Sur la page Résumé, sous l'onglet Autorisations, vérifiez que la stratégie personnalisée que vous avez créée précédemment ou que la politique <u>AWSAppMeshEnvoyAccess</u> gérée est répertoriée. Si aucune stratégie n'est attachée, <u>associez une stratégie IAM</u> au rôle IAM. Si vous souhaitez associer une stratégie IAM personnalisée mais que vous n'en avez pas, vous devez <u>créer la stratégie IAM personnalisée</u>. Si une stratégie IAM personnalisée est jointe, sélectionnez-la et vérifiez qu'elle contient"Action": "appmesh:StreamAggregatedResources". Si ce n'est pas le cas, vous devez ajouter cette autorisation à votre politique IAM personnalisée. Vous pouvez également vérifier que le nom de ressource Amazon (ARN) approprié pour un point de terminaison de maillage spécifique est répertorié. Si aucune ARNs n'est répertoriée, vous pouvez modifier la politique pour ajouter, supprimer ou modifier la liste ARNs. Pour plus d'informations, consultez <u>Modifier les politique IAM</u> etCréer une politique IAM.
- 6. Répétez les étapes précédentes pour chaque définition de tâche contenant le proxy Envoy.

#### Amazon EC2

- 1. Depuis la EC2 console Amazon, sélectionnez Instances dans le menu de navigation de gauche.
- 2. Sélectionnez l'une de vos instances hébergeant le proxy Envoy.
- Dans l'onglet Description, sélectionnez le lien du nom du rôle IAM situé à droite du rôle IAM.
   Si aucun rôle IAM n'est répertorié, vous devez créer un rôle IAM.
- 4. Sur la page Résumé, sous l'onglet Autorisations, vérifiez que la stratégie personnalisée que vous avez créée précédemment ou que la politique <u>AWSAppMeshEnvoyAccess</u> gérée est répertoriée. Si aucune stratégie n'est attachée, <u>associez la stratégie IAM</u> au rôle IAM. Si vous souhaitez associer une stratégie IAM personnalisée mais que vous n'en avez pas, vous devez <u>créer la stratégie IAM personnalisée</u>. Si une stratégie IAM personnalisée est jointe, sélectionnez-la et vérifiez qu'elle contient"Action": "appmesh:StreamAggregatedResources". Si ce n'est pas le cas, vous devez ajouter cette autorisation à votre politique IAM personnalisée. Vous pouvez également vérifier que le nom de ressource Amazon (ARN) approprié pour un point de terminaison de maillage spécifique est répertorié. Si aucune ARNs n'est répertoriée, vous pouvez modifier la politique pour ajouter, supprimer ou modifier la liste ARNs. Pour plus d'informations, consultez <u>Modifier les politique IAM</u> etCréer une politique IAM.
- 5. Répétez les étapes précédentes pour chaque instance sur laquelle vous hébergez le proxy Envoy.

## Résolution des problèmes AWS App Mesh d'identité et d'accès

## Important

Avis de fin de support : le 30 septembre 2026, AWS le support de. AWS App Mesh Après le 30 septembre 2026, vous ne pourrez plus accéder à la AWS App Mesh console ni aux AWS App Mesh ressources. Pour plus d'informations, consultez ce billet de blog <u>intitulé Migration</u> from AWS App Mesh to Amazon ECS Service Connect.

Utilisez les informations suivantes pour diagnostiquer et résoudre les problèmes courants que vous pouvez rencontrer lors de l'utilisation d'App Mesh et d'IAM.

Rubriques

- Je ne suis pas autorisé à effectuer une action dans App Mesh
- Je souhaite autoriser des personnes extérieures à mon AWS compte à accéder à mes ressources App Mesh

Je ne suis pas autorisé à effectuer une action dans App Mesh

S'il vous AWS Management Console indique que vous n'êtes pas autorisé à effectuer une action, vous devez contacter votre administrateur pour obtenir de l'aide. Votre administrateur est la personne qui vous a fourni vos informations de connexion.

L'erreur suivante se produit lorsque l'utilisateur mateojackson IAM essaie d'utiliser la console pour créer un nœud virtuel nommé *my-virtual-node* dans le maillage nommé *my-mesh* mais n'en a pas l'appmesh:CreateVirtualNodeautorisation.

```
User: arn:aws:iam::123456789012:user/mateojackson is not authorized to
  perform: appmesh:CreateVirtualNode on resource: arn:aws:appmesh:us-
east-1:123456789012:mesh/my-mesh/virtualNode/my-virtual-node
```

Dans ce cas, Mateo demande à son administrateur de mettre à jour ses politiques pour lui permettre de créer un nœud virtuel à l'aide de l'appmesh:CreateVirtualNodeaction.

#### 1 Note

Comme un nœud virtuel est créé dans un maillage, le compte de Mateo nécessite également les appmesh:ListMeshes actions appmesh:DescribeMesh et pour créer le nœud virtuel dans la console.

Je souhaite autoriser des personnes extérieures à mon AWS compte à accéder à mes ressources App Mesh

Vous pouvez créer un rôle que les utilisateurs provenant d'autres comptes ou les personnes extérieures à votre organisation pourront utiliser pour accéder à vos ressources. Vous pouvez spécifier qui est autorisé à assumer le rôle. Pour les services qui prennent en charge les politiques basées sur les ressources ou les listes de contrôle d'accès (ACLs), vous pouvez utiliser ces politiques pour autoriser les utilisateurs à accéder à vos ressources.

Pour plus d'informations, consultez les éléments suivants :

- Pour savoir si App Mesh prend en charge ces fonctionnalités, consultez<u>Comment AWS App Mesh</u> fonctionne avec IAM.
- Pour savoir comment fournir l'accès à vos ressources sur celles Comptes AWS que vous possédez, consultez la section <u>Fournir l'accès à un utilisateur IAM dans un autre utilisateur</u> Compte AWS que vous possédez dans le Guide de l'utilisateur IAM.
- Pour savoir comment fournir l'accès à vos ressources à des tiers Comptes AWS, consultez la section <u>Fournir un accès à des ressources Comptes AWS détenues par des tiers</u> dans le guide de l'utilisateur IAM.
- Pour savoir comment fournir un accès par le biais de la fédération d'identité, consultez <u>Fournir un</u> <u>accès à des utilisateurs authentifiés en externe (fédération d'identité)</u> dans le Guide de l'utilisateur IAM.
- Pour en savoir plus sur la différence entre l'utilisation des rôles et des politiques basées sur les ressources pour l'accès intercompte, consultez <u>Accès intercompte aux ressources dans IAM</u> dans le Guide de l'utilisateur IAM.

## Journalisation des appels AWS App Mesh d'API à l'aide AWS CloudTrail

## \Lambda Important

Avis de fin de support : le 30 septembre 2026, AWS le support de. AWS App Mesh Après le 30 septembre 2026, vous ne pourrez plus accéder à la AWS App Mesh console ni aux AWS App Mesh ressources. Pour plus d'informations, consultez ce billet de blog <u>intitulé Migration</u> <u>from AWS App Mesh to Amazon ECS Service Connect</u>.

AWS App Mesh est intégré à <u>AWS CloudTrail</u>un service qui fournit un enregistrement des actions entreprises par un utilisateur, un rôle ou un Service AWS. CloudTrail capture tous les appels d'API pour App Mesh sous forme d'événements. Les appels capturés incluent des appels provenant de la console App Mesh et des appels de code vers les opérations de l'API App Mesh. À l'aide des informations collectées par CloudTrail, vous pouvez déterminer la demande envoyée à App Mesh, l'adresse IP à partir de laquelle la demande a été faite, la date à laquelle elle a été faite et des informations supplémentaires.

Chaque événement ou entrée de journal contient des informations sur la personne ayant initié la demande. Les informations relatives à l'identité permettent de déterminer :

- Si la demande a été effectuée avec des informations d'identification d'utilisateur root ou d'utilisateur root.
- Si la demande a été faite au nom d'un utilisateur du centre d'identité IAM.
- Si la demande a été effectuée avec les informations d'identification de sécurité temporaires d'un rôle ou d'un utilisateur fédéré.
- Si la requête a été effectuée par un autre Service AWS.

CloudTrail est actif dans votre compte Compte AWS lorsque vous créez le compte et vous avez automatiquement accès à l'historique des CloudTrail événements. L'historique des CloudTrail événements fournit un enregistrement consultable, consultable, téléchargeable et immuable des 90 derniers jours des événements de gestion enregistrés dans un. Région AWS Pour plus d'informations, consultez la section <u>Utilisation de l'historique des CloudTrail événements</u> dans le guide de AWS CloudTrail l'utilisateur. La consultation de CloudTrail l'historique des événements est gratuite.

Pour un enregistrement continu des événements de vos 90 Compte AWS derniers jours, créez un magasin de données sur les événements de Trail ou CloudTrailLake.

#### CloudTrail sentiers

Un suivi permet CloudTrail de fournir des fichiers journaux à un compartiment Amazon S3. Tous les sentiers créés à l'aide du AWS Management Console sont multirégionaux. Vous ne pouvez créer un journal de suivi en une ou plusieurs régions à l'aide de l' AWS CLI. Il est recommandé de créer un parcours multirégional, car vous capturez l'activité dans l'ensemble Régions AWS de votre compte. Si vous créez un journal de suivi pour une seule région, il convient de n'afficher que les événements enregistrés dans le journal de suivi pour une seule région Région AWS. Pour plus d'informations sur les journaux de suivi, consultez Créez un journal de suivi dans vos <u>Compte AWS</u> et <u>Création d'un journal de suivi pour une organisation</u> dans le AWS CloudTrail Guide de l'utilisateur.

Vous pouvez envoyer une copie de vos événements de gestion en cours dans votre compartiment Amazon S3 gratuitement CloudTrail en créant un journal. Toutefois, des frais de stockage Amazon S3 sont facturés. Pour plus d'informations sur la CloudTrail tarification, consultez la section <u>AWS CloudTrail Tarification</u>. Pour obtenir des informations sur la tarification Amazon S3, consultez Tarification Amazon S3.

CloudTrail Stockages de données sur les événements du lac

CloudTrail Lake vous permet d'exécuter des requêtes SQL sur vos événements. CloudTrail Lake convertit les événements existants au format JSON basé sur les lignes au format <u>Apache</u> <u>ORC</u>. ORC est un format de stockage en colonnes qui est optimisé pour une récupération rapide des données. Les événements sont agrégés dans des magasins de données d'événement. Ceux-ci constituent des collections immuables d'événements basées sur des critères que vous sélectionnez en appliquant des <u>sélecteurs d'événements avancés</u>. Les sélecteurs que vous appliquez à un magasin de données d'événement contrôlent les événements qui persistent et que vous pouvez interroger. Pour plus d'informations sur CloudTrail Lake, consultez la section Travailler avec AWS CloudTrail Lake dans le guide de AWS CloudTrail l'utilisateur.

CloudTrail Les stockages et requêtes de données sur les événements de Lake entraînent des coûts. Lorsque vous créez un magasin de données d'événement, vous choisissez l'<u>option</u> <u>de tarification</u> que vous voulez utiliser pour le magasin de données d'événement. L'option de tarification détermine le coût d'ingestion et de stockage des événements, ainsi que les périodes de conservation par défaut et maximale pour le magasin de données d'événement. Pour plus d'informations sur la CloudTrail tarification, consultez la section AWS CloudTrail Tarification.

## Événements de gestion d'App Mesh dans CloudTrail

Les événements de gestion fournissent des informations sur les opérations de gestion effectuées sur les ressources de votre Compte AWS. Ils sont également connus sous le nom opérations de plan de contrôle. Par défaut, CloudTrail enregistre les événements de gestion.

AWS App Mesh enregistre toutes les opérations du plan de contrôle App Mesh en tant qu'événements de gestion. Pour obtenir la liste des opérations du plan de AWS App Mesh contrôle auxquelles App Mesh se connecte CloudTrail, consultez la référence des AWS App Mesh API.

## Exemples d'événements App Mesh

Un événement représente une demande unique provenant de n'importe quelle source et inclut des informations sur l'opération d'API demandée, la date et l'heure de l'opération, les paramètres de la demande, etc. CloudTrail les fichiers journaux ne constituent pas une trace ordonnée des appels d'API publics. Les événements n'apparaissent donc pas dans un ordre spécifique.

L'exemple suivant montre une entrée de CloudTrail journal illustrant l'StreamAggregatedResourcesaction.

```
{
    "eventVersion": "1.08",
    "userIdentity": {
        "type": "AssumedRole",
        "principalId": "AKIAIOSFODNN7EXAMPLE:d060be4ac3244e05aca4e067bfe241f8",
        "arn": "arn:aws:sts::123456789012:assumed-role/Application-TaskIamRole-
C20GBLBRLBXE/d060be4ac3244e05aca4e067bfe241f8",
        "accountId": "123456789012",
        "accessKeyId": "AKIAIOSFODNN7EXAMPLE",
        "invokedBy": "appmesh.amazonaws.com"
    },
    "eventTime": "2021-06-09T23:09:46Z",
    "eventSource": "appmesh.amazonaws.com",
    "eventName": "StreamAggregatedResources",
    "awsRegion": "us-west-2",
    "sourceIPAddress": "appmesh.amazonaws.com",
    "userAgent": "appmesh.amazonaws.com",
    "eventID": "e3c6f4ce-EXAMPLE",
    "readOnly": false,
    "eventType": "AwsServiceEvent",
    "managementEvent": true,
```

```
"recipientAccountId": "123456789012",
    "serviceEventDetails": {
        "connectionId": "e3c6f4ce-EXAMPLE",
        "nodeArn": "arn:aws:appmesh:us-west-2:123456789012:mesh/CloudTrail-Test/
virtualNode/cloudtrail-test-vn",
        "eventStatus": "ConnectionEstablished",
        "failureReason": ""
     },
     "eventCategory": "Management"
}
```

Pour plus d'informations sur le contenu des CloudTrail enregistrements, voir <u>le contenu des</u> <u>CloudTrail enregistrements</u> dans le Guide de AWS CloudTrail l'utilisateur.

## Protection des données dans AWS App Mesh

#### A Important

Avis de fin de support : le 30 septembre 2026, AWS le support de. AWS App Mesh Après le 30 septembre 2026, vous ne pourrez plus accéder à la AWS App Mesh console ni aux AWS App Mesh ressources. Pour plus d'informations, consultez ce billet de blog <u>intitulé Migration</u> from AWS App Mesh to Amazon ECS Service Connect.

Le <u>modèle de responsabilité AWS partagée</u> de s'applique à la protection des données dans AWS App Mesh. Comme décrit dans ce modèle, AWS est chargé de protéger l'infrastructure mondiale qui gère tous les AWS Cloud. La gestion du contrôle de votre contenu hébergé sur cette infrastructure relève de votre responsabilité. Vous êtes également responsable des tâches de configuration et de gestion de la sécurité des Services AWS que vous utilisez. Pour plus d'informations sur la confidentialité des données, consultez <u>Questions fréquentes (FAQ) sur la confidentialité des</u> <u>données</u>. Pour en savoir plus sur la protection des données en Europe, consultez le billet de blog Modèle de responsabilité partagée <u>AWS et RGPD (Règlement général sur la protection des données</u>) sur le Blog de sécuritéAWS .

À des fins de protection des données, nous vous recommandons de protéger les Compte AWS informations d'identification et de configurer les utilisateurs individuels avec AWS IAM Identity Center ou AWS Identity and Access Management (IAM). Ainsi, chaque utilisateur se voit attribuer uniquement les autorisations nécessaires pour exécuter ses tâches. Nous vous recommandons également de sécuriser vos données comme indiqué ci-dessous :

- Utilisez l'authentification multifactorielle (MFA) avec chaque compte.
- Utilisez le protocole SSL/TLS pour communiquer avec les ressources. AWS Nous exigeons TLS 1.2 et recommandons TLS 1.3.
- Configurez l'API et la journalisation de l'activité des utilisateurs avec AWS CloudTrail. Pour plus d'informations sur l'utilisation des CloudTrail sentiers pour capturer AWS des activités, consultez la section Utilisation des CloudTrail sentiers dans le guide de AWS CloudTrail l'utilisateur.
- Utilisez des solutions de AWS chiffrement, ainsi que tous les contrôles de sécurité par défaut qu'ils contiennent Services AWS.
- Utilisez des services de sécurité gérés avancés tels qu'Amazon Macie, qui contribuent à la découverte et à la sécurisation des données sensibles stockées dans Amazon S3.
- Si vous avez besoin de modules cryptographiques validés par la norme FIPS 140-3 pour accéder AWS via une interface de ligne de commande ou une API, utilisez un point de terminaison FIPS. Pour plus d'informations sur les points de terminaison FIPS disponibles, consultez <u>Norme FIPS</u> (Federal Information Processing Standard) 140-3.

Nous vous recommandons fortement de ne jamais placer d'informations confidentielles ou sensibles, telles que les adresses e-mail de vos clients, dans des balises ou des champs de texte libre tels que le champ Nom. Cela inclut lorsque vous travaillez avec App Mesh ou autre Services AWS à l'aide de la console, de l'API ou AWS SDKs. AWS CLI Toutes les données que vous entrez dans des balises ou des champs de texte de forme libre utilisés pour les noms peuvent être utilisées à des fins de facturation ou dans les journaux de diagnostic. Si vous fournissez une adresse URL à un serveur externe, nous vous recommandons fortement de ne pas inclure d'informations d'identification dans l'adresse URL permettant de valider votre demande adressée à ce serveur.

## Chiffrement des données

Vos données sont cryptées lorsque vous utilisez App Mesh.

## Chiffrement au repos

Par défaut, les configurations App Mesh que vous créez sont chiffrées au repos.

## Chiffrement en transit

Les points de terminaison du service App Mesh utilisent le protocole HTTPS. Toutes les communications entre le proxy Envoy et le service de gestion App Mesh Envoy sont cryptées. Si

vous avez besoin d'un chiffrement conforme à la norme FIPS pour la communication entre le proxy Envoy et le service de gestion App Mesh Envoy, vous pouvez utiliser une variante FIPS de l'image de conteneur du proxy Envoy. Pour de plus amples informations, veuillez consulter Image de l'envoyé.

La communication entre les conteneurs au sein des nœuds virtuels n'est pas cryptée, mais ce trafic ne quitte pas l'espace de noms du réseau.

## Validation de conformité pour AWS App Mesh

## 🛕 Important

Avis de fin de support : le 30 septembre 2026, AWS le support de. AWS App Mesh Après le 30 septembre 2026, vous ne pourrez plus accéder à la AWS App Mesh console ni aux AWS App Mesh ressources. Pour plus d'informations, consultez ce billet de blog <u>intitulé Migration</u> from AWS App Mesh to Amazon ECS Service Connect.

Pour savoir si un <u>programme Services AWS de conformité Service AWS s'inscrit dans le champ</u> <u>d'application de programmes de conformité</u> spécifiques, consultez Services AWS la section de conformité et sélectionnez le programme de conformité qui vous intéresse. Pour des informations générales, voir Programmes de <u>AWS conformité Programmes AWS</u> de .

Vous pouvez télécharger des rapports d'audit tiers à l'aide de AWS Artifact. Pour plus d'informations, voir <u>Téléchargement de rapports dans AWS Artifact</u>.

Votre responsabilité en matière de conformité lors de l'utilisation Services AWS est déterminée par la sensibilité de vos données, les objectifs de conformité de votre entreprise et les lois et réglementations applicables. AWS fournit les ressources suivantes pour faciliter la mise en conformité :

- <u>Conformité et gouvernance de la sécurité</u> : ces guides de mise en œuvre de solutions traitent des considérations architecturales et fournissent les étapes à suivre afin de déployer des fonctionnalités de sécurité et de conformité.
- <u>Référence des services éligibles HIPAA</u> : liste les services éligibles HIPAA. Tous ne Services AWS sont pas éligibles à la loi HIPAA.
- AWS Ressources de <u>https://aws.amazon.com/compliance/resources/</u> de conformité Cette collection de classeurs et de guides peut s'appliquer à votre secteur d'activité et à votre région.

- <u>AWS Guides de conformité destinés aux clients</u> Comprenez le modèle de responsabilité partagée sous l'angle de la conformité. Les guides résument les meilleures pratiques en matière de sécurisation Services AWS et décrivent les directives relatives aux contrôles de sécurité dans de nombreux cadres (notamment le National Institute of Standards and Technology (NIST), le Payment Card Industry Security Standards Council (PCI) et l'Organisation internationale de normalisation (ISO)).
- Évaluation des ressources à l'aide des règles du guide du AWS Config développeur : le AWS Config service évalue dans quelle mesure les configurations de vos ressources sont conformes aux pratiques internes, aux directives du secteur et aux réglementations.
- <u>AWS Security Hub</u>— Cela Service AWS fournit une vue complète de votre état de sécurité interne AWS. Security Hub utilise des contrôles de sécurité pour évaluer vos ressources AWS et vérifier votre conformité par rapport aux normes et aux bonnes pratiques du secteur de la sécurité. Pour obtenir la liste des services et des contrôles pris en charge, consultez <u>Référence des contrôles</u> <u>Security Hub</u>.
- <u>Amazon GuardDuty</u> Cela Service AWS détecte les menaces potentielles qui pèsent sur vos charges de travail Comptes AWS, vos conteneurs et vos données en surveillant votre environnement pour détecter toute activité suspecte et malveillante. GuardDuty peut vous aider à répondre à diverses exigences de conformité, telles que la norme PCI DSS, en répondant aux exigences de détection des intrusions imposées par certains cadres de conformité.
- <u>AWS Audit Manager</u>— Cela vous Service AWS permet d'auditer en permanence votre AWS utilisation afin de simplifier la gestion des risques et la conformité aux réglementations et aux normes du secteur.

## Sécurité de l'infrastructure dans AWS App Mesh

## A Important

Avis de fin de support : le 30 septembre 2026, AWS le support de. AWS App Mesh Après le 30 septembre 2026, vous ne pourrez plus accéder à la AWS App Mesh console ni aux AWS App Mesh ressources. Pour plus d'informations, consultez ce billet de blog <u>intitulé Migration</u> from AWS App Mesh to Amazon ECS Service Connect.

En tant que service géré, AWS App Mesh il est protégé par la sécurité du réseau AWS mondial. Pour plus d'informations sur les services AWS de sécurité et sur la manière dont AWS l'infrastructure est

protégée, consultez la section <u>Sécurité du AWS cloud</u>. Pour concevoir votre AWS environnement en utilisant les meilleures pratiques en matière de sécurité de l'infrastructure, consultez la section <u>Protection de l'infrastructure</u> dans le cadre AWS bien architecturé du pilier de sécurité.

Vous utilisez des appels d'API AWS publiés pour accéder à App Mesh via le réseau. Les clients doivent prendre en charge les éléments suivants :

- Protocole TLS (Transport Layer Security). Nous exigeons TLS 1.2 et recommandons TLS 1.3.
- Ses suites de chiffrement PFS (Perfect Forward Secrecy) comme DHE (Ephemeral Diffie-Hellman) ou ECDHE (Elliptic Curve Ephemeral Diffie-Hellman). La plupart des systèmes modernes tels que Java 7 et les versions ultérieures prennent en charge ces modes.

En outre, les demandes doivent être signées à l'aide d'un ID de clé d'accès et d'une clé d'accès secrète associée à un principal IAM. Vous pouvez également utiliser <u>AWS Security Token Service</u> (AWS STS) pour générer des informations d'identification de sécurité temporaires et signer les demandes.

Vous pouvez améliorer le niveau de sécurité de votre VPC en configurant App Mesh pour qu'il utilise un point de terminaison VPC d'interface. Pour de plus amples informations, veuillez consulter <u>Points</u> <u>de terminaison VPC de l'interface App Mesh ()AWS PrivateLink</u>.

## Points de terminaison VPC de l'interface App Mesh ()AWS PrivateLink

## A Important

Avis de fin de support : le 30 septembre 2026, AWS le support de. AWS App Mesh Après le 30 septembre 2026, vous ne pourrez plus accéder à la AWS App Mesh console ni aux AWS App Mesh ressources. Pour plus d'informations, consultez ce billet de blog <u>intitulé Migration</u> from AWS App Mesh to Amazon ECS Service Connect.

Vous pouvez améliorer le niveau de sécurité de votre Amazon VPC en configurant App Mesh pour qu'il utilise un point de terminaison VPC d'interface. Les points de terminaison de l'interface sont alimentés par AWS PrivateLink une technologie qui vous permet d'accéder en privé à App Mesh en APIs utilisant des adresses IP privées. PrivateLinkrestreint tout le trafic réseau entre votre Amazon VPC et App Mesh vers le réseau Amazon. Vous n'êtes pas obligé de le configurer PrivateLink, mais nous vous recommandons de le faire. Pour plus d'informations sur les points de terminaison VPC PrivateLink et leur interface, consultez la section Accès aux services via. AWS PrivateLink

Considérations relatives aux points de terminaison VPC de l'interface App Mesh

Avant de configurer les points de terminaison VPC de l'interface pour App Mesh, tenez compte des points suivants :

- Si votre Amazon VPC ne possède pas de passerelle Internet et que vos tâches utilisent le pilote de journal pour envoyer des informations de awslogs journal à CloudWatch Logs, vous devez créer un point de terminaison VPC d'interface pour les journaux. CloudWatch Pour plus d'informations, consultez la section <u>Utilisation CloudWatch des journaux avec les points de terminaison VPC</u> d'interface dans le guide de l'utilisateur Amazon CloudWatch Logs.
- Les points de terminaison VPC ne prennent pas en charge AWS les demandes interrégionales. Assurez-vous de créer votre point de terminaison dans la même région que celle où vous prévoyez d'envoyer vos appels d'API à App Mesh.
- Les points de terminaison d'un VPC prennent uniquement en charge le DNS fourni par Amazon via Amazon Route 53. Si vous souhaitez utiliser votre propre DNS, vous pouvez utiliser le transfert DNS conditionnel. Pour en savoir plus, consultez <u>Jeux d'options DHCP</u> dans le Guide de l'utilisateur Amazon VPC.
- Le groupe de sécurité attaché au point de terminaison du VPC doit autoriser les connexions entrantes sur le port 443 depuis le sous-réseau privé de l'Amazon VPC.

#### Note

Le contrôle de l'accès à App Mesh en associant une politique de point de terminaison au point de terminaison VPC (par exemple, en utilisant le nom du servicecom.amazonaws.*Region*.appmesh-envoy-management) n'est pas pris en charge pour la connexion Envoy.

Pour des considérations et limitations supplémentaires, voir <u>Considérations relatives à la zone de</u> <u>disponibilité des points de terminaison</u> d'<u>interface et Propriétés et limites des points de terminaison</u> d'interface.

## Créez le point de terminaison VPC de l'interface pour App Mesh

Pour créer le point de terminaison VPC d'interface pour le service App Mesh, utilisez la procédure de <u>création d'un point de terminaison d'interface</u> dans le guide de l'utilisateur Amazon VPC. Spécifiez com. amazonaws. *Region*. appmesh-envoy-management le nom du service pour que votre proxy Envoy se connecte au service de gestion Envoy public d'App Mesh et com. amazonaws. *Region*. appmesh pour les opérations de maillage.

Note

*Region*représente l'identifiant de région d'une AWS région prise en charge par App Mesh, par exemple us-east-2 pour la région USA Est (Ohio).

Bien que vous puissiez définir un point de terminaison VPC d'interface pour App Mesh dans toutes les régions où App Mesh est pris en charge, il se peut que vous ne puissiez pas définir un point de terminaison pour toutes les zones de disponibilité de chaque région. Pour savoir quelles zones de disponibilité sont prises en charge avec les points de terminaison VPC d'interface dans une région, utilisez la <u>describe-vpc-endpoint-services</u> commande ou utilisez le. AWS Management Console Par exemple, les commandes suivantes renvoient les zones de disponibilité dans lesquelles vous pouvez déployer des points de terminaison VPC d'interface App Mesh dans la région USA Est (Ohio) :

```
aws --region us-east-2 ec2 describe-vpc-endpoint-services --query 'ServiceDetails[?
ServiceName==`com.amazonaws.us-east-2.appmesh-envoy-management`].AvailabilityZones[]'
```

```
aws --region us-east-2 ec2 describe-vpc-endpoint-services --query 'ServiceDetails[?
ServiceName==`com.amazonaws.us-east-2.appmesh`].AvailabilityZones[]'
```

## Résilience dans AWS App Mesh

#### A Important

Avis de fin de support : le 30 septembre 2026, AWS le support de. AWS App Mesh Après le 30 septembre 2026, vous ne pourrez plus accéder à la AWS App Mesh console ni aux AWS App Mesh ressources. Pour plus d'informations, consultez ce billet de blog <u>intitulé Migration</u> from AWS App Mesh to Amazon ECS Service Connect.

L'infrastructure AWS mondiale est construite autour des AWS régions et des zones de disponibilité. AWS Les régions fournissent plusieurs zones de disponibilité physiquement séparées et isolées, connectées par un réseau à faible latence, à haut débit et hautement redondant. Avec les zones de disponibilité, vous pouvez concevoir et exploiter des applications et des bases de données qui basculent automatiquement d'une zone de disponibilité à l'autre sans interruption. Les zones de disponibilité sont plus hautement disponibles, tolérantes aux pannes et évolutives que les infrastructures traditionnelles à un ou plusieurs centres de données.

App Mesh exécute ses instances de plan de contrôle dans plusieurs zones de disponibilité pour garantir une haute disponibilité. App Mesh détecte et remplace automatiquement les instances du plan de contrôle défaillantes, et fournit des mises à niveau de version automatisées et des correctifs pour ces instances.

## Reprise après sinistre dans AWS App Mesh

Le service App Mesh gère les sauvegardes des données des clients. Vous n'avez rien à faire pour gérer les sauvegardes. Les données sauvegardées sont cryptées.

## Analyse de configuration et de vulnérabilité dans AWS App Mesh

## ▲ Important

Avis de fin de support : le 30 septembre 2026, AWS le support de. AWS App Mesh Après le 30 septembre 2026, vous ne pourrez plus accéder à la AWS App Mesh console ni aux AWS App Mesh ressources. Pour plus d'informations, consultez ce billet de blog <u>intitulé Migration</u> from AWS App Mesh to Amazon ECS Service Connect.

App Mesh vend une <u>image de conteneur Docker proxy Envoy</u> gérée que vous déployez avec vos microservices. App Mesh garantit que l'image du conteneur est corrigée avec les derniers correctifs de vulnérabilité et de performance. App Mesh teste les nouvelles versions du proxy Envoy par rapport à l'ensemble de fonctionnalités App Mesh avant de mettre les images à votre disposition.

Vous devez mettre à jour vos microservices pour utiliser la version actualisée de l'image du conteneur. Voici la dernière version de l'image.

840364872350.dkr.ecr.*region-code*.amazonaws.com/aws-appmesh-envoy:v1.29.12.1-prod

## Résolution des problèmes liés à App Mesh

#### <u> Important</u>

Avis de fin de support : le 30 septembre 2026, AWS le support de. AWS App Mesh Après le 30 septembre 2026, vous ne pourrez plus accéder à la AWS App Mesh console ni aux AWS App Mesh ressources. Pour plus d'informations, consultez ce billet de blog <u>intitulé Migration</u> from AWS App Mesh to Amazon ECS Service Connect.

Ce chapitre décrit les meilleures pratiques de résolution des problèmes et les problèmes courants que vous pouvez rencontrer lors de l'utilisation d'App Mesh. Sélectionnez l'un des domaines suivants pour passer en revue les meilleures pratiques et les problèmes courants dans ce domaine.

#### Rubriques

- Meilleures pratiques de résolution des problèmes liés à App Mesh
- Résolution des problèmes liés à la configuration d'App Mesh
- <u>Résolution des problèmes de connectivité App Mesh</u>
- Résolution des problèmes liés au dimensionnement de l'App Mesh
- Résolution des problèmes liés à l'observabilité de l'App Mesh
- <u>Résolution des problèmes de sécurité liés à App Mesh</u>
- <u>Résolution des problèmes liés à App Mesh Kubernetes</u>

## Meilleures pratiques de résolution des problèmes liés à App Mesh

#### 🛕 Important

Avis de fin de support : le 30 septembre 2026, AWS le support de. AWS App Mesh Après le 30 septembre 2026, vous ne pourrez plus accéder à la AWS App Mesh console ni aux AWS App Mesh ressources. Pour plus d'informations, consultez ce billet de blog <u>intitulé Migration</u> from AWS App Mesh to Amazon ECS Service Connect.

Nous vous recommandons de suivre les meilleures pratiques décrites dans cette rubrique pour résoudre les problèmes liés à l'utilisation d'App Mesh.

## Activer l'interface d'administration du proxy Envoy

Le proxy Envoy est fourni avec une interface d'administration que vous pouvez utiliser pour découvrir la configuration et les statistiques et pour exécuter d'autres fonctions administratives telles que le drainage des connexions. Pour plus d'informations, consultez la section <u>Interface d'administration</u> dans la documentation d'Envoy.

Si vous utilisez le point de terminaison géré<u>Image de l'envoyé</u>, le point de terminaison d'administration est activé par défaut sur le port 9901. Les exemples fournis dans <u>Résolution des</u> problèmes liés à la configuration d'App Mesh affichent l'exemple d'URL du point de terminaison d'administration sous la formehttp://my-app.default.svc.cluster.local:9901/.

## 1 Note

Le terminal d'administration ne doit jamais être exposé à l'Internet public. En outre, nous vous recommandons de surveiller les journaux des points de terminaison d'administration, qui sont définis par la variable d'ENVOY\_ADMIN\_ACCESS\_LOG\_FILEenvironnement sur « /tmp/ envoy\_admin\_access.log par défaut ».

## Activer l'intégration d'Envoy DogStats D pour le déchargement métrique

Le proxy Envoy peut être configuré pour décharger les statistiques relatives au trafic OSI des couches 4 et 7 et à l'état des processus internes. Bien que cette rubrique explique comment utiliser ces statistiques sans les décharger sur des serveurs tels que CloudWatch Metrics et Prometheus, le fait de disposer de ces statistiques dans un emplacement centralisé pour toutes vos applications peut vous aider à diagnostiquer les problèmes et à confirmer le comportement plus rapidement. Pour plus d'informations, consultez Using Amazon CloudWatch Metrics et la documentation Prometheus.

Vous pouvez configurer les métriques DogStats D en définissant les paramètres définis dans<u>DogStatsVariables D</u>. Pour plus d'informations sur DogStats D, consultez la documentation <u>DogStatsD</u>. Vous trouverez une démonstration du transfert des métriques vers les AWS CloudWatch métriques dans l'<u>App Mesh</u>, ainsi que la présentation des principes de base d'Amazon ECS. GitHub

## Activer les journaux d'accès

Nous vous recommandons d'activer les journaux d'accès sur votre <u>Passerelles virtuelles</u> ordinateur Nœuds virtuels et de découvrir les détails du trafic transitant entre vos applications. Pour plus d'informations, consultez la section <u>Journalisation des accès</u> dans la documentation d'Envoy. Les journaux fournissent des informations détaillées sur le comportement du trafic des couches 4 et 7 de l'OSI. Lorsque vous utilisez le format par défaut d'Envoy, vous pouvez analyser les journaux d'accès avec CloudWatch Logs <u>Insights</u> à l'aide de l'instruction d'analyse suivante.

parse @message "[\*] \"\* \* \*\" \* \* \* \* \* \* \* \* \* \* \* \* as StartTime, Method, Path,
 Protocol, ResponseCode, ResponseFlags, BytesReceived, BytesSent, DurationMillis,
 UpstreamServiceTimeMillis, ForwardedFor, UserAgent, RequestId, Authority, UpstreamHost

## Activer la journalisation du débogage d'Envoy dans les environnements de pré-production

Nous recommandons de définir le niveau de journalisation du proxy Envoy sur debug un environnement de pré-production. Les journaux de débogage peuvent vous aider à identifier les problèmes avant d'intégrer la configuration App Mesh associée à votre environnement de production.

Si vous utilisez l'<u>image Envoy</u>, vous pouvez définir le niveau de journalisation debug via la variable d'ENVOY\_LOG\_LEVELenvironnement.

## Note

Nous déconseillons d'utiliser ce debug niveau dans les environnements de production. La définition du niveau de manière à debug augmenter la journalisation peut affecter les performances et le coût global des journaux déchargés vers des solutions telles que CloudWatch Logs.

Lorsque vous utilisez le format par défaut d'Envoy, vous pouvez analyser les journaux de processus avec CloudWatch Logs Insights à l'aide de l'instruction d'analyse suivante :

parse @message "[\*][\*][\*][\*] [\*] \*" as Time, Thread, Level, Name, Source, Message

## Surveillez la connectivité du proxy Envoy avec le plan de contrôle App Mesh

Nous vous recommandons de surveiller les métriques Envoy control\_plane.connected\_state pour vous assurer que le proxy Envoy communique avec le plan de contrôle App Mesh pour récupérer les ressources de configuration dynamique. Pour plus d'informations, consultez <u>la section</u> <u>Serveur de gestion</u>.

## Résolution des problèmes liés à la configuration d'App Mesh

## 🛕 Important

Avis de fin de support : le 30 septembre 2026, AWS le support de. AWS App Mesh Après le 30 septembre 2026, vous ne pourrez plus accéder à la AWS App Mesh console ni aux AWS App Mesh ressources. Pour plus d'informations, consultez ce billet de blog <u>intitulé Migration</u> from AWS App Mesh to Amazon ECS Service Connect.

Cette rubrique décrit les problèmes courants que vous pouvez rencontrer lors de la configuration d'App Mesh.

## Impossible d'extraire l'image du conteneur Envoy

#### Symptômes

Vous recevez le message d'erreur suivant dans une tâche Amazon ECS. L'Amazon ECR *account ID* et *Region* le message suivant peuvent être différents, selon le référentiel Amazon ECR d'où vous avez extrait l'image du conteneur.

```
CannotPullContainerError: Error response from daemon: pull access denied
for 840364872350.dkr.ecr.us-west-2.amazonaws.com/aws-appmesh-envoy, repository does
not exist or may require 'docker login'
```

#### Résolution

Cette erreur indique que le rôle d'exécution de tâche utilisé n'est pas autorisé à communiquer avec Amazon ECR et ne peut pas extraire l'image du conteneur Envoy du référentiel. Le rôle d'exécution de tâche attribué à votre tâche Amazon ECS nécessite une politique IAM comportant les déclarations suivantes :

```
{
    "Action": [
        "ecr:BatchCheckLayerAvailability",
        "ecr:GetDownloadUrlForLayer",
        "ecr:BatchGetImage"
],
```

```
"Resource": "arn:aws:ecr:us-west-2:111122223333:repository/aws-appmesh-envoy",
   "Effect": "Allow"
},
{
    "Action": "ecr:GetAuthorizationToken",
    "Resource": "*",
    "Effect": "Allow"
}
```

Si votre problème n'est toujours pas résolu, pensez à en ouvrir un GitHub ou à contacter le AWS Support.

Impossible de se connecter au service de gestion App Mesh Envoy

#### Symptômes

Votre proxy Envoy ne parvient pas à se connecter au service de gestion App Mesh Envoy. Vous êtes en train de voir :

- Erreurs de connexion refusées
- Délais de connexion
- Erreurs lors de la résolution du point de terminaison du service de gestion App Mesh Envoy
- Erreurs gRPC

#### Résolution

Assurez-vous que votre proxy Envoy a accès à Internet ou à un point de <u>terminaison VPC</u> privé et que vos <u>groupes de sécurité</u> autorisent le trafic sortant sur le port 443. Les points de terminaison du service de gestion Envoy public d'App Mesh suivent le format du nom de domaine complet (FQDN).

```
# App Mesh Production Endpoint
appmesh-envoy-management.Region-code.amazonaws.com
# App Mesh Preview Endpoint
appmesh-preview-envoy-management.Region-code.amazonaws.com
```

Vous pouvez déboguer votre connexion à EMS à l'aide de la commande ci-dessous. Cela envoie une demande gRPC valide mais vide au service de gestion Envoy.

```
curl -v -k -H 'Content-Type: application/grpc' -X POST https://
appmesh-envoy-management.Region-code.amazonaws.com:443/
envoy.service.discovery.v3.AggregatedDiscoveryService/StreamAggregatedResources
```

Si vous recevez ces messages en retour, votre connexion à Envoy Management Service est fonctionnelle. Pour le débogage des erreurs liées au gRPC, consultez les erreurs <u>dans Envoy</u> déconnecté du service de gestion App Mesh Envoy avec un texte d'erreur.

grpc-status: 16
grpc-message: Missing Authentication Token

Si votre problème n'est toujours pas résolu, pensez à en ouvrir un GitHub ou à contacter le <u>AWS</u> Support.

# Envoy s'est déconnecté du service de gestion App Mesh Envoy avec un texte d'erreur

#### Symptômes

Votre proxy Envoy ne parvient pas à se connecter au service de gestion App Mesh Envoy et à recevoir sa configuration. Les journaux de votre proxy Envoy contiennent une entrée de journal comme celle-ci.

gRPC config stream closed: gRPC status code, message

Résolution

Dans la plupart des cas, le message du journal doit indiquer le problème. Le tableau suivant répertorie les codes d'état gRPC les plus courants que vous pouvez voir, leurs causes et leurs résolutions.

| Code d'état gRPC | Cause                                                              | Résolution                                                                                                    |
|------------------|--------------------------------------------------------------------|----------------------------------------------------------------------------------------------------|
| 0                | Déconnectez-vous gracieuse<br>ment du service de gestion<br>Envoy. | Il n'y a aucun problème. App<br>Mesh déconnecte parfois les<br>proxys Envoy avec ce code<br>d'état. Envoy se reconnectera |

| Code d'état gRPC | Cause                                                                                                    | Résolution                                                                                                    |
|------------------|----------------------------------------------------------------------------------------------------|----------------------------------------------------------------------------------------------------|
|                  |                                                                                                    | et continuera à recevoir des mises à jour.                                                                                                    |
| 3                | Le point de terminaison du<br>maillage (nœud virtuel ou<br>passerelle virtuelle), ou l'une<br>de ses ressources associées,<br>est introuvable.                     | Vérifiez votre configuration<br>Envoy pour vous assurer<br>qu'elle porte le nom approprié<br>de la ressource App Mesh<br>qu'elle représente. Si votre<br>ressource App Mesh est<br>intégrée à d'autres AWS<br>ressources, telles que des<br>AWS Cloud Map espaces<br>de noms ou des certificats<br>ACM, assurez-vous que ces<br>ressources existent. |
| 7                | Le proxy Envoy n'est pas<br>autorisé à effectuer une<br>action, telle que se connecter<br>au service de gestion Envoy<br>ou récupérer les ressources<br>associées. | Assurez-vous de <u>créer une</u><br>politique IAM contenant les<br><u>déclarations de politique</u><br>appropriées pour App Mesh<br>et les autres services et<br>d'associer cette politique à<br>l'utilisateur ou au rôle IAM que<br>votre proxy Envoy utilise pour<br>se connecter au service de<br>gestion Envoy.                                  |
| 8                | Le nombre de proxys Envoy<br>pour une ressource App Mesh<br>donnée dépasse le quota de<br>service au niveau du compte.                                             | Consultez <u>Quotas de service</u><br><u>App Mesh</u> pour plus d'informa<br>tions sur les quotas de compte<br>par défaut et sur la procédure<br>à suivre pour demander une<br>augmentation de quota.                                                                                                    |

| Code d'état gRPC | Cause                                                                                    | Résolution                                                                                                    |
|------------------|------------------------------------------------------------------------------------------|----------------------------------------------------------------------------------------------------|
|                  | Le proxy Envoy ne dispose<br>pas d'informations d'authent<br>ification valides pour AWS. | Assurez-vous que l'Envoy<br>dispose des informations<br>d'identification appropriées<br>pour se connecter aux AWS<br>services via un utilisateur ou<br>un rôle IAM. Un problème<br>connu, #24136, dans Envoy<br>pour les versions antérieur<br>es v1. 24 et antérieures ne<br>parvient pas à récupérer les<br>informations d'identification<br>si le processus Envoy utilise<br>des descripteurs de 1024<br>fichiers supplémentaires.<br>Cela se produit lorsque Envoy<br>dessert un volume de trafic<br>élevé. Vous pouvez confirmer<br>ce problème en vérifiant<br>la présence du texte « A<br>libcurl function was<br>given a bad argument »<br>dans les journaux Envoy<br>au niveau du débogage.<br>Pour atténuer ce problème. |
|                  |                                                                                          | passez à la version Envoy<br>v1.25.1.0-prod ou à une                                                                                                    |
|                  |                                                                                          | version ultérieure.                                                                                                    |

Vous pouvez consulter les codes d'état et les messages de votre proxy Envoy avec <u>Amazon</u> <u>CloudWatch Insights</u> à l'aide de la requête suivante :

```
filter @message like /gRPC config stream closed/
| parse @message "gRPC config stream closed: *, *" as StatusCode, Message
```

Si le message d'erreur fourni ne vous a pas aidé ou si votre problème n'est toujours pas résolu, envisagez d'ouvrir un GitHub problème.

# Échec de la vérification de l'état du conteneur Envoy, de la sonde de disponibilité ou de la sonde de vivacité

## Symptômes

Votre proxy Envoy échoue aux contrôles de santé d'une tâche Amazon ECS, d'une EC2 instance Amazon ou d'un pod Kubernetes. Par exemple, vous interrogez l'interface d'administration d'Envoy à l'aide de la commande suivante et vous recevez un statut autre queLIVE.

curl -s http://my-app.default.svc.cluster.local:9901/server\_info | jq '.state'

## Résolution

Voici une liste des étapes de correction en fonction de l'état renvoyé par le proxy Envoy.

- PRE\_INITIALIZINGOU INITIALIZING Le proxy Envoy n'a pas encore reçu de configuration ou ne peut pas se connecter et récupérer la configuration depuis le service de gestion App Mesh Envoy. L'Envoy reçoit peut-être une erreur du service de gestion Envoy lorsqu'il tente de se connecter. Pour plus d'informations, consultez les erreurs dans<u>Envoy s'est déconnecté du service</u> de gestion App Mesh Envoy avec un texte d'erreur.
- DRAINING— Le proxy Envoy a commencé à épuiser les connexions en réponse à une / drain\_listeners demande /healthcheck/fail ou sur l'interface d'administration d'Envoy. Nous vous déconseillons d'invoquer ces chemins sur l'interface d'administration, sauf si vous êtes sur le point de mettre fin à votre tâche Amazon ECS, à votre EC2 instance Amazon ou à votre pod Kubernetes.

Si votre problème n'est toujours pas résolu, pensez à en ouvrir un GitHub ou à contacter le AWS Support.

Health : le contrôle de santé entre l'équilibreur de charge et le point de terminaison du maillage échoue

## Symptômes

Échec de la vérification de l'état du conteneur Envoy, de la sonde de disponibilité ou de la sonde de vivacité

Votre point de terminaison de maillage est considéré comme sain par le contrôle de l'état du conteneur ou la sonde de disponibilité, mais le contrôle de santé entre l'équilibreur de charge et le point de terminaison du maillage échoue.

#### Résolution

Pour résoudre le problème, effectuez les tâches suivantes.

- Assurez-vous que le <u>groupe de sécurité</u> associé à votre point de terminaison maillé accepte le trafic entrant sur le port que vous avez configuré pour votre bilan de santé.
- Assurez-vous que le contrôle de santé aboutit systématiquement lorsqu'il est demandé manuellement, par exemple, depuis un hôte bastion au sein de votre VPC.
- Si vous configurez un contrôle de santé pour un nœud virtuel, nous vous recommandons d'implémenter un point de terminaison de contrôle de santé dans votre application, par exemple, / ping pour HTTP. Cela garantit que le proxy Envoy et votre application sont routables depuis l'équilibreur de charge.
- Vous pouvez utiliser n'importe quel type d'équilibreur de charge élastique pour le nœud virtuel, en fonction des fonctionnalités dont vous avez besoin. Pour plus d'informations, consultez la section Fonctionnalités d'Elastic Load Balancing.
- Si vous configurez un contrôle de santé pour une passerelle virtuelle, nous vous recommandons d'utiliser un <u>équilibreur de charge réseau</u> avec un contrôle de santé TCP ou TLS sur le port d'écoute de la passerelle virtuelle. Cela garantit que l'écouteur de passerelle virtuelle est amorcé et prêt à accepter les connexions.

Si votre problème n'est toujours pas résolu, pensez à en ouvrir un GitHub ou à contacter le AWS Support.

## La passerelle virtuelle n'accepte pas le trafic sur les ports 1024 ou moins

#### Symptômes

Votre passerelle virtuelle n'accepte pas le trafic sur le port 1024 ou moins, mais accepte le trafic sur un numéro de port supérieur à 1024. Par exemple, vous interrogez les statistiques d'Envoy à l'aide de la commande suivante et vous recevez une valeur autre que zéro.

curl -s http://my-app.default.svc.cluster.local:9901/stats | grep "update\_rejected"

Vous pouvez voir un texte similaire au texte suivant dans vos journaux décrivant un échec de liaison à un port privilégié :

gRPC config for type.googleapis.com/envoy.api.v2.Listener rejected: Error adding/ updating listener(s) lds\_ingress\_0.0.0.0\_port\_<port num>: cannot bind '0.0.0.0:<port num>': Permission denied

#### Résolution

Pour résoudre le problème, l'utilisateur spécifié pour la passerelle doit disposer de la fonctionnalité LinuxCAP\_NET\_BIND\_SERVICE. Pour plus d'informations, consultez les <u>sections Fonctionnalités</u> dans le manuel du programmeur <u>Linux</u>, <u>Paramètres Linux dans les paramètres</u> de définition des tâches ECS et <u>Définir les capacités d'un conteneur</u> dans la documentation de Kubernetes.

<u> Important</u>

Fargate doit utiliser une valeur de port supérieure à 1024.

Si votre problème n'est toujours pas résolu, pensez à en ouvrir un GitHub ou à contacter le AWS Support.

## Résolution des problèmes de connectivité App Mesh

#### Important

Avis de fin de support : le 30 septembre 2026, AWS le support de. AWS App Mesh Après le 30 septembre 2026, vous ne pourrez plus accéder à la AWS App Mesh console ni aux AWS App Mesh ressources. Pour plus d'informations, consultez ce billet de blog <u>intitulé Migration</u> from AWS App Mesh to Amazon ECS Service Connect.

Cette rubrique décrit les problèmes courants que vous pouvez rencontrer avec la connectivité App Mesh.

Impossible de résoudre le nom DNS d'un service virtuel

#### Symptômes

Votre application ne parvient pas à résoudre le nom DNS d'un service virtuel auquel elle tente de se connecter.

#### Résolution

Il s'agit d'un problème connu. Pour plus d'informations, consultez le problème <u>Name VirtualServices</u> by any hostname or FQDN GitHub. Les services virtuels dans App Mesh peuvent porter n'importe quel nom. Tant qu'il existe un A enregistrement DNS pour le nom du service virtuel et que l'application peut résoudre le nom du service virtuel, la demande sera transmise par proxy par Envoy et acheminée vers la destination appropriée. Pour résoudre le problème, ajoutez un A enregistrement DNS à toute adresse IP sans boucle, par exemple pour le 10.10.10.10 nom du service virtuel. L'Aenregistrement DNS peut être ajouté dans les conditions suivantes :

- Dans Amazon Route 53, si le nom est suffixé par le nom de votre zone hébergée privée
- Dans le /etc/hosts fichier du conteneur de l'application
- Dans un serveur DNS tiers que vous gérez

Si votre problème n'est toujours pas résolu, pensez à en ouvrir un GitHub ou à contacter le AWS Support.

## Impossible de se connecter à un backend de service virtuel

## Symptômes

Votre application n'est pas en mesure d'établir une connexion à un service virtuel défini comme un backend sur votre nœud virtuel. Lorsque vous essayez d'établir une connexion, celle-ci peut échouer complètement ou la demande, du point de vue de l'application, peut échouer avec un code de HTTP 503 réponse.

## Résolution

Si l'application ne parvient pas du tout à se connecter (aucun code de HTTP 503 réponse n'est renvoyé), procédez comme suit :

- Assurez-vous que votre environnement informatique a été configuré pour fonctionner avec App Mesh.
  - Pour Amazon ECS, assurez-vous que la <u>configuration de proxy</u> appropriée est activée. Pour une end-to-end présentation détaillée, consultez Getting Started with App Mesh et Amazon ECS.

- Pour Kubernetes, y compris Amazon EKS, assurez-vous que le dernier contrôleur App Mesh est installé via Helm. Pour plus d'informations, consultez <u>App Mesh Controller</u> sur Helm Hub ou Tutoriel : Configurer l'intégration d'App Mesh avec Kubernetes.
- Pour Amazon EC2, assurez-vous d'avoir configuré votre EC2 instance Amazon pour transmettre le trafic App Mesh par proxy. Pour plus d'informations, consultez la section <u>Services de mise à</u> jour.
- Assurez-vous que le conteneur Envoy qui s'exécute sur votre service informatique s'est correctement connecté au service de gestion App Mesh Envoy. Vous pouvez le confirmer en vérifiant les statistiques d'Envoy pour le champcontrol\_plane.connected\_state. Pour plus d'informationscontrol\_plane.connected\_state, consultez la section <u>Surveiller la connectivité</u> <u>du proxy Envoy</u> dans nos meilleures pratiques de dépannage.

Si l'Envoy a réussi à établir la connexion initialement, mais qu'il a ensuite été déconnecté et n'a jamais été reconnecté, voir <u>Envoy s'est déconnecté du service de gestion App Mesh Envoy avec</u> un texte d'erreur pour savoir pourquoi il a été déconnecté.

Si l'application se connecte mais que la demande échoue avec un code de HTTP 503 réponse, essayez ce qui suit :

- Assurez-vous que le service virtuel auquel vous vous connectez existe dans le maillage.
- Assurez-vous que le service virtuel dispose d'un fournisseur (routeur virtuel ou nœud virtuel).
- Lorsque vous utilisez Envoy comme proxy HTTP, si vous voyez du trafic sortant arriver au cluster.cds\_egress\_\*\_mesh-allow-all lieu de la bonne destination via les statistiques d'Envoy, il est fort probable qu'Envoy n'achemine pas correctement les demandes. filter\_chains Cela peut être dû à l'utilisation d'un nom de service virtuel non qualifié. Nous vous recommandons d'utiliser le nom de découverte du service réel comme nom du service virtuel, car le proxy Envoy communique avec les autres services virtuels par le biais de leurs noms.

Pour plus d'informations, consultez la section Services virtuels.

- Consultez les journaux du proxy Envoy pour détecter l'un des messages d'erreur suivants :
  - No healthy upstream— Le nœud virtuel vers lequel le proxy Envoy tente de se diriger ne possède aucun point de terminaison résolu ou aucun point de terminaison sain. Assurez-vous que le nœud virtuel cible possède les paramètres de découverte des services et de vérification de l'état corrects.

Si les demandes adressées au service échouent lors du déploiement ou du dimensionnement du service virtuel principal, suivez les instructions figurant dans<u>Certaines demandes échouent avec</u> le code d'état HTTP 503 lorsqu'un service virtuel dispose d'un fournisseur de nœuds virtuels.

- No cluster match for URL— Cela se produit très probablement lorsqu'une demande est envoyée à un service virtuel qui ne correspond aux critères définis par aucune des routes définies par un fournisseur de routeur virtuel. Assurez-vous que les demandes de l'application sont envoyées vers une route prise en charge en vérifiant que le chemin et les en-têtes de requête HTTP sont corrects.
- No matching filter chain found— Cela est probablement dû au fait qu'une demande est envoyée à un service virtuel sur un port non valide. Assurez-vous que les demandes provenant de l'application utilisent le même port que celui spécifié sur le routeur virtuel.

## Si votre problème n'est toujours pas résolu, pensez à en ouvrir un GitHub ou à contacter le AWS Support.

## Impossible de se connecter à un service externe

## Symptômes

Votre application ne parvient pas à se connecter à un service situé en dehors du maillage, tel queamazon.com.

## Résolution

Par défaut, App Mesh n'autorise pas le trafic sortant des applications situées dans le maillage vers une destination en dehors du maillage. Pour activer la communication avec un service externe, deux options s'offrent à vous :

- Définissez le <u>filtre sortant</u> de la ressource de maillage sur. ALLOW\_ALL Ce paramètre permet à n'importe quelle application au sein du maillage de communiquer avec n'importe quelle adresse IP de destination à l'intérieur ou à l'extérieur du maillage.
- Modélisez le service externe dans le maillage à l'aide d'un service virtuel, d'un routeur virtuel, d'une route et d'un nœud virtuel. Par exemple, pour modéliser le service externeexample.com, vous pouvez créer un service virtuel nommé example.com avec un routeur et une route virtuels qui envoie tout le trafic vers un nœud virtuel dont le nom d'hôte de découverte du example.com service DNS est.
## Si votre problème n'est toujours pas résolu, pensez à en ouvrir un GitHub ou à contacter le AWS Support.

### Impossible de se connecter à un serveur MySQL ou SMTP

#### Symptômes

Lorsque vous autorisez le trafic sortant vers toutes les destinations (Mesh EgressFilter type =ALLOW\_ALL), telles qu'un serveur SMTP ou une base de données MySQL à l'aide d'une définition de nœud virtuel, la connexion depuis votre application échoue. À titre d'exemple, le message d'erreur suivant provient d'une tentative de connexion à un serveur MySQL.

```
ERROR 2013 (HY000): Lost connection to MySQL server at 'reading initial communication packet', system error: 0
```

#### Résolution

Il s'agit d'un problème connu qui est résolu à l'aide de la version 1.15.0 ou ultérieure de l'image App Mesh. Pour plus d'informations, consultez le GitHub problème <u>Impossible de se connecter à</u> <u>MySQL avec App Mesh</u>. Cette erreur se produit car l'écouteur sortant dans Envoy configuré par App Mesh ajoute le filtre d'écouteur Envoy TLS Inspector. Pour plus d'informations, consultez <u>TLS</u> <u>Inspector</u> dans la documentation d'Envoy. Ce filtre évalue si une connexion utilise le protocole TLS en inspectant le premier paquet envoyé par le client. Cependant, avec MySQL et SMTP, le serveur envoie le premier paquet après la connexion. Pour plus d'informations sur MySQL, consultez <u>Initial</u> <u>Handshake</u> dans la documentation MySQL. Comme le serveur envoie le premier paquet, l'inspection du filtre échoue.

Pour contourner ce problème en fonction de votre version d'Envoy :

- Si la version d'Envoy de votre image App Mesh est 1.15.0 ou ultérieure, ne modélisez pas de services externes tels que MySQL, SMTP, MSSQL, etc. comme backend pour le nœud virtuel de votre application.
- Si la version d'Envoy de votre image App Mesh est antérieure à la version 1.15.0, ajoutez le port 3306 à la liste des valeurs de vos services pour MySQL et APPMESH\_EGRESS\_IGNORED\_PORTS en tant que port que vous utilisez pour le protocole STMP.

#### A Important

Bien que les ports SMTP standard soient 25587, et465, vous ne devez ajouter que le port que vous utilisez APPMESH\_EGRESS\_IGNORED\_PORTS et non les trois.

Pour plus d'informations, consultez <u>Services de mise à jour</u> pour Kubernetes, Services de <u>mise à jour</u> pour Amazon ECS ou Services de <u>mise à jour pour</u> Amazon. EC2

Si votre problème n'est toujours pas résolu, vous pouvez nous fournir des informations sur ce que vous rencontrez en lien avec le GitHub problème existant ou contacter le AWS Support.

# Impossible de se connecter à un service modélisé comme un nœud virtuel TCP ou un routeur virtuel dans App Mesh

#### Symptômes

Votre application ne parvient pas à se connecter à un backend qui utilise le paramètre du protocole TCP dans la définition de l'App Mesh <u>PortMapping</u>.

#### Résolution

Il s'agit d'un problème connu. Pour plus d'informations, consultez la section <u>Routage vers plusieurs</u> <u>destinations TCP sur le même port activé</u>. GitHub App Mesh n'autorise actuellement pas plusieurs destinations de backend modélisées en TCP à partager le même port en raison des restrictions relatives aux informations fournies au proxy Envoy au niveau de la couche 4 de l'OSI. Pour vous assurer que le trafic TCP peut être acheminé de manière appropriée pour toutes les destinations principales, procédez comme suit :

- Assurez-vous que toutes les destinations utilisent un port unique. Si vous utilisez un fournisseur de routeur virtuel pour le service virtuel principal, vous pouvez modifier le port du routeur virtuel sans modifier le port des nœuds virtuels vers lesquels il est acheminé. Cela permet aux applications d'ouvrir des connexions sur le port du routeur virtuel tandis que le proxy Envoy continue d'utiliser le port défini dans le nœud virtuel.
- Si la destination modélisée en TCP est un serveur MySQL ou tout autre protocole basé sur le protocole TCP dans lequel le serveur envoie les premiers paquets après la connexion, consultez. Impossible de se connecter à un serveur MySQL ou SMTP

Si votre problème n'est toujours pas résolu, vous pouvez nous fournir des informations sur ce que vous rencontrez en lien avec le <u>GitHub problème</u> existant ou contacter le <u>AWS Support</u>.

La connectivité réussit à ce que le service ne soit pas répertorié en tant que backend de service virtuel pour un nœud virtuel

Symptômes

Votre application est capable de se connecter et d'envoyer du trafic vers une destination qui n'est pas spécifiée en tant que backend de service virtuel sur votre nœud virtuel.

#### Résolution

Si les demandes aboutissent à une destination qui n'a pas été modélisée dans l'App Mesh APIs, la cause la plus probable est que le type de <u>filtre sortant</u> du maillage a été défini sur. ALLOW\_ALL Lorsque le filtre sortant est défini surALLOW\_ALL, une demande sortante provenant de votre application qui ne correspond pas à une destination modélisée (backend) sera envoyée à l'adresse IP de destination définie par l'application.

Si vous souhaitez interdire le trafic vers des destinations non modélisées dans le maillage, pensez à définir la valeur du filtre sortant sur. DROP\_ALL

#### Note

La définition de la valeur du filtre sortant du maillage affecte tous les nœuds virtuels du maillage.

La configuration DROP\_ALL et egress\_filter l'activation du protocole TLS ne sont pas disponibles pour le trafic sortant qui n'est pas destiné à un AWS domaine.

Si votre problème n'est toujours pas résolu, pensez à en ouvrir un GitHub ou à contacter le AWS Support.

Certaines demandes échouent avec le code d'état HTTP **503** lorsqu'un service virtuel dispose d'un fournisseur de nœuds virtuels

#### Symptômes

Une partie des demandes de votre application ne parviennent pas à un backend de service virtuel qui utilise un fournisseur de nœuds virtuels au lieu d'un fournisseur de routeur virtuel. Lorsque vous utilisez un fournisseur de routeur virtuel pour le service virtuel, les demandes n'échouent pas.

#### Résolution

Il s'agit d'un problème connu. Pour plus d'informations, voir <u>Politique de nouvelle tentative sur le</u> <u>fournisseur de nœuds virtuels pour un service virtuel activé</u> GitHub. Lorsque vous utilisez un nœud virtuel en tant que fournisseur d'un service virtuel, vous ne pouvez pas spécifier la politique de nouvelle tentative par défaut que vous souhaitez que les clients de votre service virtuel utilisent. En comparaison, les fournisseurs de routeurs virtuels autorisent la spécification de politiques de nouvelle tentative, car elles sont une propriété des ressources de la route enfant.

Pour réduire le nombre d'échecs de demandes adressées aux fournisseurs de nœuds virtuels, utilisez plutôt un fournisseur de routeur virtuel et spécifiez une politique de nouvelle tentative sur ses itinéraires. Pour d'autres moyens de réduire le nombre d'échecs de requêtes adressées à vos applications, consultez Meilleures pratiques en matière d'App Mesh.

Si votre problème n'est toujours pas résolu, pensez à en ouvrir un GitHub ou à contacter le AWS Support.

### Impossible de se connecter à un système de fichiers Amazon EFS

#### Symptômes

Lors de la configuration d'une tâche Amazon ECS avec un système de fichiers Amazon EFS en tant que volume, la tâche ne démarre pas avec l'erreur suivante.

ResourceInitializationError: failed to invoke EFS utils commands to set up EFS volumes: stderr: mount.nfs4: Connection refused : unsuccessful EFS utils command execution; code: 32

#### Résolution

Il s'agit d'un problème connu. Cette erreur se produit car la connexion NFS à Amazon EFS est établie avant le démarrage des conteneurs de votre tâche. Ce trafic est acheminé par la configuration du proxy vers Envoy, qui ne sera pas exécuté à ce stade. En raison de l'ordre de démarrage, le client NFS ne parvient pas à se connecter au système de fichiers Amazon EFS et la tâche ne démarre pas. Pour résoudre le problème, ajoutez le port 2049 à la liste de valeurs pour le EgressIgnoredPorts paramètre dans la configuration proxy de votre définition de tâche Amazon ECS. Pour plus d'informations, consultez la section Configuration du proxy.

Si votre problème n'est toujours pas résolu, pensez à en ouvrir un GitHub ou à contacter le AWS Support.

La connectivité réussit à assurer le service, mais la demande entrante n'apparaît pas dans les journaux d'accès, les traces ou les métriques d'Envoy

#### Symptômes

Même si votre application peut se connecter et envoyer des demandes à une autre application, vous ne pouvez pas voir les demandes entrantes dans les journaux d'accès ou dans les informations de suivi du proxy Envoy.

#### Résolution

Il s'agit d'un problème connu. Pour plus d'informations, consultez le problème de <u>configuration des</u> <u>règles iptables</u> sur Github. Le proxy Envoy intercepte uniquement le trafic entrant vers le port écouté par le nœud virtuel correspondant. Les demandes adressées à tout autre port contourneront le proxy Envoy et atteindront directement le service qui le sous-tend. Pour permettre au proxy Envoy d'intercepter le trafic entrant pour votre service, vous devez configurer votre nœud virtuel et votre service pour qu'ils écoutent sur le même port.

Si votre problème n'est toujours pas résolu, pensez à en ouvrir un GitHub ou à contacter le AWS Support.

# La définition des variables d'**HTTPS\_PROXY**environnement**HTTP\_PROXY**/au niveau du conteneur ne fonctionne pas comme prévu.

#### Symptômes

Lorsque HTTP\_PROXY/HTTPS\_PROXY est défini comme variable d'environnement dans :

 Conteneur d'applications dans la définition des tâches avec App Mesh activé, les demandes envoyées à l'espace de noms des services App Mesh recevront des réponses HTTP 500 d'erreur de la part du sidecar Envoy.  Conteneur Envoy dans la définition des tâches avec App Mesh activé, les demandes provenant du sidecar Envoy ne passeront pas par le serveur HTTPS proxyHTTP/et la variable d'environnement ne fonctionnera pas.

#### Résolution

Pour le conteneur d'applications :

App Mesh fonctionne en faisant passer le trafic au sein de votre tâche par le proxy Envoy. HTTP\_PR0XY/HTTPS\_PR0XYconfiguration remplace ce comportement en configurant le trafic de conteneurs pour qu'il passe par un autre proxy externe. Le trafic sera toujours intercepté par Envoy, mais il ne prend pas en charge le transfert par proxy du trafic maillé à l'aide d'un proxy externe.

Si vous souhaitez utiliser un proxy pour tout le trafic non maillé, configurez N0\_PR0XY pour inclure le CIDR/namespace de votre maillage, localhost et les points de terminaison des informations d'identification, comme dans l'exemple suivant.

NO\_PROXY=localhost,127.0.0.1,169.254.169.254,169.254.170.2,10.0.0.0/16

Pour le conteneur Envoy :

Envoy ne prend pas en charge les proxys génériques. Il est déconseillé de définir ces variables.

Si votre problème n'est toujours pas résolu, pensez à en ouvrir un GitHub ou à contacter le AWS Support.

Expiration des demandes en amont, même après avoir défini le délai d'expiration pour les itinéraires.

Symptômes

Vous avez défini le délai d'expiration pour :

- Les itinéraires, mais vous recevez toujours une erreur de délai d'attente de la demande en amont.
- L'écouteur du nœud virtuel, le délai d'expiration et le délai de nouvelle tentative pour les itinéraires, mais vous obtenez toujours une erreur de délai d'expiration de la demande en amont.

Résolution

Expiration des demandes en amont, même après avoir défini le délai d'expiration pour les itinéraires.

Pour que les demandes à latence élevée supérieure à 15 secondes soient traitées avec succès, vous devez spécifier un délai d'attente au niveau de la route et au niveau de l'écouteur du nœud virtuel.

Si vous spécifiez un délai d'attente d'itinéraire supérieur à la valeur par défaut de 15 secondes, assurez-vous que le délai d'expiration est également spécifié pour l'écouteur pour tous les nœuds virtuels participants. Toutefois, si vous réduisez le délai d'expiration à une valeur inférieure à la valeur par défaut, il est facultatif de mettre à jour le délai d'expiration au niveau des nœuds virtuels. Pour plus d'informations sur les options de configuration de nœuds et de routes virtuels, consultez la section Nœuds et itinéraires virtuels.

Si vous avez défini une politique de nouvelles tentatives, la durée que vous spécifiez pour le délai d'expiration des demandes doit toujours être supérieure ou égale au délai de nouvelles tentatives multiplié par le nombre maximum de tentatives que vous avez défini dans la politique de nouvelles tentatives. Cela permet à votre demande, avec toutes les nouvelles tentatives, de se terminer avec succès. Pour plus d'informations, consultez la section <u>itinéraires</u>.

Si votre problème n'est toujours pas résolu, pensez à en ouvrir un GitHub ou à contacter le AWS Support.

Envoy répond par une requête HTTP Bad.

#### Symptômes

Envoy répond par une requête HTTP 400 Bad pour toutes les demandes envoyées via le Network Load Balancer (NLB). Lorsque nous consultons les journaux d'Envoy, nous constatons que :

• Journaux de débogage :

dispatch error: http/1.1 protocol error: HPE\_INVALID\_METHOD

• Journaux d'accès :

"- - HTTP/1.1" 400 DPE 0 11 0 - "-" "-" "-" "-" "-"

#### Résolution

La solution consiste à désactiver la version 2 du protocole proxy (PPv2) sur les <u>attributs du groupe</u> <u>cible</u> de votre NLB. À ce jour, PPv2 il n'est pas pris en charge par la passerelle virtuelle et le nœud virtuel Envoy qui sont exécutés à l'aide du plan de contrôle App Mesh. Si vous déployez NLB à l'aide d'un contrôleur d'équilibrage de AWS charge sur Kubernetes, désactivez-le PPv2 en définissant l'attribut suivant sur : false

```
service.beta.kubernetes.io/aws-load-balancer-target-group-attributes:
proxy_protocol_v2.enabled
```

Consultez les <u>annotations du AWS Load Balancer Controller</u> pour plus de détails sur les attributs des ressources NLB.

Si votre problème n'est toujours pas résolu, pensez à en ouvrir un GitHub ou à contacter le AWS Support.

Impossible de configurer correctement le délai d'expiration.

#### Symptômes

Votre demande expire dans les 15 secondes, même après avoir configuré le délai d'attente sur l'écouteur du nœud virtuel et le délai d'attente sur la route vers le backend du nœud virtuel.

#### Résolution

Assurez-vous que le service virtuel approprié est inclus dans la liste des backends.

Si votre problème n'est toujours pas résolu, pensez à en ouvrir un GitHub ou à contacter le AWS Support.

## Résolution des problèmes liés au dimensionnement de l'App Mesh

#### 🛕 Important

Avis de fin de support : le 30 septembre 2026, AWS le support de. AWS App Mesh Après le 30 septembre 2026, vous ne pourrez plus accéder à la AWS App Mesh console ni aux AWS App Mesh ressources. Pour plus d'informations, consultez ce billet de blog <u>intitulé Migration</u> from AWS App Mesh to Amazon ECS Service Connect.

Cette rubrique décrit les problèmes courants que vous pouvez rencontrer lors de la mise à l'échelle d'App Mesh. La connectivité échoue et les vérifications de l'état du conteneur échouent lorsque le dimensionnement dépasse les 50 répliques pour un nœud virtuel/ une passerelle virtuelle

#### Symptômes

Lorsque vous augmentez le nombre de répliques, telles que les tâches Amazon ECS, les pods Kubernetes ou les EC2 instances Amazon, pour une node/virtual gateway beyond 50, Envoy container health checks for new and currently running Envoys begin to fail. Downstream applications sending traffic to the virtual node/virtual passerelle virtuelle, commencez à voir des échecs de requête liés au code d'état HTTP. 503

#### Résolution

Le quota par défaut d'App Mesh pour le nombre d'envoyés par nœud virtuel/passerelle virtuelle est de 50. Lorsque le nombre d'envoyés en cours d'exécution dépasse ce quota, les nouveaux envoyés et ceux en cours d'exécution ne parviennent pas à se connecter au service de gestion Envoy d'App Mesh avec le code d'état gRPC (). 8 RESOURCE\_EXHAUSTED Ce quota peut être augmenté. Pour de plus amples informations, veuillez consulter <u>Quotas de service App Mesh</u>.

Si votre problème n'est toujours pas résolu, pensez à en ouvrir un GitHub ou à contacter le AWS Support.

Les demandes échouent **503** lorsqu'un backend de service virtuel évolue horizontalement vers l'extérieur ou vers l'intérieur

#### Symptômes

Lorsqu'un service virtuel principal est étendu ou intégré horizontalement, les demandes des applications en aval échouent avec un code d'HTTP 503état.

#### Résolution

App Mesh recommande plusieurs approches pour atténuer les cas de défaillance tout en dimensionnant les applications horizontalement. Pour obtenir des informations détaillées sur la manière de prévenir ces défaillances, consultezMeilleures pratiques en matière d'App Mesh.

Si votre problème n'est toujours pas résolu, pensez à en ouvrir un GitHub ou à contacter le AWS Support.

La connectivité échoue et les vérifications de l'état du conteneur échouent lorsque le dimensionnement dépasse les 50 répliques pour un nœud virtuel/une passerelle virtuelle

## Le conteneur Envoy se bloque avec segfault en cas de charge accrue

#### Symptômes

En cas de charge de trafic élevée, le proxy Envoy se bloque en raison d'une erreur de segmentation (code de sortie Linux139). Les journaux de processus d'Envoy contiennent une déclaration comme celle-ci.

Caught Segmentation fault, suspect faulting address 0x0"

#### Résolution

Le proxy Envoy a probablement dépassé la limite nofile ulimit par défaut du système d'exploitation, la limite du nombre de fichiers qu'un processus peut ouvrir à la fois. Cette violation est due au fait que le trafic entraîne l'augmentation du nombre de connexions, qui consomment des sockets supplémentaires du système d'exploitation. Pour résoudre ce problème, augmentez la valeur ulimit nofile sur le système d'exploitation hôte. Si vous utilisez Amazon ECS, cette limite peut être modifiée via les paramètres Ulimit des limites de ressources de la définition de tâche.

Si votre problème n'est toujours pas résolu, pensez à en ouvrir un GitHub ou à contacter le AWS Support.

# L'augmentation des ressources par défaut n'est pas reflétée dans les limites de service

#### Symptômes

Après avoir augmenté la limite par défaut des ressources App Mesh, la nouvelle valeur n'est pas prise en compte lorsque vous examinez vos limites de service.

#### Résolution

Bien que les nouvelles limites ne soient pas affichées actuellement, les clients peuvent toujours les appliquer.

Si votre problème n'est toujours pas résolu, pensez à en ouvrir un GitHub ou à contacter le AWS Support.

Le conteneur Envoy se bloque avec segfault en cas de charge accrue

# L'application se bloque en raison d'un grand nombre d'appels de bilan de santé.

#### Symptômes

Après avoir activé les contrôles de santé actifs pour un nœud virtuel, le nombre d'appels de contrôle de santé augmente. L'application se bloque en raison de l'augmentation considérable du nombre d'appels de vérification de santé effectués vers l'application.

#### Résolution

Lorsque le contrôle de santé actif est activé, chaque point de terminaison Envoy du terminal en aval (client) envoie des demandes d'état à chaque point de terminaison du cluster en amont (serveur) afin de prendre des décisions de routage. Par conséquent, le nombre total de demandes de bilan de santé serait de number of client Envoys \* number of server Envoys \*active health check frequency.

Pour résoudre ce problème, modifiez la fréquence de la sonde de contrôle de santé, ce qui réduirait le volume total des sondes de contrôle de santé. Outre les bilans de santé actifs, App Mesh permet de configurer la <u>détection des valeurs aberrantes</u> comme moyen de vérification passive de l'état de santé. Utilisez la détection des valeurs aberrantes pour configurer le moment où il convient de supprimer un hôte spécifique en fonction 5xx des réponses consécutives.

Si votre problème n'est toujours pas résolu, pensez à en ouvrir un GitHub ou à contacter le AWS Support.

## Résolution des problèmes liés à l'observabilité de l'App Mesh

#### A Important

Avis de fin de support : le 30 septembre 2026, AWS le support de. AWS App Mesh Après le 30 septembre 2026, vous ne pourrez plus accéder à la AWS App Mesh console ni aux AWS App Mesh ressources. Pour plus d'informations, consultez ce billet de blog <u>intitulé Migration</u> from AWS App Mesh to Amazon ECS Service Connect.

Cette rubrique décrit les problèmes courants que vous pouvez rencontrer avec l'observabilité d'App Mesh.

## Impossible de voir les AWS X-Ray traces de mes applications

#### Symptômes

Votre application dans App Mesh n'affiche pas les informations de suivi X-Ray dans la console X-Ray ou APIs.

#### Résolution

Pour utiliser X-Ray dans App Mesh, vous devez configurer correctement les composants afin de permettre la communication entre votre application, les conteneurs annexes et le service X-Ray. Suivez les étapes suivantes pour vérifier que X-Ray a été correctement configuré :

- Assurez-vous que le protocole d'écoute App Mesh Virtual Node n'est pas défini commeTCP.
- Assurez-vous que le conteneur X-Ray déployé avec votre application expose le port UDP 2000 et s'exécute en tant qu'utilisateur. 1337 Pour plus d'informations, consultez l'<u>exemple d'Amazon ECS</u> X-Ray sur GitHub.
- Assurez-vous que le suivi est activé sur le conteneur Envoy. Si vous utilisez l'<u>image App Mesh Envoy</u>, vous pouvez activer X-Ray en définissant la variable d'ENABLE\_ENVOY\_XRAY\_TRACINGenvironnement sur une valeur de 1 et la variable d'XRAY\_DAEMON\_PORTenvironnement sur2000.
- Si vous avez instrumenté X-Ray dans le code de votre application avec l'un des <u>langages</u> spécifiques SDKs, assurez-vous qu'il est correctement configuré en suivant les guides correspondant à votre langue.
- Si tous les éléments précédents sont correctement configurés, consultez les journaux des conteneurs X-Ray pour détecter les erreurs et suivez les instructions de la section <u>Dépannage</u> <u>AWS X-Ray</u>. Vous trouverez une explication plus détaillée de l'intégration de X-Ray dans App Mesh dans <u>Integrating X-Ray with App Mesh</u>.

Si votre problème n'est toujours pas résolu, pensez à en ouvrir un GitHub ou à contacter le AWS Support.

Impossible de voir les métriques Envoy pour mes applications dans CloudWatch les métriques Amazon

#### Symptômes

Votre application dans App Mesh n'émet pas de métriques générées par le proxy Envoy vers CloudWatch des métriques.

#### Résolution

Lorsque vous utilisez CloudWatch des métriques dans App Mesh, vous devez configurer correctement plusieurs composants pour permettre la communication entre votre proxy Envoy, le sidecar de l' CloudWatch agent et le service de CloudWatch métriques. Suivez les étapes suivantes pour vérifier que CloudWatch les métriques du proxy Envoy ont été correctement configurées :

- Assurez-vous que vous utilisez l'image de l' CloudWatch agent pour App Mesh. Pour plus d'informations, consultez la section <u>CloudWatchAgent App Mesh</u> activé GitHub.
- Assurez-vous d'avoir correctement configuré l' CloudWatch agent pour App Mesh en suivant les instructions d'utilisation spécifiques à la plate-forme. Pour plus d'informations, consultez la section <u>CloudWatchAgent App Mesh</u> activé GitHub.
- Si tous les éléments précédents sont correctement configurés, consultez les journaux du conteneur de l' CloudWatch agent pour détecter les erreurs et suivez les instructions fournies dans la section <u>Dépannage de l' CloudWatch agent</u>.

#### Si votre problème n'est toujours pas résolu, pensez à en ouvrir un GitHub ou à contacter le AWS Support.

# Impossible de configurer des règles d'échantillonnage personnalisées pour les AWS X-Ray traces

#### Symptômes

Votre application utilise le traçage X-Ray, mais vous ne parvenez pas à configurer les règles d'échantillonnage pour vos traces.

#### Résolution

Étant donné qu'App Mesh Envoy ne prend actuellement pas en charge la configuration d'échantillonnage Dynamic X-Ray, les solutions de contournement suivantes sont disponibles.

Si votre version d'Envoy est 1.19.1 ou ultérieure, les options suivantes s'offrent à vous.

 Pour définir uniquement le taux d'échantillonnage, utilisez la variable d'XRAY\_SAMPLING\_RATEenvironnement sur le conteneur Envoy. La valeur doit être spécifiée sous forme décimale entre 0 et 1.00 (100 %). Pour de plus amples informations, veuillez consulter <u>AWS</u> X-Ray variables.

 Pour configurer les règles d'échantillonnage personnalisées localisées pour le traceur X-Ray, utilisez la variable d'XRAY\_SAMPLING\_RULE\_MANIFESTenvironnement pour spécifier un chemin de fichier dans le système de fichiers du conteneur Envoy. Pour plus d'informations, consultez la section <u>Règles d'échantillonnage</u> dans le Guide du AWS X-Ray développeur.

Si votre version d'Envoy est antérieure à1.19.1, procédez comme suit.

- Utilisez la variable d'ENVOY\_TRACING\_CFG\_FILEenvironnement pour modifier votre taux d'échantillonnage. Pour de plus amples informations, veuillez consulter <u>Variables de</u> <u>configuration Envoy</u>. Spécifiez une configuration de suivi personnalisée et définissez des règles d'échantillonnage locales. Pour plus d'informations, consultez la section <u>Configuration d'Envoy X-</u> <u>Ray</u>.
- Exemple de configuration de suivi personnalisée pour la variable d'ENVOY\_TRACING\_CFG\_FILEenvironnement :

```
tracing:
   http:
     name: envoy.tracers.xray
     typedConfig:
       "@type": type.googleapis.com/envoy.config.trace.v3.XRayConfig
       segmentName: foo/bar
       segmentFields:
         origin: AWS::AppMesh::Proxy
         aws:
           app_mesh:
             mesh_name: foo
             virtual_node_name: bar
       daemonEndpoint:
             protocol: UDP
             address: 127.0.0.1
             portValue: 2000
       samplingRuleManifest:
             filename: /tmp/sampling-rules.json
```

 Pour plus de détails sur la configuration du manifeste des règles d'échantillonnage dans la samplingRuleManifest propriété, consultez <u>Configuring the X-Ray SDK for Go</u>.

## Si votre problème n'est toujours pas résolu, pensez à en ouvrir un GitHub ou à contacter le AWS Support.

## Résolution des problèmes de sécurité liés à App Mesh

#### ▲ Important

Avis de fin de support : le 30 septembre 2026, AWS le support de. AWS App Mesh Après le 30 septembre 2026, vous ne pourrez plus accéder à la AWS App Mesh console ni aux AWS App Mesh ressources. Pour plus d'informations, consultez ce billet de blog <u>intitulé Migration</u> from AWS App Mesh to Amazon ECS Service Connect.

Cette rubrique décrit les problèmes courants que vous pouvez rencontrer avec la sécurité d'App Mesh.

# Impossible de se connecter à un service virtuel principal avec une politique client TLS

#### Symptômes

Lorsque vous ajoutez une politique client TLS à un backend de service virtuel dans un nœud virtuel, la connectivité à ce backend échoue. Lorsque vous tentez d'envoyer du trafic vers le service principal, les demandes échouent avec un code de HTTP 503 réponse et le message d'erreur :upstream connect error or disconnect/reset before headers. reset reason: connection failure.

#### Résolution

Afin de déterminer la cause première du problème, nous vous recommandons d'utiliser les journaux de processus du proxy Envoy pour vous aider à diagnostiquer le problème. Pour de plus amples informations, veuillez consulter <u>Activer la journalisation du débogage d'Envoy dans les environnements de pré-production</u>. Utilisez la liste suivante pour déterminer la cause de l'échec de connexion :

- Assurez-vous que la connectivité au backend fonctionne correctement en excluant les erreurs mentionnées dans. <u>Impossible de se connecter à un backend de service virtuel</u>
- Dans les journaux de processus d'Envoy, recherchez les erreurs suivantes (enregistrées au niveau du débogage).

TLS error: 268435581:SSL routines:OPENSSL\_internal:CERTIFICATE\_VERIFY\_FAILED

Cette erreur est due à une ou plusieurs des raisons suivantes :

- Le certificat n'a pas été signé par l'une des autorités de certification définies dans le bundle de confiance relatif à la politique client TLS.
- Le certificat n'est plus valide (expiré).
- · Le nom alternatif du sujet (SAN) ne correspond pas au nom d'hôte DNS demandé.
- Assurez-vous que le certificat proposé par le service principal est valide, qu'il est signé par l'une des autorités de certification de votre bundle de confiance pour les politiques client TLS et qu'il répond aux critères définis dans. protocole TLS (Transport Layer Security)
- Si l'erreur que vous recevez est similaire à celle ci-dessous, cela signifie que la demande contourne le proxy Envoy et atteint directement l'application. Lors de l'envoi de trafic, les statistiques sur Envoy ne changent pas, ce qui indique qu'Envoy n'est pas sur le point de déchiffrer le trafic. Dans la configuration du proxy du nœud virtuel, assurez-vous qu'il AppPorts contient la bonne valeur que l'application écoute.

upstream connect error or disconnect/reset before headers. reset reason: connection failure, transport failure reason: TLS error: 268435703:SSL routines:OPENSSL\_internal:WRONG\_VERSION\_NUMBER

<u>Si votre problème n'est toujours pas résolu, pensez à en ouvrir un GitHub ou à contacter le AWS</u> <u>Support.</u> Si vous pensez avoir découvert une faille de sécurité ou si vous avez des questions concernant la sécurité d'App Mesh, consultez les <u>directives relatives au signalement des AWS</u> <u>vulnérabilités</u>.

Impossible de se connecter à un service virtuel principal lorsque l'application est à l'origine du protocole TLS

#### Symptômes

Lorsque vous lancez une session TLS depuis une application, plutôt que depuis le proxy Envoy, la connectivité à un service virtuel principal échoue.

Résolution

Impossible de se connecter à un service virtuel principal lorsque l'application est à l'origine du protocole TLS

Il s'agit d'un problème connu. Pour plus d'informations, consultez le GitHub problème de <u>demande</u> <u>de fonctionnalité : négociation TLS entre l'application en aval et le proxy en amont</u>. Dans App Mesh, l'origine TLS est actuellement prise en charge par le proxy Envoy, mais pas par l'application. Pour utiliser la prise en charge de l'origine TLS au niveau de l'Envoy, désactivez la prise en charge de l'origine TLS dans l'application. Cela permet à l'Envoy de lire les en-têtes des demandes sortantes et de transmettre la demande à la destination appropriée via une session TLS. Pour de plus amples informations, veuillez consulter protocole TLS (Transport Layer Security).

<u>Si votre problème n'est toujours pas résolu, pensez à en ouvrir un GitHub ou à contacter le AWS</u> <u>Support.</u> Si vous pensez avoir découvert une faille de sécurité ou si vous avez des questions concernant la sécurité d'App Mesh, consultez les <u>directives relatives au signalement des AWS</u> <u>vulnérabilités</u>.

# Impossible d'affirmer que la connectivité entre les proxys Envoy utilise le protocole TLS

#### Symptômes

Votre application a activé la terminaison TLS sur le nœud virtuel ou l'écouteur de passerelle virtuelle, ou l'origine du TLS sur la politique du client TLS principal, mais vous ne pouvez pas affirmer que la connectivité entre les proxys Envoy se produit au cours d'une session négociée par TLS.

#### Résolution

Les étapes définies dans cette résolution utilisent l'interface d'administration d'Envoy et les statistiques d'Envoy. Pour obtenir de l'aide pour les configurer, reportez-vous <u>Activer l'interface</u> <u>d'administration du proxy Envoy</u> aux sections et<u>Activer l'intégration d'Envoy DogStats D pour le</u> <u>déchargement métrique</u>. Les exemples de statistiques suivants utilisent l'interface d'administration pour des raisons de simplicité.

- Pour le proxy Envoy effectuant la terminaison du protocole TLS :
  - Assurez-vous que le certificat TLS a été amorcé dans la configuration d'Envoy à l'aide de la commande suivante.

#### curl http://my-app.default.svc.cluster.local:9901/certs

Dans le résultat renvoyé, vous devriez voir au moins une entrée sous certificates[].cert\_chain pour le certificat utilisé pour la terminaison du protocole TLS.

 Assurez-vous que le nombre de connexions entrantes réussies avec l'écouteur du proxy est exactement le même que le nombre de poignées de main SSL plus le nombre de sessions SSL réutilisées, comme le montrent les exemples de commandes et de sorties suivants.

```
curl -s http://my-app.default.svc.cluster.local:9901/stats | grep
 "listener.0.0.0.0_15000" | grep downstream_cx_total
 listener.0.0.0.0_15000.downstream_cx_total: 11
curl -s http://my-app.default.svc.cluster.local:9901/stats | grep
 "listener.0.0.0.0_15000" | grep ssl.connection_error
 listener.0.0.0.0_15000.ssl.connection_error: 1
curl -s http://my-app.default.svc.cluster.local:9901/stats | grep
 "listener.0.0.0.0_15000" | grep ssl.handshake
 listener.0.0.0.0_15000.ssl.handshake: 9
curl -s http://my-app.default.svc.cluster.local:9901/stats | grep
 "listener.0.0.0.0_15000" | grep ssl.session_reused
 listener.0.0.0.0_15000" | grep ssl.session_reused
 listener.0.0.0.0_15000.ssl.session_reused: 1
# Total CX (11) - SSL Connection Errors (1) == SSL Handshakes (9) + SSL Sessions
 Re-used (1)
```

- Pour le proxy Envoy effectuant la création TLS :
  - Assurez-vous que le magasin de confiance TLS a été amorcé dans la configuration Envoy à l'aide de la commande suivante.

curl http://my-app.default.svc.cluster.local:9901/certs

Vous devriez voir au moins une entrée ci-dessous pour les certificats utilisés certificates[].ca\_certs pour valider le certificat du backend lors de la création du protocole TLS.

 Assurez-vous que le nombre de connexions sortantes réussies vers le cluster principal est exactement le même que le nombre de connexions SSL plus le nombre de sessions SSL réutilisées, comme le montrent les exemples de commandes et de résultats suivants.

```
curl -s http://my-app.default.svc.cluster.local:9901/stats | grep "virtual-node-
name" | grep upstream_cx_total
cluster.cds_egress_mesh-name_virtual-node-name_protocol_port.upstream_cx_total: 11
curl -s http://my-app.default.svc.cluster.local:9901/stats | grep "virtual-node-
name" | grep ssl.connection_error
cluster.cds_egress_mesh-name_virtual-node-name_protocol_port.ssl.connection_error:
1
```

```
curl -s http://my-app.default.svc.cluster.local:9901/stats | grep "virtual-node-
name" | grep ssl.handshake
cluster.cds_egress_mesh-name_virtual-node-name_protocol_port.ssl.handshake: 9
curl -s http://my-app.default.svc.cluster.local:9901/stats | grep "virtual-node-
name" | grep ssl.session_reused
cluster.cds_egress_mesh-name_virtual-node-name_protocol_port.ssl.session_reused: 1
# Total CX (11) - SSL Connection Errors (1) == SSL Handshakes (9) + SSL Sessions
Re-used (1)
```

<u>Si votre problème n'est toujours pas résolu, pensez à en ouvrir un GitHub ou à contacter le AWS</u> <u>Support.</u> Si vous pensez avoir découvert une faille de sécurité ou si vous avez des questions concernant la sécurité d'App Mesh, consultez les <u>directives relatives au signalement des AWS</u> <u>vulnérabilités</u>.

## Résolution des problèmes liés au protocole TLS avec Elastic Load Balancing

#### Symptômes

Lorsque vous essayez de configurer un Application Load Balancer ou un Network Load Balancer pour chiffrer le trafic vers un nœud virtuel, les vérifications de connectivité et de santé de l'équilibreur de charge peuvent échouer.

#### Résolution

Afin de déterminer la cause première du problème, vous devez vérifier les points suivants :

- Pour que le proxy Envoy effectue la terminaison du protocole TLS, vous devez exclure toute erreur de configuration. Suivez les étapes indiquées ci-dessus dans le<u>Impossible de se connecter à un</u> service virtuel principal avec une politique client TLS.
- Pour l'équilibreur de charge, vous devez examiner la configuration du TargetGroup:
  - Assurez-vous que le TargetGroup port correspond au port d'écoute défini par le nœud virtuel.
  - Pour les équilibreurs de charge d'application qui créent des connexions TLS via HTTP vers votre service, assurez-vous que le TargetGroup protocole est défini sur. HTTPS Si des bilans de santé sont utilisés, assurez-vous qu'ils HealthCheckProtocol sont définis surHTTPS.
  - Pour les équilibreurs de charge réseau qui créent des connexions TLS via TCP vers votre service, assurez-vous que le TargetGroup protocole est défini sur. TLS Si des bilans de santé sont utilisés, assurez-vous qu'ils HealthCheckProtocol sont définis surTCP.

#### Note

Toute mise à jour TargetGroup nécessitant un changement de TargetGroup nom.

Une fois cette configuration correctement configurée, votre équilibreur de charge devrait fournir une connexion sécurisée à votre service à l'aide du certificat fourni au proxy Envoy.

<u>Si votre problème n'est toujours pas résolu, pensez à en ouvrir un GitHub ou à contacter le AWS</u> <u>Support.</u> Si vous pensez avoir découvert une faille de sécurité ou si vous avez des questions concernant la sécurité d'App Mesh, consultez les <u>directives relatives au signalement des AWS</u> <u>vulnérabilités</u>.

## Résolution des problèmes liés à App Mesh Kubernetes

#### 🛕 Important

Avis de fin de support : le 30 septembre 2026, AWS le support de. AWS App Mesh Après le 30 septembre 2026, vous ne pourrez plus accéder à la AWS App Mesh console ni aux AWS App Mesh ressources. Pour plus d'informations, consultez ce billet de blog <u>intitulé Migration</u> from AWS App Mesh to Amazon ECS Service Connect.

Cette rubrique décrit les problèmes courants que vous pouvez rencontrer lorsque vous utilisez App Mesh avec Kubernetes.

# Les ressources App Mesh créées dans Kubernetes sont introuvables dans App Mesh

#### Symptômes

Vous avez créé les ressources App Mesh à l'aide de la définition de ressource personnalisée (CRD) de Kubernetes, mais les ressources que vous avez créées ne sont pas visibles dans App Mesh lorsque vous utilisez le ou. AWS Management Console APIs

#### Résolution

La cause probable est une erreur dans le contrôleur Kubernetes pour App Mesh. Pour plus d'informations, consultez la section <u>Résolution des problèmes</u> sur GitHub. Vérifiez les journaux du contrôleur pour détecter toute erreur ou tout avertissement indiquant que le contrôleur n'a pas pu créer de ressources.

```
kubectl logs -n appmesh-system -f \
     $(kubectl get pods -n appmesh-system -o name | grep controller)
```

Si votre problème n'est toujours pas résolu, pensez à en ouvrir un GitHub ou à contacter le AWS Support.

Les dosettes échouent aux contrôles de préparation et de vivacité après l'injection du sidecar Envoy

#### Symptômes

Les modules de votre application fonctionnaient correctement auparavant, mais une fois que le sidecar Envoy a été injecté dans un module, les contrôles de disponibilité et de vivacité commencent à échouer.

#### Résolution

Assurez-vous que le conteneur Envoy injecté dans le pod a démarré avec le service de gestion Envoy d'App Mesh. Vous pouvez vérifier les erreurs éventuelles en référençant les codes d'erreur dans<u>Envoy s'est déconnecté du service de gestion App Mesh Envoy avec un texte d'erreur</u>. Vous pouvez utiliser la commande suivante pour inspecter les journaux Envoy pour le pod concerné.

```
kubectl logs -n appmesh-system -f \
    $(kubectl get pods -n appmesh-system -o name | grep controller) \
    | grep "gRPC config stream closed"
```

Si votre problème n'est toujours pas résolu, pensez à en ouvrir un GitHub ou à contacter le AWS Support.

Les pods ne s'enregistrent pas ou ne se désenregistrent pas en tant qu'instances AWS Cloud Map

#### Symptômes

Les dosettes échouent aux contrôles de préparation et de vivacité après l'injection du sidecar Envoy

Vos pods Kubernetes ne sont pas enregistrés ou désenregistrés dans le AWS Cloud Map cadre de leur cycle de vie. Un module peut démarrer correctement et être prêt à recevoir du trafic, mais ne pas en recevoir. Lorsqu'un pod est fermé, les clients peuvent toujours conserver son adresse IP et tenter d'y envoyer du trafic, sans succès.

#### Résolution

Il s'agit d'un problème connu. Pour plus d'informations, consultez la section Les <u>pods ne sont pas</u> <u>enregistrés/déenregistrés automatiquement</u> dans Kubernetes en cas de problème. AWS Cloud Map GitHub En raison de la relation entre les pods, les nœuds virtuels App Mesh et les AWS Cloud Map ressources, le <u>contrôleur App Mesh pour Kubernetes peut se</u> désynchroniser et perdre des ressources. Par exemple, cela peut se produire si une ressource de nœud virtuel est supprimée de Kubernetes avant de mettre fin à ses pods associés.

Pour pallier ce problème :

- Assurez-vous que vous utilisez la dernière version du contrôleur App Mesh pour Kubernetes.
- Assurez-vous que les AWS Cloud Map namespaceName et serviceName sont corrects dans la définition de votre nœud virtuel.
- Assurez-vous de supprimer tous les pods associés avant de supprimer la définition de votre nœud virtuel. Si vous avez besoin d'aide pour identifier les pods associés à un nœud virtuel, consultezImpossible de déterminer où s'exécute un pod pour une ressource App Mesh.
- Si le problème persiste, exécutez la commande suivante pour inspecter les journaux de votre manette afin de détecter les erreurs susceptibles de révéler le problème sous-jacent.

 Envisagez d'utiliser la commande suivante pour redémarrer vos modules de manette. Cela peut résoudre les problèmes de synchronisation.

```
kubectl delete -n appmesh-system \
    $(kubectl get pods -n appmesh-system -o name | grep appmesh-controller)
```

Si votre problème n'est toujours pas résolu, pensez à en ouvrir un GitHub ou à contacter le AWS Support.

## Impossible de déterminer où s'exécute un pod pour une ressource App Mesh

#### Symptômes

Lorsque vous exécutez App Mesh sur un cluster Kubernetes, un opérateur ne peut pas déterminer où s'exécute une charge de travail, ou un pod, pour une ressource App Mesh donnée.

#### Résolution

Les ressources du pod Kubernetes sont annotées avec le maillage et le nœud virtuel auxquels elles sont associées. Vous pouvez demander quels pods sont en cours d'exécution pour un nom de nœud virtuel donné à l'aide de la commande suivante.

```
kubectl get pods --all-namespaces -o json | \
    jq '.items[] | { metadata } | select(.metadata.annotations."appmesh.k8s.aws/
virtualNode" == "virtual-node-name")'
```

Si votre problème n'est toujours pas résolu, pensez à en ouvrir un GitHub ou à contacter le AWS Support.

## Impossible de déterminer la ressource App Mesh sous laquelle un pod est exécuté

#### Symptômes

Lors de l'exécution d'App Mesh sur un cluster Kubernetes, un opérateur ne peut pas déterminer la ressource App Mesh utilisée par un pod donné.

#### Résolution

Les ressources du pod Kubernetes sont annotées avec le maillage et le nœud virtuel auxquels elles sont associées. Vous pouvez générer les noms du maillage et des nœuds virtuels en interrogeant directement le pod à l'aide de la commande suivante.

```
kubectl get pod pod-name -n namespace -o json | \
    jq '{ "mesh": .metadata.annotations."appmesh.k8s.aws/mesh",
    "virtualNode": .metadata.annotations."appmesh.k8s.aws/virtualNode" }'
```

#### Si votre problème n'est toujours pas résolu, pensez à en ouvrir un GitHub ou à contacter le AWS Support.

Les envoyés clients ne sont pas en mesure de communiquer avec le service de gestion App Mesh Envoy s'ils sont désactivés IMDSv1

#### Symptômes

Lorsqu'elle IMDSv1 est désactivée, le client Envoys ne peut pas communiquer avec le plan de contrôle App Mesh (Envoy Management Service). IMDSv2le support n'est pas disponible sur la version App Mesh Envoy auparavantv1.24.0.0-prod.

#### Résolution

Pour résoudre ce problème, vous pouvez effectuer l'une des trois opérations suivantes.

- Passez à la version App Mesh Envoy v1.24.0.0-prod ou à une version ultérieure, qui est IMDSv2 prise en charge.
- Réactivez-le IMDSv1 sur l'instance sur laquelle Envoy est exécuté. Pour obtenir des instructions sur la restaurationIMDSv1, consultez Configurer les options de métadonnées de l'instance.
- Si vos services s'exécutent sur Amazon EKS, il est recommandé d'utiliser les rôles IAM pour les comptes de service (IRSA) pour récupérer les informations d'identification. Pour obtenir des instructions sur l'activation de l'IRSA, consultez la section <u>Rôles IAM pour les comptes de service</u>.

Si votre problème n'est toujours pas résolu, pensez à en ouvrir un GitHub ou à contacter le AWS Support.

## L'IRSA ne fonctionne pas sur le conteneur d'applications lorsque App Mesh est activé et qu'Envoy est injecté

#### Symptômes

Lorsque App Mesh est activé sur un cluster Amazon EKS à l'aide du contrôleur App Mesh pour Amazon EKS, Envoy et les proxyinit conteneurs sont injectés dans le module d'application. L'application n'est pas en mesure de supposer IRSA et suppose à la place lenode role. Lorsque nous décrivons les détails du pod, nous constatons alors que la variable d'AWS\_ROLE\_ARNenvironnement AWS\_WEB\_IDENTITY\_TOKEN\_FILE ou n'est pas incluse dans le conteneur de l'application.

#### Résolution

Si l'une AWS\_WEB\_IDENTITY\_TOKEN\_FILE ou AWS\_ROLE\_ARN l'autre des variables d'environnement sont définies, le webhook ignorera le pod. Ne fournissez aucune de ces variables et le webhook se chargera de vous les injecter.

```
reservedKeys := map[string]string{
    "AWS_ROLE_ARN": "",
    "AWS_WEB_IDENTITY_TOKEN_FILE": "",
    }
    ...
    for _, env := range container.Env {
        if _, ok := reservedKeys[env.Name]; ok {
            reservedKeysDefined = true
        }
```

Si votre problème n'est toujours pas résolu, pensez à en ouvrir un GitHub ou à contacter le AWS Support.

## Quotas de service App Mesh

#### <u> Important</u>

Avis de fin de support : le 30 septembre 2026, AWS le support de. AWS App Mesh Après le 30 septembre 2026, vous ne pourrez plus accéder à la AWS App Mesh console ni aux AWS App Mesh ressources. Pour plus d'informations, consultez ce billet de blog <u>intitulé Migration</u> from AWS App Mesh to Amazon ECS Service Connect.

AWS App Mesh est intégré à Service Quotas, un AWS service qui vous permet de consulter et de gérer vos quotas à partir d'un emplacement central. Les quotas de service sont également appelés limites. Pour plus d'informations, veuillez consulter <u>Qu'est-ce que Service Quotas?</u> dans le Guide de l'utilisateur Service Quotas.

Service Quotas permet de rechercher facilement la valeur de tous les quotas de service App Mesh.

Pour consulter les quotas du service App Mesh à l'aide du AWS Management Console

- 1. Ouvrez la console Service Quotas sur https://console.aws.amazon.com/servicequotas/.
- 2. Dans le panneau de navigation, choisissez services AWS.
- 3. Dans la liste des services AWS, recherchez et sélectionnez AWS App Mesh.

Dans la liste des quotas de service, vous pouvez voir le nom du quota de service, la valeur appliquée (si elle est disponible), le quota AWS par défaut et si la valeur du quota est ajustable.

4. Pour afficher des informations supplémentaires sur un quota de service, notamment la description, choisissez le nom du quota.

Pour demander une augmentation de quota, consultez <u>Demander une augmentation de quota</u> dans le Guide de l'utilisateur de Service Quotas.

Pour consulter les quotas du service App Mesh à l'aide du AWS CLI

Exécutez la commande suivante.

```
aws service-quotas list-aws-default-service-quotas \
    --query 'Quotas[*].
{Adjustable:Adjustable,Name:QuotaName,Value:Value,Code:QuotaCode}' \
```

```
--service-code appmesh \
--output table
```

Pour travailler davantage avec les quotas de service à l'aide du AWS CLI, consultez le Guide de référence des AWS CLI commandes Service Quotas.

## Historique du document pour App Mesh

#### A Important

Avis de fin de support : le 30 septembre 2026, AWS le support de. AWS App Mesh Après le 30 septembre 2026, vous ne pourrez plus accéder à la AWS App Mesh console ni aux AWS App Mesh ressources. Pour plus d'informations, consultez ce billet de blog <u>intitulé Migration</u> from AWS App Mesh to Amazon ECS Service Connect.

Le tableau suivant décrit les principales mises à jour et les nouvelles fonctions pour le Guide de l'utilisateur AWS App Mesh . Nous mettons aussi la documentation à jour régulièrement pour prendre en compte les commentaires qui nous sont envoyés.

| Modification                                          | Description                                                                                                    | Date            |
|-------------------------------------------------------|----------------------------------------------------------------------------------------------------|-----------------|
| AWSAppMeshFullAcce<br>ss Politique mise à jour        | Mis AWSAppMeshFullAcce<br>ss à jour pour permettre<br>l'accès au TagResource et<br>UntagResource APIs.                                                           | 24 avril 2024   |
| CloudTrail documentation<br>d'intégration mise à jour | La documentation décrivant<br>l'intégration d'App Mesh<br>CloudTrail pour enregistrer<br>l'activité de l'API a été mise à<br>jour.                               | 28 mars 2024    |
| <u>Politiques mises à jour</u>                        | Mis à jour AWSServic<br>eRoleForAppMesh et<br>AWSAppMeshServiceR<br>olePolicy pour permettre<br>l'accès à l' AWS Cloud Map<br>DiscoverInstancesR<br>evision API. | 12 octobre 2023 |

| Support des politiques de point<br>de terminaison VPC pour App<br><u>Mesh</u>                | App Mesh prend désormais en<br>charge les politiques relatives<br>aux points de terminaison<br>VPC.                  | 11 mai 2023      |
|----------------------------------------------------------------------------------------------|----------------------------------------------------------------------------------------------------|------------------|
| Plusieurs écouteurs pour App<br><u>Mesh</u>                                                  | App Mesh prend désormais en<br>charge plusieurs auditeurs.                                                           | 18 août 2022     |
| IPv6 pour App Mesh                                                                           | App Mesh est désormais<br>compatible IPv6.                                                                           | 18 mai 2022      |
| <u>CloudTrail support de journalis</u><br>ation pour le service de<br>gestion App Mesh Envoy | App Mesh prend désormais en<br>charge la CloudTrail journalis<br>ation pour le service de<br>gestion App Mesh Envoy. | 18 mars 2022     |
| App Mesh Agent pour Envoy                                                                    | App Mesh est désormais<br>compatible avec Agent for<br>Envoy.                                                        | 25 février 2022  |
| <u>Plusieurs écouteurs pour App</u><br><u>Mesh</u>                                           | ( <u>App Mesh Preview Channel</u><br>uniquement) Vous pouvez<br>implémenter plusieurs<br>écouteurs pour App Mesh.    | 23 novembre 2021 |
| <u>ARM64 support pour App</u><br><u>Mesh</u>                                                 | App Mesh est désormais<br>compatible ARM64.                                                                          | 19 novembre 2021 |
| Extension de métriques pour<br>App Mesh                                                      | Vous pouvez implémenter des<br>extensions de métriques pour<br>App Mesh.                                             | 29 octobre 2021  |
| Mettre en œuvre des améliorat<br>ions du trafic entrant                                      | Vous pouvez implémenter la correspondance entre le nom d'hôte et l'en-tête et réécrire le nom d'hôte et le chemin.   | 14 juin 2021     |
| Mettre en œuvre l'authent<br>ification TLS mutuelle                                          | Vous pouvez implémenter<br>l'authentification TLS mutuelle.                                                          | 4 février 2021   |

| Lancement régional dans af-<br>south-1                                                                                                | App Mesh est désormais<br>disponible dans la région af-<br>south-1.                                                                                                    | 22 janvier 2021   |
|----------------------------------------------------------------------------------------------------|----------------------------------------------------------------------------------------------------|-------------------|
| Mettre en œuvre l'authent<br>ification TLS mutuelle                                                                                   | ( <u>App Mesh Preview Channel</u><br>uniquement) Vous pouvez<br>implémenter l'authentification<br>TLS mutuelle.                                                                           | 23 novembre 2020  |
| Mettre en œuvre le regroupem<br>ent de connexions pour<br>un écouteur de passerelle<br>virtuelle                                      | Vous pouvez implémenter le regroupement de connexions pour un écouteur de passerell e virtuelle.                                                                                          | 5 novembre 2020   |
| Mettre en œuvre le regroupem<br>ent des connexions et<br>la détection des valeurs<br>aberrantes pour un écouteur<br>de nœuds virtuels | Vous pouvez implémenter le<br>regroupement des connexion<br>s et la détection des valeurs<br>aberrantes pour un écouteur<br>de nœuds virtuels.                                            | 5 novembre 2020   |
| Lancement de la région dans eu-south-1                                                                                                | App Mesh est désormais<br>disponible dans la région eu-<br>south-1.                                                                                                    | 21 octobre 2020   |
| Mettre en œuvre le regroupem<br>ent de connexions pour<br>un écouteur de passerelle<br>virtuelle                                      | ( <u>App Mesh Preview Channel</u><br>uniquement) Vous pouvez<br>implémenter le regroupem<br>ent de connexions pour<br>un écouteur de passerelle<br>virtuelle.                             | 28 septembre 2020 |
| Mettre en œuvre le regroupem<br>ent des connexions et<br>la détection des valeurs<br>aberrantes pour un écouteur<br>de nœuds virtuels | (App Mesh Preview Channel<br>uniquement) Vous pouvez<br>implémenter le regroupement<br>des connexions et la détection<br>des valeurs aberrantes<br>pour un écouteur de nœuds<br>virtuels. | 28 septembre 2020 |

| Création d'une passerelle<br>virtuelle et d'un itinéraire de<br>passerelle pour le maillage<br>entrant         | Permettez aux ressource<br>s situées en dehors d'un<br>maillage de communiquer<br>avec les ressources situées à<br>l'intérieur d'un maillage.                                                                     | 10 juillet 2020 |
|----------------------------------------------------------------------------------------------------|----------------------------------------------------------------------------------------------------|-----------------|
| Créer et gérer des ressource<br>s App Mesh depuis Kubernete<br>s avec le contrôleur App Mesh<br>for Kubernetes | Vous pouvez créer et gérer<br>des ressources App Mesh<br>depuis Kubernetes. Le<br>contrôleur injecte également<br>automatiquement le proxy<br>Envoy et les conteneurs<br>init dans les pods que vous<br>déployez. | 18 juin 2020    |
| Ajouter une valeur de délai<br>d'attente à un nœud virtuel, à<br>un écouteur et à une route                    | Vous pouvez ajouter une<br>valeur de délai d'attente à un<br>écouteur et à une route de<br>nœuds virtuels.                                                                                                    | 18 juin 2020    |
| Ajouter une valeur de délai<br>d'attente à un écouteur de<br>nœud virtuel                                      | (App Mesh Preview Channel<br>uniquement) Vous pouvez<br>ajouter une valeur de délai<br>d'attente à un écouteur de<br>nœuds virtuels.                                                                              | 29 mai 2020     |
| <u>Création d'une passerell</u><br><u>e virtuelle pour le maillage</u><br><u>entrant</u>                       | (App Mesh Preview Channel<br>uniquement) Permettez aux<br>ressources situées en dehors<br>d'un maillage de communiquer<br>avec les ressources situées à<br>l'intérieur d'un maillage.                             | 8 avril 2020    |

| Chiffrement TLS                                                                           | (App Mesh Preview Channel<br>uniquement) Utilisez les<br>certificats d'une autorité de<br>certification AWS Private<br>Certificate Authority ou de<br>votre propre autorité de<br>certification pour chiffrer les<br>communications entre les<br>nœuds virtuels à l'aide du<br>protocole TLS. | 17 janvier 2020 |
|-------------------------------------------------------------------------------------------|----------------------------------------------------------------------------------------------------|-----------------|
| Partager un maillage avec un<br>autre compte                                              | (App Mesh Preview Channel<br>uniquement) Vous pouvez<br>partager un maillage avec un<br>autre compte. Les ressource<br>s créées par n'importe quel<br>compte peuvent communiquer<br>avec les autres ressources du<br>maillage.                                                                | 17 janvier 2020 |
| Ajouter une valeur de délai<br>d'attente à un itinéraire                                  | ( <u>App Mesh Preview Channel</u><br>uniquement) Vous pouvez<br>ajouter une valeur de délai<br>d'attente à un itinéraire.                                                                                                    | 17 janvier 2020 |
| Création d'un proxy App Mesh<br>sur un AWS Outpost                                        | Vous pouvez créer un proxy<br>App Mesh Envoy sur un AWS<br>Outpost.                                                                                                    | 3 décembre 2019 |
| Support HTTP/2 et gRPC pour<br>les routes, les routeurs virtuels<br>et les nœuds virtuels | Vous pouvez acheminer le<br>trafic qui utilise les protocole<br>s HTTP/2 et gRPC. Vous<br>pouvez également ajouter un<br>écouteur pour ces protocole<br>s aux <u>nœuds virtuels</u> et aux<br><u>routeurs virtuels</u> .                                                                      | 25 octobre 2019 |

| Politique relative aux nouvelles<br>tentatives               | Une stratégie de nouvelle<br>tentative permet aux clients de<br>se protéger contre les défaillan<br>ces intermittentes du réseau<br>et les défaillances intermitt<br>entes côté serveur. Vous<br>pouvez ajouter une logique de<br>nouvelle tentative à un itinérair<br>e.                                                                                                    | 10 septembre 2019 |
|--------------------------------------------------------------|----------------------------------------------------------------------------------------------------|-------------------|
| Chiffrement TLS                                              | (App Mesh Preview Channel<br>uniquement) Chiffrez les<br>communications entre les<br>nœuds virtuels à l'aide du<br>protocole TLS.                                                                                                    | 6 septembre 2019  |
| Routage basé sur les en-têtes<br>HTTP                        | Acheminez le trafic en fonction<br>de la présence et des valeurs<br>des en-têtes HTTP dans une<br>requête.                                                                                                    | 15 août 2019      |
| <u>Disponibilité de la chaîne App</u><br><u>Mesh Preview</u> | L'App Mesh Preview Channel<br>est une variante distincte<br>du service App Mesh. La<br>chaîne d'aperçu présente les<br>fonctionnalités à venir que<br>vous pourrez essayer au fur et<br>à mesure de leur développe<br>ment. Lorsque vous utilisez<br>des fonctionnalités dans le<br>canal de prévisualisation, vous<br>pouvez fournir des commentai<br>res GitHub pour définir le<br>comportement des fonctionn<br>alités. | 19 juillet 2019   |

Améliorez le niveau de 14 juin 2019 Points de terminaison VPC de l'interface App Mesh ()AWS sécurité de votre VPC en PrivateLink configurant App Mesh pour qu'il utilise un point de terminaison VPC d'interface. Les points de terminaison de l'interface sont alimentés par AWS PrivateLink une technologie qui vous permet d'accéder en privé à App Mesh en APIs utilisant des adresses IP privées. PrivateLi nk restreint tout le trafic réseau entre votre VPC et App Mesh vers le réseau Amazon. Ajouté AWS Cloud Map Vous pouvez spécifier le DNS 13 juin 2019 en tant que méthode de ou AWS Cloud Map en tant découverte des services de que méthode de découverte du service de nœud virtuel. nœuds virtuels Pour être utilisé AWS Cloud Map pour la découverte de services, votre compte doit avoir le rôle lié au service App Mesh. Créez automatiquement des Créez des ressources App 11 juin 2019 ressources App Mesh dans Mesh et ajoutez automatig **Kubernetes** uement les images du conteneur App Mesh à vos déploiements Kubernete s lorsque vous créez des ressources dans Kubernetes.

| Disponibilité générale d'App<br>Mesh | Le service App Mesh est<br>désormais généralement<br>disponible pour une utilisation<br>en production.                                                                                              | 27 mars 2019     |
|--------------------------------------|----------------------------------------------------------------------------------------------------|------------------|
| <u>Mise à jour de l'API App Mesh</u> | L'App Mesh a APIs été mis à<br>jour pour améliorer la convivial<br>ité. Pour plus d'informations,<br>voir [BUG] Routes vers des<br>nœuds virtuels cibles avec des<br>ports incompatibles Blackhole. | 7 mars 2019      |
| Version initiale d'App Mesh          | Documentation initiale pour la version préliminaire publique du service                                                                                                    | 28 novembre 2018 |

Les traductions sont fournies par des outils de traduction automatique. En cas de conflit entre le contenu d'une traduction et celui de la version originale en anglais, la version anglaise prévaudra.